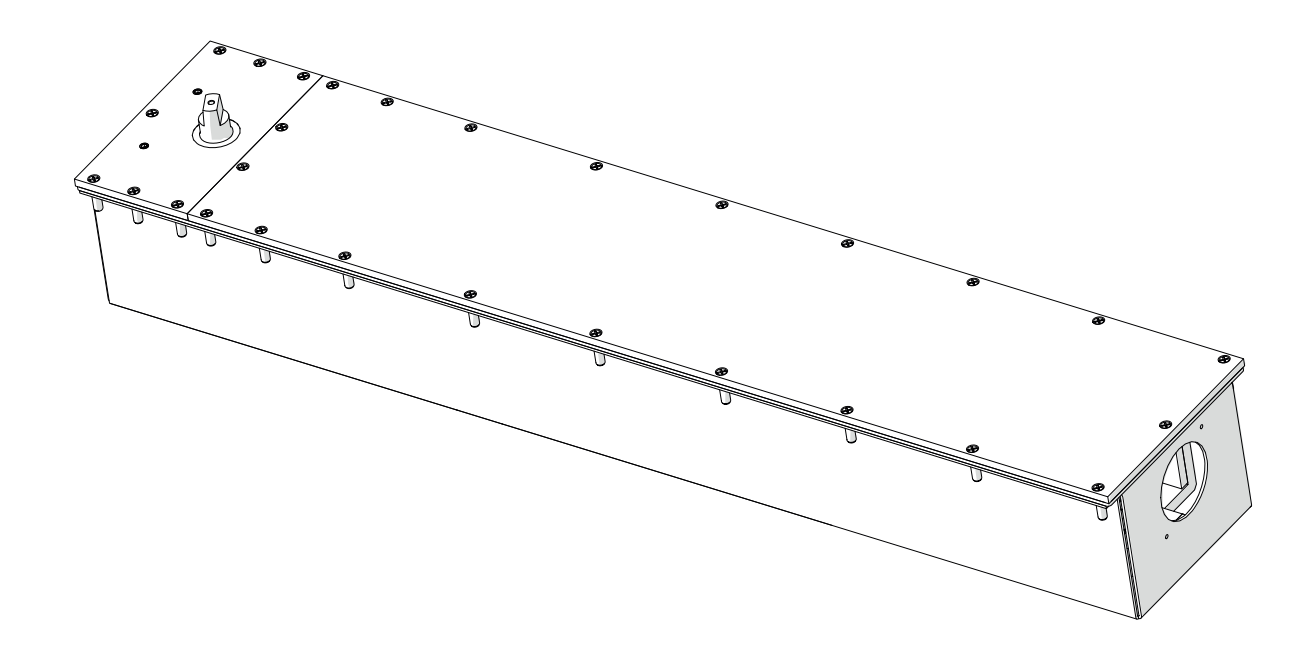

# ED250 Installation in In-ground Case

## Installation Instructions

DL4615-007 - 11-2022

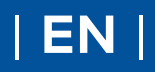

dormakaba 🞽

This page left intentionally blank.

## Warranty guidelines

### 1 Installation guidelines affecting warranty

#### 1.1 Opcon cement case enclosure.

Opcon cement case enclosure is listed and labeled as a NEMA 4 water resistant enclosure under UL 50, Enclosures for electrical equipment, non-environmental considerations, and CSA 22.2, Special purpose electrical enclosures industrial products.

Conformance with the following installation and service procedures must be maintained to assure a proper installation and to maintain the Opcon warranty.

 Enclosure penetrations: The cement case must only be penetrated to install electric power service and low voltage signal wires.

Liquidtight fittings: Opcon approved liquidtight fittings shall be used (Ref. Chapter 15) at all electrical case penetrations. The liquidtight fittings may only be placed as outlined in Chapter 15 of this manual.

Use of liquidtight fittings is a National Electrical Code requirement and is also an Opcon specification. Cement case cover: Attachments to the cement case cover are not permitted.

2. Drain system.

In certain exterior conditions (downgrade elevation, openings with direct contact to precipitation, extreme humidity, or other similar conditions) a drain system or provision from the cement case is recommended.

### CAUTION

Drain system penetration into case will void NEMA 4 enclosure rating.

#### 2.1 Seals

All seals provided with the Opcon system must be installed including the following:

- 1. Spindle seal cement case cover Ref. Chapter 16.
- 2. Spindle seal at threshold, Ref. Chapter 26.
- 3. Perimeter gasket between cement case and cover.
- Double door connector PVC conduit fittings and PVC conduit at cement case are sealed with a special silicone. Ref. Chapter 16. Any damage to the silicone seal in these areas must be repaired.

SPECIAL NOTE ON SEALS. ANY SEAL FOUND TO BE DAMAGED OR WORN MUST BE REPLACED IMMEDIATELY TO MAINTAIN THE UL AND CSA LISTINGS AS WELL AS OPCON SPECIFICATIONS AND WARRANTY.

#### 3.1 Floor covers (thresholds)

Reference Chapter 26.

- 1. All floor covers must be manufactured by Opcon or manufactured to Opcon specifications.
- 2. Floor covers must be:
- Manufactured to accept all seals.
- Removable for future service.
- Attached to the surrounding floor without penetrating the cement case or cement case cover.
- 3. All floor covers must have a perimeter seal of silicone or a similar water proofing sealant applied to keep water from encroaching between the cement case cover and the floor cover.

#### 4.1 Technicians

- 1. dormakaba USA Inc. and Opcon must certify installation and service technicians.
- 2. Technicians must also be certified by American Association of Door Manufacturers (AAADM).
- Installation or servicing the Opcon system or automatic equipment using non-certified technicians will void this warranty.

#### 5.1 Pressure washing.

 Pressure washing is **never** permitted at or near the Opcon installation.

# **Table of contents**

| Warro | anty guidelines                          | 3  |
|-------|------------------------------------------|----|
| Table | of contents                              | 4  |
| 1     | General information                      | 6  |
| 2     | Product description                      | 6  |
| 2.1   | ED250 IG Maximum door weights and        |    |
|       | exterior door installation               | 6  |
| 2.2   | Product description                      | 7  |
| 3     | Safety information                       | 8  |
| 4     | ED250 in-ground door configurations      | 9  |
| 4.1   | ED250 in-ground single swing door with   |    |
|       | offset pivot arm                         | 9  |
| 4.2   | ED250 in-ground single swing door with   |    |
|       | center hung arm                          | 10 |
| 4.3   | ED250 in-ground single swing door with   |    |
|       | arm and track                            | 11 |
| 4.4   | ED250 in-ground double swing doors with  |    |
|       | offset pivot arms                        | 12 |
| 4.5   | ED250 in-ground double swing doors with  |    |
|       | center hung arms                         | 13 |
| 4.6   | ED250 in-ground double swing doors with  |    |
|       | arm and track                            | 14 |
| 5     | ED250 in-ground packages                 | 16 |
| 6     | ED250 in-ground cement case assembly     | 22 |
| 6.1   | ED250 in-ground cement case overall      |    |
|       | assembly                                 | 22 |
| 6.2   | ED250 in-ground cement case internal     |    |
|       | assembly                                 | 23 |
| 7     | Technical data                           | 24 |
| 7.1   | ED250 Technical data                     | 24 |
| 7.2   | Operating specifications                 | 25 |
| 8     | Operational mode overview                | 25 |
| 8.1   | ED250 door closer modes                  | 25 |
| 9     | Recommended tools and torque chart       | 26 |
| 9.1   | Recommended tools                        | 26 |
| 9.2   | Standard tightening torque               | 26 |
| 9.3   | Drill bits                               | 26 |
| 10    | User interface                           | 27 |
| 10.1  | Overview                                 | 27 |
| 10.2  | 4 button keypad and display              | 27 |
| 10.3  | Mode switch panel                        | 28 |
| 10.4  | Operator status LEDs                     | 29 |
| 11    | System accessories                       | 30 |
| 11.1  | System accessory electrical connections, |    |
|       | in-ground cement case                    | 30 |
| 11.2  | System accessories                       | 30 |
| 11.3  | ED250 terminal board interfaces          | 31 |
| 12    | ED100/ED250 door signage                 | 32 |
| 12.1  | Full energy operator                     |    |
|       | (ANSI/BHMA A156.10)                      | 32 |
| 12.2  | Low energy operator                      |    |
|       | (ANSI/BHMA 156.19)                       | 33 |
| 12.3  | Door signage, low energy swing doors     |    |
|       | (ANSI/BHMA 156.19)                       | 34 |

| 12.4         | Door signage, full energy single swing doors                  | 25 |
|--------------|---------------------------------------------------------------|----|
| 12.5         | (ANSI/BHMA A156.10)<br>Door signage, full energy double swing | 35 |
|              | doors (ANSI/BHMA A156.10)                                     | 35 |
| 12.6         | Safety information label, full energy swing                   |    |
|              | doors (ANSI BHMA A156.10)                                     | 36 |
| 12.7         | Safety information label, low energy swing                    |    |
|              | doors (ANSI BHMA A156.19)                                     | 37 |
| 13           | ED250 in ground installation templates                        | 38 |
| 13.1         | Center hung door                                              | 38 |
| 13.2         | 3/4" offset pivot door                                        | 40 |
| 13.3         | Bottom arm and track                                          | 42 |
| 14           | Door frame and door preparation                               | 44 |
| 14.1         | Install offset hung pivot in top of door                      |    |
| 1/0          | trame                                                         | 44 |
| 14.2         | Install center nung pivot in top of door                      |    |
| 1/2          | trame                                                         | 44 |
| 14.3         | nstali butt ninge in side of door frame,                      | 7  |
| 1//          | Slide track door                                              | 45 |
| 14.4         | Propage company case for installation                         | 45 |
| 15 1         | Prepare cement case for installation                          | 40 |
| 15.1<br>15.2 | Install ED250 printed circuit board (PCB)                     | 40 |
| 10.2         | bracket ground wire                                           | 46 |
| 153          | System accessory wiring into cement                           | 40 |
| 10.0         | case single door                                              | 47 |
| 154          | System accessory wiring into cement                           |    |
| 10.4         | cases double door                                             | 47 |
| 15.5         | Liquidtight conduit entry locations into                      |    |
| 20.0         | cement case                                                   | 48 |
| 15.6         | Liquidtight conduit and conduit fitting                       |    |
|              | requirements                                                  | 48 |
| 15.7         | ,<br>115 Vac wiring into cement case                          | 49 |
| 15.8         | Additional accessory wiring into cement                       |    |
|              | case                                                          | 49 |
| 15.9         | Internal cement case checks                                   | 50 |
| 16           | In-ground case installation                                   | 51 |
| 16.1         | Verify concrete floor blockout                                | 51 |
| 16.2         | Install cement case, single door                              | 51 |
| 16.3         | Install cement cases, double door                             | 52 |
| 16.4         | Locate center of cement case spindle                          | 53 |
| 16.5         | Reinstall cement case cover                                   | 55 |
| 16.6         | First anchoring cement pour in blockout                       |    |
|              | around bottom one inch of cement case                         | 55 |
| 16.7         | Remove cement case cover.                                     | 56 |
| 16.8         | Single door, install and terminate 115 Vac                    |    |
|              | liquidtight conduit and wiring                                | 56 |
| 16.9         | Double doors, install and terminate                           |    |
|              | 115 Vac liquidtight conduit and wiring                        | 57 |
| 16.10        | Single door, install PVC reducer fitting                      | _  |
|              | and PVC pipe                                                  | 58 |
| 16.11        | Single door, route accessory wiring into                      |    |
|              | cement case                                                   | 58 |

| 16.12     | Double doors, install PVC reducer fittings |          |
|-----------|--------------------------------------------|----------|
|           | and PVC pipe                               | 59       |
| 16.13     | Double doors, route accessory wiring into  | 50       |
|           | cement cases                               | 59       |
| 16.14     | Double doors – Install case to case        | 50       |
| 1/1-      | 115 Vac cable                              | 59       |
| 10.15     | Rotate cement case spinale to enable       | 40       |
| 14 15 -   | aoor nanging                               | 60<br>40 |
| 16 15 1   | 2 Set AS installation type parameter       | 60       |
| 16 15 3   | 2 Set AS installation type parameter       | OT       |
| 10.13.3   | to door banging position                   | 63       |
| 16 16     | Set operator spring tension                | 64       |
| 16.10     | Install Mode switch papel –                | 04       |
| 10.17     | Install R 145 plate assembly               |          |
|           | (double doors only)                        | 65       |
| 16 18     | Hana door                                  | 66       |
| 16.19     | Reinstall cement case cover                | 68       |
| 16.20     | Blockout drain installation                | 68       |
| 16.21     | Final anchoring cement pour                | 68       |
| 16.22     | Remove cement case cover for ED250         |          |
|           | commissioning                              | 68       |
| 17        | Set door width parameter Tb                | 69       |
| 17.1      | Door width parameter Tb                    | 69       |
| 18        | Set reveal depth, door type                | 70       |
| 18.1      | Reveal depth parameter rd                  | 70       |
| 18.2      | Set door type parameter <b>dL</b>          | 71       |
| 19        | Power fail closing speed                   | 72       |
| 19.1      | Set power fail closing speed               | 72       |
| 20        | Parameters                                 | 73       |
| 20.1      | Parameters                                 | 73       |
| 21        | Single door first commissioning            | 76       |
| 21.1      | First commissioning                        | 76       |
| 21.2      | Perform learning cycle                     | 77       |
| 22        | Double door first commissioning            | 78       |
| 22.1      | Separately commission active and passive   |          |
|           | doors                                      | 78       |
| 22.2      | Set operator parameters for double door    |          |
|           | operation                                  | 78       |
| 22.3      | Connect communication (sync) cable         |          |
|           | between operators                          | 79       |
| 23        | Connect accessory wiring                   | 80       |
| 23.1      | Connect accessory wiring, single door      | 80       |
| 23.2      | Connect accessory wiring, double doors     | 80       |
| 25        | Install cement case cover                  | 81       |
| 25.1      | Install dear three bold                    | 81       |
| <b>20</b> |                                            | 82       |
| 20.⊥      | install door threshold                     | 82       |

| 27                | Install door signage                    | 82  |
|-------------------|-----------------------------------------|-----|
| 27.1              | Install door signage                    | 82  |
| 28                | Maintenance –                           |     |
|                   | ED250 in-ground door threshold          | 83  |
| 28.1              | In-ground door threshold                | 83  |
| 29                | Maintenance                             | 84  |
| 29.1              | In-ground single swing door with offset |     |
|                   | pivot arm                               | 84  |
| 29.2              | ED250 in-ground single swing door with  |     |
|                   | center hung arm                         | 84  |
| 29.3              | ED250 in-ground single swing door with  |     |
|                   | arm and track                           | 85  |
| 29.4              | Removing and reinstalling cement case   | 0.5 |
| 20                | cover                                   | 85  |
| 30                | Cement case spinale and chain           | 07  |
| 20.1              | aajustments                             | 80  |
| 30.1              | Cement case chain tension               | 80  |
| 30.2              | Spindle centering – ractory setting     | 87  |
| 30.5<br><b>21</b> |                                         | 00  |
| <b>31</b>         | Low operate power operated deers        | 72  |
| 51.1              | $(\Delta NSI/BHMA \Delta 156.19)$       | 92  |
| 31.2              | Full energy power operated pedestrian   | 12  |
| 91.2              | doors (ANSI/BHMA A156 10)               | 94  |
| 32                | Uparade cards                           | 96  |
| 32.1              | Uparade cards                           | 96  |
| 32.2              | Container module                        | 96  |
| 32.3              | Installing upgrade cards                | 97  |
| App               | endix A - Driving parameters            | 98  |
| A.1               | Driving parameters – detail             | 98  |
| App               | endix B - Troubleshooting               | 107 |
| B.1               | Information and error codes             | 107 |
| B.2               | Red LED status codes                    | 108 |
| B.3               | Troubleshooting chart, "In" codes       | 109 |
| B.4               | Troubleshooting chart, "E" codes        | 110 |
| App               | endix C - dormakaba handheld            | 112 |
| C.1               | dormakaba handheld terminal             | 112 |
| C.2               | dormakaba handheld; configuration       |     |
|                   | parameters                              | 113 |
| C.3               | dormakaba handheld; driving parameters  | 114 |
| C.4               | dormakaba handheld; special functions   |     |
| ~ -               | (Upgrade cards) ED100 / ED250           | 115 |
| C.5               | dormakaba handheld; diagnostics         | 116 |
| C.6               | New dormakaba handheld; language        | 110 |
| 07                | change to English                       | 118 |
| C./               | aormakaba hananeid; firmware update     | 120 |
|                   | DV(40(, 210 Kay Switzh Danshuith D 45   | 122 |
| UI.L              | CA4004-21C Key Switch Panel with RJ45   | 100 |
| ר כח              | DY/60/ 110 Kov Switch Papal             | 100 |
|                   | DAHOUH-TTC NEY SWITCH FUHE              | TZQ |

# **1** General information

#### 1.1.1 Installation Instructions.

This manual provides installation instructions for ED250 in ground cement case used in single door and pair door installations.

#### 1.1.2 Manual storage.

This document must be kept in a secure place, and accessible for reference as required. If the door system should be transferred to another facility, insure that this document is transferred as well.

#### 1.1.3 dormakaba.com website.

Manuals are available for review, download, and printing on the dormakaba.com/us website.

#### 1.1.4 Dimensions

Unless otherwise specified, all dimensions are given in both inches (") and [mm].

#### 1.1.5 Building codes and standards.

ED250 in ground installation: observe applicable national and local building codes.

#### 1.1.6 Symbols used in these instructions.

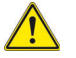

#### **WARNING**

This symbol warns of hazards which could result in personal injury or threat to health.

#### CAUTION

This symbol warns of a potentially unsafe procedure or situation.

#### NOTICE

Draws attention to important information presented in this document.

#### Î

#### TIPS AND RECOMMENDATIONS

Clarifies instructions or other information presented in this document.

## 2 Product description

### 2.1 ED250 IG maximum door weights and exterior door installation

#### 2.1.1 Maximum door weights.

 Table 2.1.1
 ED250 in-ground full energy door panel

| Exterior and interior applications –<br>Prevailing conditions at opening must be considered |        |       |  |
|---------------------------------------------------------------------------------------------|--------|-------|--|
| Maximum door width                                                                          | Pounds | kg    |  |
| 48" [1219]                                                                                  | 320    | [145] |  |

#### Table 2.1.2 ED250 in-ground low energy door panel

| Interior applications.<br>Prevailing conditions at opening must be considered. |        |       |  |  |
|--------------------------------------------------------------------------------|--------|-------|--|--|
| Maximum door width                                                             | Pounds | kg    |  |  |
| 48" [1219]                                                                     | 600    | [317] |  |  |
| Exterior applications.<br>Prevailing conditions at opening must be considered. |        |       |  |  |
| Maximum door width                                                             | Pounds | kg    |  |  |
| 48" [1219]                                                                     | 320    | [272] |  |  |

#### 2.1.2 ED250 in-ground exterior door installation.

#### NOTICE

#### Exterior door use.

To insure proper suitability for exterior door use, the following topics must be addressed in the context of the door application setting.

- For site-specific use factors such as high wind conditions and/or building pressure consult factory.
- Door width, height, weight, and usage patterns.
- Observable prevailing conditions at the opening under which the operator is expected to perform. In some instances, this may require increased force settings to counteract these conditions.
- Door mounted presence sensors. When attempting to overcome these forces, it is strongly suggested that door mounted presence sensors be employed to enhance pedestrian safety through the opening.

## 2.2 Product description

#### 2.2.1 Intended use.

The ED250 is an electromechanical operator used exclusively for opening and closing interior or exterior swing doors.

The ED250 operator is packaged in a cement case for in-ground floor installations.

For double swing doors, two cement cases are supplied.

#### Fig. 2.2.1 In-ground case with ED250 operator

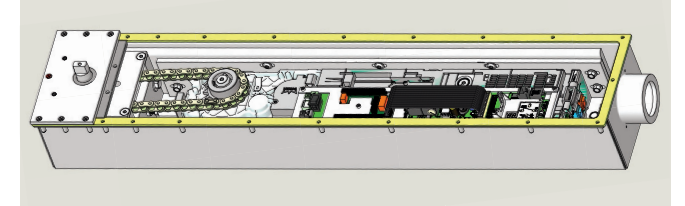

#### 2.2.2 ED250-IG operator operation.

The ED250 operator can be configured for either low energy (ANSI/BHMA A156.19) or full energy (ANSI/BHMA A156.10) operation.

 Full energy operation limited by door weight, door width and prevailing conditions at the door opening (Ref. Para. 2.1).

#### 2.2.3 Arm configurations.

#### Fig. 2.2.2 Center hung

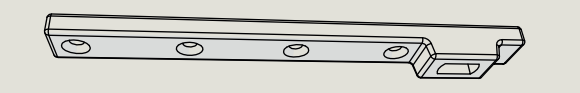

#### Fig. 2.2.3 Offset pivot

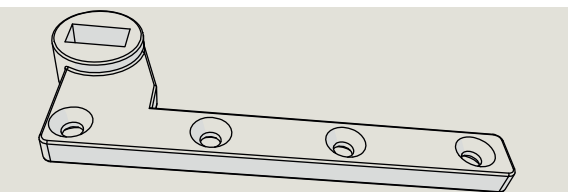

Fig. 2.2.4 Arm and track assembly (track in door)

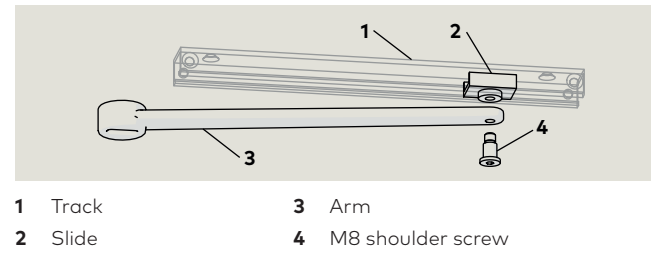

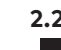

### 2.2.4 Smoke or fire-rated door.

### TIPS AND RECOMMENDATIONS

Insure operator is qualified for use at the respective smoke or fire-rated door.

#### 2.2.5 Cement case enclosure.

The cement case enclosure is listed and labeled to:

- UL50, NEMA 4 water resistant enclosure..
- CSA 22.2

#### 2.2.6 Hardware packages.

1. Refer to Chapter 5 for details of hardware contained in each in ground package.

#### 2.2.7 Floor threshold.

 Threshold (Fig. 2.2.5) to cover cement case is not supplied with the ED250 in-ground package. Refer to Chapter 26 for threshold installation instructions..

#### Fig. 2.2.5 Floor threshold

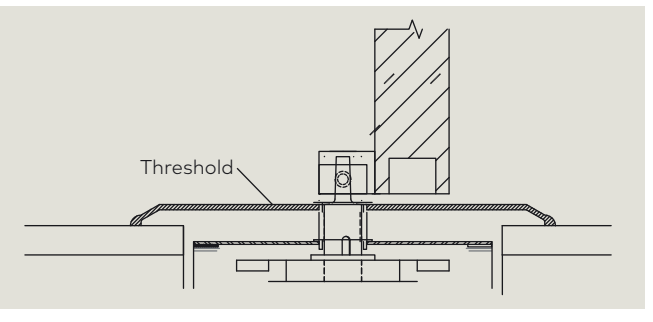

# 3 Safety information

#### 3.1 Safety instructions.

This document contains important instructions for installation of the ED250 in-ground operator. Review these instructions thoroughly prior to installation, and follow them carefully during installation, commissioning, troubleshooting and maintenance.

#### 3.2 Door signage requirements.

Proper signs and labels shall be applied and maintained on the door controlled by the ED250 in ground swing door operator as referenced in:

- ANSI/BHMA A156.10: Standard for power operated doors.
- ANSI/BHMA A156.19: Standard for power assist and low energy power operated doors.
- Reference Chapter 13, Door signage.

#### 3.3 Safety warnings.

#### MARNING

Damage to equipment or incorrect equipment operation may result from an incorrect installation.

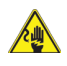

#### 

Work on electrical equipment and 115 Vac wiring installation must be performed only by qualified personnel!

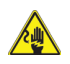

#### WARNING

Electric shock hazard!

By use of control elements, settings, or procedures not documented in this manual!

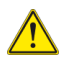

 $\wedge$ 

#### WARNING

Metallic doors must be grounded per national and local codes!

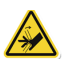

### WARNING

Hand pinch point and crushing hazards at door closing edges!

#### 

A

Crushing hazards at door closing edges!

#### Fig. 3.1 Door closing edges

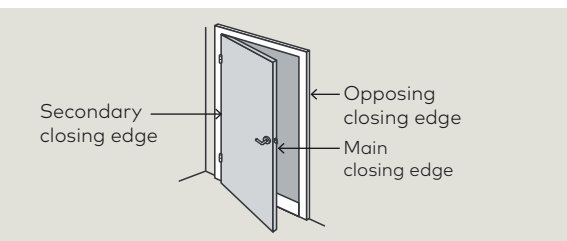

#### 3.4 Residual hazards.

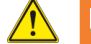

#### MARNING

After installation, hazards such as minor crushing, impact with limited force, and risk to unsupervised children may exist depending on structural design of door area, type of door, and any safeguards that have been implemented.

# 4 ED250 in-ground door configurations

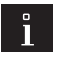

#### TIPS AND RECOMMENDATIONS

Door frames and doors are shown transparent to provide hinge views.

#### TIPS AND RECOMMENDATIONS

Door thresholds are not shown to provide in ground cement case and arm views.

### 4.1 ED250 in-ground single swing door with offset pivot arm

Fig. 4.1.1 RH door with offset pivot arm

- 1 ED250 in-ground cement case
- 2 Offset pivot arm
- **3** Top door pivot (by others)
- 4 Door frame pivot (By others)

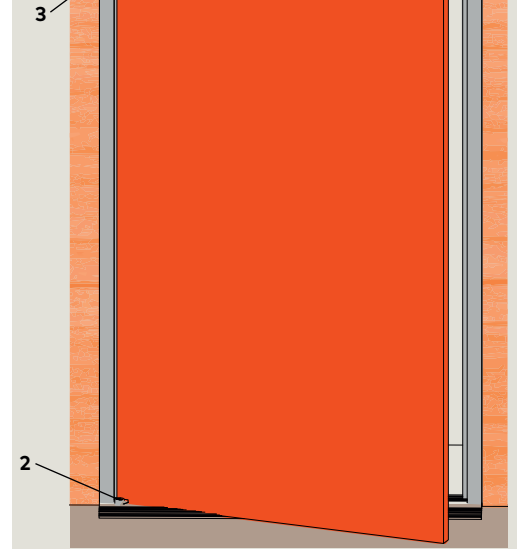

Fig. 4.1.2 LH door with offset pivot arm

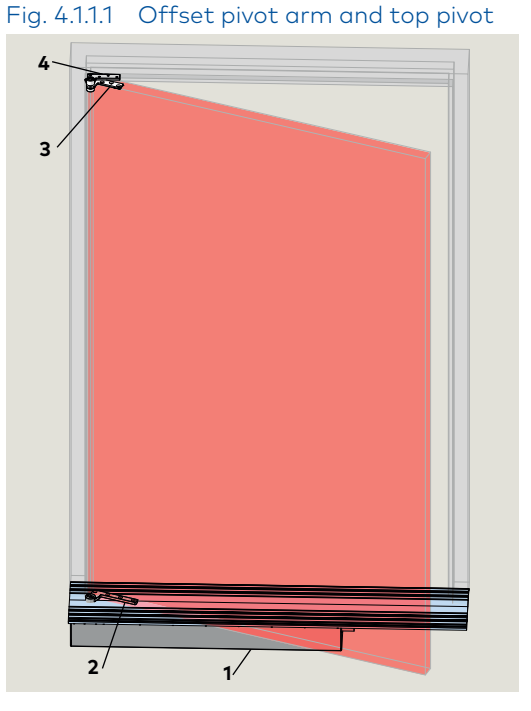

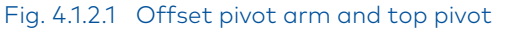

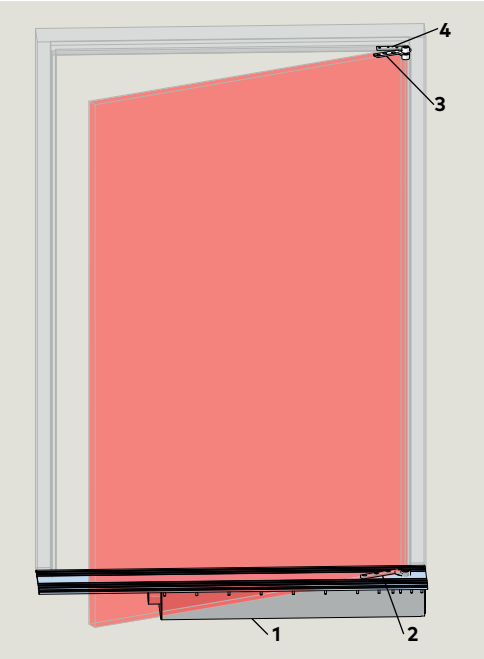

- 1 ED250 in-ground cement case
- 2 Offset pivot arm
   3 Top door pivot (by others)
- 4 Door frame pivot (By others)

## 4.2 ED250 in-ground single swing door with center hung arm

- 1 ED250 in-ground cement case
- 2 Center hung arm
- **3** Top pivot door (by others)
- 4 Top pivot frame (by others)

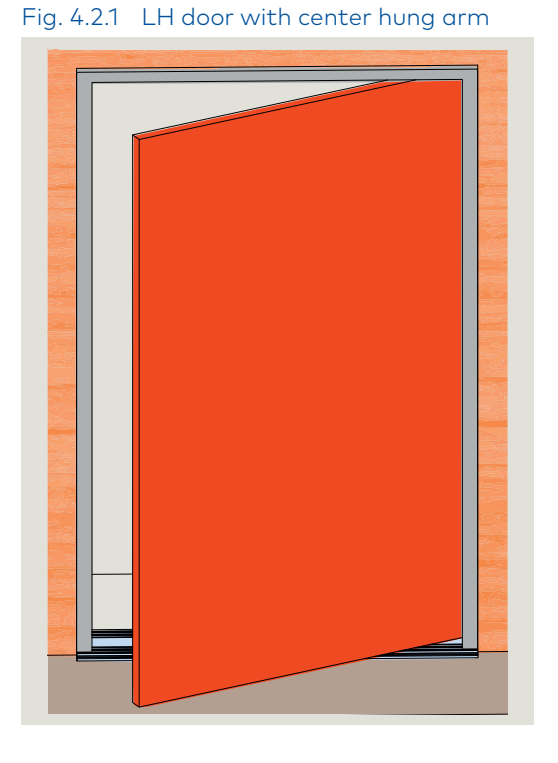

Fig. 4.2.2 RH door with center hung arm

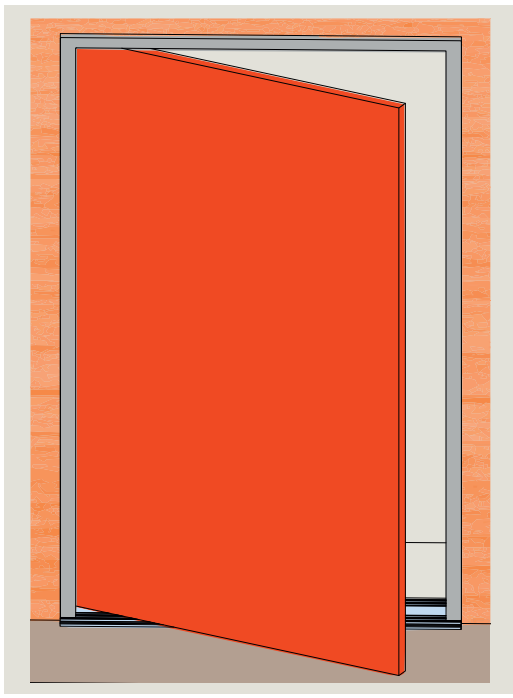

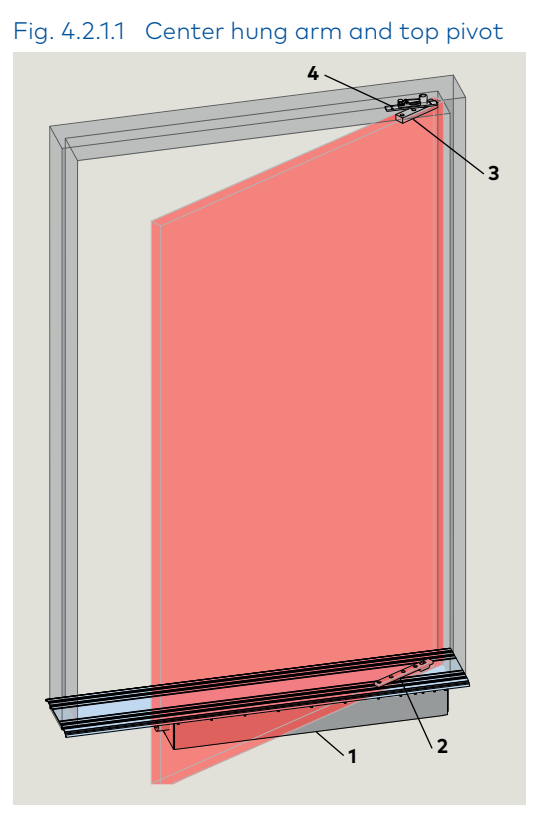

Fig. 4.2.2.1 Center hung arm and top pivot

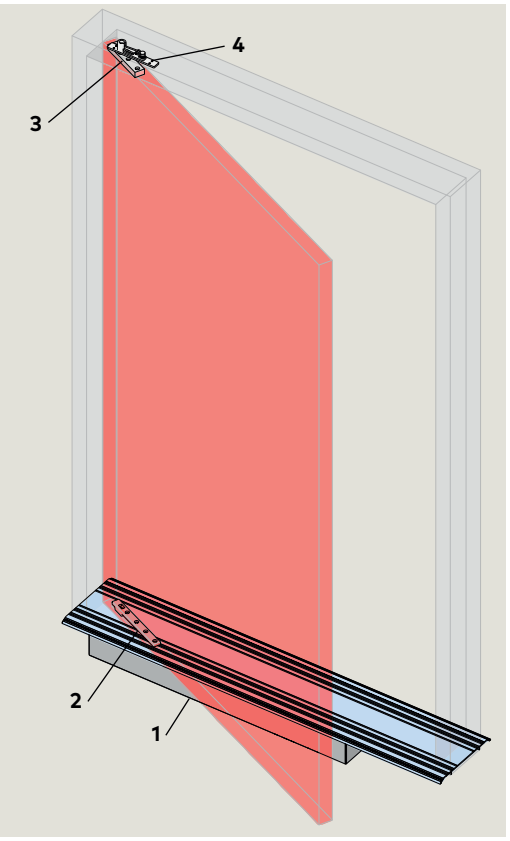

- 1 ED250 in-ground cement case
- 2 Center hung arm
- 3 Top pivot door (by others)
- 4 Top pivot frame (by others)

## 4.3 ED250 in-ground single swing door with arm and track

- 1 ED250 in-ground cement case
- 2 Arm
- 3 Track4
- 4 Butt hinge (by others)

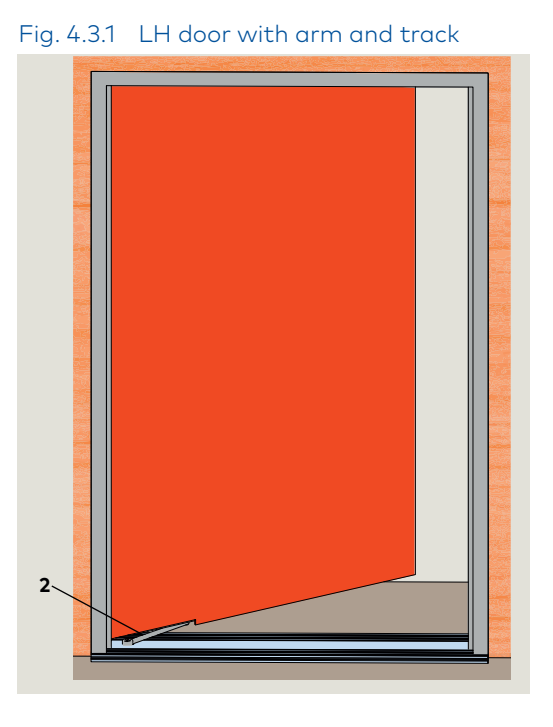

Fig. 4.3.11 Arm with track, butt hinge

- 1 ED250 in-ground cement case
- 2 Arm
- 3 Track4
- 4 Butt hinge (by others)

#### Fig. 4.3.2 RH door with arm and track

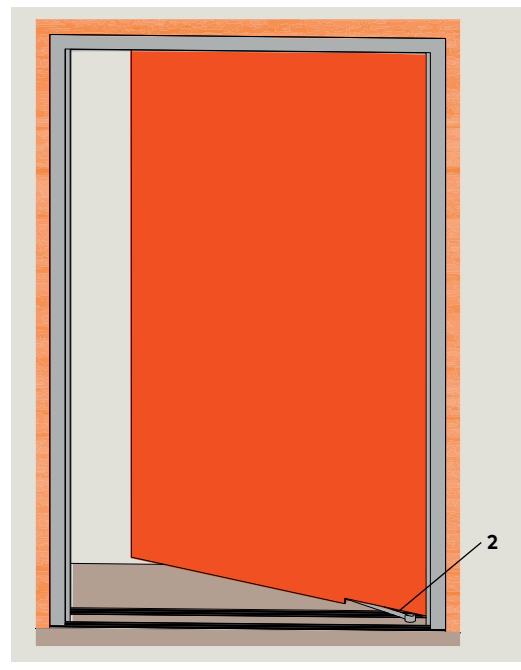

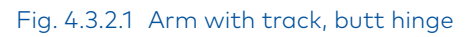

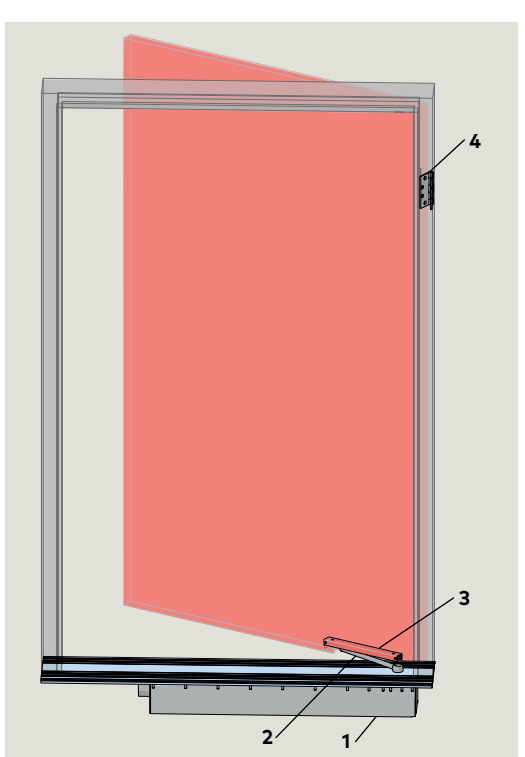

#### ED250 in-ground double swing doors with offset pivot arms 4.4

2 Offset pivot arm

1 ED250 in-ground

2

3

- 3 Top door pivot (by others)
- Fig. 4.4.1 Double doors with offset pivot arms

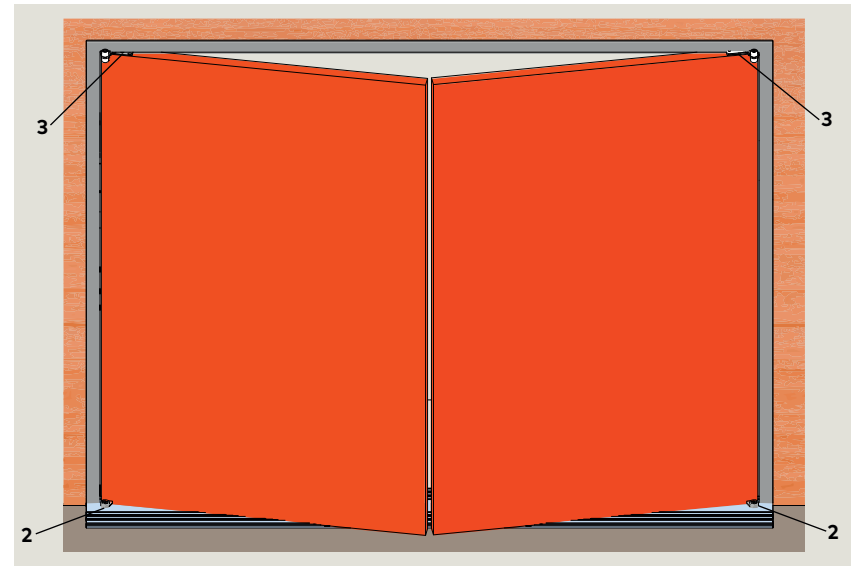

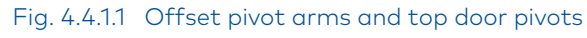

cement case Offset pivot arm Top door pivot (by 3′ others) 4 Door frame pivot (By others)

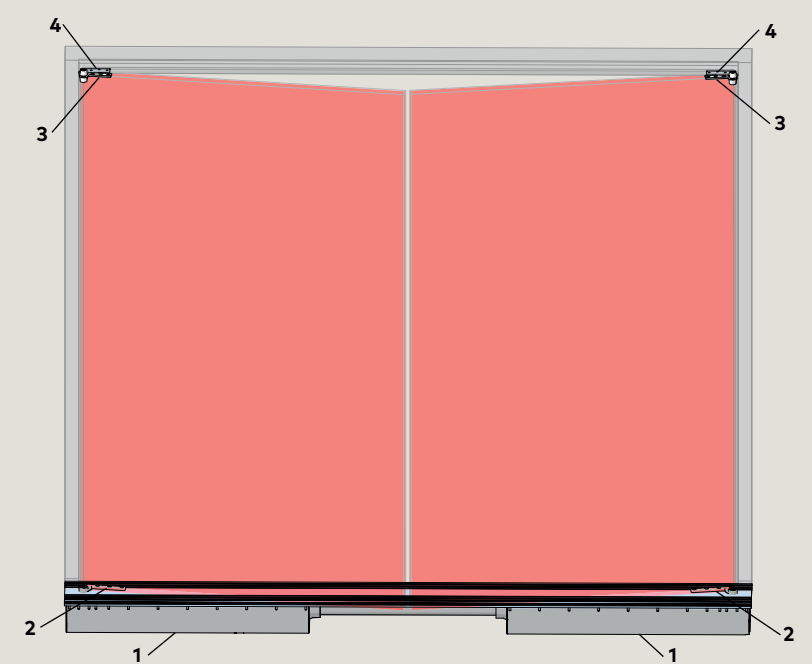

## 4.5 ED250 in-ground double swing doors with center hung arms

Fig. 4.5.1 Double doors with center hung arms

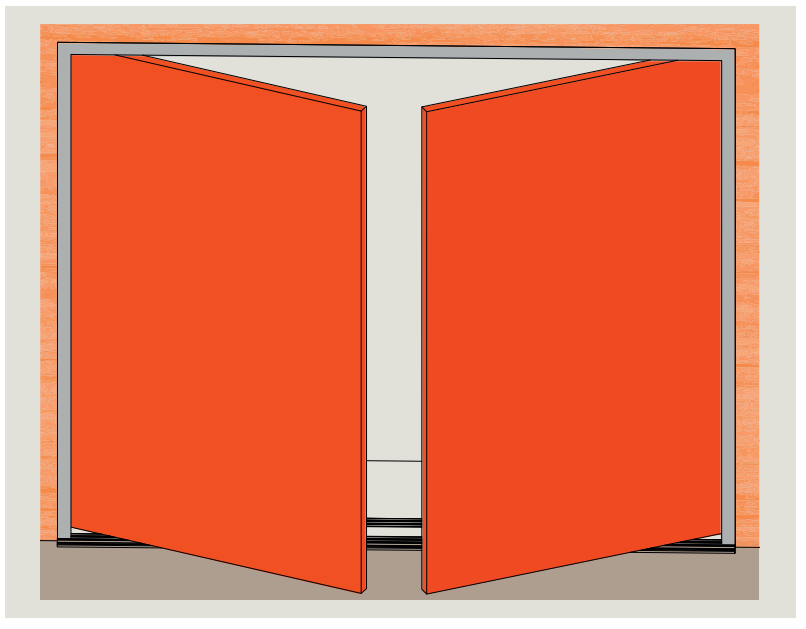

Fig. 4.5.1.1 Center hung arms and top door pivots

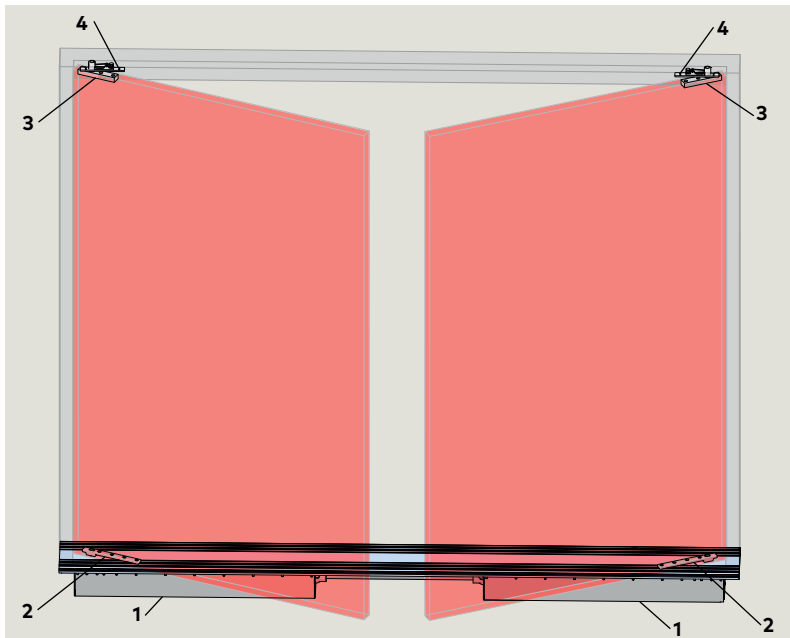

- 1 ED250 in-ground cement case
- 2 Center hung arm
- 3 Top door pivot (by others)
- 4 Door frame pivot (By others)

## 4.6 ED250 in-ground double swing doors with arm and track

4 Butt hinge (by others)

Fig. 4.6.1 Double doors with arm and track

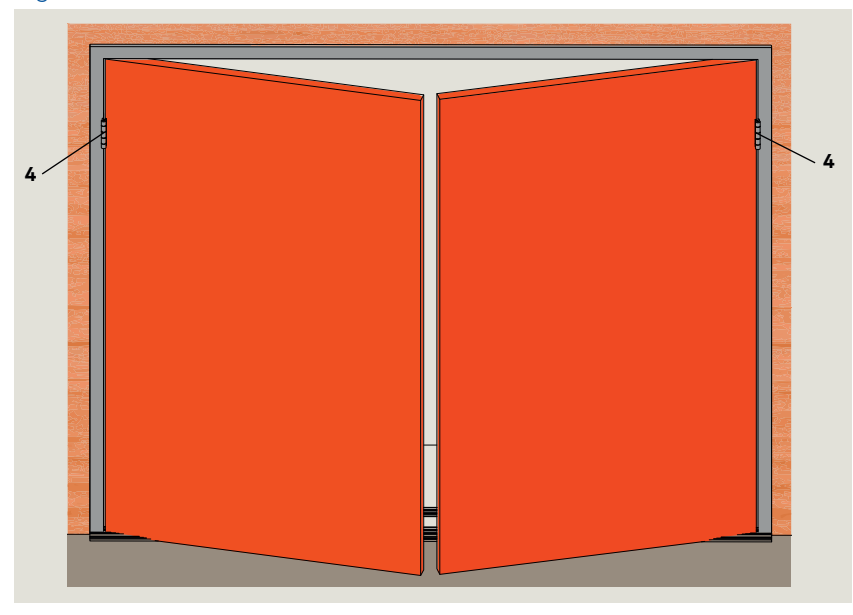

Fig. 4.6.1.1 Arm with track, butt hinges

- 1 ED250 in-ground cement case
- 3 Track4
- 4 Butt hinge (by others)

This page left intentionally blank.

# 5 ED250 in-ground packages

assembly

## 5.1 Center hung single door

1 ED250 in-ground cement case

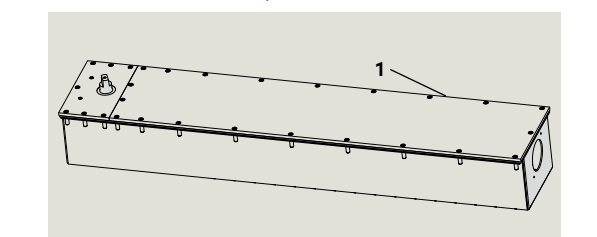

Fig. 5.1.1 ED250 in-ground cement case

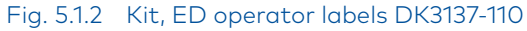

- 1 DD0586-010
- **2** DD0758-010
- **3** DD0762-010
- 4 DD0762-020
- 6 Safety Information label, low energy
- 7 Side 2, DD0739-020
- 7.1 Side 1, DD0739-010
- 8 Side 1, DD0756-010
- 8.1 Side 2, DD0756-0209 Safety Information
- label, full energy 10 Label, Service call
- DD3425-010
- 1 Mode switch panel DX4604-020
- 1.1 Mode switch
- 1.2 Comm. port for dormakaba handheld
- 1.3 Exit Only switch,
- 2 PVC reducer coupling for 2 3/8" case hole
- 5 Cable, 10'
- RJ45 communication cable DX4662
   -001, 3' [914]
   -002, 10' [3050]
   -003, 20' [6096]
- 6.1 RJ45 port
- 8 Key switch panel, RJ45, DX4604-21C
- **9** Key switch panel DX4604-11C
- 1 Center hung arm
- 2 PVC reducer
   coupling for case
   2 3/8" hole,
   1 1/2" PVC pipe

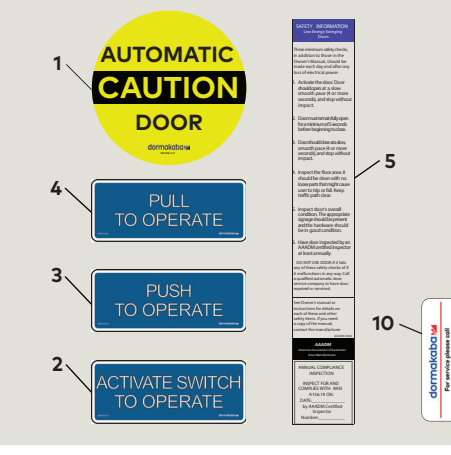

#### Fig. 5.1.3 Mode switch panel

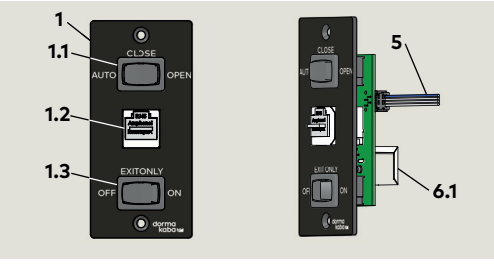

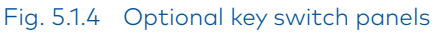

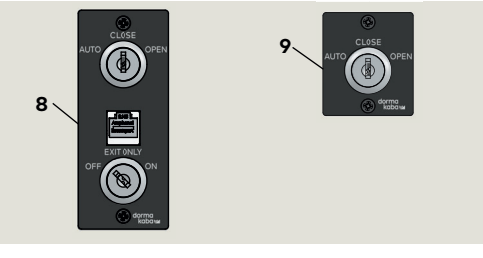

#### Fig. 5.1.5 Center hung arm

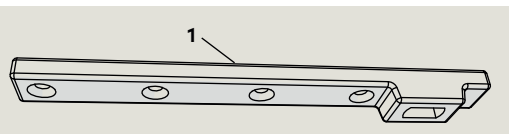

Mounting screws supplied with arm.

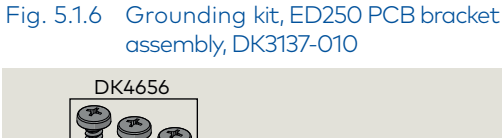

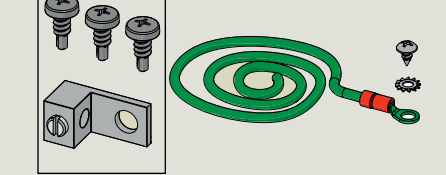

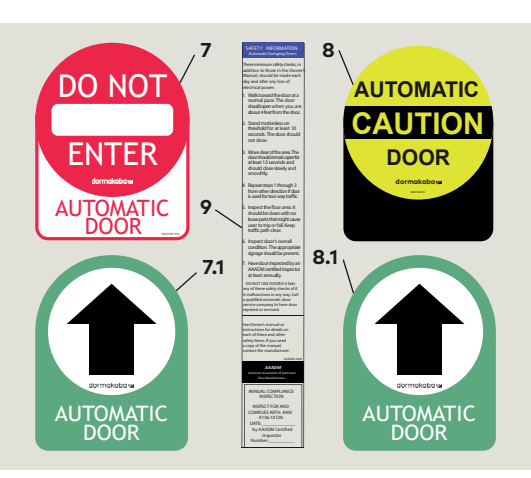

### Fig. 5.1.7 RJ45 communication cable

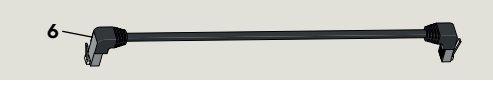

### Fig. 5.1.8 PVC reducer coupling

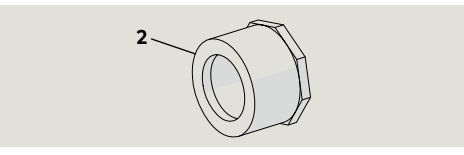

## 5.2 Center hung double door

- 1 ED250 in-ground cement case
- 1 DD0586-010
- **2** DD0758-010
- **3** DD0762-010
- 4 DD0762-020
- 6 Safety Information label, low energy
- 7 Side 2, DD0739-020
- 7.1 Side 1, DD0739-010
- 8 Side 1, DD0756-010
- 8.1 Side 2, DD0756-0209 Safety Information label, full energy
- 10 Label, Service call DD3425-010
- 1 Mode switch panel DX4604
- 1.1 Mode switch
- **1.2** Comm. port for dormakaba handheld
- 1.3 Exit only switch
- 5 Cable, 10'
- 6 RJ45 communication cable DX4662
   -001, 3' [914]
   -002, 10' [3050]
   -003, 20' [6096]
- 1 Center hung arm Double doors:
- 2 11/2" PVC pipe, 2 feet long
- 3 PVC reducer coupling for 2 3/8" case hole
- 2 Communication (sync) cable 80" [2020] DX3485-030
- 3 115 Vac power
   connect cable 11'
   [3400],
   DX3484-030
- 8 Key switch panel DX4604-21C
- 9 Key switch panel DX4604-11C

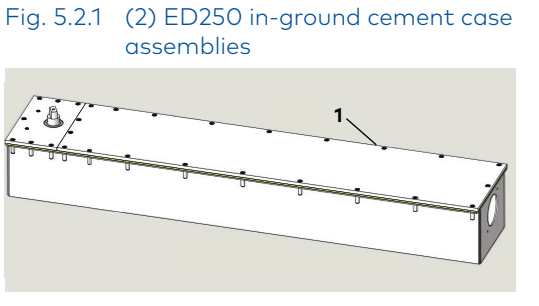

Fig. 5.2.2 Kit, ED operator labels DK3137-130

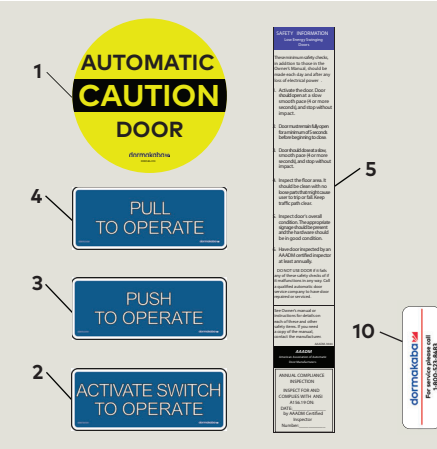

Fig. 5.2.3 Mode switch, RJ45 panels

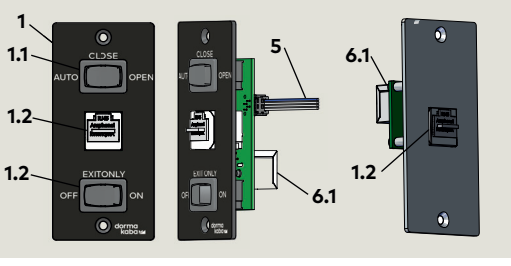

Fig. 5.2.4 Center hung arms

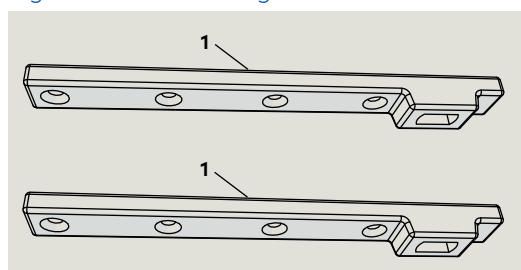

#### Mounting screws supplied with arms. Fig. 5.2.5 Optional key switch panels

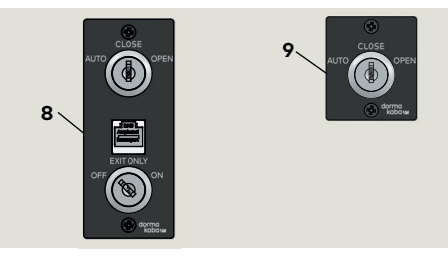

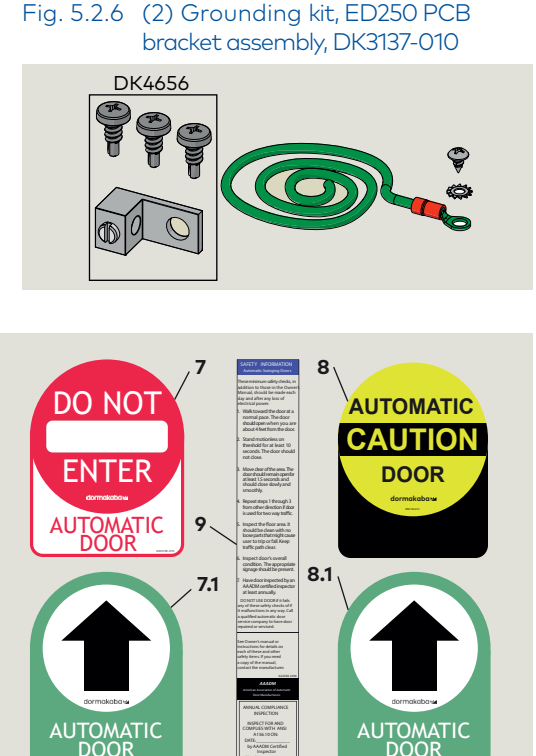

Fig. 5.2.7 RJ45 communication cable

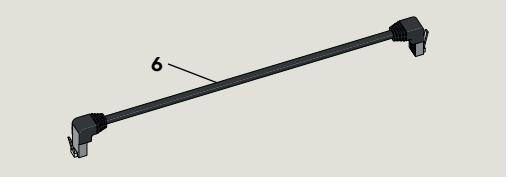

Fig. 5.2.8 In ground pair conduit install kit

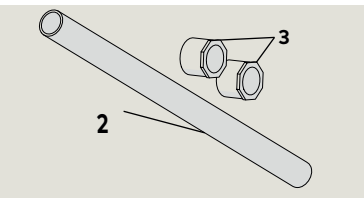

#### Fig. 5.2.9 Communication (sync) cable

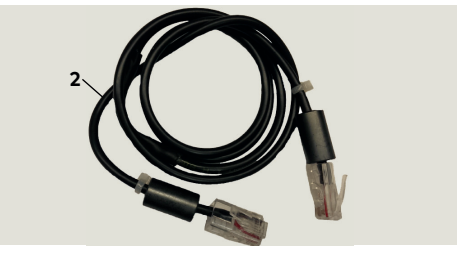

Fig. 5.2.10 115 Vac power connect cable

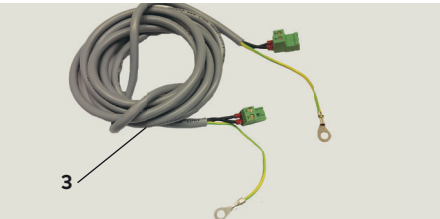

## 5.3 Offset pivot single door

- 1 ED250 in-ground cement case
- assembly
- Fig. 5.3.2 Kit, ED operator labels DK3137-110
- Fig. 5.3.1 ED250 in-ground cement case Fig. 5.3.6 Grounding kit, ED250 PCB bracket assembly, DK3137-010 DK4656

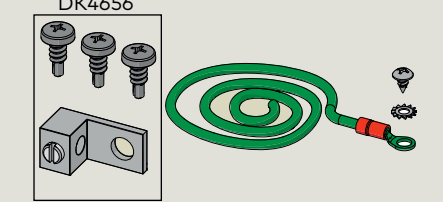

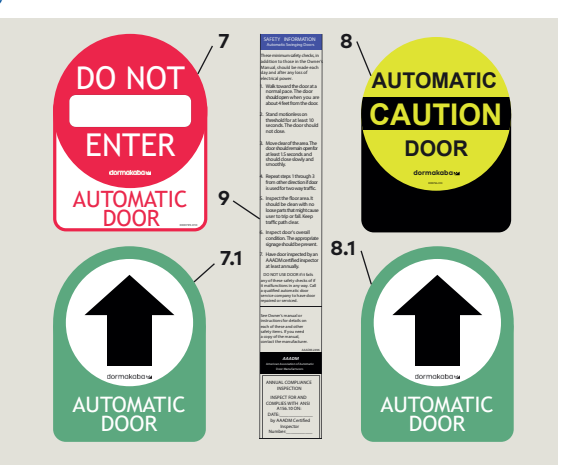

#### Fig. 5.3.7 RJ45 communication cable

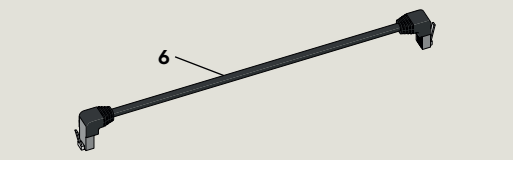

#### Fig. 5.3.8 PVC reducer coupling

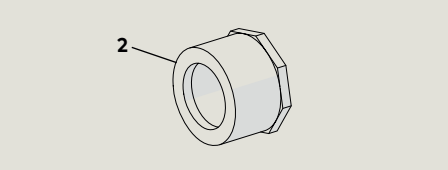

- DD0586-010 1
- DD0758-010 2
- DD0762-010 3
- DD0762-020 4
- Safety Information 6 label, low energy
- 7 Side 2, DD0739-020
- 7.1 Side 1, DD0739-010
- 8 Side 1, DD0756-010
- 8.1 Side 2, DD0756-020
- 9 Safety Information label, full energy
- 10 Label, Service call DD3425-010
- 1 Mode switch panel DX4604-020
- 1.1 Mode switch
- 1.2 Comm. port for dormakaba handheld
- 1.3 Exit Only switch,
- 5 Cable, 10'
- 6 RJ45 communication cable DX4662
- 6.1 RJ45 port
- 8 Key switch panel, RJ45, DX4604-21C
- 9 Key switch panel DX4604-11C
- Offset pivot arm 1
- 2 PVC reducer coupling 2 3/8" hole, 11/2" PVC pipe

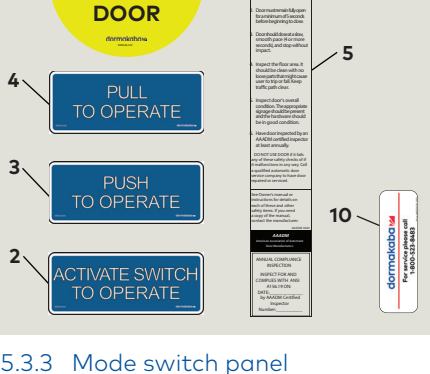

#### Fig. 5.3.3 Mode switch panel

AUTOMATIC

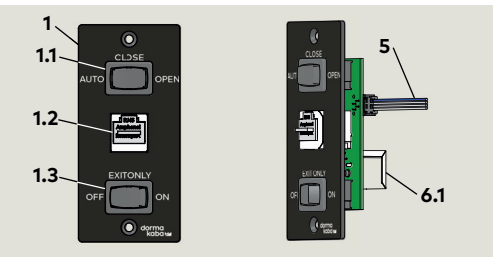

#### Fig. 5.3.4 Optional key switch panels

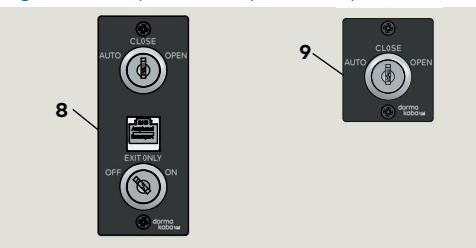

Fig. 5.3.5 Offset pivot arm

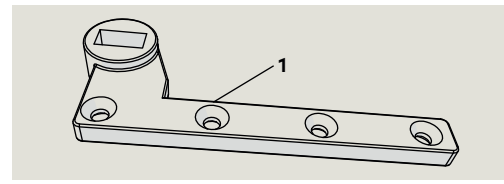

Mounting screws supplied with arm.

## 5.4 Offset pivot double door

- 1 ED250 in-ground cement case
- 1 DD0586-010
- 2 DD0758-010
- **3** DD0762-010
- 4 DD0762-020
- 6 Safety Information label, low energy
- 7 Side 2, DD0739-020
- 7.1 Side 1, DD0739-010
- 8 Side 1, DD0756-010
- 8.1 Side 2, DD0756-0209 Safety Information label, full energy
- 10 Label, Service call DD3425-010
- 1 Mode switch panel DX4604
- **1.1** Mode switch
- **1.2** Comm. port for dormakaba handheld
- 1.3 Exit Only switch
- 5 Cable, 10'
- RJ45 communication cable DX4662
   -001, 3' [914]
   -002, 10' [3050]
   -003, 20' [6096]
- 1 Offset pivot arm Double doors:
- 1 1/2" PVC pipe, 2 feet long
- 3 PVC reducer coupling for 2 3/8" case hole
- 2 Communication (sync) cable 80" [2020] DX3485-030
- 3 115 Vac power cable
   11' [3400],
   DX3484-030
- 7 RJ45 plate assembly DX4604-31C
- 8 Key switch panel DX4604-21C
- 9 Key switch panel DX4604-11C

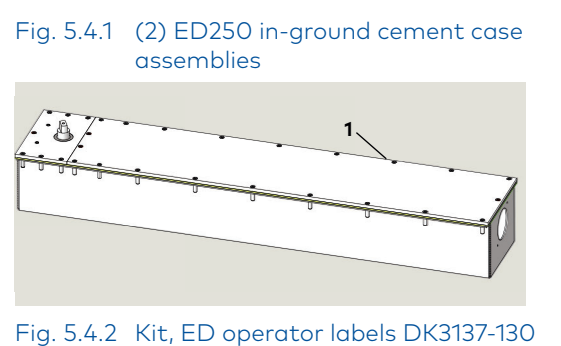

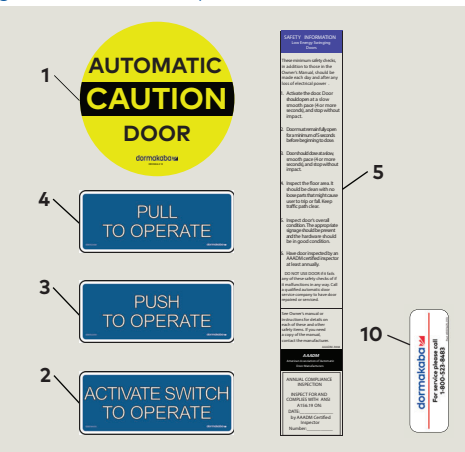

Fig. 5.4.3 Mode switch, RJ45 panels

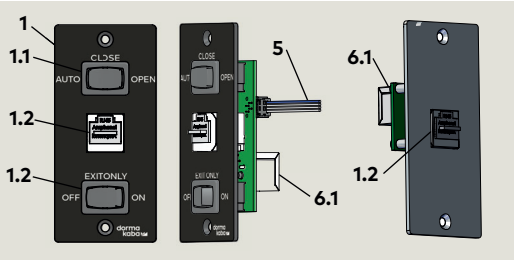

#### Fig. 5.4.4 Offset pivot arms

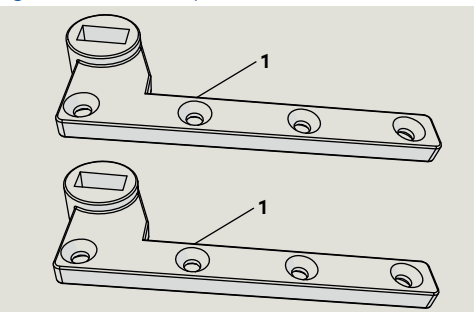

#### Fig. 5.4.5 Optional key switch panels

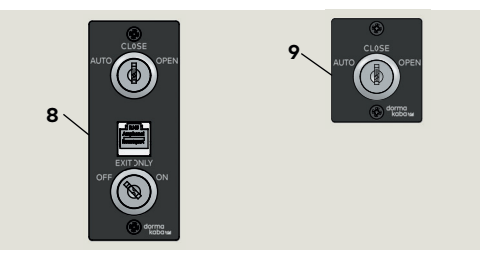

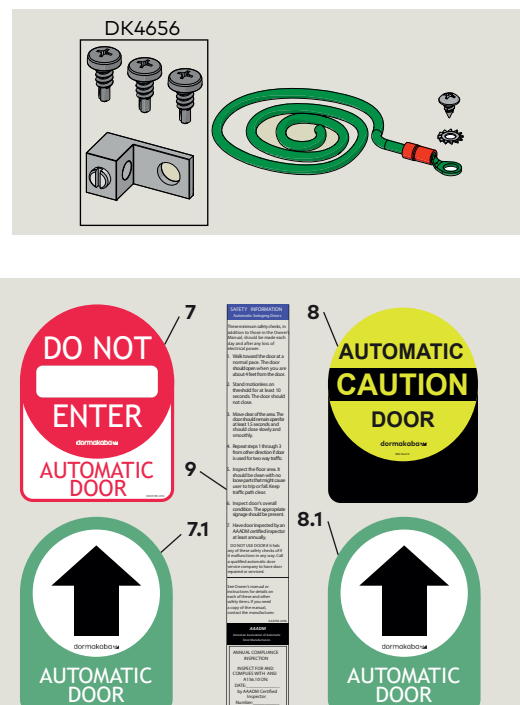

Fig. 5.4.6 (2) Grounding kit, ED250 PCB

bracket assembly, DK3137-010

#### Fig. 5.4.7 RJ45 communication cable

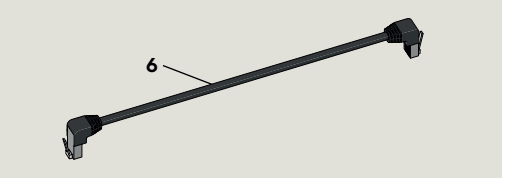

Fig. 5.4.8 In ground pair conduit install kit

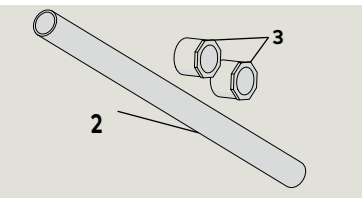

#### Fig. 5.4.9 Communication (sync) cable

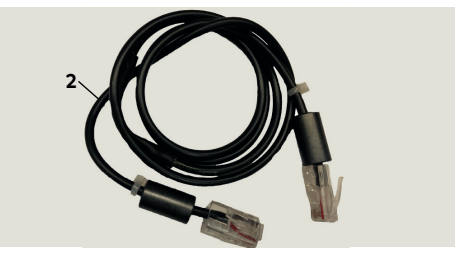

Fig. 5.4.10 115 Vac power cable

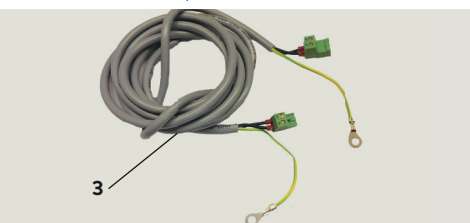

## 5.5 Arm and track single door

- 1 ED250 in-ground cement case
- assembly
- Fig. 5.5.2 Kit, ED operator labels DK3137-110

loor muite mainfully oper or a minimum of See condi entre-beginning to doe

Non-Houlddowaturio mooth-pace (4 or mo econds), and stop will mood.

- 5

AUTOMATIC

DOOR

CALITIO

2

Fig. 5.5.1 ED250 in-ground cement case Fig. 5.5.6 Grounding kit, ED250 PCB bracket assembly, DK3137-010 DK4656

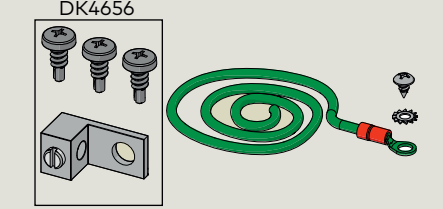

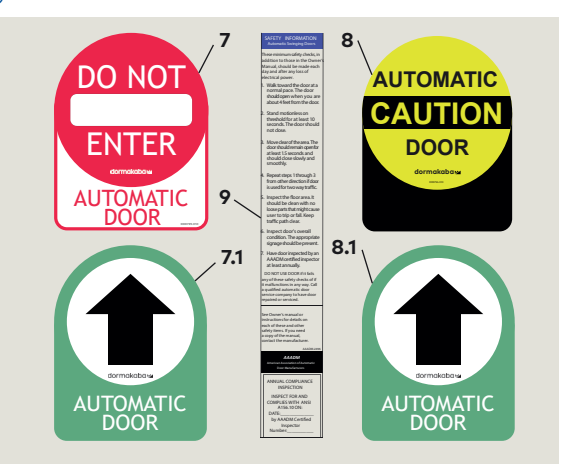

#### Fig. 5.5.7 RJ45 communication cable

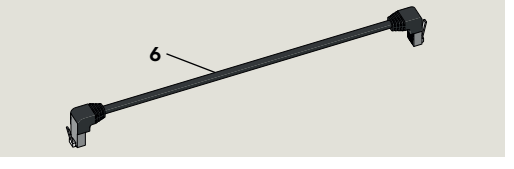

Fig. 5.5.8 PVC reducer coupling

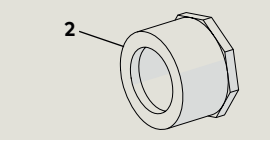

- DD0586-010 1
- DD0758-010 2
- DD0762-010 3
- DD0762-020 4
- Safety Information 6 label, low energy
- 7 Side 2, DD0739-020
- 7.1 Side 1, DD0739-010
- 8 Side 1, DD0756-010
- 8.1 Side 2, DD0756-020
- 9 Safety Information label, full energy
- 10 Label, Service call DD3425-010
- 1 Mode switch panel DX4604-020
- 1.1 Mode switch
- 1.2 Comm. port for dormakaba handheld
- 1.3 Exit Only switch,
- 2 PVC reducer coupling for 2 3/8" case hole
- 5 Cable, 10'
- 6 RJ45 communication cable DX4662
- 6.1 RJ45 port
- 8 Key switch panel,
- RJ45, DX4604-21C
- Key switch panel 9 DX4604-11C
- 1 Track
- 2 Slide
- 3 Arm
- 4 M8 shoulder screw

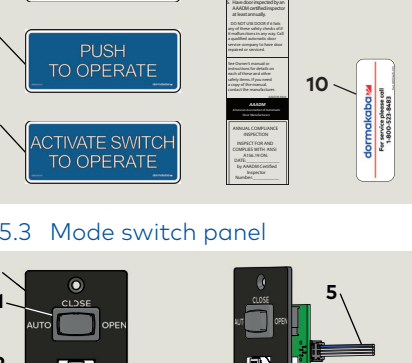

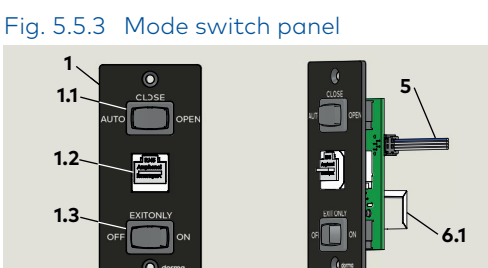

Fig. 5.5.4 Optional key switch panels

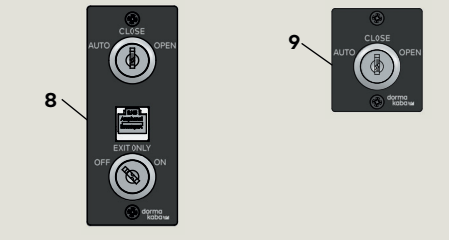

#### Fig. 5.5.5 Arm and track

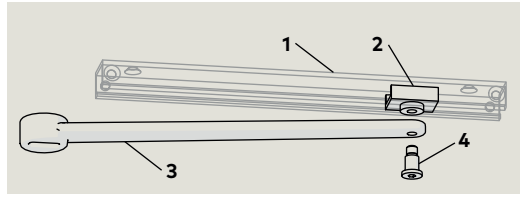

Mounting screws supplied with track and arm.

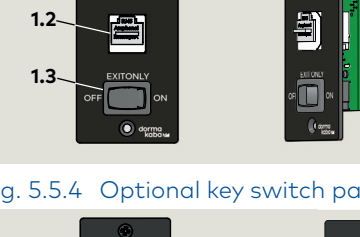

## 5.6 Arm and track double door

- 1 ED250 in-ground cement case
- 1 DD0586-010
- **2** DD0758-010
- **3** DD0762-010
- 4 DD0762-020
- 6 Safety Information label, low energy
- 7 Side 2, DD0739-020
- 7.1 Side 1, DD0739-010
- 8 Side 1, DD0756-010
- 8.1 Side 2, DD0756-020
- 9 Safety Information label, full energy
- **10** Label, Service call DD3425-010
- 1 Mode switch panel DX4604
- 1.1 Mode switch
- **1.2** Comm. port for dormakaba handheld
- 1.3 Exit Only switch
- 5 Cable, 10'
- RJ45 communication cable DX4662
   -001, 3' [914]
   -002, 10' [3050]
   -003, 20' [6096]
- Offset pivot arm Double doors:
- 1 1/2" PVC pipe, 2 feet long
- 3 PVC reducer coupling for 2 3/8" case hole
- 2 Communication (sync) cable 80" [2020] DX3485-030
- 3 115 Vac power cable
   11' [3400],
   DX3484-030
- 8 Key switch panel DX4604-21C
- 9 Key switch panel DX4604-11C

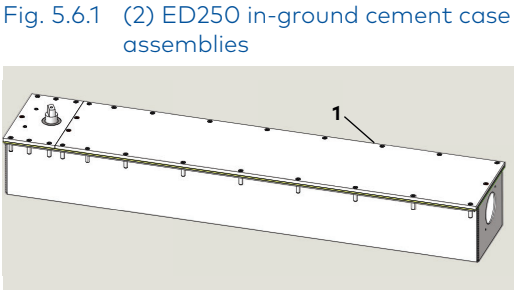

Fig. 5.6.2 Kit, ED operator labels DK3137-130

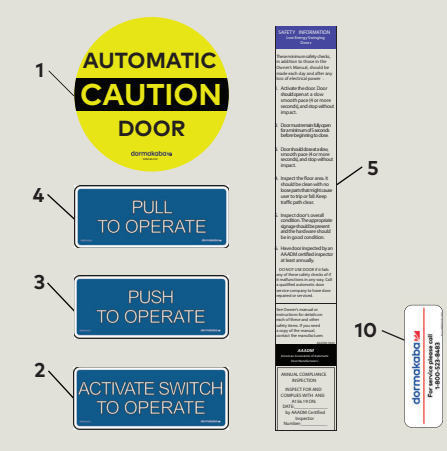

Fig. 5.6.3 Mode switch, RJ45 panels

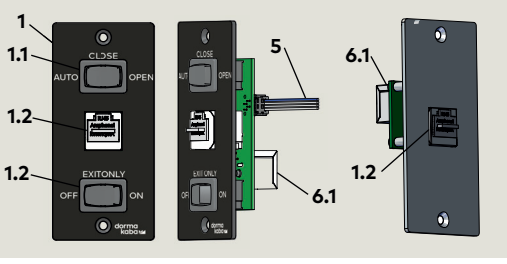

Fig. 5.6.4 Arm and track

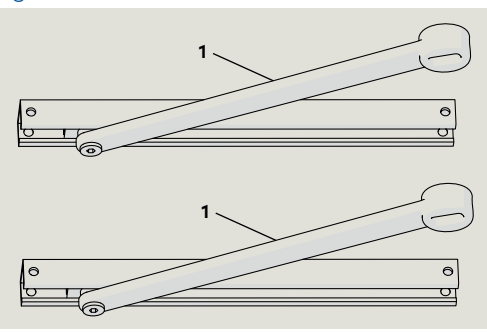

#### Fig. 5.6.5 Optional key switch panels

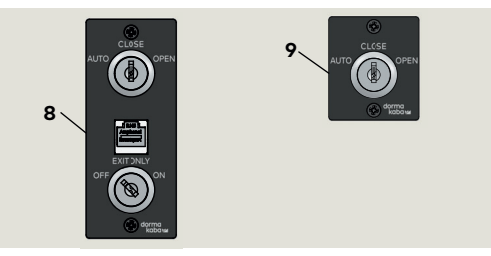

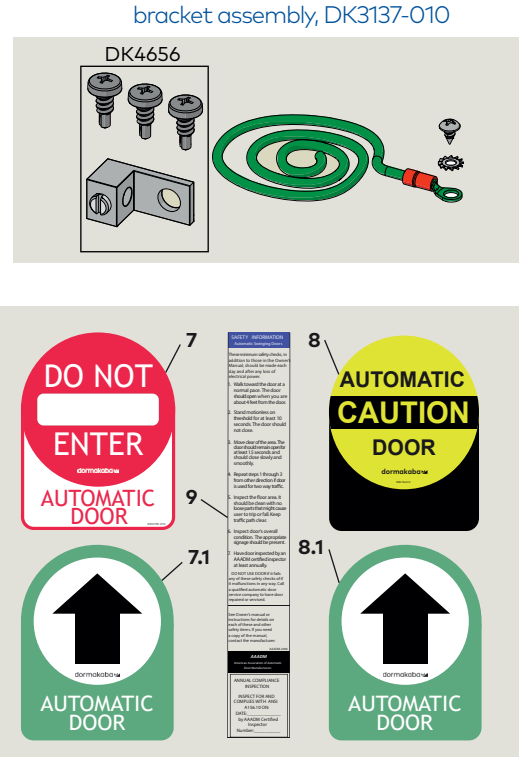

Fig. 5.6.6 (2) Grounding kit, ED250 PCB

Fig. 5.6.7 RJ45 communication cable

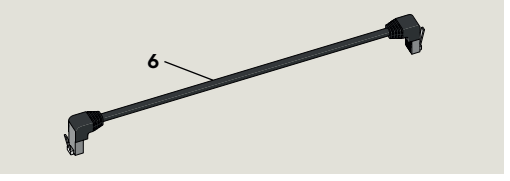

Fig. 5.6.8 In ground pair conduit install kit

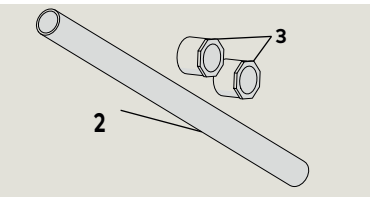

Fig. 5.6.9 Communication (sync) cable

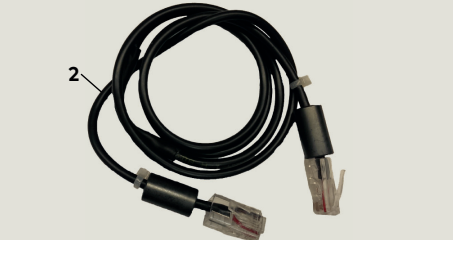

Fig. 5.6.10 115 Vac power cable

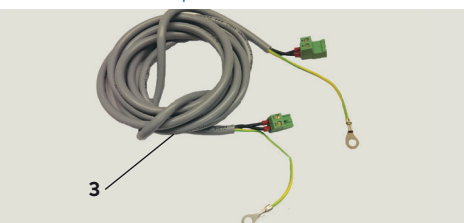

# 6 ED250 in-ground cement case assembly

## 6.1 ED250 in-ground cement case overall assembly

- 1 Cement case
- 2 Cover
- **3** Gasket

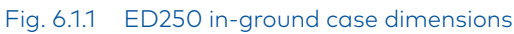

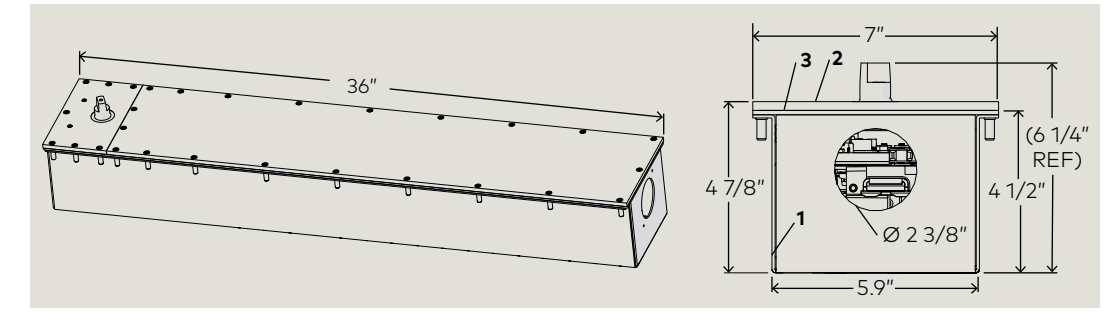

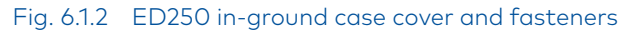

- 1 In-ground case
- 2 Covers
- 8-32 x 3/4" PFHMS (Philips flat head machine screw)
- 4 Center bearing shaft, ED250-IG
- 5 Shaft seal
- 6 Gasket, 1/8" thick
- 7 23/8" hole for PVC reducer coupling

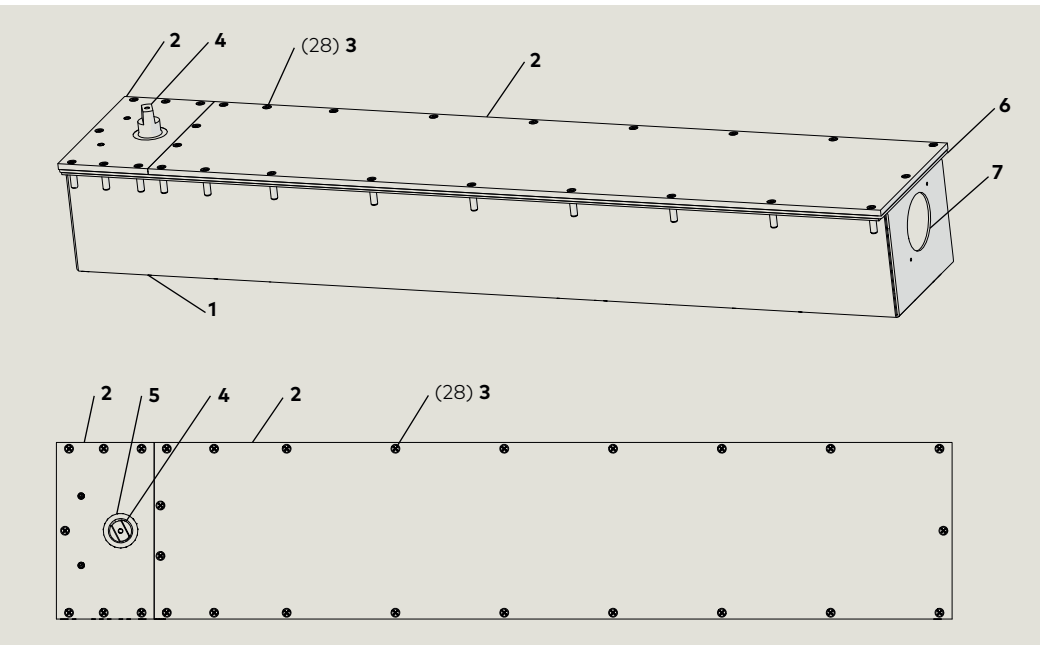

## 6.2 ED250 in-ground cement case internal assembly

- 1 ED250 in-ground case
- 2 Gasket, 1/8" thick
- **3** 8-32 x 3/4" FHMSPH (flat head machine
- screw, Phillips)
- 4 ED250 operator5 PCB bracket
- assembly6 Operator drive axle
- 7 Center bearing
- shaft 8 Shaft seal
- **9** Spring tension adjustment
- **10** PVC reducer fitting
- 1 PCB bracket
- 1.1 PCB plate
- 1.2 PCB plate cover
- 2 Accessory connection terminal board
- 3 Power off/on switch and 115 Vac connection board
- **3.1** 115 Vac terminal block and connection board
- 4 Keypad and 2 digit display
- 5 Circuit board
- 6 Braking circuit plug receptacle
- 7 Power fail closing speed potentiometer
- 8 Mode switch connector
- 9 Double door operator to operator communication cable port
- 10 dormakaba handheld communication port
- **11** Upgrade card slot
- **11.1** Upgrade card socket
- **12** 1/4 × 1/2" × 1/2" SHCS
- 13 Ribbon cable

Fig. 6.2.1 ED250 in-ground case component view

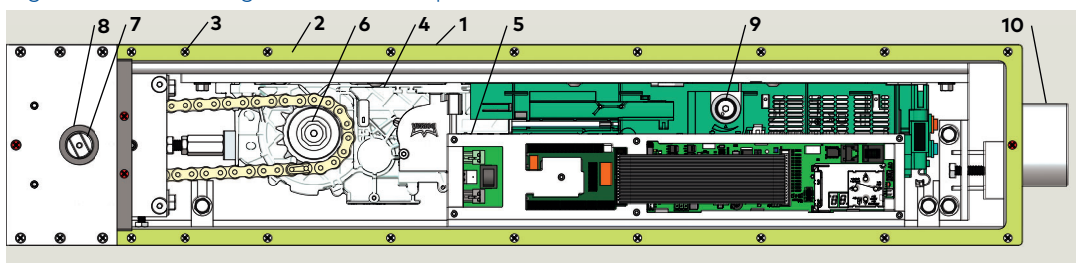

### Fig. 6.2.2 ED250 operator, IG

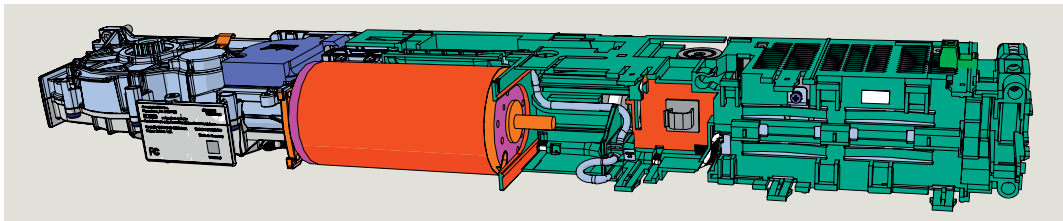

Fig. 6.2.3 ED250 PCB bracket assembly

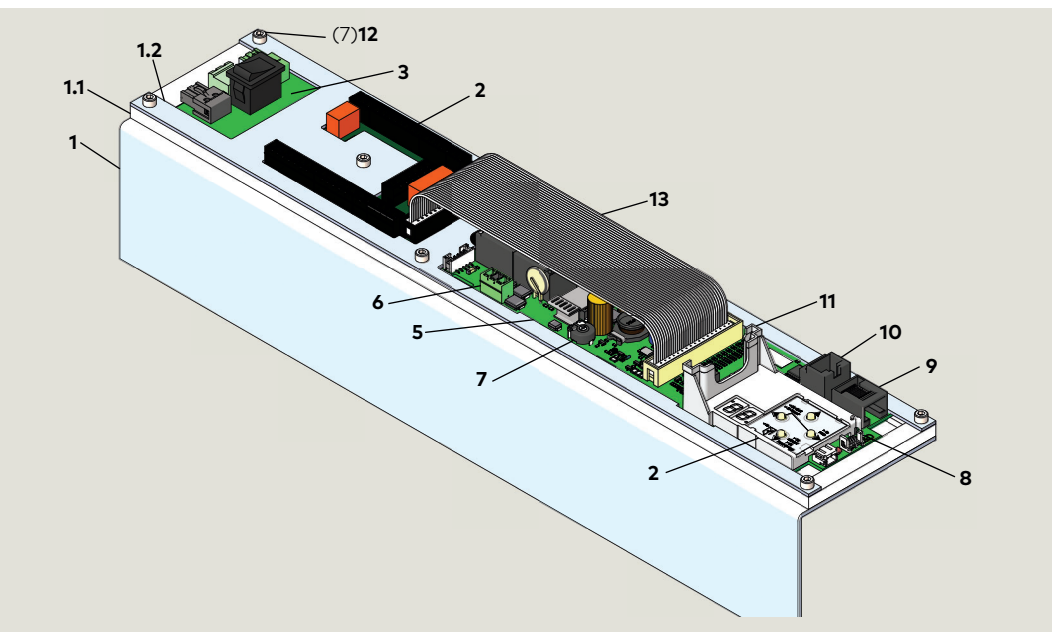

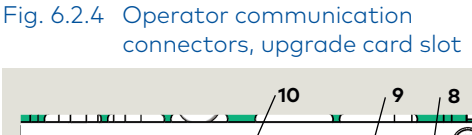

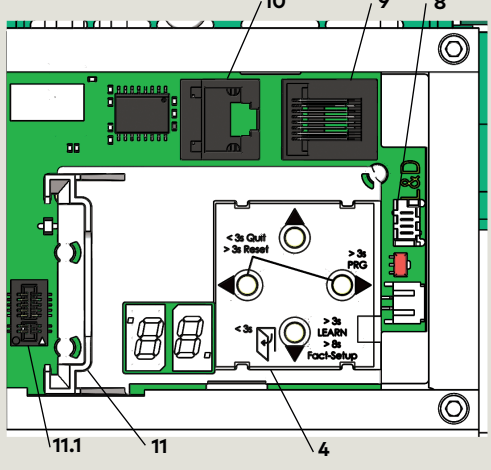

Fig. 6.2.5 115 Vac terminal block and wire harness assembly

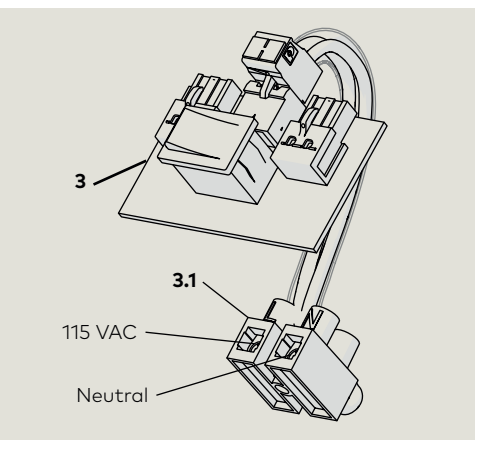

# 7 Technical data

## 7.1 ED250 Technical data

#### 7.1.1 Required operating conditions.

| Ambient temperature                                    | 5 to 122 °F                                           |
|--------------------------------------------------------|-------------------------------------------------------|
| Suitable for dry rooms only                            | Relative air humidity:<br>93% maximum, non-condensing |
| Power supply                                           | 115 Vac ±10%, 50/60 Hz<br>6.6 A maximum               |
| Branch circuit<br>protection (provided<br>by others)   | 15 A maximum,<br>dedicated branch circuit             |
| Protection class                                       | NEMA 1                                                |
| Power wiring:<br>black, white, bare<br>copper (ground) | 12 AWG                                                |
| Operating noise                                        | Maximum 50 db(A)                                      |

#### 7.1.2 General specifications.

| In ground cement<br>case (W x H x D)                           | 36" x 4 7/8" x 7"<br>36" is minimum case length. |  |
|----------------------------------------------------------------|--------------------------------------------------|--|
| Internal power<br>supply available for<br>external accessories | 24 Vdc ± 5%, 1.5 A                               |  |
| Maximum door<br>opening angle                                  | 95 to 110° depending on installation type        |  |

#### 7.1.3 Inputs

| Wire size<br>Connector plug<br>screw size |                          | 14 AWG<br>1/16″          |                                       |
|-------------------------------------------|--------------------------|--------------------------|---------------------------------------|
| Activation<br>inputs                      | X4*                      | Interior, exterior       | N. O. contact                         |
| Safety<br>sensors                         | X5                       | Swing, approach<br>sides |                                       |
| Night-bank<br>(intercom<br>system)        | <b>X10</b><br>57,<br>57a | 8-24 Vdc/<br>VAC +5%     |                                       |
| Night-bank<br>(key switch)                | <b>X1</b><br>35, 3       | <b>d2</b> parameter      | Configure for N.O.<br>or N.C. contact |
| Deactivation<br>of drive<br>function      | <b>X6</b><br>4, 4a       | <b>d1</b> parameter      | Configure for N.O.<br>or N.C. contact |

**\*X4**, terminal board numbers, reference Chapter 11. Parameters, reference Chapter 20.

#### 7.1.4 Outputs

| Maximum wire size<br>Connector plug<br>screw size           | 16 AWG<br>1/16″                                                        |                                                 |
|-------------------------------------------------------------|------------------------------------------------------------------------|-------------------------------------------------|
| Door <b>X7</b><br>status 97,98,99                           | <b>Sr</b> parameter<br>Door closed<br>Door open<br>Door closed, locked | Com, N.O., N.C.<br>contacts                     |
| 7.1.5 Integrated fu                                         | nctions.                                                               |                                                 |
| Hold open time:                                             |                                                                        |                                                 |
| Automatic opening                                           | <b>dd</b> parameter                                                    | 0 to 30 s                                       |
| Nlght / bank                                                | <b>dn</b> parameter                                                    | 0 to 30 s                                       |
| Manual opening                                              | <b>do</b> parameter                                                    | 0 to 30 s                                       |
| Door blocking<br>behavior                                   | <b>hd</b> parameter                                                    | Automatic, manual<br>door modes                 |
| Electric strike<br>delayed opening for<br>locking mechanism | <b>Ud</b> parameter                                                    | 0 to 4 s                                        |
| Locking<br>device 43, 3<br>feedback                         | Motor lock                                                             |                                                 |
| Wind load control,<br>maximum                               | Fo, Fc parameters                                                      | 33.7 lb f<br>150 N                              |
| Power fail closing speed                                    | Chapter 19                                                             | Adjustable with potentiometer                   |
| LED status indicators<br>Service manual                     | Green<br>Red<br>Yellow                                                 | 24 VDC power<br>Error codes<br>Service interval |
| Program and Exit<br>Only switches                           | Chapter 10                                                             | Auto, Close, Open<br>Exit only; Off, On         |
| User interface                                              | Chapter 10                                                             | 4 button keypad,<br>2 digit display             |
| Slot for dormakaba<br>upgrade cards                         | Chapter 26                                                             | Extension of range of functions                 |
| Interface updat                                             | Appendix C                                                             | Firmware update                                 |
| TMP, temperature<br>management program<br>Service manual    | Overload protection                                                    |                                                 |
| IDC, initial drive control                                  | Driving phase optim                                                    | ization                                         |
| Cycle counter                                               | <b>CC</b> parameter                                                    | 0 to 1,000,000                                  |
| Power assist function                                       | <b>hA, hF, hS</b><br>parameters                                        | Drive support for<br>manual opening of<br>door  |
| Push & go function                                          | <b>PG</b> parameter                                                    | Auto opening of<br>door at 4º open              |

## 7.2 Operating specifications

### 7.2.1 ED250

| Maximum power consumption              | 240 watt                           |                                                                     |  |
|----------------------------------------|------------------------------------|---------------------------------------------------------------------|--|
| Automatic opening<br>torque            | Minimum<br>20 N m<br>14.8 lbf · ft | Maximum<br>FE: 150 N m<br>110.6 lbf ft<br>LE: 67 Nm<br>49.4 lbf ft  |  |
| Automatic closing<br>torque            | Minimum<br>20 N m<br>14.8 lbf · ft | Maximum<br>FE: 150 N m<br>110.6 lbf ft<br>LE: 67 N m<br>49.4 lbf ft |  |
| Manual closing<br>torque               | Minimum<br>6 N m<br>19.2 lbf ft    | Maximum<br>70 N m<br>52 lbf ft                                      |  |
| Maximum door<br>weight                 | Reference Chapter 2.               |                                                                     |  |
| Door width. Note 1                     | 36" [914] minimum to 48" [1219].   |                                                                     |  |
| Door width for fire protection. Note 1 | 36" [914] minimu                   | m to 48" [1219]                                                     |  |
| Maximum opening<br>speed, % Note 2     | FE: 60<br>LE: 27                   |                                                                     |  |
| Maximum closing<br>speed, % Note 2     | FE: 60<br>LE: 27                   |                                                                     |  |

Note 1 Minimum door width based on minimum in-ground case length of 36".

## Note 2

Speeds automatically limited depending on door weight, set during learn cycle.

# 8 Operational mode overview

## 8.1 ED250 door closer modes

#### 8.1.1 Automatic mode.

Door closer mode parameter **hd**=0. Designed for automatic access following pulse generation by a knowing act device.

#### 8.1.2 Manual mode.

Door closer mode parameter **hd**=1.

Designed for doors primarily accessed manually. **8.1.3 Power assist.** 

- Available only in door closer mode (hd=1), manual opening. Drive support is automatically adjusted to operator size.
- Parameter **hA** sets door activation angle for power assist function. Once angle reached, drive support provides easier manual opening of the door.
- Parameter **hF**, power assist function. Parameter values greater than 0 provides additional opening force.
- Parameter **hS**, power assist function support for door in closed position.

### l

#### TIPS AND RECOMMENDATIONS

Parameter descriptions can be found in Chapter 20, Parameters and in Appendix A – Parameter detail.

# 9 Recommended tools and torque chart

## 9.1 Recommended tools

#### Fig. 9.1.1 Recommended tools

- 1 T-handle hex key, 5 mm
- Hex keys, 2.5 mm, 3 mm, 5 mm, 5/32"
- 3 Screwdriver, flat blade
- 4 Door pressure gauge, 0 to 35 ft - lbf
- Screwdriver, Phillips, #2, #3
- 6 Torque wrench, 3 to 50 ft lb min.
- 6.1 Metric hex key sockets
- 7 Open end wrench, 13 mm
- 8 Screwdriver, flat blade, M2 (1/16 to 3/32")

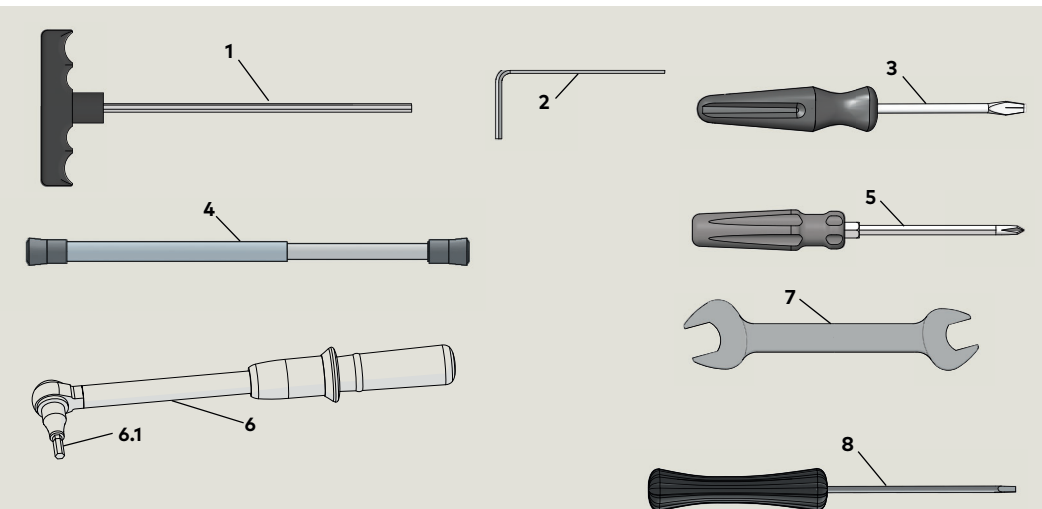

## 9.2 Standard tightening torque

#### 9.2.1 Standard tightening torque.

| Fastener size | ft lb |
|---------------|-------|
| M5            | 3.7   |
| M6            | 7     |
| M8            | 17    |
| M10           | 34    |
| M12           | 58    |

## 9.3 Drill bits

#### 9.3.1 Drill bit sizes for fasteners.

#### Fig. 9.3.1 Drill bit

| Fastener                            | Drill bit size     |                   |
|-------------------------------------|--------------------|-------------------|
| #10 wood screw                      | Hardwood<br>9/64"  | Softwood<br>1/8"  |
| #12 wood screw                      | Hardwood<br>5/32"  | Softwood<br>9/64" |
| #14 wood screw                      | Hardwood<br>11/64" | Softwood<br>5/32" |
| 1/4 -20 metal self<br>tapping screw | 7/32"              |                   |
| 10-24 barrel nut                    | 5/32"              |                   |

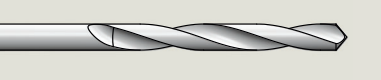

# **10** User interface

### 10.1 Overview

- 1 2 digit display
- 2 4 button keypad
- 3 PCB assembly

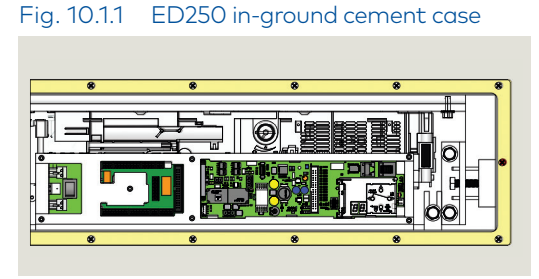

#### 10.1.1 Operator user interfaces.

- 4 button keypad and 2 digit display:
- 4 button keypad to select, input and adjust door parameter values.
- 2 digit display; parameter values, error and information codes.

## 10.2 4 button keypad and display

#### 10.2.1 4 button keypad.

2 digit display6 Button legend

4 button legend can be orientated so buttons have same function and position regardless of operator orientation. Button legend can be removed and rotated.

#### **10.2.2** 4 button keypad functions.

| Right button          | <ol> <li>Access parameter menu,<br/>press button &gt; 3 seconds.</li> <li>Edit selected parameter.</li> <li>Save changed value.</li> </ol> |
|-----------------------|----------------------------------------------------------------------------------------------------|
| Left button           | <ol> <li>Cancel parameter edit<br/>process.</li> <li>Exit parameter menu,<br/>press button &lt; 3 s.</li> </ol>                            |
| Both buttons together | <ol> <li>Acknowledge errors,<br/>press both buttons &lt; 3 s.</li> <li>Reset, press both<br/>buttons &gt; 3 s.</li> </ol>                  |
| Up button             | <ol> <li>Scroll through parameters<br/>and error messages.</li> <li>Increase parameter value.</li> </ol>                                   |

#### TIPS AND RECOMMENDATIONS

Keypad arrow symbols

- <, "less than" symbol
- >, "greater than" symbol
- <3s: momentarily press button.
- >3s: Press button greater than
  - 3 seconds.

#### Fig. 10.1.2 Operator keypad and display

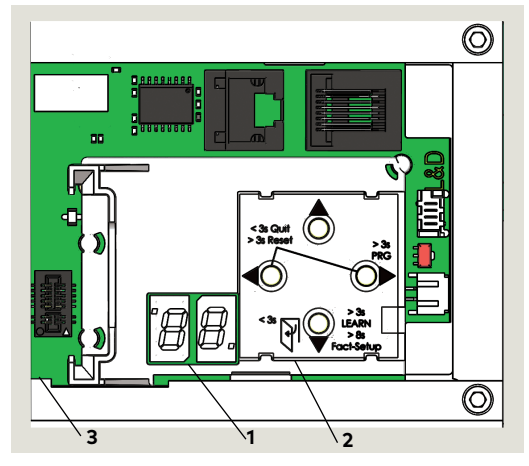

#### Fig. 10.2.1 Keypad and display

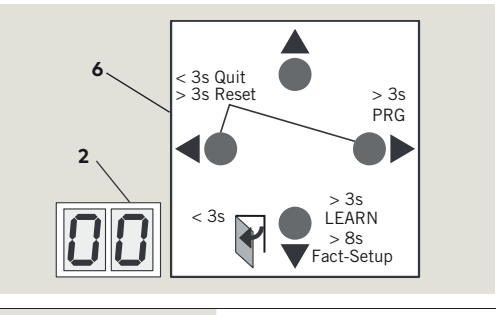

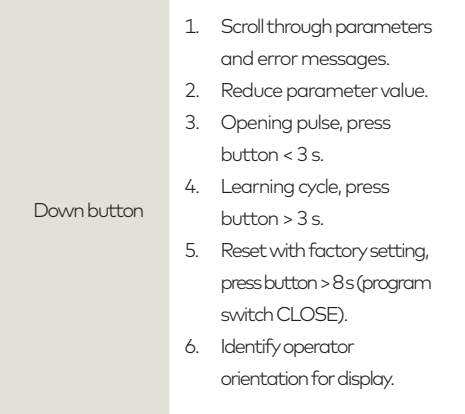

#### Mode switch panel 10.3

- Mode switch panel 1
- 2 Mode switch, three position
- 3 Exit Only switch, two position
- Comm port for 4 service

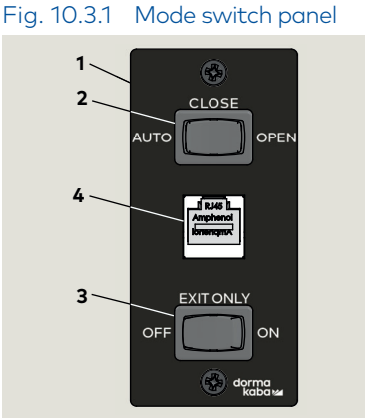

10.3.1 Mode switch positions.

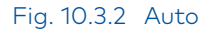

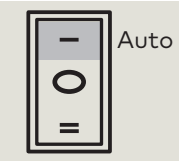

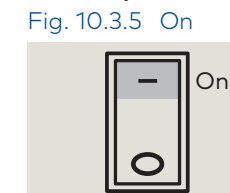

Fig. 10.3.3 Close

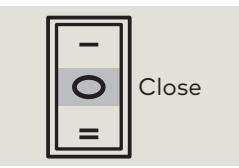

#### Fig. 10.3.4 Open

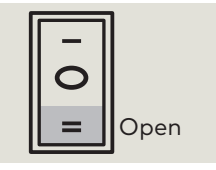

10.3.2 Exit Only switch

positions.

Fig. 10.3.6 Off

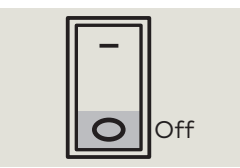

#### Fig. 10.3.7 Optional key switch panels

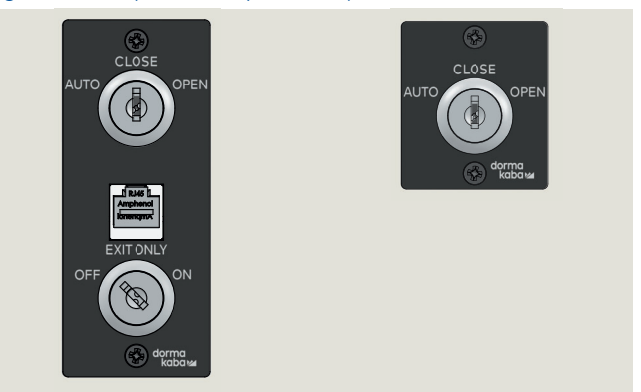

#### 10.3.3 Mode switch position descriptions. Auto

- 1. Door opens automatically when one of the activators is actuated or triggered. Door closes on expiration of adjustable hold open time with no activators or actuators triggered.
- 2. With knowing act device actuation (Para. 10.3.5), door will remain at full open position for not less than 5 seconds.
- 3. With push/pull actuation of door (Para. 12.2). Door will remain at full open position for not less than 3 seconds.

#### Close

1. Door will remain closed, or if door is open door will close.

#### Open

1. Door opens automatically and remains open.

#### 10.3.4 Exit Only switch position descriptions. On

- 1. Exterior activation sensor or knowing act device disabled when door fully closed.
- Only interior activation sensor or knowing act device will enable door opening.

#### Off

1. Both interior and exterior activation sensors or knowing act devices will enable door opening.

#### 10.3.5 Knowing act: ANSI/BHMA standard A159.19 definition.

Consciously initiating the powered opening of a low energy door using acceptable methods including:

- Push plates.
- Fixed non-contact switches.
- Action of manually opening (pushing or pulling) a door.
- Controlled access devices such as keypads, card readers, and key switches.

## 10.4 Operator status LEDs

#### Fig. 10.4.1 ED250 in ground case assembly

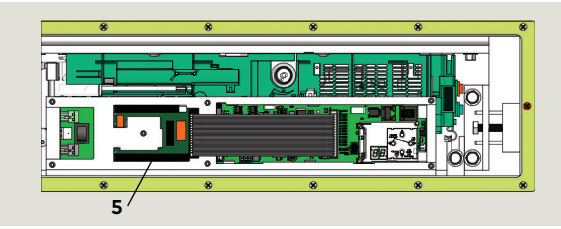

5 Accessory terminal board

### Fig. 10.4.2 Operator status LEDs

- 1 Red LED
- 2 Yellow LED
- 3 Green LED
- 4 PCB assembly
- 5 Accessory terminal board

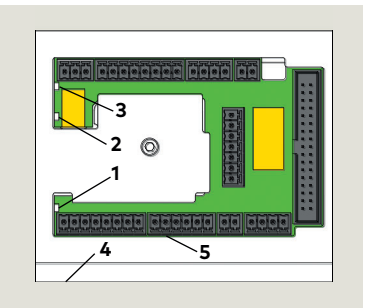

### 10.4.1 Operator status LEDs.

In ground case cover must be opened to view LEDs.

- Red LED Blinking codes are used to indicate "In\_" information (system status or operating conditions) or certain error codes "E\_".
- 2. Yellow LED Maintenance interval indicator. When illuminated, an
  - indication the operator system has to be serviced.
- 3. Green LED
- On, internal 24 Vdc power is On.
- Off, internal 24 Vdc power is Off.

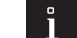

#### TIPS AND RECOMMENDATIONS

Details on LED status codes and maintenance intervals can be found in Appendix B – Troubleshooting.

# **11** System accessories

### 11.1 System accessory electrical connections, in-ground cement case

- External Mode switch, mechanical
- External Mode switch, electronic
- 3 Key switch
- 4 Pushbutton, night / bank
- 5 Pushbutton, interior
- 6 Pushbutton, exterior
- 7 Door locking device
- 8 Manual release switch
- 9 ED250 in-ground cement case

## 11.2 System accessories

#### 11.2.1 Overview

ED250 operators are normally used with system accessories available from dormakaba USA, Inc. or other manufacturers.

#### 11.2.2 Accessory electrical installation.

Electrical interfaces from system accessories used with ED250 in ground operator must be planned for. This includes routing of wiring from accessories to in-ground cement case.

## 11.2.3 System accessories, other manufacturers.

dormakabakaba USA, Inc. cannot guarantee compatibility for other manufacturer's accessories. If any of these accessories are used despite this caution, the operator's full range of functions may be unavailable or the devices may not work properly.

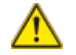

### 

Damage to ED250 operator or to connected device is also possible!

#### 11.2.4 Power for accessories.

24 Vdc, 1.5 A (36 watts) is available from the operator for external devices and accessories. This supply has overcurrent protection. If additional power is required an external power supply must be used.

#### 11.2.5 Miscellaneous accessories.

1. Door status display, red, green.

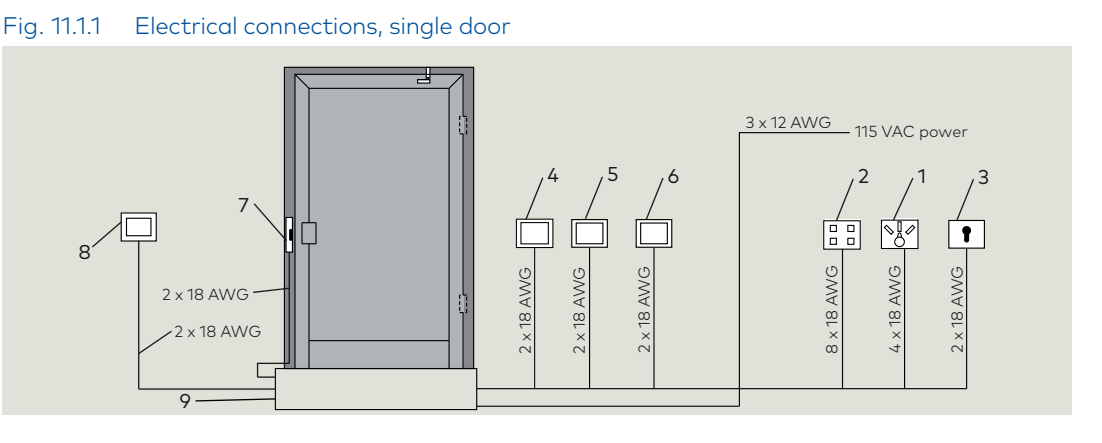

#### 11.2.6 Activators

Typical activators:

- 1. Pushbuttons, key switches
- 2. Radio systems
- 3. Smoke detectors
- 4. Access control systems
- 5. Telephone systems
- 6. Intercoms

### TIPS AND RECOMMENDATIONS

Refer to Paragraph 7, Technical data for electrical interface requirements.

#### 11.2.7 Locking devices.

Typical locking devices:

- 1. Electric strike plates.
- 2. Electromagnetic locks.
- 3. Electric locks.

To insure that operator and locking device work safely when connected together, locking device must comply with following:

- Operating voltage, power supply from operator, 24 Vdc, ±5 %.
- 2. Operating voltage, external power supply, 48 V DC/ AC maximum.
- 3. Locking device relay contact, maximum load, 1 A.
- 4. Electric strike plate duty factor, 30% minimum.
- 5. Motor lock duty factor, 100%.

## 11.3 ED250 terminal board interfaces

#### Fig. 11.3.1 Terminal board electrical connections

- 1 Green LED (Para. 10.4)
- 2 Yellow LED (Para. 10.4)
- 3 Red LED (Para. 10.4)
- 4 Key (red insert) location in socket.
- Assigned plug has tab in same location broken off. 5 Jumpers, factory
- installed at following terminals:
- 4 and 4a
- 15 and 3\*
- 11 and 3\*
- Remove jumpers if safety sensors installed.
- DCW upgrade card plug included in card scope of delivery.
- 7 Fire protection upgrade card plug included in card scope of delivery.

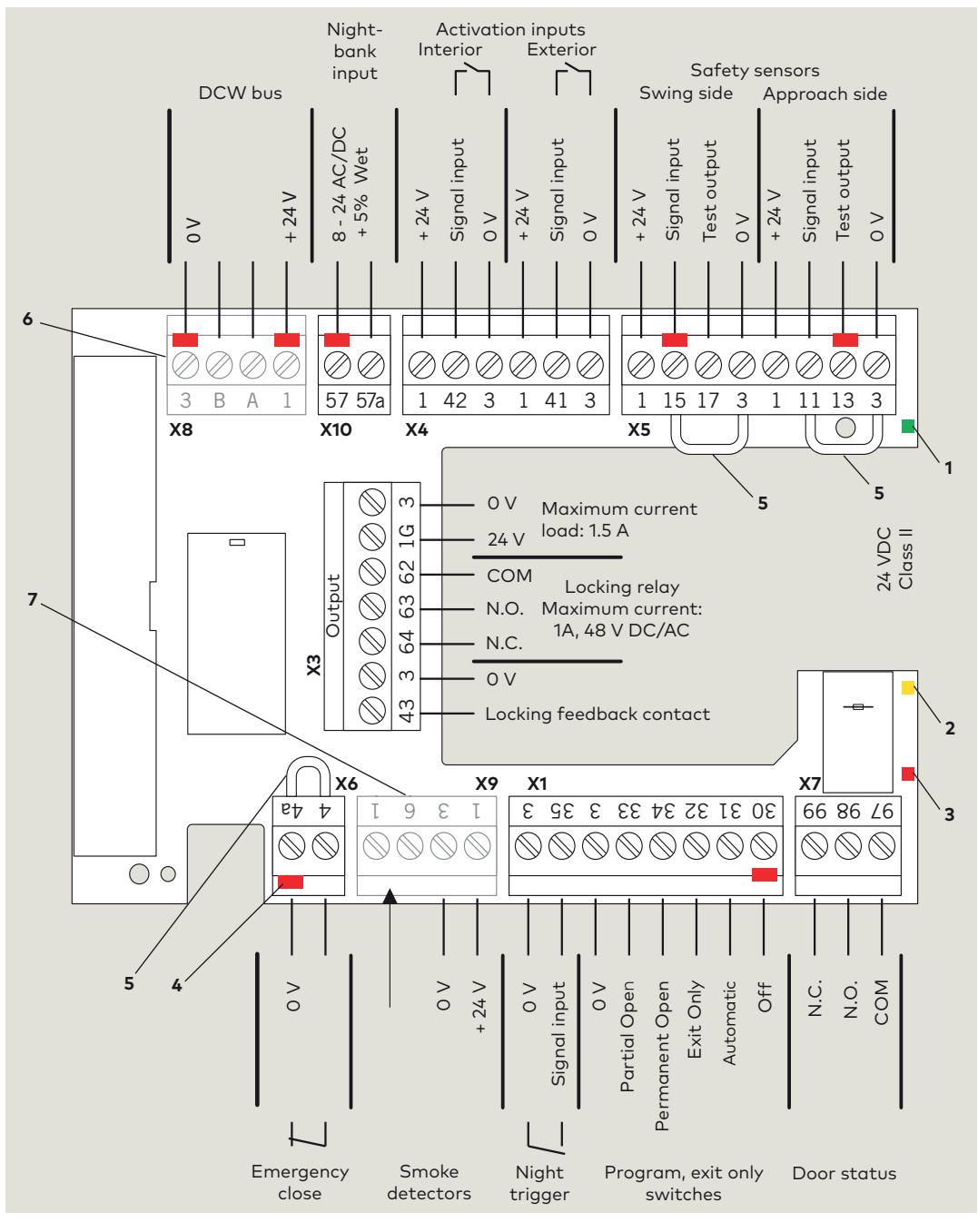

#### TIPS AND RECOMMENDATIONS

 It is recommended that system accessory wiring connections to terminal board be made after ED250 operator is commissioned.

# 12 ED100/ED250 door signage

## 12.1 Full energy operator (ANSI/BHMA A156.10)

### 12.1.1 Overview

Signage and warnings are specified in ANSI /BHMA A156.10, American National Standard for Power Operated Pedestrian Doors, paragraph 11.

#### 12.1.2 Door, one way traffic.

- 1. Arrow and AUTOMATIC DOOR, one side of decal (Fig. 13.1.1).
- Shall be visible from approach side of a swinging door, mounted on door at a height of 50" ± 12" from floor to centerline of sign.
- 2. DO NOT ENTER and AUTOMATIC DOOR, one side of decal (or separate decal for solid doors DD0739-020).
- Shall be visible from non-approach side of door that swings towards pedestrians attempting to travel in wrong direction.

### 12.1.3 Door, two way traffic.

- 1. Arrow and AUTOMATIC DOOR, one side of decal.
- Shall be visible from approach side of a swinging door, mounted on door at a height of 50" ± 12" from floor to centerline of sign.
- 2. CAUTION AUTOMATIC DOOR, one side of decal.
- Swinging doors serving both egress and ingress shall have a "CAUTION AUTOMATIC DOOR" sign visible from swing side of door.
- Sign shall be mounted on door at a height of 50  $\pm$  12" from floor to centerline of sign.

#### 12.1.4 Knowing act door.

- 1. ACTIVATE SWITCH TO OPERATE decal.
- Knowing act doors shall have signage stating "ACTIVATE SWITCH TO OPERATE" on side of door having knowing act switch or other knowing act device.

#### Fig. 12.1.1 One decal, approach, non-approach

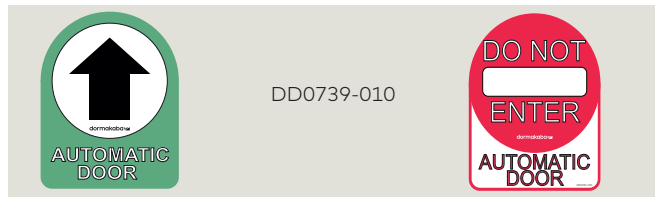

#### Fig. 12.1.2 One decal, non-swing side, swing side

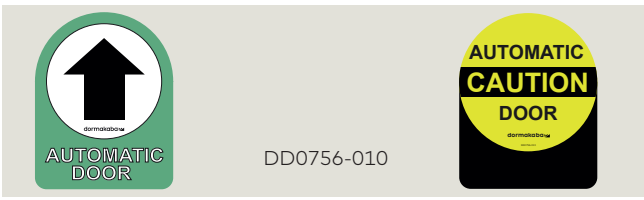

#### Fig. 12.1.3 ACTIVATE SWITCH TO OPERATE decal

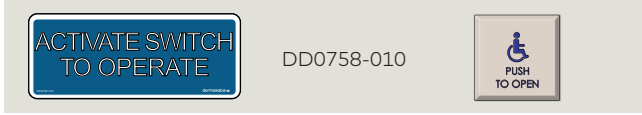

## 12.2 Low energy operator (ANSI/BHMA 156.19)

#### 12.2.1 Overview

Signage and warnings are specified in ANSI /BHMA A156.19, American National Standard for power assist and low energy power operated doors.

#### 12.2.2 All low energy doors.

- 1. AUTOMATIC CAUTION DOOR decal.
- All low energy doors shall be marked with signage visible from both side of door with the words "AUTOMATIC CAUTION DOOR".
- Signs shall be mounted 50" ± 12" from floor to centerline of sign.

#### 12.2.3 Knowing act switch used to initiate door operation.

- 1. ACTIVATE SWITCH TO OPERATE decal.
- When a knowing act device is used to initiate operation of door operator, door shall be provided with sign on each side of door where switch is operated with message "ACTIVATE SWITCH TO OPERATE".

#### 12.2.4 Push/Pull used to initiate door operation.

- 1. PUSH TO OPERATE, PULL TO OPERATE decals.
- When push/pull is used to initiate operation of door operator, doors shall be provided with the message "PUSH TO OPERATE" on push side of door and "PULL TO OPERATE" on pull side of door.

#### Fig. 12.2.1 AUTOMATIC CAUTION DOOR decal

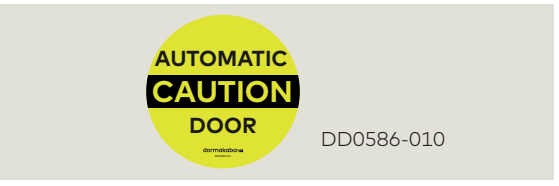

#### Fig. 12.2.2 ACTIVATE SWITCH TO OPERATE decal

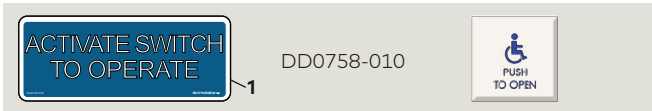

1 Activate Switch to Operate DD0758-010

#### Fig. 12.2.3 PUSH TO OPERATE, PULL TO OPERATE decals

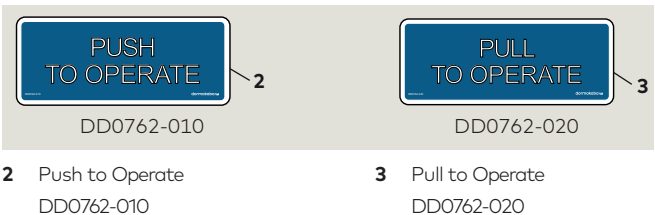

## 12.3 Door signage, low energy swing doors (ANSI/BHMA 156.19)

### 12.3.1 Single door

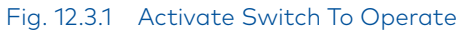

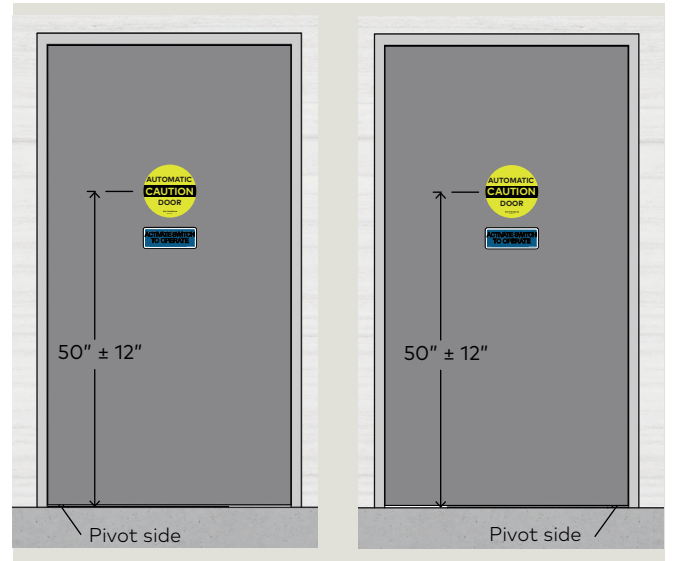

#### 12.3.2 Double doors

Fig. 12.3.3 Activate Switch to Operate

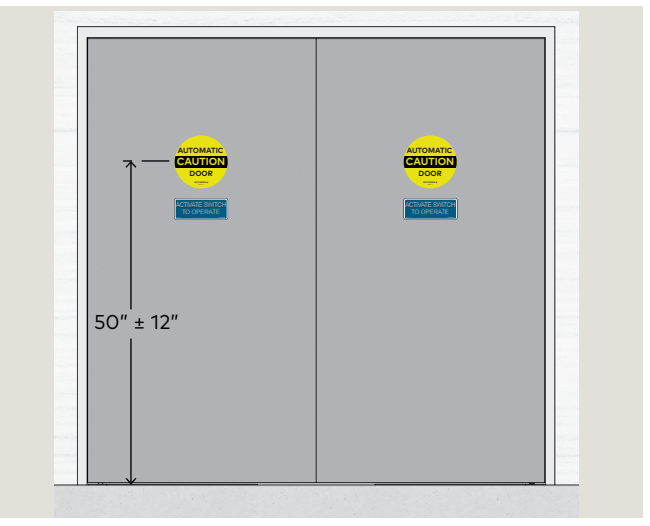

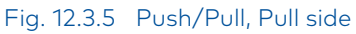

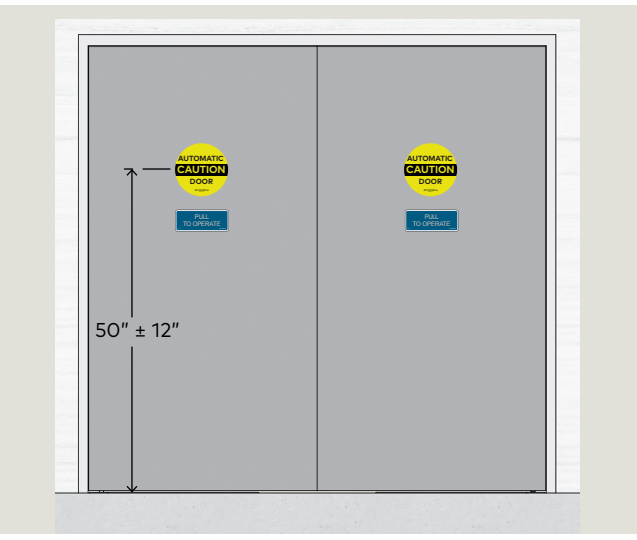

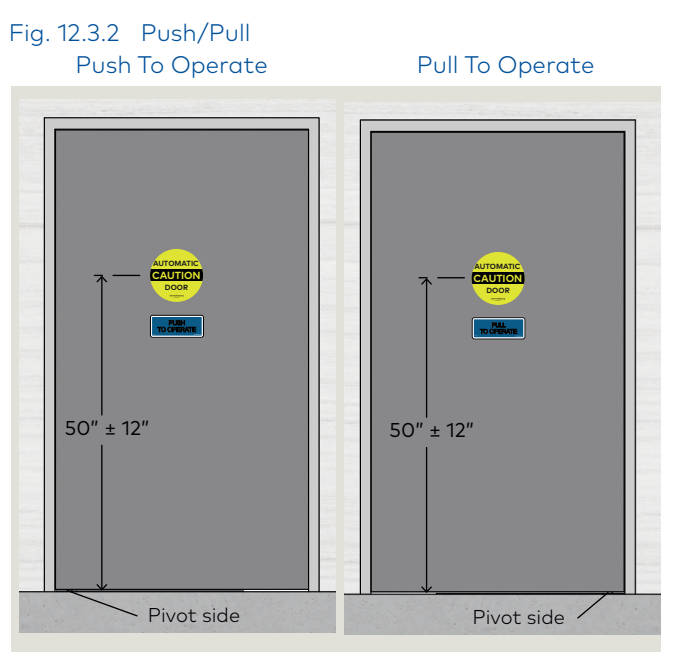

Fig. 12.3.4 Opposite side, no device

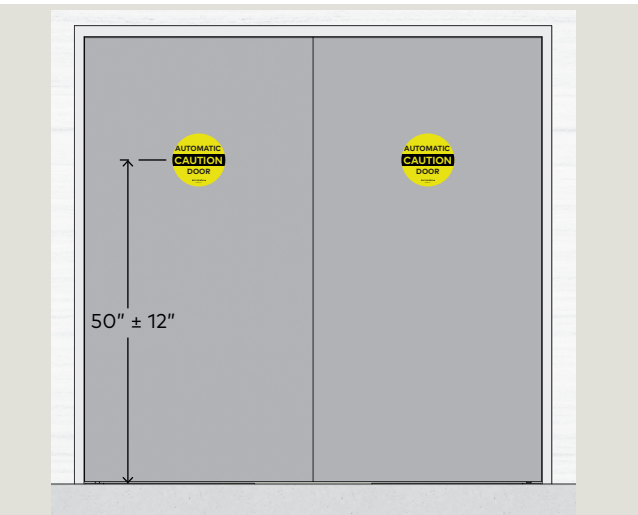

Fig. 12.3.6 Push/Pull, Push side

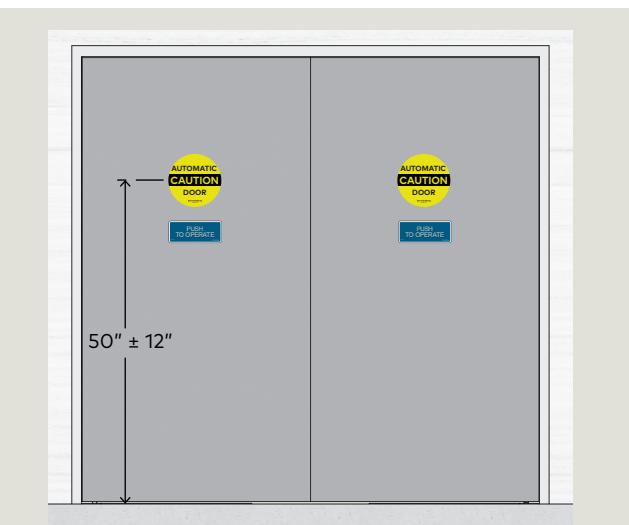

## 12.4 Door signage, full energy single swing doors (ANSI/BHMA A156.10)

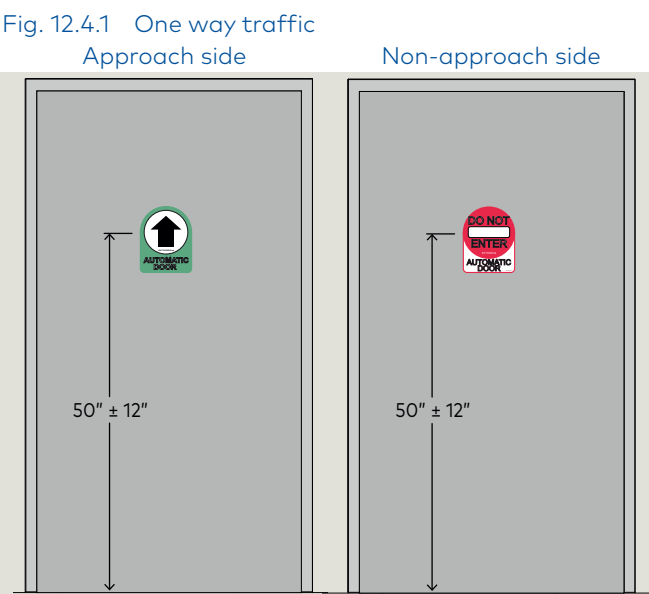

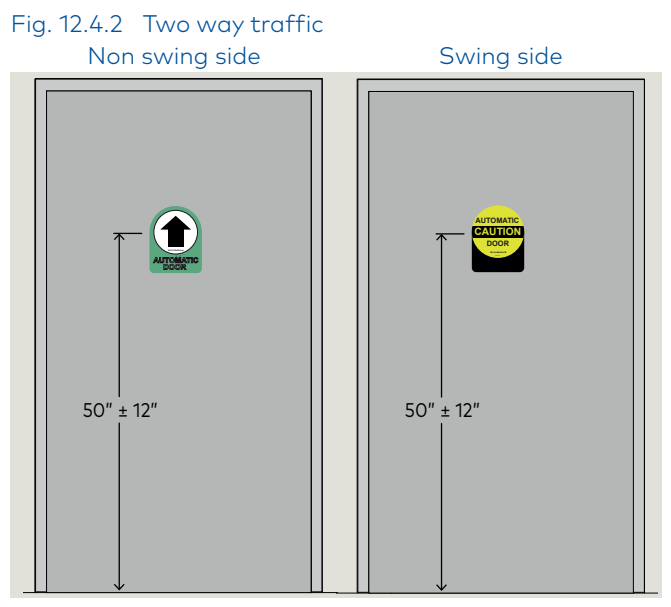

## 12.5 Door signage, full energy double swing doors (ANSI/BHMA A156.10)

Fig. 12.5.1 One way traffic, approach side

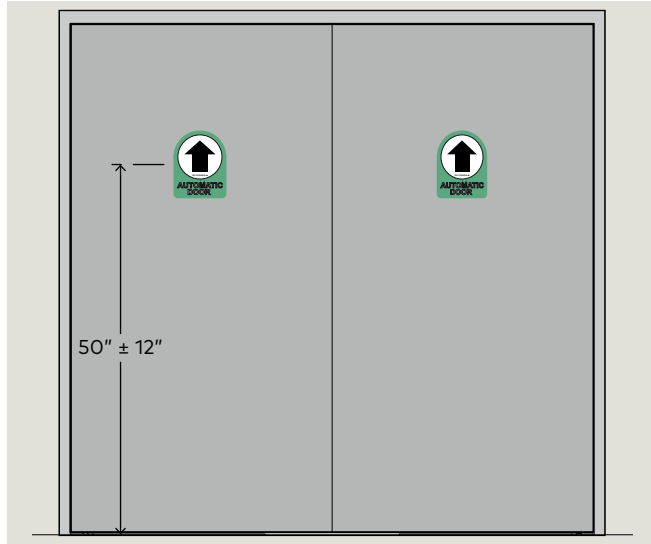

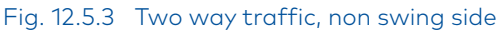

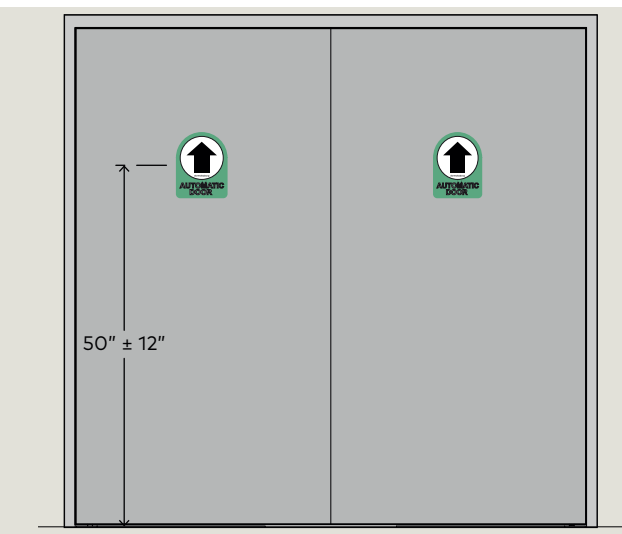

Fig. 12.5.2 One way traffic, non approach side

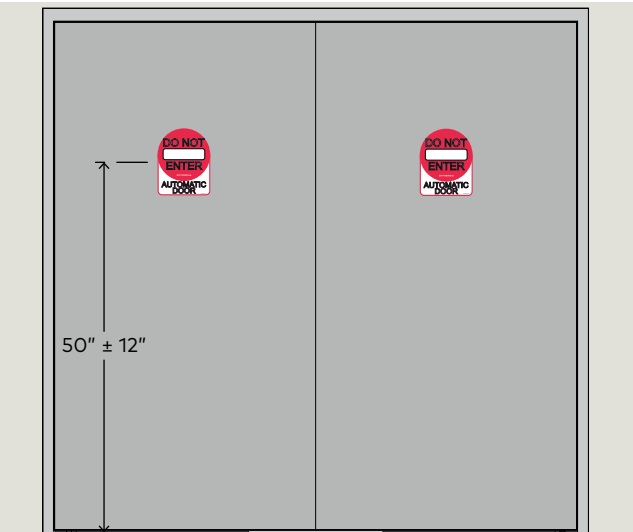

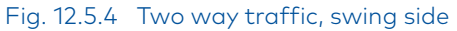

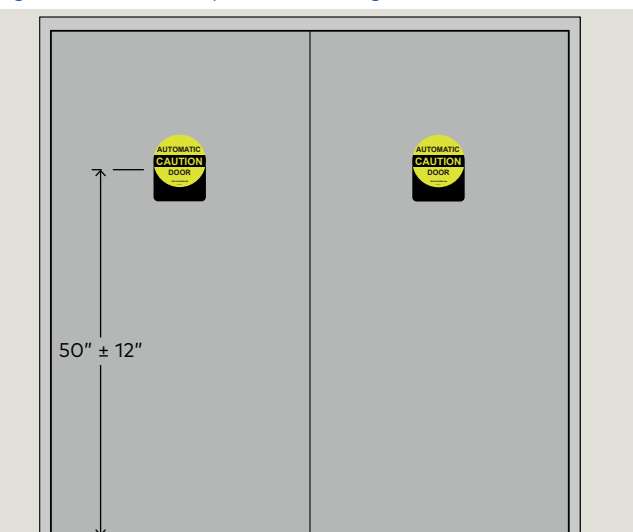

#### Safety information label, full energy swing doors 12.6 (ANSI BHMA A156.10)

#### 12.6.1 Full energy automatic swing door safety information label.

This AAADM label (Fig. 12.6.1) outlines safety checks that should be performed daily on a swing door controlled by an ED250 OHC operator configured for full energy operation (ANSI/BHMA 156.10).

#### 12.6.2 Safety information label location.

Place label in a protected, visible location on door frame, near program switch panel if possible.

#### 12.6.3 Annual compliance section of label.

This section of label is only completed on automatic swing doors that comply with ANSI/BHMA A156.10 standard and pass inspection by an AAADM certified dormakaba USA Inc. technician.

#### **12.6.4** Additional annual compliance inspection labels.

Place additional labels (Fig. 12.6.2) over annual compliance inspection section of safety information label.

#### Fig. 12.61 Full energy safety information label

#### SAFETY INFORMATION Automatic Swinging Doors

These minimum safety checks, in addition to those in the Owner's Manual, should be made each day and after any loss of electrical power.

1. Walk toward the door at a normal pace. The door should open when you are about 4 feet from the door.

2. Stand motionless on threshold for at least 10 seconds. The door should not close.

- 3. Move clear of the area. The door should remain open for at least 1.5 seconds and should close slowly and smoothly.
- 4. Repeat steps 1 through 3 from other direction if door is used for two way traffic.
- 5. Inspect the floor area. It should be clean with no loose parts that might cause user to trip or fall. Keep traffic path clear.
- 6. Inspect door's overall condition. The appropriate signage should be present.
- 7. Have door inspected by an AAADM certified inspector at least annually.

DO NOT USE DOOR if it fails any of these safety checks of if it malfunctions in any way. Call a qualified automatic door service company to have door repaired or serviced.

See Owner's manual or instructions for details on each of these and other safety items. If you need a copy of the manual, contact the manufacturer.

> ΔΔΔΠΜ American Association of Automatic Door Manufacturers

ANNUAL COMPLIANCE INSPECTION

**INSPECT FOR AND** COMPLIES WITH ANSI A156.10 ON: DATE: by AAADM Certified Inspector

Number:

Fig. 12.6.2 Annual

compliance label, full energy

#### ANNUAL COMPLIANCE INSPECTION

INSPECT FOR AND COMPLIES WITH ANSI A156.10 ON: DATE:

by AAADM Certified Inspector Number:
## 12.7 Safety information label, low energy swing doors (ANSI BHMA A156.19)

#### 12.7.1 Low energy swing door safety information label.

This AAADM label (Fig. 12.7.1) outlines safety checks that should be performed daily on a swing door controlled by an ED250 OHC operator configured for low energy operation (ANSI/BHMA A156.19).

#### 12.7.2 Safety information label location.

Place label in a protected, visible location on door frame, near operator power switch if possible.

#### 12.7.3 Annual compliance section of label.

This section of label is only completed on low energy swing doors that comply with ANSI/BHMA A156.19 standard and pass inspection by a AAADM certified dormakaba USA Inc. technician.

#### 12.7.4 Additional annual compliance inspection labels.

Place additional labels (Fig. 12.7.2) over annual compliance inspection section of safety information label.

## Fig. 12.7.1 Low energy safety information label

#### SAFETY INFORMATION Low Energy Swinging Doors

These minimum safety checks, in addition to those in the Owner's Manual, should be made each day and after any loss of electrical power.

 Activate the door. Door should open at a slow smooth pace (4 or more seconds), and stop without impact.

 Door must remain fully open for a minimum of 5 seconds before beginning to close.

- Door should close at a slow, smooth pace (4 or more seconds), and stop without impact.
- Inspect the floor area. It should be clean with no loose parts that might cause user to trip or fall. Keep traffic path clear.
- Inspect door's overall condition. The appropriate signage should be present and the hardware should be in good condition.
- Have door inspected by an AAADM certified inspector at least annually.

DO NOT USE DOOR if it fails any of these safety checks of if it malfunctions in any way. Call a qualified automatic door service company to have door repaired or serviced.

See Owner's manual or instructions for details on each of these and other safety items. If you need a copy of the manual, contact the manufacturer.

AAADM American Association of Automatic Door Manufacturers

AAADM-3044

ANNUAL COMPLIANCE INSPECTION

INSPECT FOR AND COMPLIES WITH ANSI A156.19 ON: DATE:\_\_\_\_\_\_ by AAADM Certified Inspector

Number:

#### Fig. 12.7.2 Annual compliance inspection label

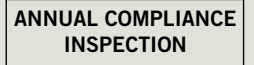

INSPECT FOR AND COMPLIES WITH ANSI A156.19 ON: DATE: \_\_\_\_\_\_ by AAADM Certified

by AAADM Certifier Inspector Number: \_\_\_\_\_

# **13 ED250 in ground installation templates**

### 13.1 Center hung door

#### Notes

- 1. Refer to manufacturer's template for door leaf and bottom arm preparation.
- 2. Depth of excavation is 5 1/2" minimum below finished floor.
- 3. Spindle center must be plumb with top pivot.

### 1 Finished floor surface

- 2 Blockout
- 3 Cement case
- 4 Cement case cover
- 5 Spindle
- 5.1 Spindle centerline
- 6 Center pivot arm
   7 Threshold: Recommended minimum 1/2" [13] x 10" [254] (by others)
- 10 Door (aluminum door shown)

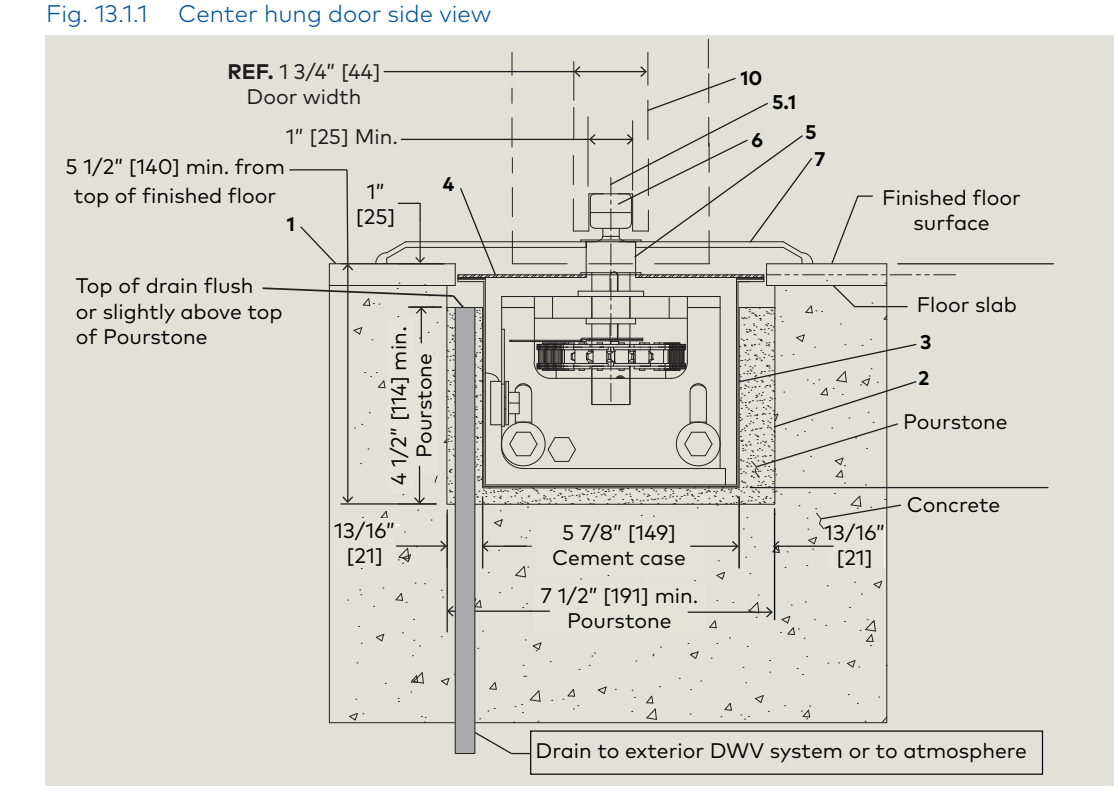

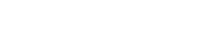

ED250

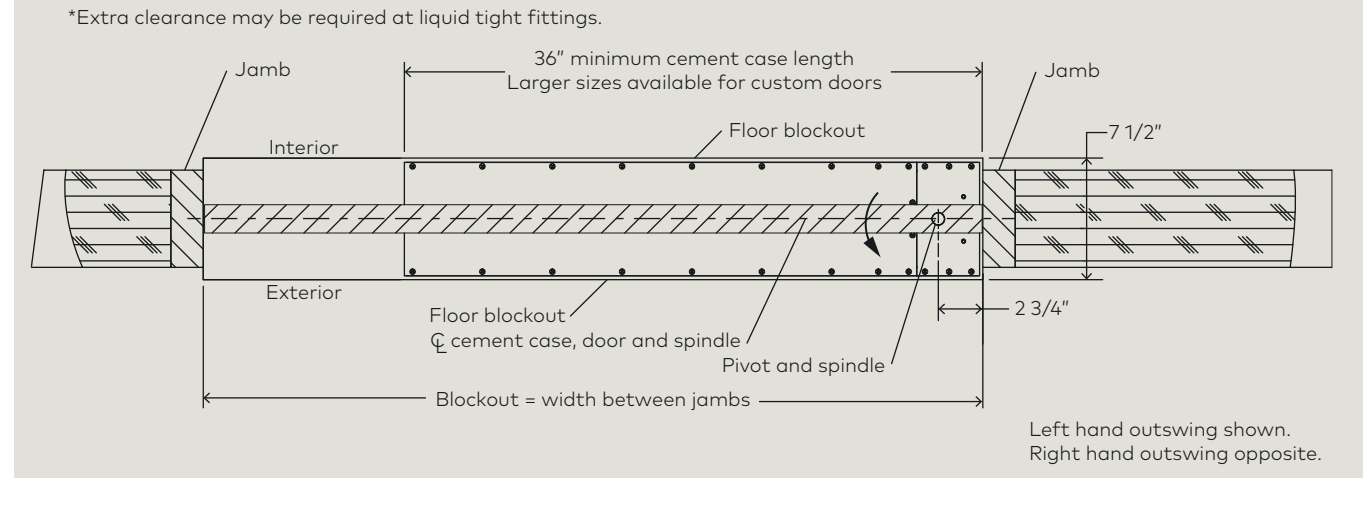

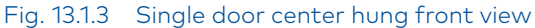

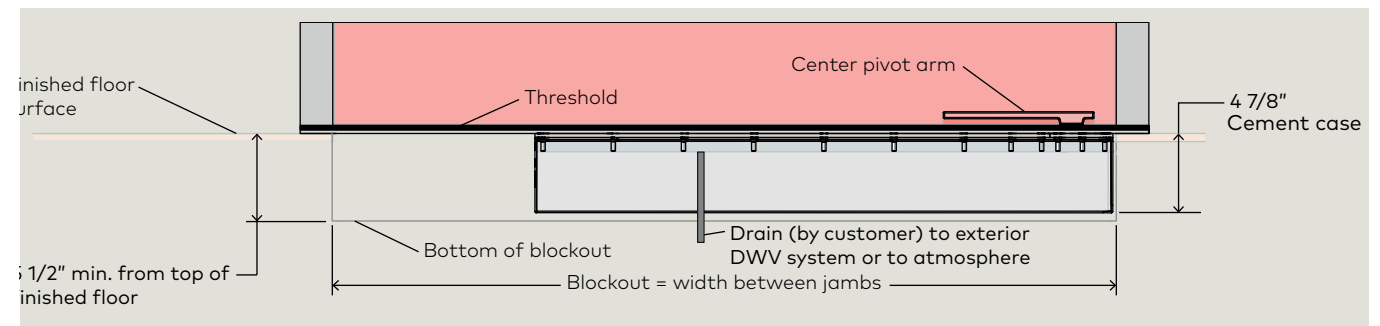

#### Fig. 13.1.4 Double door center hung

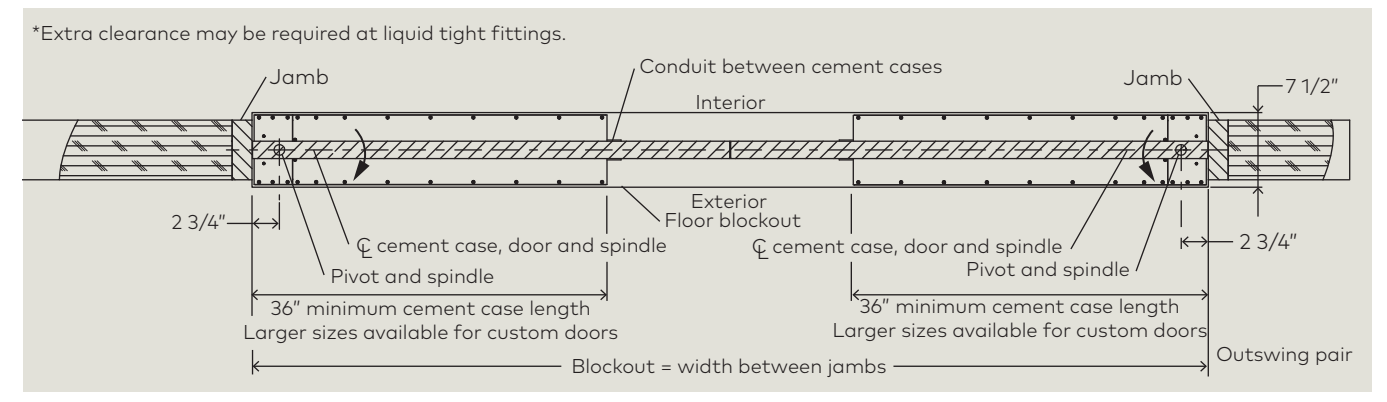

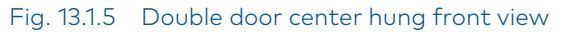

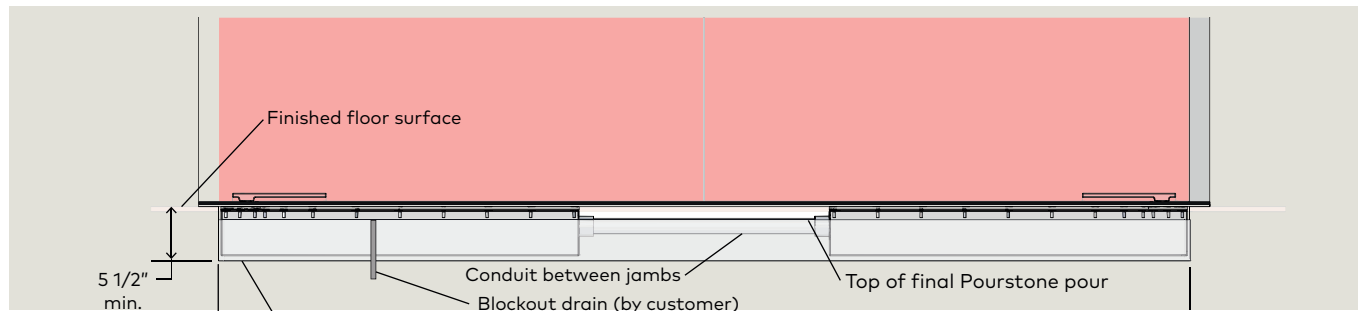

#### 3/4" offset pivot door 13.2

Notes

1

2

3

4

5

6

7

8 Door

9

- 1. 3/4" offset pivot using standard bottom arms only.
- 2. Depth of excavation is 5 1/2" minimum below finished floor.
- 3. Spindle center must be plumb with top pivot.

#### Fig. 13.2.1 Offset pivot door side view

Finished floor surface REF. 1/3/4" [44] 8 Blockout 6 door width 10 Cement case 7/8" [22] Min. /7 Cement case cover 5 1/2" [140] min. from 4 Finished floor Spindle 1" top of finished floor [25] surface Offset pivot arm 1 Jamb / Top of drain flush Floor slab or slightly above top Threshold (by others) of Pourstone 4 1/2" [114] min. 3 10 Spindle centerline -2 4 Pourstone l; ⊲ Concrete ⊿ X-A 5 7/8" [149] 13/16"4 ⊿ 13/16" 4 Cement case [21] [21]  $\triangleleft$ Δ Δ 7 1/2" [191] min. Pourstone . | | | Δ **A**1 ⊲ Δ  $\triangleleft$ Δ . 4 Δ  $\triangleleft$ Δ Drain to exterior DWV system or to atmosphere

#### Fig. 13.2.2 Single 3/4" offset pivot door overhead view

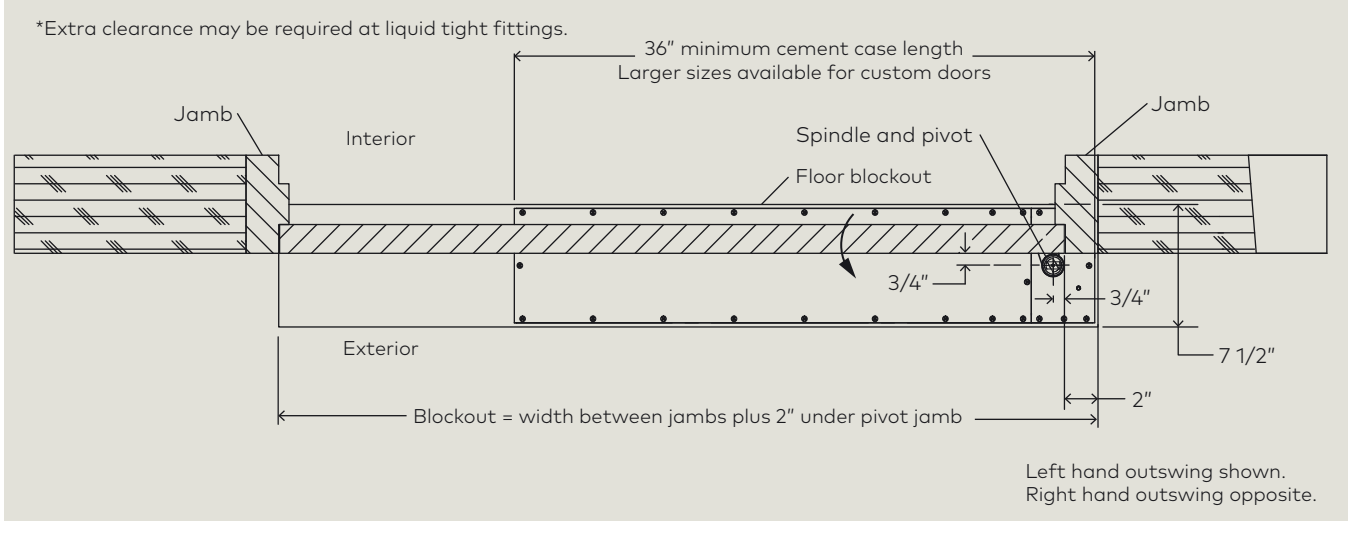

#### Fig. 13.2.3 Single 3/4" offset pivot door front view

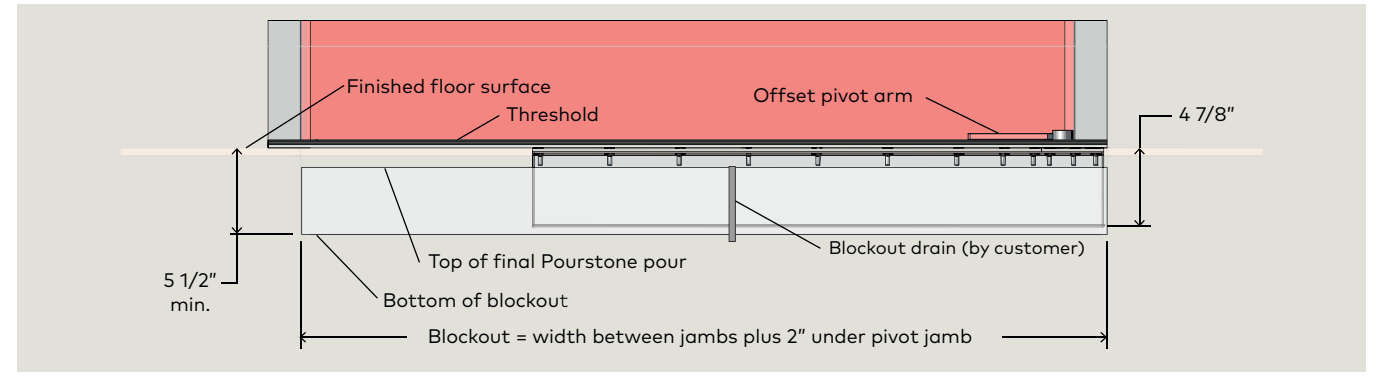

#### Fig. 13.2.4 Double door 3/4" offset pivot

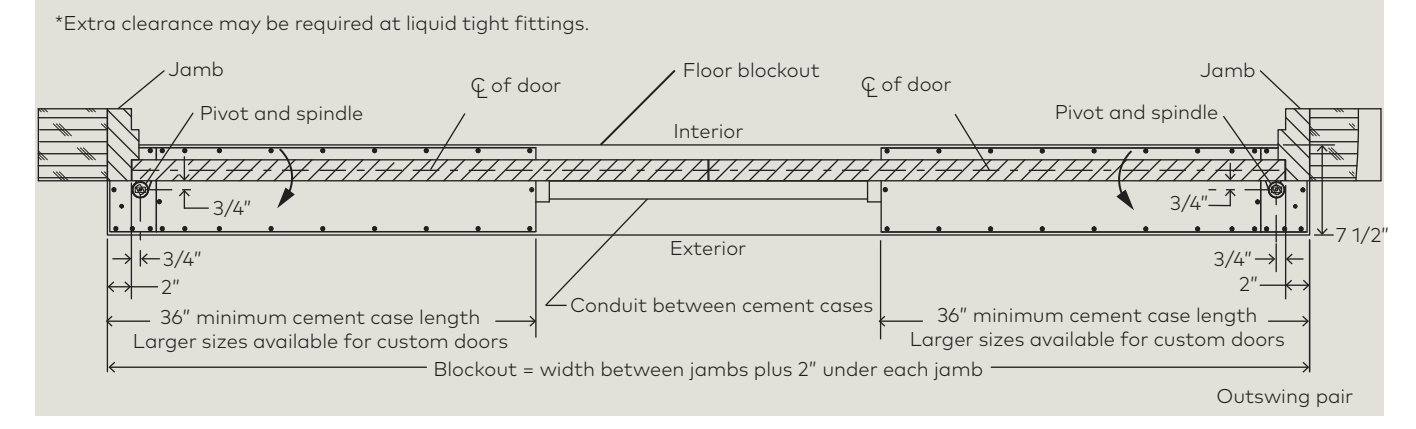

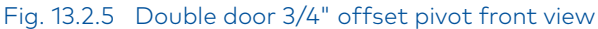

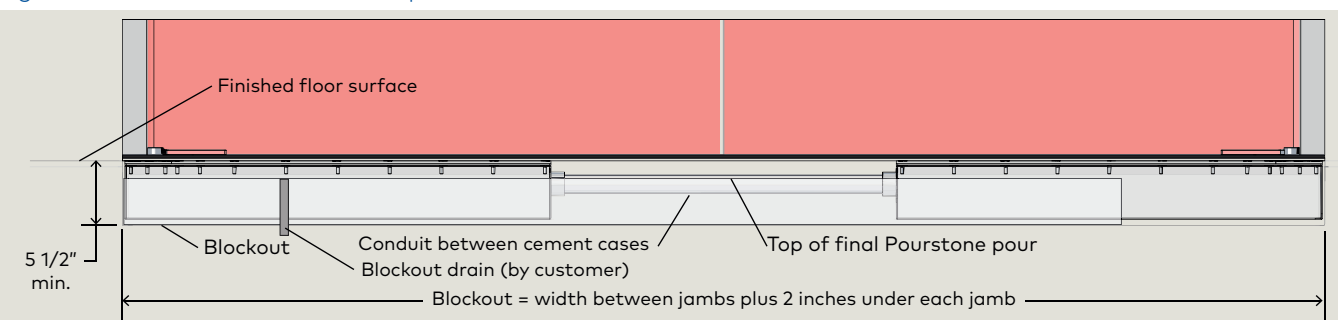

#### 13.3 Bottom arm and track

#### Notes

1

2 3

4

5

6

7

8

9 Track

Blockout

Spindle

Jamb

10 Door

Cement case

- 1. Butt hung (hinged) and 3/4" offset pivot doors using dormakaba bottom arm and slide track.
- 2. Dimensions are for 1 3/4" door thickness.
- 3. Hold 11/4" dimension from face of any door to centerline of spindle. Spindle may not be at centerline of jamb.
- 4. Jamb widths vary. Placement dimensions are from face of jamb to centerline of spindle.
- 5. Depth of excavation is 5 1/2" minimum below finished floor.
- 6. Spindle center must be plumb with arm pivot.

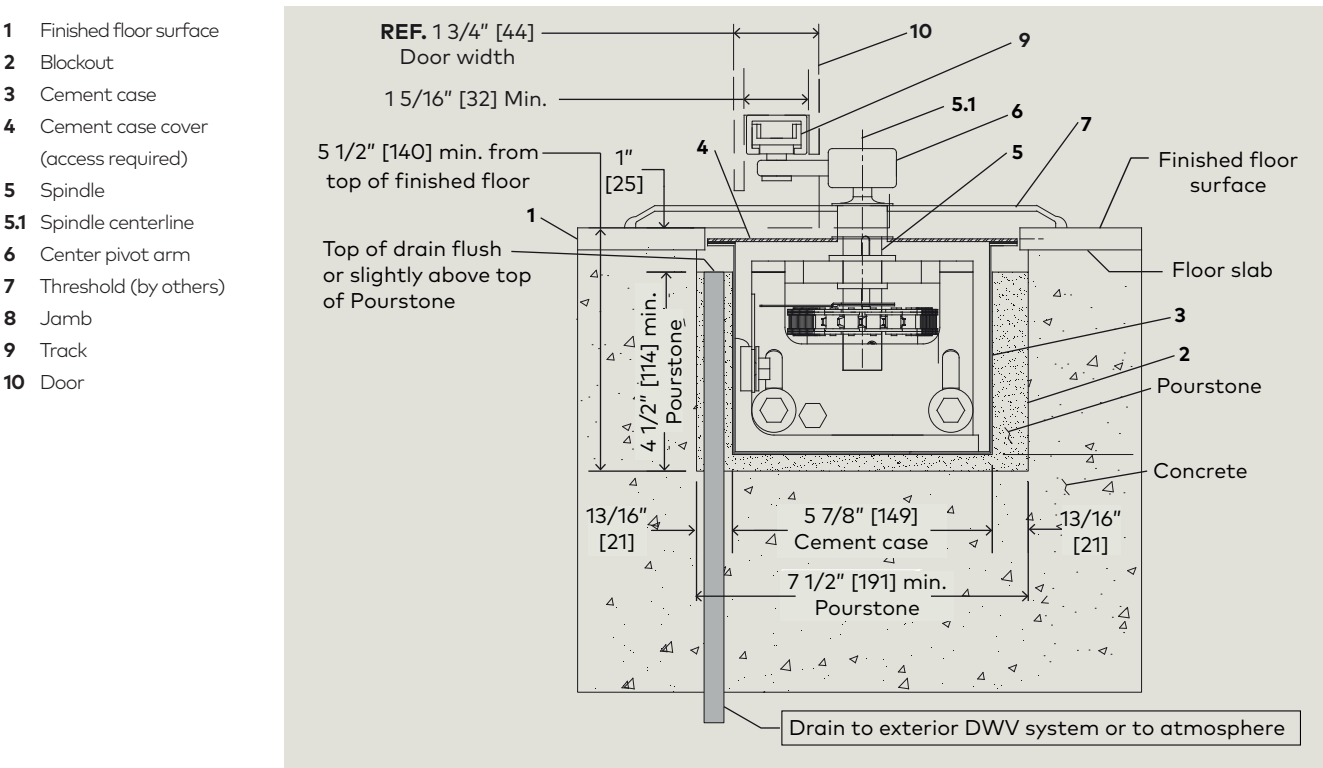

#### Fig. 13.3.1 Arm and track installation

#### Fig. 13.3.2 Arm and track single door

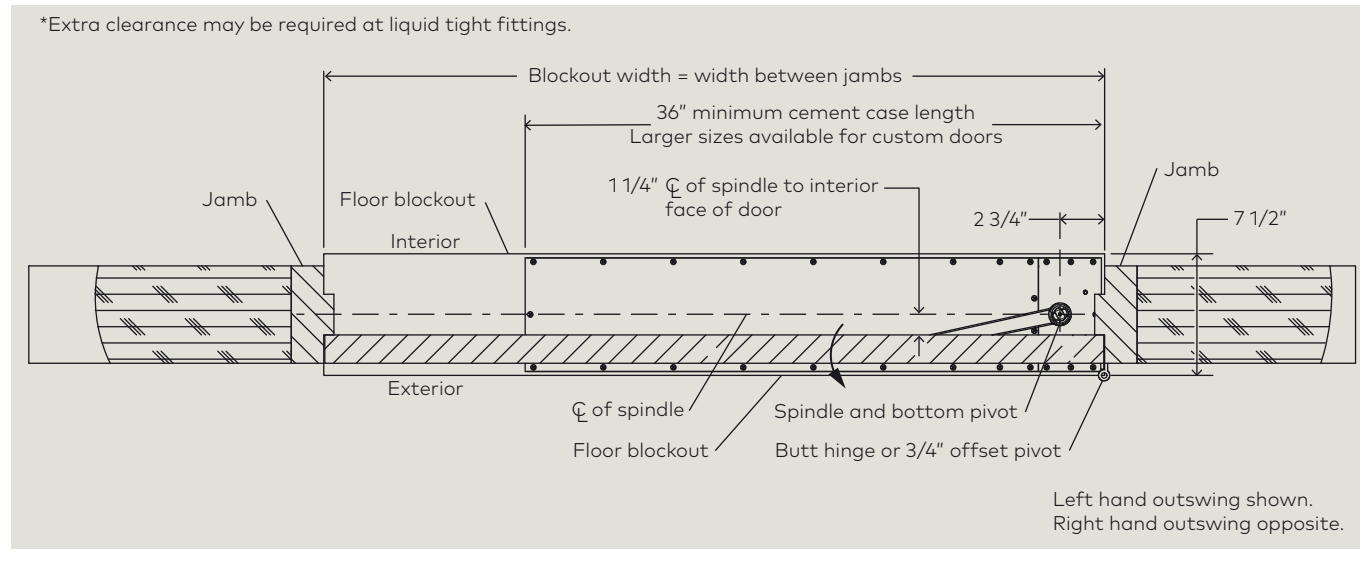

#### Fig. 13.3.3 Arm and track single door front view

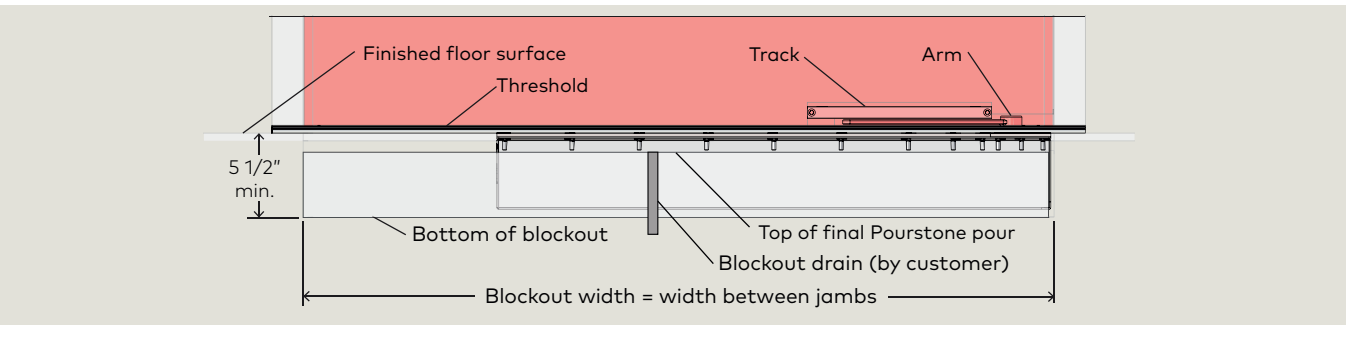

#### Fig. 13.3.4 Arm and track double door

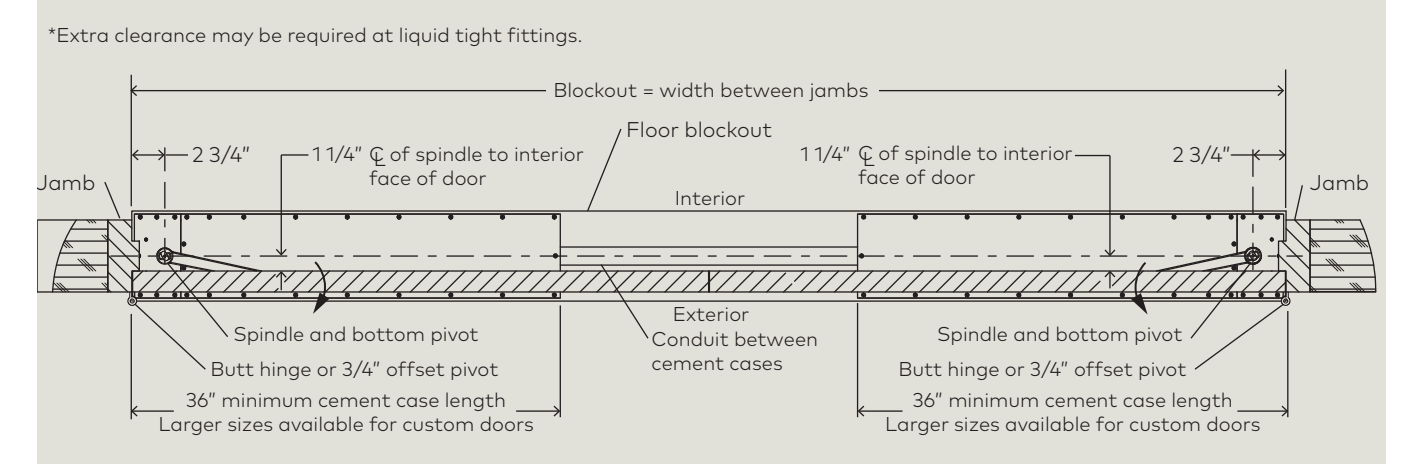

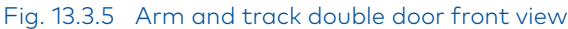

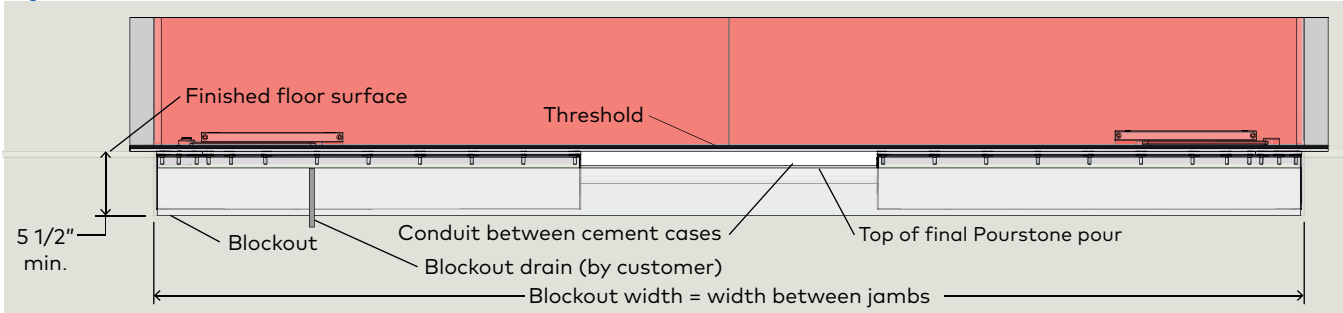

### 14 **Door frame and door preparation**

14.1 Install offset hung pivot in top of door frame

1 LH offset pivot bracket.

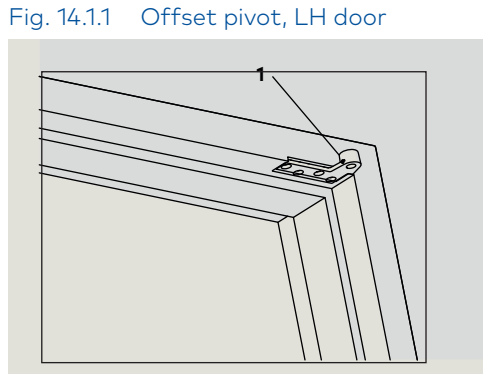

Fig. 14.1.2 Offset pivot, RH door

#### TIPS AND RECOMMENDATIONS

Refer to Chapter 13 installation templates.

#### 14.1.1 Install offset pivot in door frame.

1. Install offset pivot in top of door frame per installation instruction supplied with pivot arm.

### 14.2 Install center hung pivot in top of door frame

1 LH center hung pivot

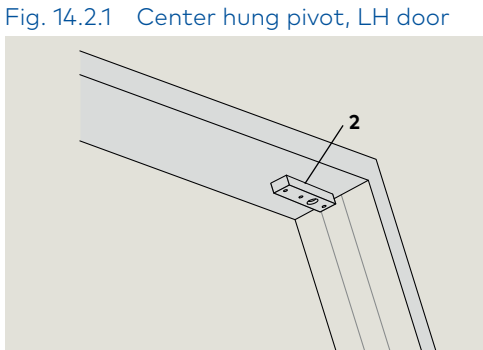

Fig. 14.2.2 Center hung pivot, RH door

2 RH center hung pivot

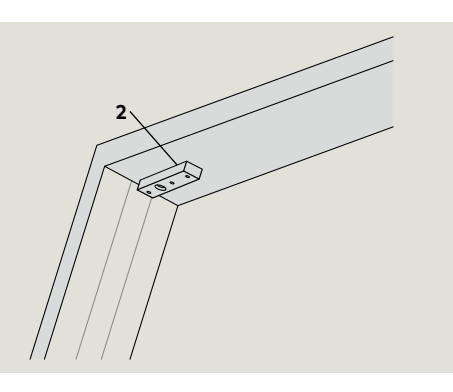

ï

#### TIPS AND RECOMMENDATIONS

Refer to Chapter 13 installation templates.

14.2.1 Install center hung pivot in door frame.

1. Install center hung pivot in top of door frame per instructions supplied with pivot.

2 RH offset pivot bracket.

## 14.3 Install butt hinge in side of door frame, slide track door

1 Upper butt hinge. Fig. 14.3.1 Butt hinge, slide track door TIPS AND RECOMMENDATIONS Refer to Chapter 13 installation templates. 14.3.1 Install butt hinge. 1. Install butt hinge in door frame per installation instruction supplied with hinge. 14.4 Install door swing hardware TIPS AND RECOMMENDATIONS Fig. 14.4.1 Center hung door 1 Bottom center huna Center pivot arm may be used in pivot arm place of butt hinge. 2 Top of door center hung hardware TIPS AND RECOMMENDATIONS Refer to Chapter 13 installation templates. 14.4.1 Install door swing hardware. 1. Install door swing hardware for applicable door swing configuration. Refer to installation instructions supplied with hardware. 1 Fig. 14.4.2 Offset pivot door Fig. 14.4.3 Slide track in door 3 Bottom offset pivot arm (LH shown) Top of door offset pivot 4 arm hardware 5 (LH shown) 5 Slide track and arm (RH shown)

# 15 Prepare cement case for installation

### 15.1 Remove cement case cover

- 1 ED250 cement case
- 2 1/8" thick gasket
- 3 Cover
- 4 8-32 x 3/4" Phillips flat head machine screws (PFHMS)
- 6 ED250 accessory terminal board
- 7 PCB bracket assembly

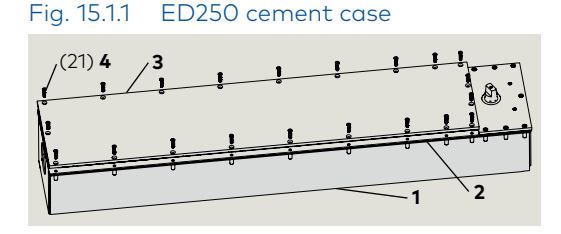

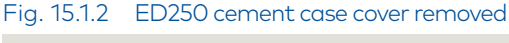

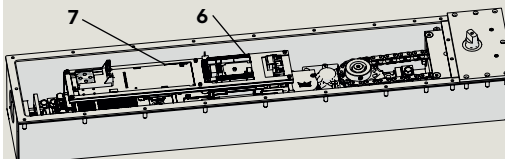

#### 15.1.1 Loosen cover screws.

1. Using No. 2 Phillips, loosen and remove twenty one 8-32 x 3/4" PFHMS securing cover to cement case and set aside.

#### 15.1.2 Remove cement case cover.

1. Remove cement case cover and set aside.

## 15.2 Install ED250 printed circuit board (PCB) bracket ground wire

Fig. 15.2.1 ED250 Printed circuit board ground screw

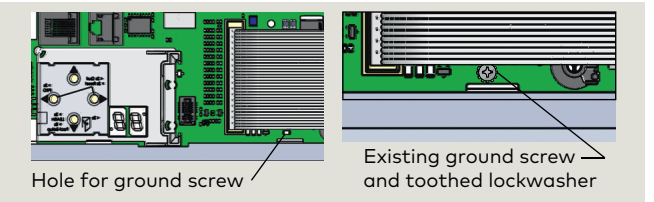

Fig. 15.2.2 Grounding kit

DK3137-010

- 1 Grounding wire DX0839-010
- 2 #6 x 1/4" RH self threading screw DF4661-01Z
- 3 #6 external tooth lockwasher DF4669-01Z
- 4 Ground lug
- 5 #10 x 1/2" RH drilling screw
- 7 Spacer

#### Fig. 15.2.3 ED250 case with ground lug installed

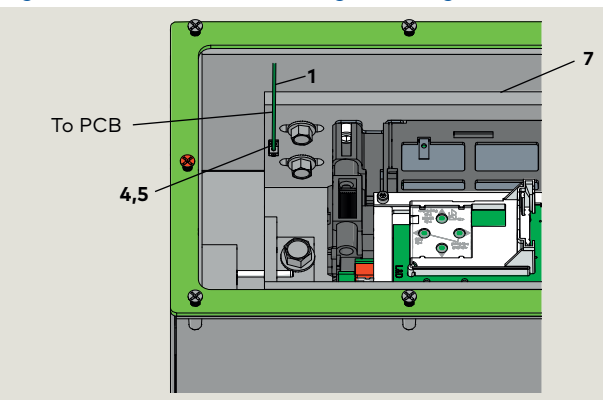

#### 15.2.1 Secure grounding wire to PCB.

- Printed circuit board may contain a ground screw and washer assembly (Fig. 15.2.1). Remove screw and washer.
- 2. Secure grounding wire to printed circuit board. Use screw and external tooth lockwasher in kit DK3137-010 (Fig. 15.2.2).

#### Fig. 15.2.4 PCB grounding wire installed

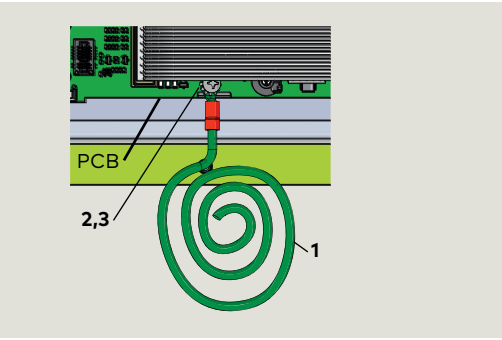

#### 15.2.2 Attach grounding wire from PCB to case spacer.

1. Install ground lug (DK4656, Fig. 15.2.2) ) on case spacer; location example shown in Fig. 15.2.3.

#### CAUTION

Do not affix ground lug to case.

2. Attach grounding wire from PCB to ground lug.

## 15.3 System accessory wiring into cement case, single door

- 1 23/8" hole for PVC reducer coupling
- 2 Terminal board for system accessory wiring
- 3 PVC reducer coupling for 11/2" PVC pipe

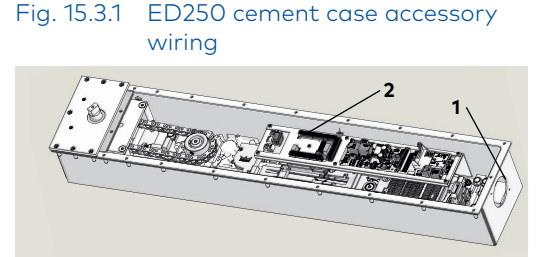

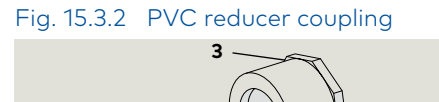

#### CAUTION

PVC coupling and PVC pipe installation should be done by qualified personnel.

#### TIPS AND RECOMMENDATIONS

Refer to Para. 15.8 if additional conduits are required for accessory wiring into cement case.

#### 15.3.1 System accessory wiring.

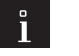

#### TIPS AND RECOMMENDATIONS

Reference Chapter 11 for system accessory examples.

#### 15.3.2 Accessory wiring into cement case.

 Accessory wiring should enter cement case through PVC reducer coupling and PVC pipe installed in 2 3/8" hole at cement case end opposite spindle drive.

#### 15.3.3 PVC reducer coupling.

- PVC reducer coupling is supplied for cement case 2 3/8" hole, reference Chapter 5, in-ground packages.
- 2. Coupling is sized for  $1 \frac{1}{2}$ " PVC pipe.

## 15.3.4 PVC reducer coupling and PVC pipe installation into cement case.

 PVC coupling and PVC pipe will be installed in cement case after first anchoring cement pour (Para. 16.7). This includes sealing coupling at cement case 2 3/8" hole.

### 15.4 System accessory wiring into cement cases, double door

#### Fig. 15.4.1 Double door cement cases electrical installation kit

- 1 PVC pipe, 2 feet long
- 2 PVC reducer coupling
- 3 11/2" PVC tee connector (not supplied)

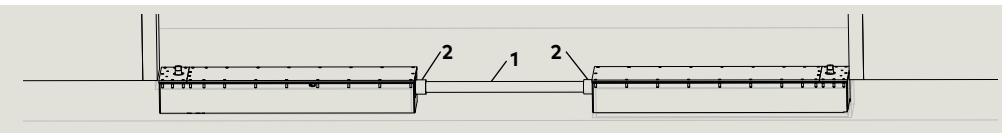

#### Fig. 15.4.2 PVC tee connector

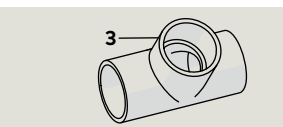

#### 15.4.1 Electrical installation kit.

 Electrical installation kit, which includes two PVC reducer couplings and two feet of PVC pipe, is included for double door installations. Reference Chapter 5, in-ground packages.

#### CAUTION

PVC couplings and PVC pipe installation should be done by qualified personnel.

- 15.4.2 Accessory wiring access to 1 1/2" PVC pipe.
- Use 1 1/2" PVC tee connectors (not supplied) in PVC pipe for routing accessory wiring into PVC pipe.

## 15.4.3 PVC reducer coupling and PVC pipe installation into cement cases.

 PVC couplings and PVC pipe will be installed in cement cases after first anchoring cement pour (Para. 16.7). This includes sealing couplings at cement case 2 3/8" holes.

#### TIPS AND RECOMMENDATIONS

Refer to Para. 15.8 if additional conduits are required for accessory wiring into cement cases.

## 15.5 Liquidtight conduit entry locations into cement case

- Fig. 15.5.1 Cement case sides, areas for conduit entry
- 1 Main extrusion, operator mounting
- 2 Angle iron
- 3 Spacer, operator mounting

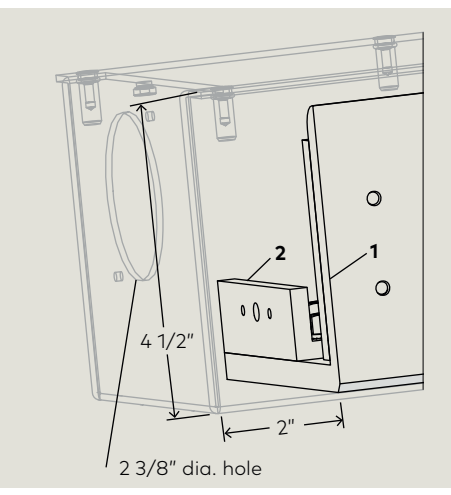

Fig. 15.5.2 Cement case end (opposite spindle side) areas for conduit entry

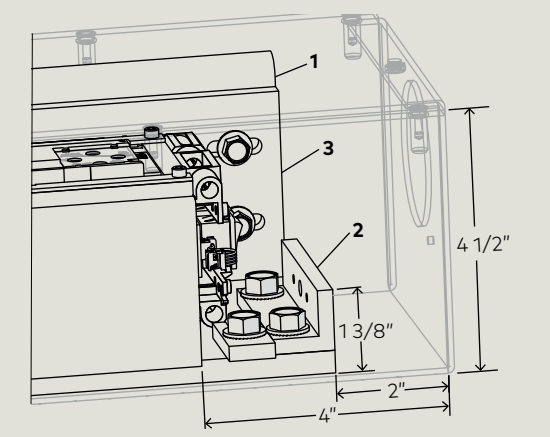

15.5.1 Determine conduit hole locations in cement case.

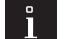

#### TIPS AND RECOMMENDATIONS

Wiring entry into cement case. Note orientation of cement case in concrete floor blockout.

1. Figures 15.5.1 and .2 show areas on the cement case end on strike side of door for conduit entry. 2 3/8" conduit hole in cement case is pre drilled.

- 1 Main extrusion,
- operator mounting
- 2 Angle iron
- 3 Spacer, operator mounting

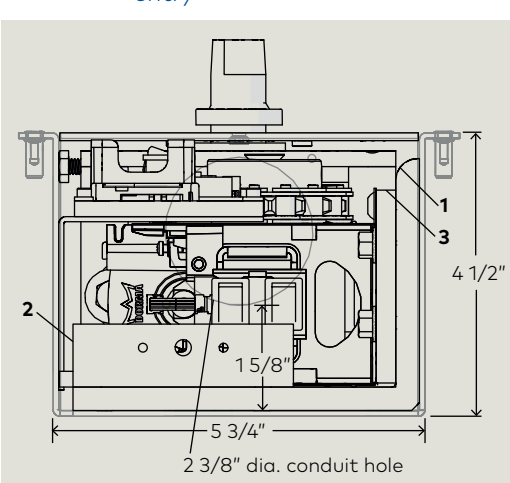

## 15.6 Liquidtight conduit and conduit fitting requirements

- 1 Arlington LT7 3/4" liquid tight fitting
- 2 Lock nut
- **3** Sealing ring
- 4 3/4" liquid tight non metallic conduit, Type B

#### Fig. 15.6.1 LT7 3/4" liquidtight fitting

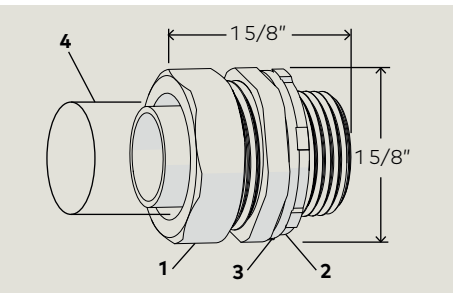

15.6.1 Liquidtight conduit and conduit fittings.

### CAUTION

- Conduit to case connections must use non-metallic liquidtight conduit, Type B only.
- Conduit fittings installed in cement case must be liquidtight fittings. Use only Arlington #LT7 3/4" liquidtight fittings. Other fittings have not been tested or approved.

#### 15.7 115 Vac wiring into cement case

- 1 23/8" hole for accessory wiring
- 2 Terminal board for accessory wiring
- 3 Power off/on switch board
- 5 Liquidtight fitting for 115 Vac wiring
- Power off/on switch 3 board
- 115 Vac terminal block 4

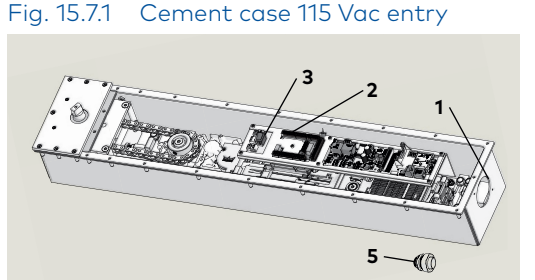

Fig. 15.7.2 Cement case 115 Vac entry

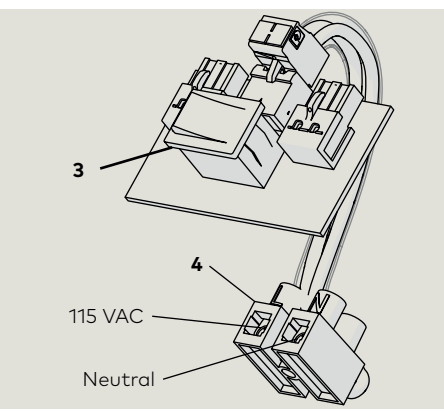

#### 15.7.1 115 Vac wiring into cement case.

1. 115 Vac will terminate at 115 Vac terminal block inside cement case.

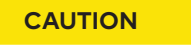

Liquidtight conduit and fitting (not supplied) must be used to route 115 Vac wiring into cement case. Ref. Para. 15.6.

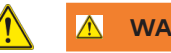

### WARNING

Installation and termination of 115 Vac liquidtight conduit, fitting and wiring must be done by qualified personnel.

#### 15.7.2 Hole in case for 115 Vac liquidtight conduit fittina.

- 1. Determine hole location in case for liquidtight conduit fitting.
- 2. Punch hole in case location using drill and knockout punch.

#### 15.7.3 Double door system, 115 Vac power feed.

#### TIPS AND RECOMMENDATIONS

Double door installations: Only one 115 Vac power feed is required for the system. Select one of the two cement cases for the liquidtight conduit fitting.

#### 15.7.4 115 Vac liquidtight conduit and fitting installation into cement cases.

1. Liquidtight conduit and fitting will be installed in cement cases after first anchoring cement pour (Para. 16.6).

### 15.8 Additional accessory wiring into cement case

#### 15.8.1 Additional accessory wiring into cement case.

- 1. If additional accessory wiring to cement case is required that cannot be routed in the 1 1/2" PVC pipe (Para. 15.3, 15.4), locate hole(s) for required liquidtight fittings in side or end of cement case (Para. 15.5).
- 2. Punch hole(s) in case locations using drill and knockout punch.

#### CAUTION

Liquidtight conduit and fittings (not supplied) must be used for additional accessory wiring into case not using 1 1/2" PVC pipe. Ref. Para. 15.6.

## 15.9 Internal cement case checks

Fig. 15.9.1 ED250 cement case, internal view

1 PCB bracket assembly

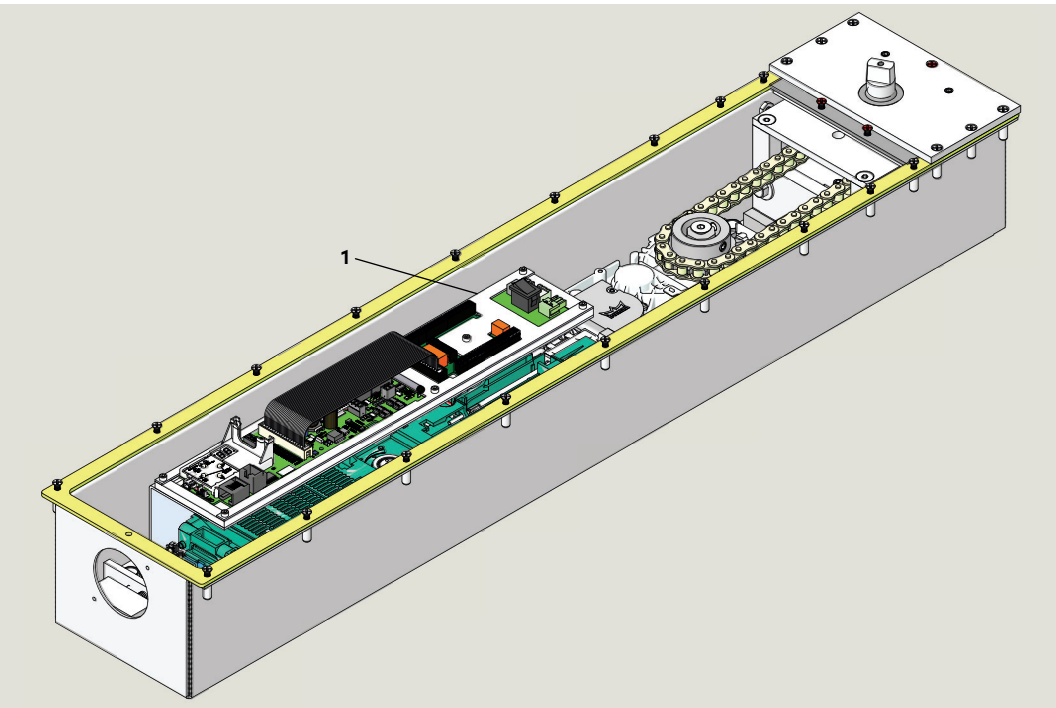

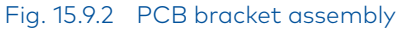

- 1 PCB bracket
- 2 PCB plate
- **3** PCB plate cover
- 4 (7) 1/4-20 x 1/2" SHCS

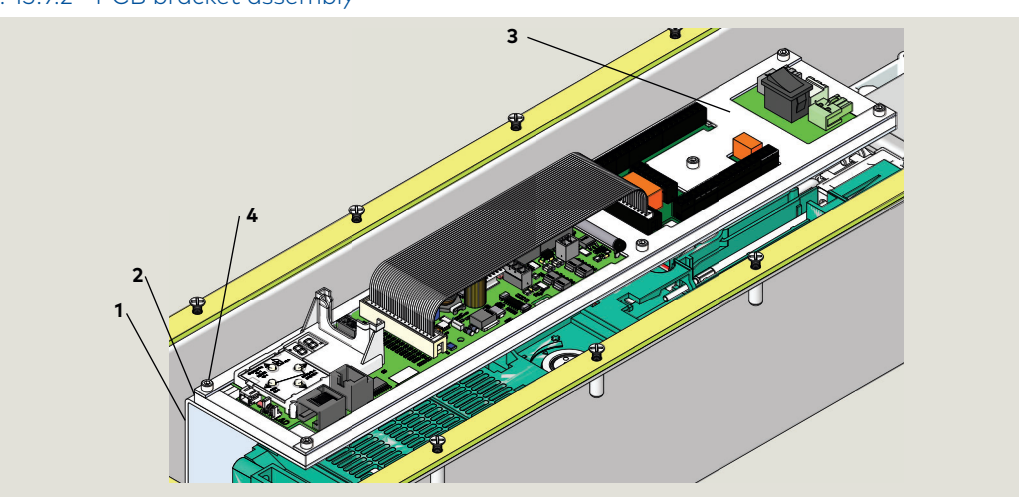

#### 15.9.1 Cement case checks.

- 1. PCB bracket assembly:
- Alignment of board assemblies on PCB plate and PCB bracket.

#### CAUTION

Board assemblies; no contact with any metal.

- Tightness of seven 1/4-20 SHCS.
- 2. Clean internal case of any foreign objects or debris.

# **16 In-ground case installation**

## 16.1 Verify concrete floor blockout

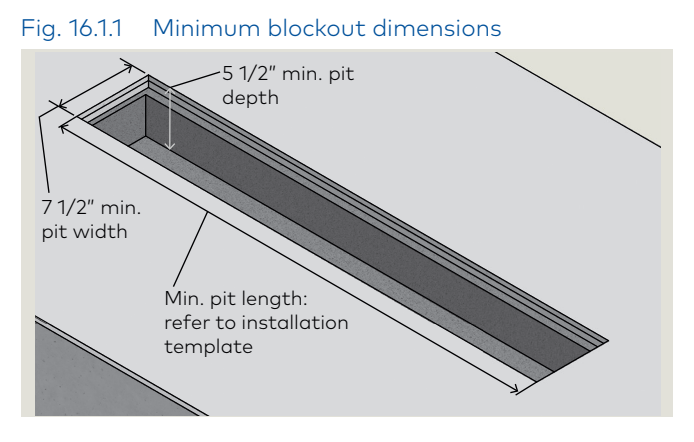

## 16.2 Install cement case, single door

### Fig. 16.2.1 End view, strike side

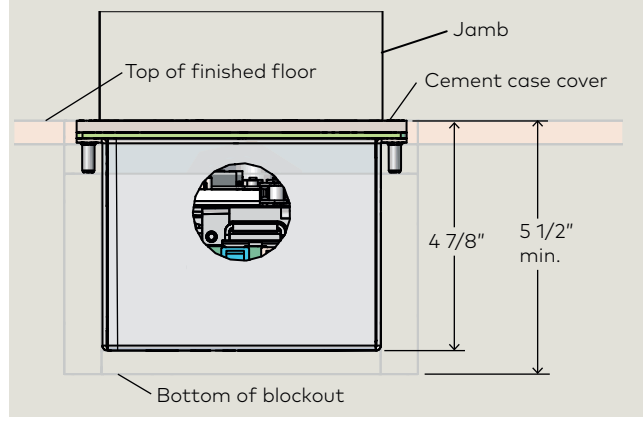

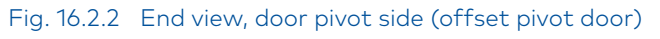

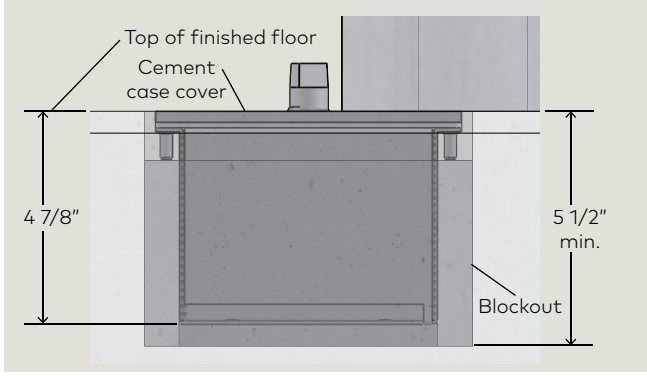

### NOTICE

Installation site may require modification of steps referenced in Chapter 16.

### 16.1.1 Verify blockout for ED250 in ground case.

Using applicable ED250 in-ground installation template (Chapter 13) to verify:

- 1. Concrete floor blockout dimensions. Reference Fig. 16.1.1 for minimum blockout dimensions.
- 2. Blockout location referencing door jambs.
- 3. Cement case orientation in blockout. Electrical wiring at end of case opposite pivot (double doors, center of blockout).

### 16.1.2 Blockout drain requirements.

#### NOTICE

**Blockout drain required.** Reference Chapter 13, Installation Templates.

#### 16.2.1 Set cement case into blockout.

#### NOTICE

Reference applicable installation template (Chapter 13) and contractor and/or architect documentation to position cement case spindle in blockout.

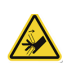

#### 

Hand pinch point and crushing hazards!

1. Lower cement case into blockout and shim case into position.

### 16.3 Install cement cases, double door

Fig. 16.3.1 Cement cases installed in blockout

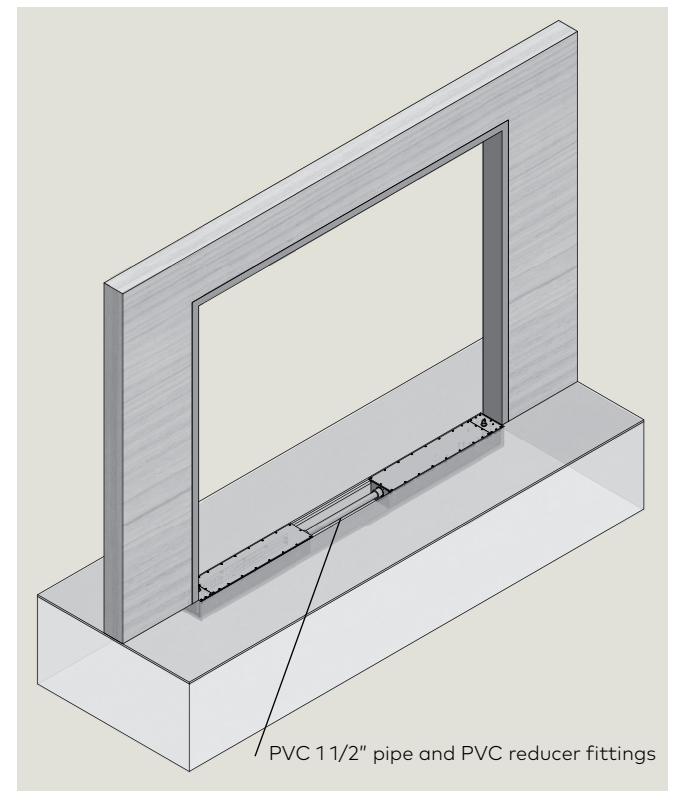

#### 16.3.1 Set cement case into blockout

#### NOTICE

Reference applicable installation template (Chapter 13) and contractor and/or architect documentation to position cement case spindles in blockout.

#### 16.3.2 Blockout drain requirements.

#### NOTICE

**Blockout drain required.** Reference Chapter 13, Installation Templates.

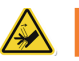

#### 

Hand pinch point and crushing hazards!

1. Lower each cement case into blockout and shim case into position.

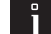

#### TIPS AND RECOMMENDATIONS

PVC pipe and reducer fittings installed after first anchoring cement pour in blockout (Para. 16.6)

## 16.4 Locate center of cement case spindle

Refer to Chapter 13, installation templates.

## 16.4.1 Offset and center hung arms; align top door pivot with spindle.

- 1. Verify cement case spindle location referencing door jambs with contractor or customer drawings.
- 2. Using laser or plumb bob, center cement case spindle with center of top door offset pivot.

#### CAUTION

#### After centering spindle:

- Level and plumb cement case in all directions.
- Cement case must be parallel with door header.
- Secure cement case in position.

#### Fig. 16.4.1 LH offset pivot door, alignment of spindle with top pivot

- 1 Cement case spindle
- 2 Top door pivot in frame
- 3 Door header
- 4 Cement case
- 5 Blockout

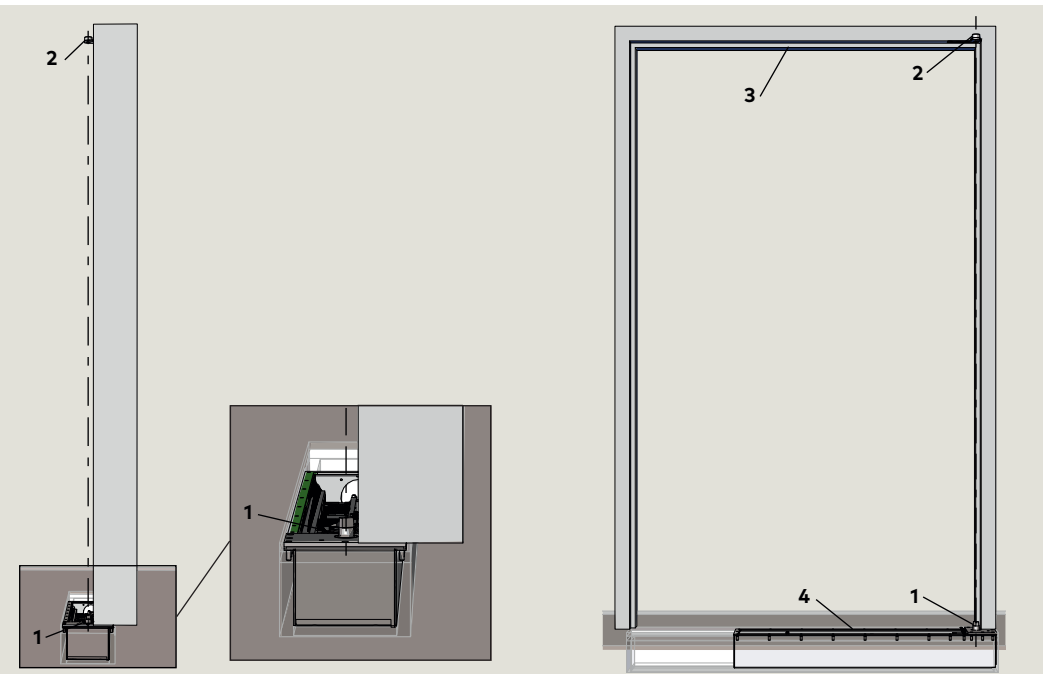

- Fig. 16.4.2 LH center hung door, alignment of spindle with top pivot
- 1 Cement case spindle
- 2 Top door pivot in frame
- 3 Door header
- 4 Cement case
- 5 Blockout

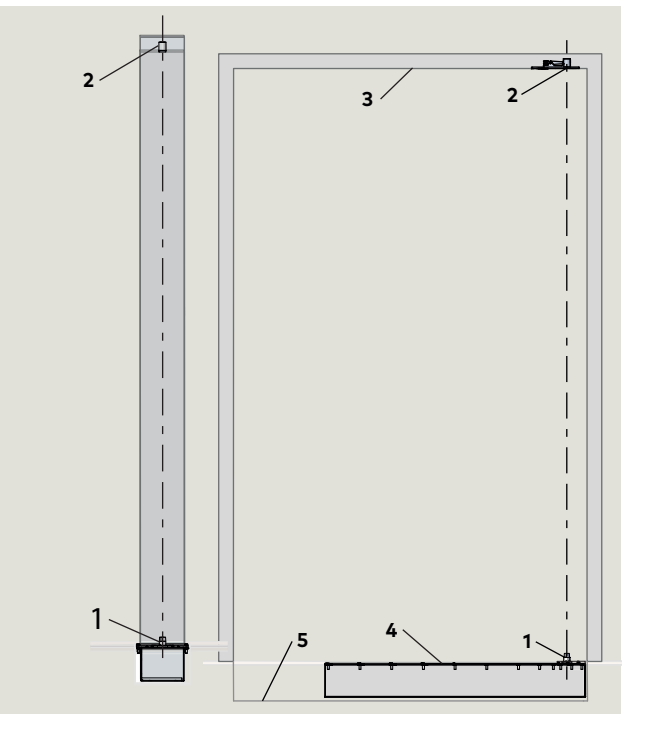

#### 16.4.2 Slide arm and track; locate center of cement case spindle.

- 1. Referencing contractor or customer drawings, establish location of interior door face.
- 2. Locate center of cement case spindle 1 1/4" from door face for any door thickness and 2 3/4" from face of jamb.

#### CAUTION

#### After establishing spindle location:

- Level and plumb cement case in all directions.
- Cement case must be parallel with door . header.
- Secure cement case in position.

### TIPS AND RECOMMENDATIONS

- 1. Para. 16.4.2 is for butt hinge and 3/4" offset pivot doors using dormakaba bottom arms and slide track.
- 2. Spindle may not be at centerline of jamb.
- 3. Jamb widths vary. Cement case placement dimensions are from face of jamb to centerline of spindle.

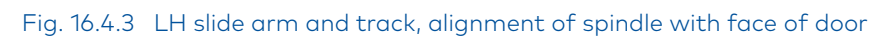

- Cement case spindle 1
- 2 Bottom arm
- 3 Slide track
- Jamb 4

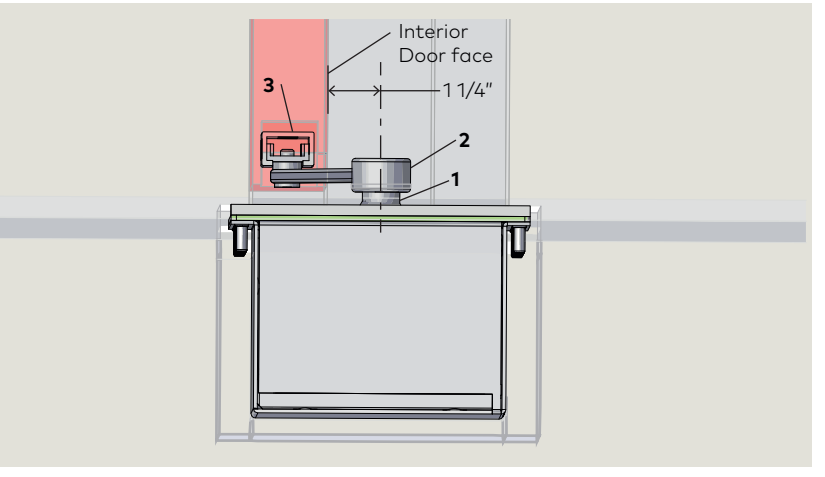

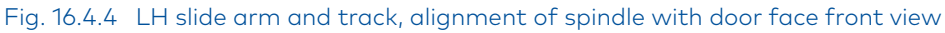

- Cement case spindle 1
- Bottom arm 2 Slide track 3
- 4
- Jamb

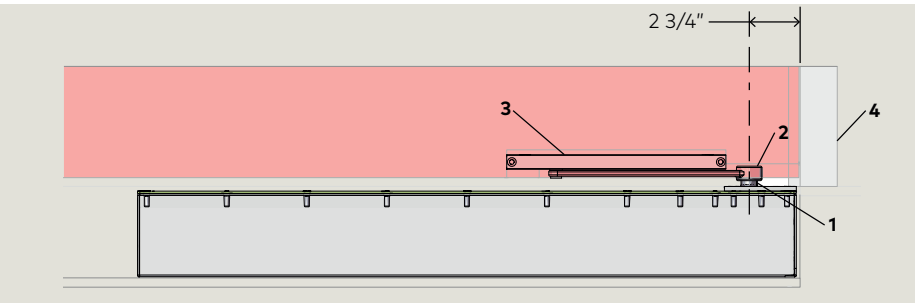

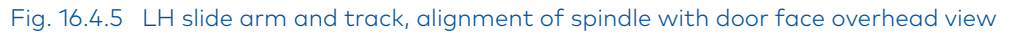

- Cement case spindle 1
- Bottom arm 2
- 3 Slide track
- Jamb 4

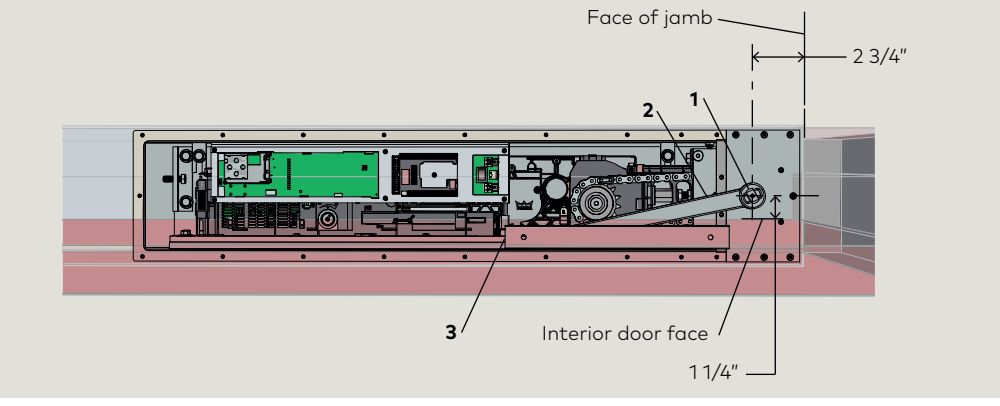

## 16.5 Reinstall cement case cover

#### 16.5.1 Install case cover, single door.

- 1. Insure gasket is clean, then place cover over gasket.
- Use a Phillips No. 2 bit to install twenty one 8-32 x 3/4" PFHMS securing the cover to the cement case.

#### 16.5.2 Install case cover, double doors.

1. Install covers on both cement cases per Para. 16.5.1.

#### CAUTION

Use only a Phillips screwdriver to hand tighten the screws!

#### CAUTION

Cover(s) must be installed on cement case(s) before anchoring cement poured in concrete blockout.

#### Fig. 16.5.1 ED250 cement case with cover installed.

3 Cover
4 (21) 8-32 x 3/4" PFHMS (Phillips flat head machine screws)

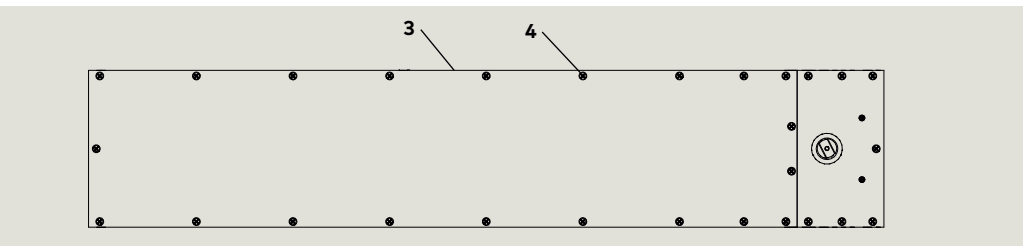

# 16.6 First anchoring cement pour in blockout around bottom one inch of cement case

#### 16.6.1 First anchoring cement pour, cement case cover.

#### CAUTION

Cement case cover must be installed prior to anchoring cement pour (Para. 16.5).

## Fig. 16.6.1 ED250 cement case end view, first anchoring cement pour

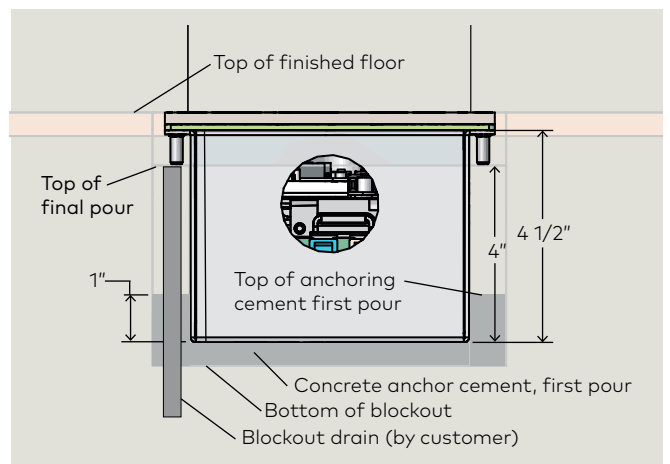

#### 16.6.2 Blockout drain installation (customer).

#### NOTICE

**Blockout drain** (Fig. 16.6.1, 16.6.2). **Blockout drain must be installed** prior to first anchoring cement pour (Para. 16.6.3, 16.6.4). Reference Chapter 13, Installation Templates.

#### 16.6.3 First anchoring cement pour.

1. Pour anchoring cement in blockout to a level one inch above bottom off cement case.

#### CAUTION

Allow anchoring cement to set for time period referenced in manufacturer's instructions.

#### 16.6.4 First anchoring cement pour, double doors.

2. Pour anchoring cement in blockout to a level one inch above bottom of both cement cases.

#### Fig. 16.6.2 ED250 cement case front view, first anchoring cement pour

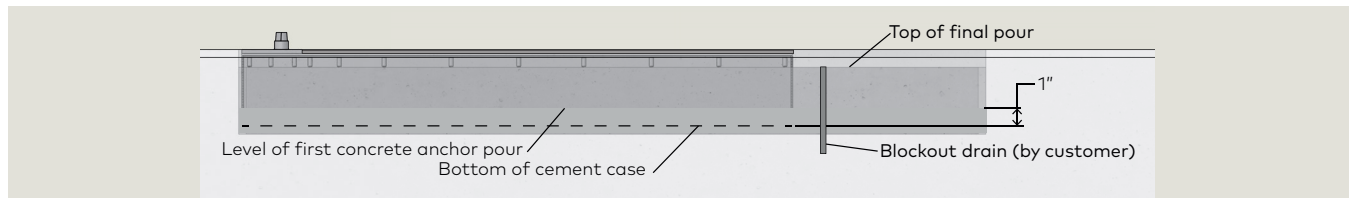

### 16.7 Remove cement case cover.

#### 16.7.1 Remove cement case cover.

- 1. Remove the twenty one 8-32 x 3/4" PFHMS securing the cover to the cement case.
- 2. Remove cover to access ED250 operator.

#### Fig. 16.7.1 Cement case cover removed

#### 16.7.2 Double doors

- 1. Remove the twenty one 8-32 x 3/4" PFHMS securing the cover to each cement case.
- 2. Remove covers to access ED250 operators.

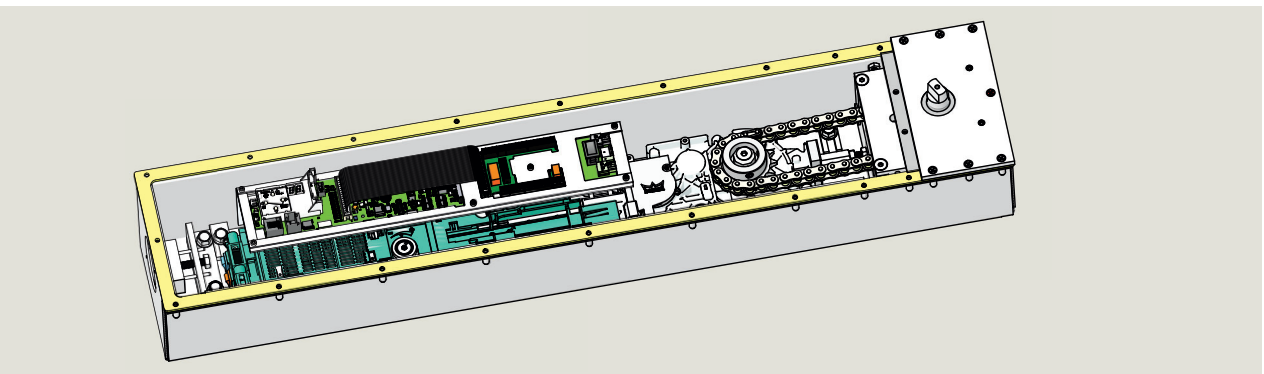

# 16.8 Single door, install and terminate 115 Vac liquidtight conduit and wiring

- 1 Accessory terminal blocks
- blocksPower off/on switch
- **3** 115 Vac liquidtight fitting (by others)

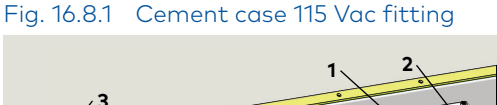

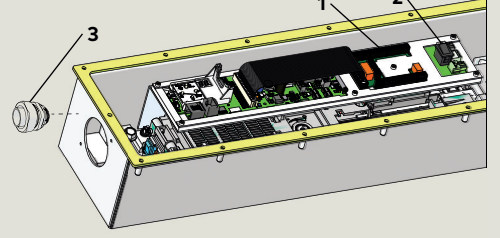

#### Fig. 16.8.2 115 Vac terminal block

- 3 Power off/on switch, power connection board
- 4 115 Vac terminal block

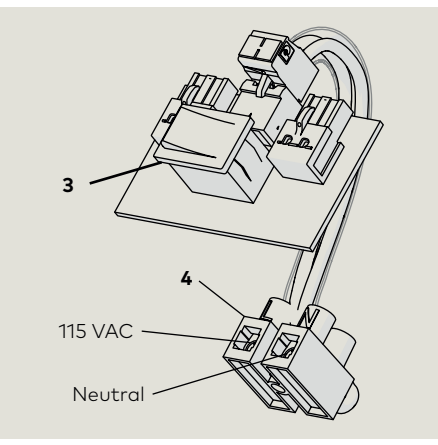

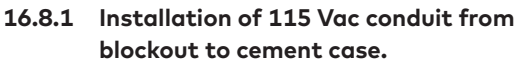

 Install 115 Vac liquidtight conduit and conduit fitting into cement case.

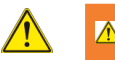

#### 

Installation of 115 Vac conduit and fitting and termination of wiring must be done by qualified personnel.

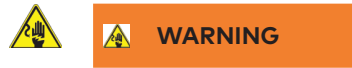

115 Vac power source for ED250 must be OFF!

## 16.8.2 Route 115 Vac wiring into cement case and terminate wiring.

- 1. Terminate 115 Vac and neutral wires at 115 VAC terminal block located near power off/on switch.
- Terminate ground (green) wire at one of the ED250 operator mounting screws. Use suitably sized ring lug to terminate wire at mounting screw.

Fig. 16.9.1

fitting

# 16.9 Double doors, install and terminate 115 Vac liquidtight conduit and wiring

Cement case 115 Vac liquidtight

- 1 Accessory wiring terminal board
- 2 Power off/on switch
- **3** 115 Vac liquidtight fitting (by others)

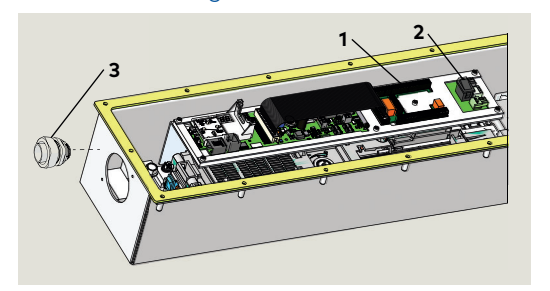

Fig. 16.9.2 Double door 115 Vac power cable

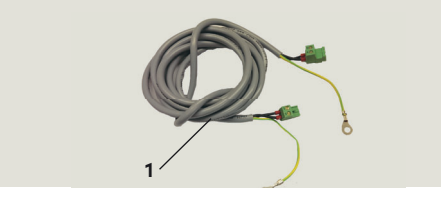

Fig. 16.9.3 Power connection board

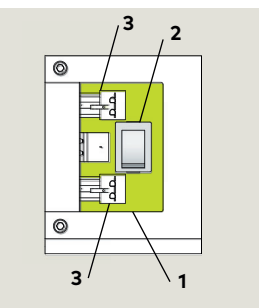

16.9.1 Installation of 115 Vac conduit from blockout to cement case.

#### NOTICE

- Only one cement case requires 115 Vac liquidtight conduit and wiring from blockout.
- 115 Vac cable connects the two ED250 operators (Fig. 16.9.2).
- Reference Para. 16.14 for installation.

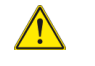

#### 

Installation of 115 Vac conduit and fitting and termination of wiring must be done by qualified personnel.

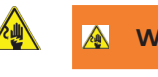

#### WARNING

115 Vac power source for ED250 must be OFF!

- 1. Install 115 Vac conduit and wiring into selected cement case per Para. 16.8.
- 2. Route 115 Vac wiring into cement case and terminate per Para, 16.8.

- ED250 115 Vac power cable ,11'
   DX3484-030
- 1 115 Vac power connection board
- 2 Power off/on switch
- 3 Socket for 115 Vac power connection cable

## 16.10 Single door, install PVC reducer fitting and PVC pipe

#### 1 PVC pipe (by others)

2 PVC reducer coupling

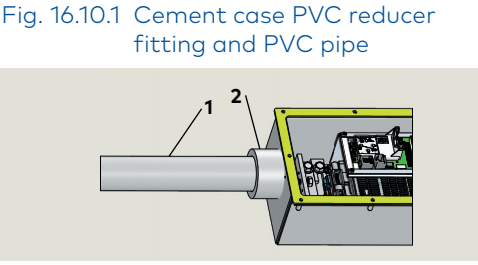

16.10.1 Installation of PVC reducer fitting and PVC conduit from blockout to cement case.

 Insert PVC reducer fitting into cement case 2 3/8" hole, install PVC conduit into fitting. CAUTION

PVC coupling and PVC pipe installation should be done by qualified personnel.

#### CAUTION

Seal PVC reducer coupling both inside and outside of cement case 2 3/8" hole with Permatex No. 2 sealant.

- 16.10.2 Additional liquidtight conduit and fittings for accessory wiring.
- Install any additional liquidtight conduit and fittings that are required for accessory wiring.

### 16.11 Single door, route accessory wiring into cement case

- 1 PVC pipe (by others)
- 2 Accessory wiring terminal block
- 3 Power off/on switch
- **5** 115 Vac liquidtight fitting
- 6 PVC reducer fitting

#### Fig. 16.11.1 Accessory wiring terminal block

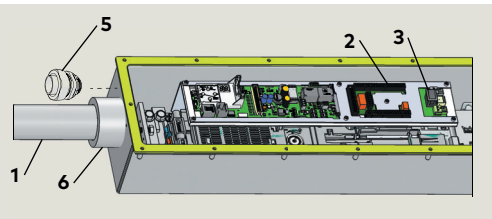

## 16.11.1 Route accessory wiring into cement case.

 Route accessory wiring into cement case through PVC pipe and reducer fitting and any additional accessory wiring liquidtight conduits and fittings.

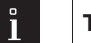

#### TIPS AND RECOMMENDATIONS

It is recommended not to terminate accessory wiring at accessory wiring terminal board until after ED250 has been commissioned (Para. 21). Reference Chapter 23.

## 16.12 Double doors, install PVC reducer fittings and PVC pipe

- 1 PVC pipe
- 2 PVC reducer coupling
- Fig. 16.12.1 Double door electrical installation kit

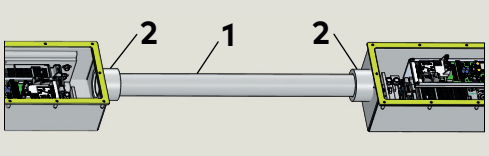

- 16.12.1 Install PVC reducer fittings and PVC pipe.
- Install PVC reducer fittings and PVC pipe between the cement cases. Also install any required tee fittings (by others) in PVC pipe.

#### CAUTION

PVC couplings and PVC pipe installation should be done by qualified personnel.

#### CAUTION

Seal PVC reducer couplings both inside and outside of cement case 2 3/8" holes with Permatex No. 2 sealant.

- 16.12.2 Additional liquidtight conduit and fittings for accessory wiring.
- Install any additional liquidtight conduit and fittings into cement cases that are required for accessory wiring.

### 16.13 Double doors, route accessory wiring into cement cases

- 2 Accessory wiring terminal block
- **3** Power off/on switch
- 5 115 Vac liquidtight fitting
- 6 PVC reducer fitting

#### Fig. 16.13.1 Accessory wiring terminal block

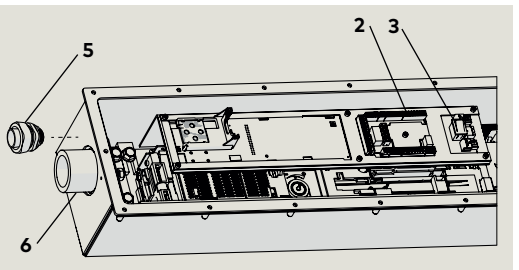

## 16.13.1 Route accessory wiring into cement case.

 Route accessory wiring into cement cases through PVC pipe and reducer fittings and any additional accessory wiring liquidtight conduits and fittings.

#### TIPS AND RECOMMENDATIONS

It is recommended not to terminate accessory wiring at accessory wiring terminal boards until after ED250s have been commissioned (Para. 21). Reference Chapter 23.

## 16.14 Double doors - install case to case 115 Vac cable

Fig. 16.14.1 Double door 115 Vac power cable case to case connection

1 115 Vac power connection board

## Fig. 16.14.2 Power connection board and 115 Vac power cable

- 115 Vac power connection board
   Power off/on switch
- 3 Socket for 115 Vac power connection cable
- ED250 115 Vac power cable ,11'
   DX3484-030,

## 16.14.1 Install 115 Vac power cable, case to case.

- Install 115 Vac power cable (Fig. 16.14.2) from cement case with 115 Vac power wiring to other case.
- 2. Connect cable to socket on each power connection board (Fig. 16.14.2).

### 16.15 Rotate cement case spindle to enable door hanging

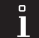

#### TIPS AND RECOMMENDATIONS

- Partial learning cycle (Para. 16.15.3) will be used to rotate spindle.
- 16.15.1 Set braking circuit plug position
  - Fig. 16.15.1.1 ED250 PCB bracket assembly Power switch
- Power switch
   Braking circuit
- 3 pin socket

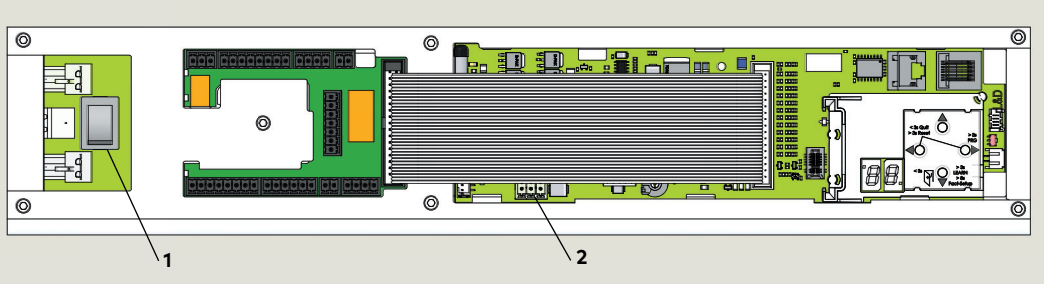

- 1 Braking circuit plug
- 2 Braking circuit 3 pin socket

Fig. 16.15.1.2 Plug position, pull

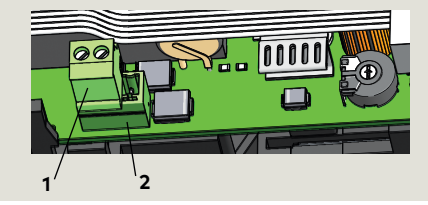

1 Braking circuit plug

Braking circuit
 3 pin socket

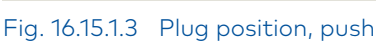

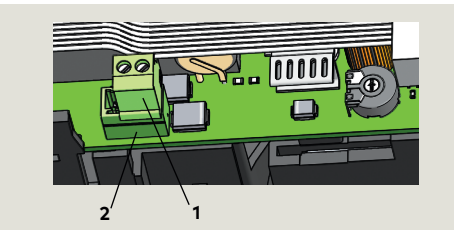

#### 16.15.1.1 Braking circuit plug.

Fig. 16.15.1 Keypad and display

Braking circuit plug is positioned in its 3 pin socket for either a door pull or push configuration.

• Braking circuit plug is factory installed in the left 2 pins, the pull position. (Fig. 16.15.1.2).

#### NOTICE

Refer to Para. 16.15.2, configuration parameter **AS** (installation type) for door push and pull configurations.

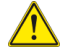

#### MARNING

Braking circuit will not work correctly if braking circuit plug is improperly positioned, or if an incorrect plug is used!

Door may close at high speed and/ or be difficult to open!

## 16.15.1.2 Change braking circuit plug position.

To change plug position for push door application, install plug in right 2 pins, toward user interface (Fig. 16.15.1.3).

### M WARNING

Insure power switch is OFF before changing plug position!

## 16.15.2 Set AS installation type parameter

Fig. 16.15.2.1 Arm and track, LH (push)

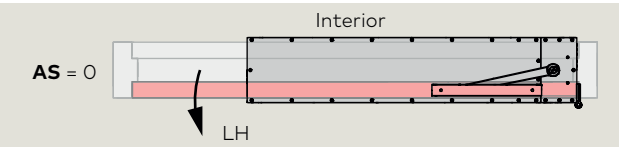

Fig. 16.15.2.2 Arm and track, RH (pull)

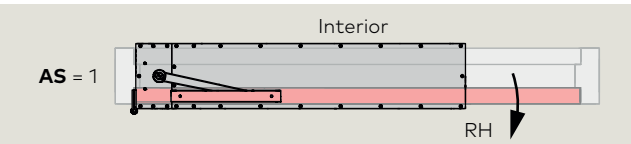

Fig. 16.15.2.3 Offset pivot arm, RH pull

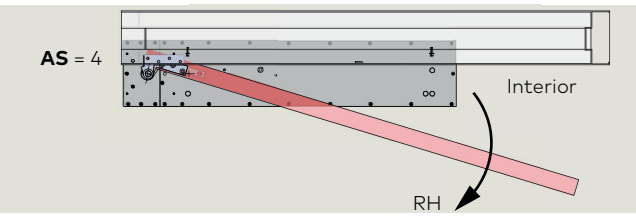

Fig. 16.15.2.4 Offset pivot arm, LH pull

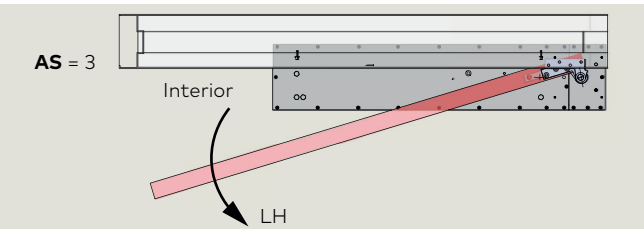

Fig. 16.15.2.5 Center hung arm, pivot at right jamb

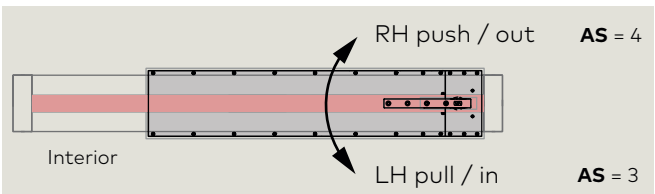

Fig. 16.15.2.6 Center hung arm, pivot at left jamb

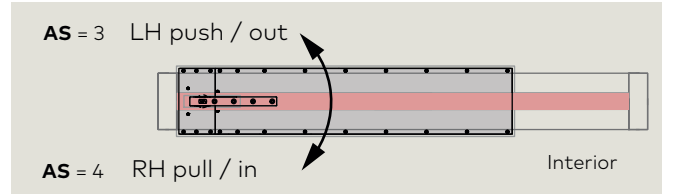

#### Table 16.15.2.1 AS parameter values

| RS                 | Installation type, in-ground (IG)                                                                                                    |
|--------------------|----------------------------------------------------------------------------------------------------|
| Parameter<br>value | Parameter description                                                                                                    |
| 0*                 | IG - Arm and track, LH push                                                                                                    |
| 1                  | IG - Arm and track, RH pull                                                                                                    |
| 2                  | IG - N/A                                                                                                    |
| 3                  | Overhead concealed (OHC) RH<br>In-ground cement case:<br>Offset pivot arm, LH pull<br>Center hung arm, pivot at right jamb, LH pull/in<br>Center hung arm, pivot at left jamb, LH push/out |
| 4                  | OHC, LH<br>In-ground cement case:<br>Offset pivot arm, RH pull<br>Center hung arm, pivot at right jamb, RH push/out<br>Center hung arm, pivot at left jamb, RH pull/in                     |
| *                  | Factory setting                                                                                                    |

#### 16.15.2.1 Set AS parameter value.

NOTICE

- 1. AS = 0.
- "0" is **AS** factory setting.
- For system to recognize AS = 0, steps in Para. 16.15.2.2 must be followed.
- 2. Set AS parameter to value other than 0.
- Follow steps in Para. 16.15.2.3

#### **AS** factory setting = 0.

#### 16.15.2..2 Set parameter AS value to 0.

| Step 7             | Go to Para. 23.3, set door width<br>parameter Tb.                                       |
|--------------------|-----------------------------------------------------------------------------------------|
| Step 7<br>Press    | Returns to Installation type parameter.                                                 |
| Step 6<br>Press    | Saves "0" value for Pull.<br>Display stops flashing.                                    |
| Step 5<br>Press    | Scroll to "0".                                                                          |
| Step 4<br>Press    | Scroll to "1".                                                                          |
| Step 3<br>Press    | "00" starts flashing.                                                                   |
| Step 2<br>Press    | Displays "00" , factory setting.                                                        |
| Step 1<br>Press RS | Press <b>PRG</b> greater than 3 s to enter program mode, <b>AS</b> parameter displayed. |

#### 16.15.2.3 Set parameter AS to value other than 0.

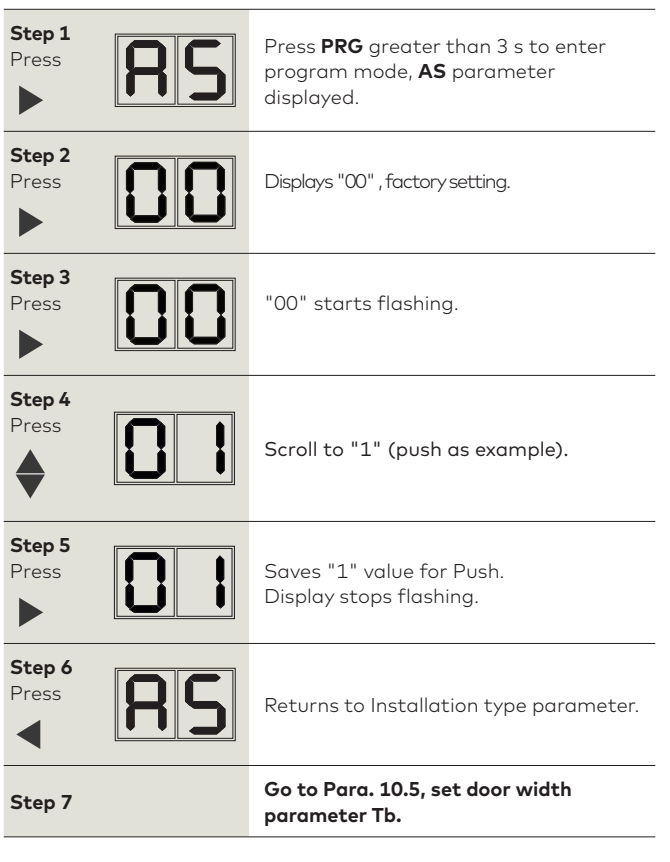

## 16.15.3 Initiate learning cycle to rotate spindle to door hanging position

Fig. 16.15.3.1 Arm and cement case cover installed; center hung arm RH pull example

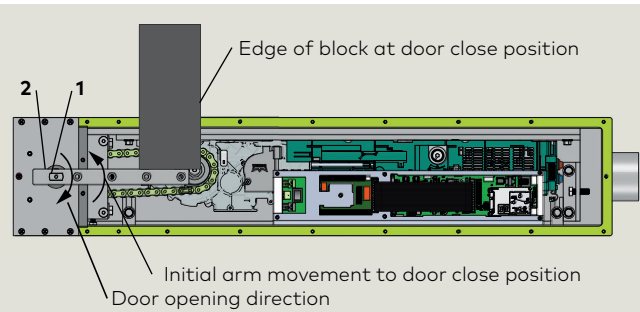

1 Spindle

 Pivot arm (center hung arm shown as example)

#### Fig. 16.15.3.2 Center hung arm

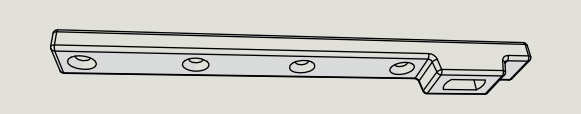

### Fig. 16.15.3.3 Offset pivot arm

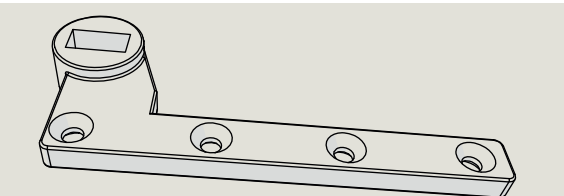

#### Fig. 16.15.3.4 Arm for slide track

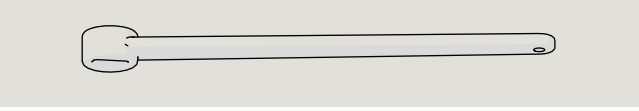

#### Fig. 16.15.3.5 User interface

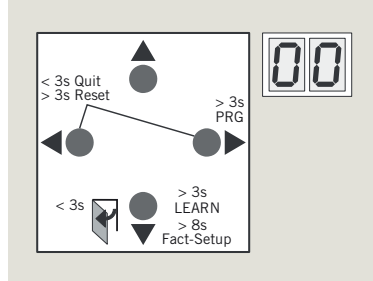

#### CAUTION

Do not turn off power! System is ready for door installation.

## 16.15.3.1 Install cement case cover and arm on spindle.

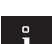

### TIPS AND RECOMMENDATIONS

- Temporary installation of arm on spindle is required for learning cycle.
- When learning cycle is initiated, spindle first rotates to find door closed location.
   Since the door is not installed, a block (wood or other material) must be placed at the door closed location.
- 1. Secure arm to spindle with supplied hardware.
- 2. Place block on floor with edge of block in door closed location.

#### CAUTION

Block must be placed against arm in the arm door closing direction.

3. Block must not contact cement case gasket!

#### 16.15.3.2 Initiate learning cycle to rotate spindle.

#### CAUTION

Braking circuit plug (Para. 16.15.1) and **AS** parameter (Para. 16.15.2) must be set before initiating partial learning cycle.

#### CAUTION

Temporary block must be secured or held in place at door closed location during learning cycle. Stay clear of arm travel path during learning cycle!

| <ul> <li>Step 1         Press and hold down button until display changes.         <ul> <li>Spindle first rotates to door closed location. Display shows a sequence of symbols.</li> <li>Spindle will start to rotate in door open direction.</li> </ul> </li> <li>Step 2         <ul> <li>Spindle stops.</li> <li>Display indicates spindle is at 70° position for hanging door.</li> </ul> </li> </ul> |                 |                                                                                                    |
|----------------------------------------------------------------------------------------------------|-----------------|----------------------------------------------------------------------------------------------------|
| <ul> <li>Spindle stops.</li> <li>Display indicates spindle is at 70° position for hanging door.</li> </ul>                                                                                                    | Step 1<br>Press | <ul> <li>Press and hold down button until display changes.</li> <li>Spindle first rotates to door closed location. Display shows a sequence of symbols.</li> <li>Spindle will start to rotate in door open direction.</li> </ul> |
| Step 2       • Display indicates spindle is at 70° position for hanging door.                                                                                                    | Step 2          | Spindle stops.                                                                                                    |
|                                                                                                    |                 | <ul> <li>Display indicates spindle is at 70°<br/>position for hanging door.</li> </ul>                                                                                                    |

16.15.3.3 Remove block. 16.15.3.4 Remove arm.

## 16.16 Set operator spring tension

#### 16.16.1 Operator spring tension function.

- 1. Spring tension sets closing force on door.
- 2. Required spring tension is based on door width.

#### 16.16.2 Spring tension adjustment factory setting.

- 1. Spring tension adjustment is factory set fully CCW, no spring tension.
- Spring has to be pretensioned per Para. 16.16.1.
   Use 5 mm T handle hex key.

#### CAUTION

A minimum of ten spring tension revolutions are required to operate system.

#### Fig. 16.16.1 Spring tension adjustment

#### Table 16.16.1 ED250 operator spring tension

| Door width                 |     |      |      |
|----------------------------|-----|------|------|
| Inches                     | 36  | 42   | 48   |
| mm                         | 914 | 1067 | 1219 |
| Spring setting revolutions |     |      |      |
| ED250                      | 14  | 14   | 18   |

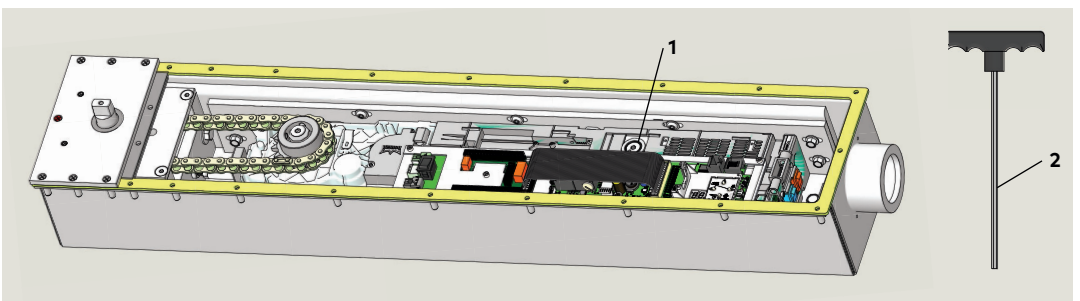

## 16.17 Install Mode switch panel – Install RJ45 plate assembly (double doors only)

#### 16.17.1 Mode switch installation.

- 1. Install Mode switch at customer or contractor specified location.
- 2. Mode switch panel and cables, Ref Chapter 5, Accessory mounting kits
- Program switch
- RJ 45 communication cable.
- 3. Mode switch and RJ45 communication cable must be routed to cement case accessory wiring conduit.

## Fig. 16.17.1 Mode switch panel and RJ45 plate assembly

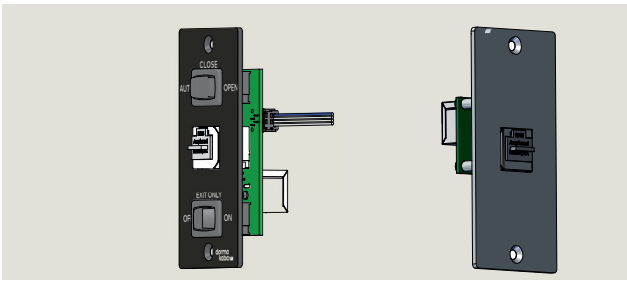

## 16.17.2 Double door Mode switch and RJ45 panel installation.

- 1. Install Mode switch at customer or contractor specified location.
- Mode switch panel and cable, Ref Chapter 5, Accessory mounting kits.
- Program switch
- RJ45 communication cable
- 3. Install RJ45 plate assembly at customer or contractor specified location.
- RJ45 plate assembly and cable, Ref Chapter 5, Accessory mounting kits;
- RJ plate assembly.
- RJ 45 communication cable

#### 16.17.3 Optional key switch panels.

Reference Appendix D for key switch panel wiring.

- 8 Mode switch connector
- 9 Double door operator to operator communication cable
- 10 dormakaba handheld communication port

#### Fig. 16.17.2 Operator communication ports

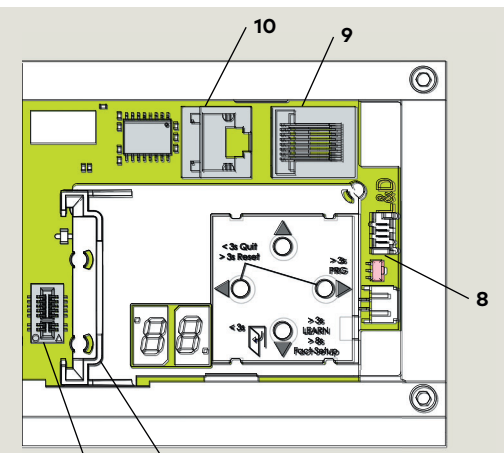

3

2

## 16.18 Hang door

#### 16.18.1 Door with pivot arm or center hung arm.

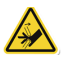

#### 

Hand pinch point and crushing hazards!

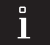

#### TIPS AND RECOMMENDATIONS

Figures 16.18.1, 2 and 3 are shown as examples.

- 1. Tools; set of pry bars recommended.
- 2. Spindle rotated to 70 degrees (Para. 16.15.3).

Fig. 16.18.2 LH center hung door

- 3. Install arm on door bottom.
- 4. Hang door.
- 5. Fasten arm to spindle.
- 6. Insure door is parallel to jamb.

#### 16.18.2 Double doors

1. Hang each door per Para. 16.18.1.

#### 1 Threshold

- Door pivot hardware (by others)
- 3 Door frame pivot hardware (by others)
- 4 Offset pivot arm
- 5 Center hung arm

Note Door and frame shown transparent for hardware views.

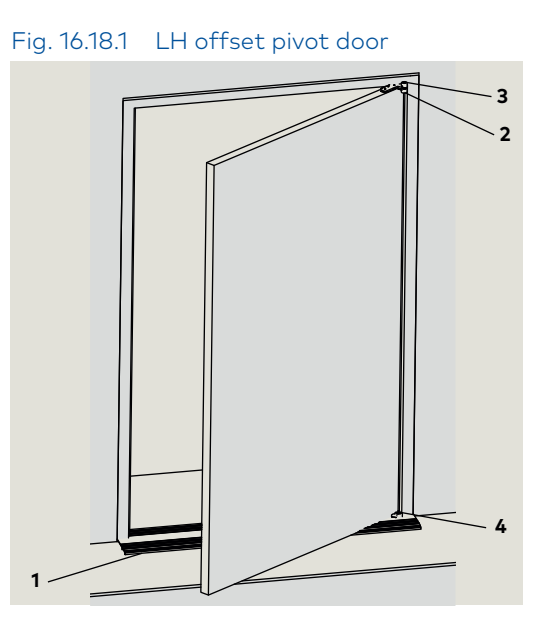

Fig. 16.18.3 LH slide arm and track door

- 1 Threshold
- 2 Butt hinge
- 3 Arm
- 4 Track

Note

Door and frame shown transparent for hardware views.

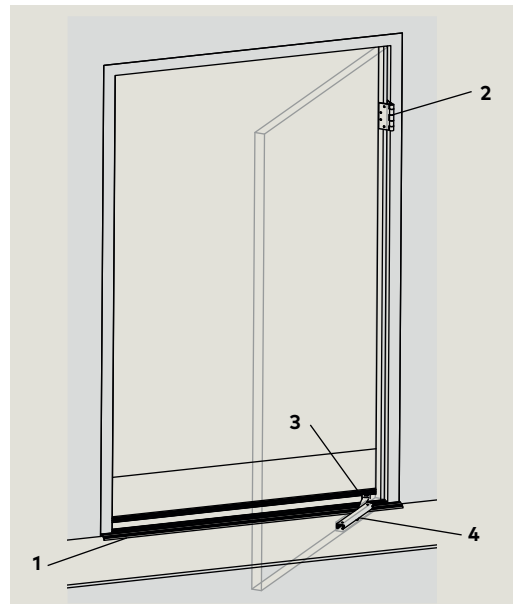

#### 16.18.3 Door with track, installing door.

- Mount arm to track slide in door using M8 shoulder screw. Using torque wrench with 5 mm hex key, torque screw to 12 ft-lb.
- 2. Insert arm slot into spindle as door is being installed.
- 3. Fasten arm to spindle.
- 4. Insure door is parallel to jamb.

#### 16.14.4 Door threshold

#### TIPS AND RECOMMENDATIONS

It is recommended to place door threshold over blockout and cement case to check door clearance before proceeding.

#### Fig. 16.18.4 Mounting track arm to spindle

1 Track

Î

- **2** Arm
- 3 Spindle

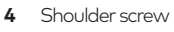

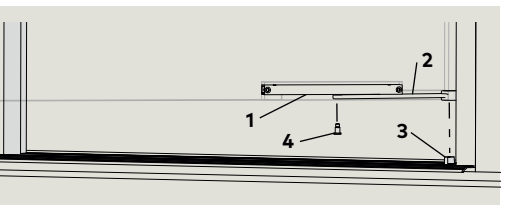

Fig. 16.18.5 Arm and track assembly

- 1 Track
- 2 Slide
- 3 Arm
- 4 M8 shoulder screw

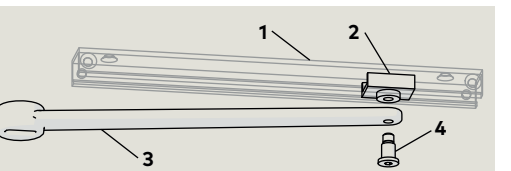

## 16.19 Reinstall cement case cover

#### 16.19.1 Install cover.

- 1. Insure gasket is clean, then place cover over gasket.
- Install the twenty one 8-32 x 3/4"PFHMS securing the cover to the cement case. Hand tighten with No. 2 Phillips screwdriver.

#### CAUTION

Do not over tighten screws!

#### Fig. 16.19.1 ED250 cement case with cover installed.

1 (21) 8-32 x 3/4" PFHMS (Phillips flat head machine screws)

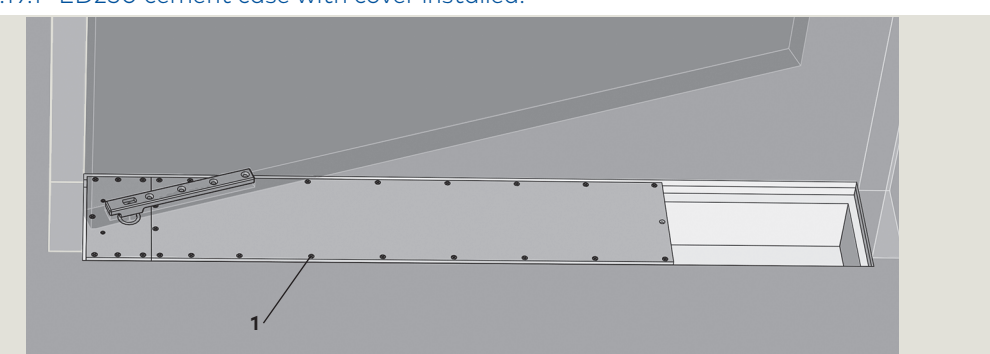

CAUTION

blockout.

Cover must be installed on cement case before

final anchoring cement poured in concrete

## 16.20 Blockout drain installation

#### 16.20.1 Blockout drain installation (customer).

#### NOTICE

#### Blockout drain.

**Blockout drain must be installed** prior to final anchoring cement pour (Para. 16.21). Reference Chapter 13, Installation Templates.

### 16.21 Final anchoring cement pour

#### 16.21.1 Final anchoring cement pour.

#### Reference: Chapter 13, Installation templates.

Center hung door shown as reference.

- 1. Door must be hung and in its final position.
- 2. Pour anchoring cement into blockout to a minimum depth of four inches from bottom of cement case.

#### CAUTION

Allow cement to set for time period referenced in manufacturer's instructions.

Fig. 16.20.1 ED250 cement case end view, final anchoring cement pour

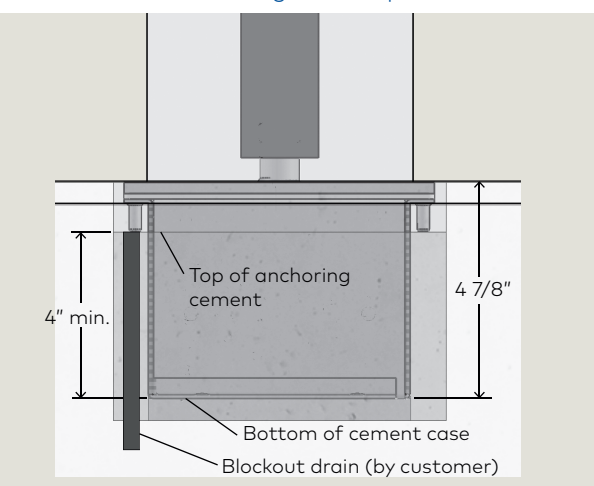

## 16.22 Remove cement case cover for ED250 commissioning

#### 16.22.1 Remove cement case cover.

# **17** Set door width parameter Tb

## 17.1 Door width parameter Tb

#### Table 17.1.1 Tb parameter values

| ТЬ            | Door width      |     |
|---------------|-----------------|-----|
| Door widtł    | n measurement   |     |
| Inches        | [mm]            | Tb  |
| 28 - 31 15/16 | [711] - [811]   | 7   |
| 32 - 35 15/16 | [813] - [912]   | 8   |
| 36 - 39 15/16 | [914] - [1014]  | 9   |
| 40 - 43 15/16 | [1016] - [1116] | 10* |
| 44 - 47 15/16 | [1118] - [1218] | 11  |
| 48 - 51 15/16 | [1219] - [1319] | 12  |

**Tb** factory setting = 10.

#### 17.1.3 Set parameter TB value = 10.

| Step 8<br>Press  | Scroll to <b>Tb</b> parameter.          |
|------------------|-----------------------------------------|
| Step 9<br>Press  | Displays "10" , factory setting.        |
| Step 10<br>Press | "10" starts flashing.                   |
| Step 11<br>Press | Scroll to 11                            |
| Step 12<br>Press | Scroll to 10                            |
| Step 13<br>Press | Saves value.<br>Display stops flashing. |
| Step 13<br>Press | Returns to door width parameter.        |
| Step 14          | Go to Chapter 18, Set reveal depth rd.  |

#### 17.1.1 Measure door width.

1. Measure door width in inches or mm

17.1.2 Set Tb door width parameter value.

#### NOTICE

- If door width = 40 43 15/16", Set Tb = 10.
   "10" is Tb factory setting.
- 10 is **ib** factory setting.
- For system to recognize Tb = 10, steps in Para. 17.1.3 must be followed.
- 2. Set TB parameter to value other than 10.
- Follow steps in Para. 17.1.4

| Step 8<br>Press  | Scroll to <b>Tb</b> parameter.                              |
|------------------|-------------------------------------------------------------|
| Step 9<br>Press  | Displays "10" , factory setting.                            |
| Step 10<br>Press | "10" starts flashing.                                       |
| Step 11<br>Press | Scroll to 11<br>(Door width = 44 - 47 15/16" as<br>example) |
| Step 12<br>Press | Saves value entered.<br>Display stops flashing.             |
| Step 13<br>Press | Returns to door width parameter.                            |
| Step 14          | Go to Chapter 18 Set reveal depth<br>parameter rd.          |

#### 17.1.4 Set parameter TB to value other than 10.

## 18 Set reveal depth, door type

### 18.1 Reveal depth parameter rd

r d Reveal depth

rd factory setting = 0.

rd

2

Step 15 Press

Step 16 Press

Step 17 Press

Step 18 Press

Step 19 Press

Step 20

Step 21 Press

Step 21

Press

#### 18.1.1 Reveal depth parameter.

1. Reveal depth is set in increments of 10 mm (approximately 3/8").

#### 18.1.2 Reveal depth parameter, center hung door.

1. Reveal depth: 0, **rd** = 0

#### 18.1.3 Reveal depth parameter, offset pivot door.

1. Reveal depth: 3/4", **rd** = 2

#### 18.1.4 Reveal depth parameter, arm and track.

parameter dL.

Go to Para. 23.5, Set door type

1. Reveal depth: 1", rd = 3

#### 18.1.6 Set parameter rd, reveal depth = 0.

#### 18.1.5 Set rd reveal depth parameter value.

#### NOTICE

- 1. If reveal depth = 0, set rd = 0.
- "0" is **rd** factory setting.
- For system to recognize rd = 0, steps in Para. 18.1.6 must be followed.
- 2. Set rd parameter to value other than 0. • Follow steps in Para. 18.1.7

| Scroll to <b>rd</b> parameter.          | Step 15<br>Press | Scroll to <b>rd</b> parameter.                   |
|-----------------------------------------|------------------|--------------------------------------------------|
| Displays "00" , factory setting.        | Step 16<br>Press | Displays "00" , factory setting.                 |
| "00" starts flashing.                   | Step 17<br>Press | "00" starts flashing.                            |
| Scroll to "01".                         | Step 18<br>Press | Scroll to new value ("10" as example).           |
| Scroll to "00".                         | Step 19<br>Press | Saves value.<br>Display stops flashing.          |
| Saves value.<br>Display stops flashing. | Step 20<br>Press | Returns to reveal depth parameter.               |
|                                         | Step 21          | Go to Para. 23.5, Set door type<br>parameter dL. |
| Returns to reveal depth parameter.      |                  |                                                  |

#### 18.1.7 Set parameter rd to value other than 0.

## 18.2 Set door type parameter **dL**

Table 18.2.1 Door type parameter dL values

| dL                 | Door type                                                                                   |
|--------------------|---------------------------------------------------------------------------------------------|
| Parameter<br>value | Parameter description                                                                       |
| 0*                 | Single door                                                                                 |
| 1                  | Pair doors, with astragal.<br>Active door operator, door opens first.                       |
| 2                  | Pair doors, with astragal.<br>Inactive door operator.                                       |
| 3                  | Pair doors, without astragal.<br>Active door operator. Both doors open<br>simultaneously.   |
| 4                  | Pair doors, without astragal.<br>Inactive door operator. Both doors open<br>simultaneously. |

\*dL factory setting = 0.

#### 18.2.1 Set dL door type parameter value.

#### NOTICE

- **1. Set dL = 0** (single door =0).
- "0" is **dL** factory setting.
- For system to recognize dL= 0, steps in Para. 18.2.2 must be followed.

dL must be set to "0" for single door commissioning.

#### 18.2.2 Set parameter dL, door type = 0.

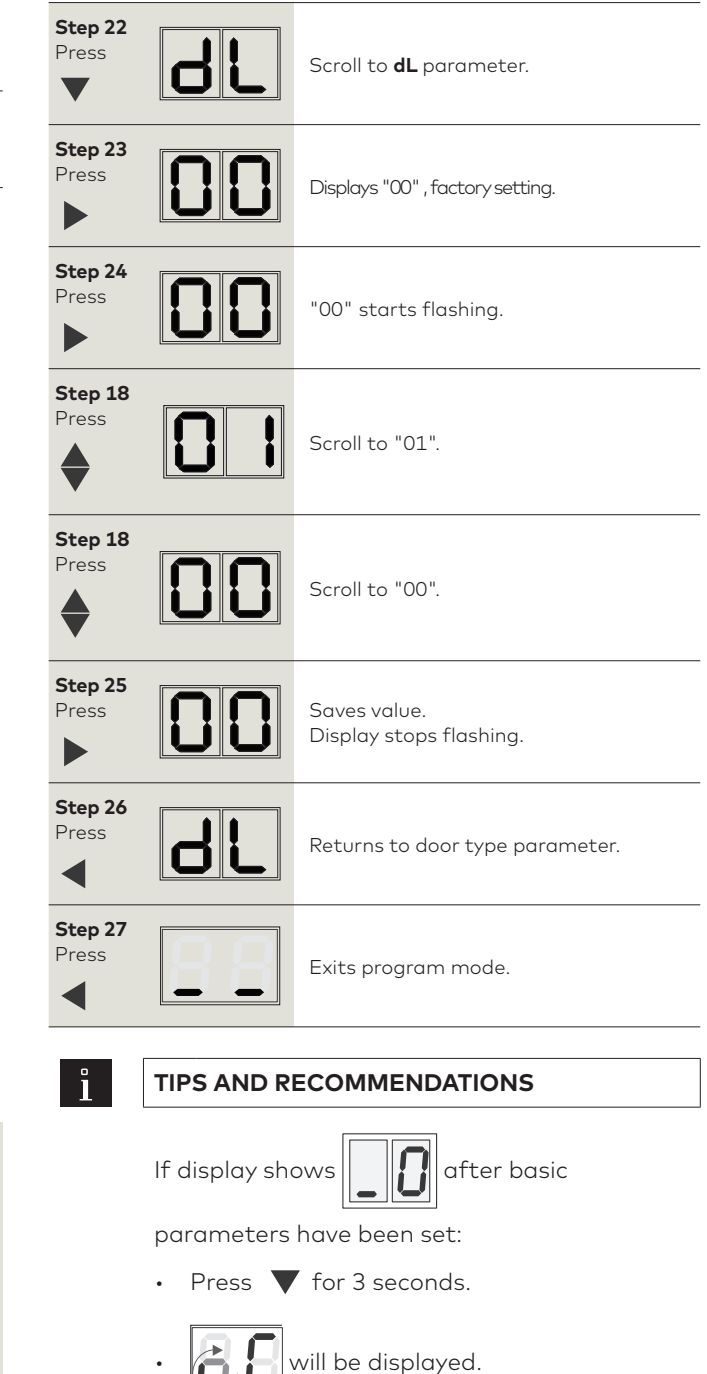

- 1 4 button keypad
- 2 2 digit display

Fig. 18.2.1 4 button keypad,

2 digit display

# **19 Power fail closing speed**

## 19.1 Set power fail closing speed

- 1 Power switch
- 2 Power fail closing
- speed potentiometer**3** PCB bracket
- assembly

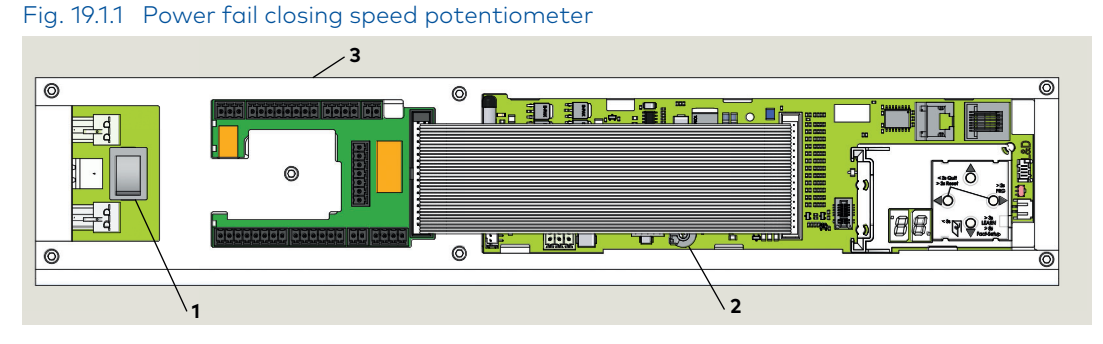

## 19.1.1 Power fail closing speed potentiometer.

- Single turn
- Factory setting: fully CCW
- CCW increases closing speed.
- CW decreases closing speed.
- 3/32" [2-3 mm] flat blade screwdriver required for adjustment.

## 19.1.2 Setting door closing speed upon power failure.

- 1. Turn ED250 power switch OFF.
- 2. Manually open door to 90° angle and let it close.
- If door closes in less than 5 seconds, turn potentiometer 1/4 turn CW and retry test.
- Continue retrying test after potentiometer adjustment until the door closing time is a minimum of 5 seconds.

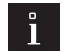

#### TIPS AND RECOMMENDATIONS

Minimum 5 second closing time is

- required to meet requirements of:
  A117.1, Accessible and Usable Buildings and Facilities, Section 404.2.7.
- 2010 ADA Standards for Accessible Design, Section 404.2.8.

#### NOTICE

#### Error message E73.

If door closes in less than three seconds, error message **E 73** (System error 3, braking circuit) will be displayed. Reference Appendix B, Troubleshooting.
# 20 Parameters

### 20.1 Parameters

#### 20.1.1 Firmware version and updates.

- Operator firmware version is displayed during first commissioning. Reference Chapter 21.
- dormakaba handheld can be used to check operator firmware version and to perform firmware updates. Reference Appendix C, dormakaba handheld, or dormakaba handheld manual.

#### Fig. 20.1.1 dormakaba handheld

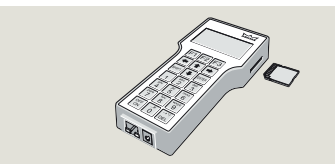

#### 20.1.2 Configuration parameters.

Configuration parameters (Para. 20.1.6) are set during first commissioning.

- Parameter **AS**, installation type is set in initial spindle rotation. Reference para.16.15.2.
- Refer to Para. 20.1.8 for configuration parameter detail.

#### 20.1.3 Driving parameters.

Driving parameters can be set once first commissioning has been completed.

- Reference Para. 20.1.7 for a list of driving parameters.
- Reference Appendix A for details on each driving parameter.

#### 20.1.4 Changing parameter values.

- 1. Set Mode switch in CLOSE position
- 1 Mode switch, 3 position

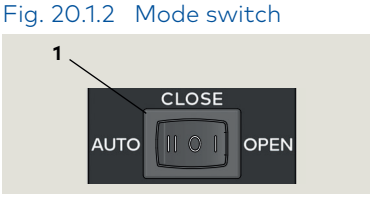

1. Use 4 button keypad as outlined in Steps 1 through 8 to view or change parameter values.

#### Fig. 20.1.3 4 button keypad, 2 digit display

- 1 4 button keypad
- 2 2 digit display

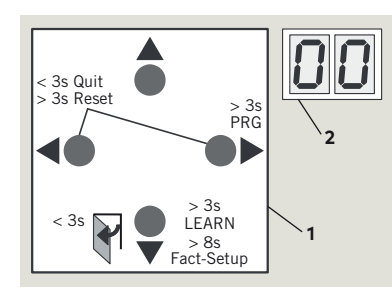

| Step 1 | Press and hold right button greater than 3 s to enter program mode.                                   |
|--------|----------------------------------------------------------------------------------------------------|
| Step 2 | Press up or down button to scroll through parameters until desired parameter is displayed.            |
| Step 3 | Press right button to display current parameter value.                                                |
| Step 4 | Press right button again to enable<br>editing of value, display will start<br>flashing.               |
| Step 4 | Press up or down button to select<br>desired parameter value.                                         |
| Step 5 | Press right button to save selected value. Display stops flashing.                                    |
| Step 6 | Press left button to return to selected parameter.                                                    |
| Step 7 | Press up or down button to scroll<br>through parameters until next desired<br>parameter is displayed. |
| Step 8 | Press left button for a minimum of 3 s<br>to exit program mode.                                       |

| Parameter |    |            | Description       |
|-----------|----|------------|-------------------|
| 1         | AS | 85         | Installation type |
| 2         | rd | rd         | Reveal depth      |
| 3         | Tb | ſЬ         | Door width        |
| 4         | dL | <u>۲</u> ۲ | Door type         |

#### 20.1.7 Driving parameters.

Reference Appendix A for parameter detail.

| Driving parameter |    | neter      | Description                                                                |
|-------------------|----|------------|----------------------------------------------------------------------------|
| 5                 | So | 50         | Opening speed, automatic mode                                              |
| 6                 | Sc | Sc         | Closing speed, automatic mode                                              |
| 7                 | dd | 66         | Hold open time, automatic mode                                             |
| 8                 | dn | dn         | Hold open time, night/bank                                                 |
| 9                 | do | 60         | Hold open time, manual opening of door                                     |
| 10                | Sb | 56         | Wall masking on door swing (hinge) side                                    |
| 11                | ST | Sſ         | Safety sensor test                                                         |
| 12                | SA | 58         | Activation by safety sensor on approach<br>(opposite hinge) side           |
| 13                | SP | S٩         | Suppression of safety sensor on swing hinge) side during initial movement  |
| 14                | Ud | ЦЧ         | Locking mechanism delayed opening time                                     |
| 15                | Ρυ | ۵۹         | Door preload prior to unlocking                                            |
| 16                | TS | ٢S         | PR (Power reserve) module test                                             |
| 17                | Fo | ۶٥         | Static force on door closing edge in opening direction (wind load control) |
| 18                | Fc | ۶c         | Static force on door closing edge in closing direction (wind load control) |
| 19                | EP | E <i>P</i> | Motor driven latching action, automatic mode                               |
| 20                | EA | ER         | Door opening angle at which motor driven latching action is activated      |
| 21                | FH | ۶H         | Keep closed force                                                          |
| 22                | PG | 95         | Push and Go                                                                |
| 23                | PS | <b>P</b> 5 | Program switch type                                                        |
| 24                | S1 | 51         | DCW EPS, electronic program switch behavior following a power reset        |
| 25                | S2 | 52         | Internal program switch, function on delay                                 |
| 26                | du | du         | Door unlocking during business hours                                       |
| 27                | Sr | Sr         | Status relay function, terminal block X7                                   |
| 28                | bE | 68         | Input 4/4a and X3, 1G 24V locking device output configuration              |

| Drivi | ng paran | neter | Description                                                                                             |
|-------|----------|-------|----------------------------------------------------------------------------------------------------|
| 29    | CC       | 23    | Cycle counter, number displayed * 10000                                                                 |
| 30    | EC       | 88    | Delete error log                                                                                        |
| 31    | CS       | 25    | Reset service interval display (yellow LED)                                                             |
| 32    | SL       | SL    | Factory setting level (Fact Setup button)                                                               |
| 33    | OA       | 08    | Opening angle, set during learning cycle                                                                |
| 34    | hd       | hd    | Door closer mode, automatic or manual                                                                   |
| 35    | hA       | hЯ    | Power assist function activation angle                                                                  |
| 36    | hF       | hF    | Power assist function force adjustment                                                                  |
| 37    | hS       | hS    | Power assist function support for manual mode in door closed position                                   |
| 38    | F1       | FI    | Upgrade card, fire protection                                                                           |
| 39    | F2       | 53    | Full energy                                                                                             |
| 40    | F3       | ۶J    | Not used.                                                                                               |
| 41    | F4       | ۶Y    | Not used.                                                                                               |
| 42    | F5       | ۶S    | Not used                                                                                                |
| 43    | F7       | F 7   | Upgrade card, barrier free toilet                                                                       |
| 44    | F8       | F8    | Upgrade card, DCW I/O module                                                                            |
| 45    | C1       |       | Configuration of COM 1 interface                                                                        |
| 46    | bc       | bc    | Backcheck angle when door opened<br>manually                                                            |
| 47    | Td       | ſJ    | Door thickness [mm]                                                                                     |
| 48    | d1       | 61    | Deactivation of drive, emergency pushbutton at X4, 4 and 4a, trigger type                               |
| 49    | d2       | 59    | Night/bank function, trigger type                                                                       |
| 50    | FC       | ۶     | Hold open system release by manually closing door, trigger type (v1.7)                                  |
| 51    | Ad       | 88    | Active door with astragal: castor angle,<br>angle door must reach before passive<br>door starts to open |
| 52    | HS       | HS    | Hinge clearance                                                                                         |
| 53    | 53       | 53    | OHC mode: permanent open mode via<br>night-bank input                                                   |
| 54    | S4       | 54    | OHC mode: adjustable behavior after a<br>blockage / hold open                                           |
| 55    | S5       | 55    | Reversing after triggering of approach<br>side safety sensor / opposite hinge side<br>in mode HD = 1    |

| Parameter and value<br>range, factory setting<br>= <b>bold</b> . |              | Parc               | Parameter description |                                                                                   |  |  |
|------------------------------------------------------------------|--------------|--------------------|-----------------------|-----------------------------------------------------------------------------------|--|--|
|                                                                  |              |                    | Insta                 | llation type                                                                      |  |  |
| 1                                                                | 85           | 0 - 5<br><b>0</b>  |                       | Reference Para. 16.15.2 for AS<br>parameter detail.                               |  |  |
|                                                                  | Reveal depth |                    |                       |                                                                                   |  |  |
| 2                                                                | ٢d           | ED250<br>-3 to 50  | •                     | Reveal is set in increments of 10 mm (3/8").                                      |  |  |
|                                                                  |              | 0                  | 0                     | Reference Chapter 17, reveal<br>depth.                                            |  |  |
|                                                                  |              |                    | _                     |                                                                                   |  |  |
|                                                                  |              |                    | Door                  | width                                                                             |  |  |
| 3                                                                | ГЬ           | ED250<br>7 to 12   | 10                    | Door width is set in increments of 100 mm (4"), "10" = 1000 mm (39.4").           |  |  |
|                                                                  |              | 10                 |                       | Reference Chapter 17, door width.                                                 |  |  |
|                                                                  |              |                    | Door                  | type                                                                              |  |  |
|                                                                  |              |                    | 0                     | Single door                                                                       |  |  |
|                                                                  |              |                    |                       | Double door                                                                       |  |  |
|                                                                  |              |                    | 1                     | <ul><li>Overlapping door (with astragal)</li><li>Active door operator.</li></ul>  |  |  |
|                                                                  |              |                    |                       | Double door                                                                       |  |  |
| 4                                                                | dL           | 0 to 4<br><b>0</b> | 2                     | <ul><li>Overlapping door (with astragal)</li><li>Passive door operator.</li></ul> |  |  |
|                                                                  |              |                    |                       | Double door                                                                       |  |  |
|                                                                  |              |                    | 3                     | <ul><li>Edgeless door (no astragal)</li><li>Active door operator.</li></ul>       |  |  |
|                                                                  |              |                    |                       | Double door                                                                       |  |  |
|                                                                  |              |                    | 4                     | • Edgeless door (no astragal)                                                     |  |  |
|                                                                  |              |                    |                       | <ul> <li>Passive door operator.</li> </ul>                                        |  |  |

# 21 Single door first commissioning

### 21.1 First commissioning

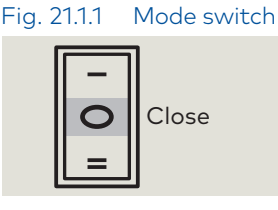

Fig. 21.1.2

Fig. 21.1.3

2 Power switch

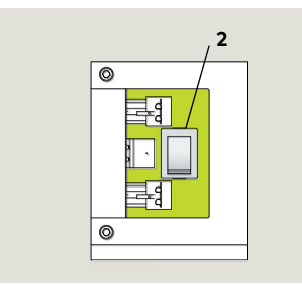

Power switch

#### **3** Four button keypad

4 Two digit display

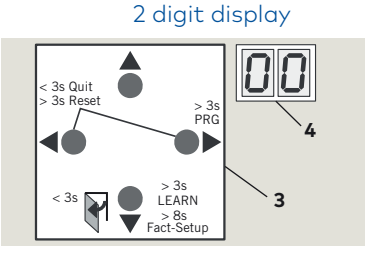

4 button keypad,

#### Î

#### TIPS AND RECOMMENDATIONS

If pressing down button (Step 3) does not result in desired display orientation, return to Step 2, turn power button off, then on to repeat commissioning steps.

#### Conditions prior to commissioning.

- 1. ED250-IG installation complete, through Chapter 19.
- 2. Door installation complete.
- 3. Key switches and other separately supplied hardware are installed and connected to operator.
- 4. 115 Vac branch circuit to operator is energized.
- 5. Operator motor is cold.

#### CAUTION

Motor must be cold for commissioning!

#### 21.1.1 First commissioning.

| Step 1      | Mode switch to CLOSE position.                                                                                                    |  |  |
|-------------|----------------------------------------------------------------------------------------------------|--|--|
| Step 2      | Power switch to ON position.                                                                                                    |  |  |
| 88          | <ul><li>System check.</li><li>Series of letters and numbers rapidly displayed.</li></ul>                                              |  |  |
| 88          | <ul><li>Control unit self check.</li><li>Two segments jumping back and forth.</li></ul>                                               |  |  |
| ÷ ÷         | Horizontal dashes move up and<br>down.                                                                                                |  |  |
| Step 3      | Press 4 button keypad<br>down button 🔻 .                                                                                              |  |  |
| ŧ.          | While 2 digit display segments<br>move up and down, letters and<br>numbers will change if required<br>to display correct orientation. |  |  |
| E8250 FXXXX | <ul> <li>Display scrolls:</li> <li>Device ID (Ed250)</li> <li>Firmware version<br/>(format F x x x x)</li> </ul>                      |  |  |
| 88          | Program mode display.<br>Program mode will be displayed<br>indicating system requires further<br>parameter settings.                  |  |  |

### 21.2 Perform learning cycle

#### CAUTION

Learning cycle must be performed while motor is cold!

#### CAUTION

Door must not be manually moved or held in position during the learning cycle!

#### CAUTION

Verify that the following parameters have been set.

- AS, Installation type
- **rd**, Reveal depth
- **Tb**, Door width

WARNING

door motion!

• **dL**, Door tyPE

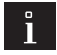

 $\mathbf{A}$ 

#### TIPS AND RECOMMENDATIONS

During learning cycle, operator functions are deactivated.

No personnel or objects must be in range of

Fig. 21.2.1 Mode switch

Fig. 21.2.2 Mode switch

 $\bigcirc$ 

Close

Auto

| Step 1          | Secure motion range of door.                                                                                                    |  |  |  |
|-----------------|----------------------------------------------------------------------------------------------------|--|--|--|
| Step 2          | Set MODE switch to CLOSE position,<br>Fig. 21.2.1.                                                                                                    |  |  |  |
| 08              | Rotating "o" and a "0" indicates operator learning cycle is required.                                                                                                    |  |  |  |
| 64              | Display indicates door is at 70° position<br>and is waiting for door opening angle to<br>be set.                                                                                                    |  |  |  |
| Step 3<br>Press | <ul> <li>Press and hold down button until display changes.</li> <li>Door performs several movements and display shows a sequence of symbols.</li> <li>Movements of door must not be interrupted!</li> </ul>                                                                                      |  |  |  |
| Step 4          | <ul> <li>Manually move door to desired opening angle.</li> <li>Maximum door angle is 110°.</li> </ul>                                                                                                    |  |  |  |
| Step 5<br>Press | <ul> <li>Momentarily press down button to continue learning cycle.</li> <li>Door performs several movements and display shows a sequence of symbols.</li> <li>Movements of door must not be interrupted!</li> </ul>                                                                              |  |  |  |
| 65              | <ul> <li>Operator spring tension too low.</li> <li>Display with small rotating "o" and<br/>an "F" during learn cycle indicates<br/>spring tension is too low.</li> <li>Door will close.</li> <li>Increase spring tension<br/>(Para. 16.16).</li> <li>Restart learning cycle (Step 3).</li> </ul> |  |  |  |
|                 | <ul> <li>Door completes learning cycle.</li> <li>Display with two horizontal bars indicate operator is ready for operation.</li> </ul>                                                                                                    |  |  |  |
| Step 6<br>Press | Momentarily press down button to cycle door.                                                                                                    |  |  |  |
| •               |                                                                                                    |  |  |  |
| Step 7          | Following automatic learning cycle,<br>actual forces on door, and door<br>opening and closing times must be<br>measured and changed if necessary<br>to insure compliance with<br>ANSI/BHMA standards.                                                                                            |  |  |  |

#### 22 **Double door first commissioning**

#### Separately commission active and passive doors 22.1

#### 22.1.1 Commission active door first.

Refer to Chapter 21, Single Door First Commissioning.

22.1.2 Commission passive door.

Refer to Chapter 21, Single Door First Commissioning.

#### Set operator parameters for double door operation 22.2

#### 22.2.1 Active door, set parameters dL and Ad.

- 1. Set Mode switch to CLOSE.
- 2. Set parameters dL (door type) and Ad (castor angle ) for active door.
- Castor angle sets opening angle of active door before passive door starts to open. Factory setting is 30°.
- 1 Mode switch. 3 position

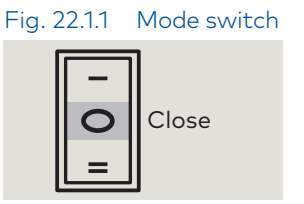

| Step 1<br>Press | Press and hold right button greater<br>than 3 s to enter program mode, AS<br>parameter displayed. |
|-----------------|---------------------------------------------------------------------------------------------------|
| Step 2<br>Press | Scroll to <b>dL</b> parameter.                                                                    |
| Step 3<br>Press | Displays "00" , factory setting.                                                                  |
| Step 4<br>Press | "00" starts flashing.                                                                             |
| Step 5<br>Press | Scroll to select parameter value<br>("1" as an example).                                          |
| Step 6<br>Press | Saves value entered. Display stops<br>flashing.                                                   |
| Step 7<br>Press | Returns to door type parameter.                                                                   |
| Step 8<br>Press | Scroll to Ad parameter.                                                                           |

| dL                 | Door type                                                                                    |                                                                      |  |  |  |
|--------------------|----------------------------------------------------------------------------------------------|----------------------------------------------------------------------|--|--|--|
| Parameter<br>value | Parameter description                                                                        |                                                                      |  |  |  |
| 0*                 | Single do                                                                                    | por                                                                  |  |  |  |
| 1                  | Double c<br>Active do                                                                        | loor, with astragal.<br>oor operator, door opens first.              |  |  |  |
| 2                  | Double c<br>Inactive                                                                         | loor, with astragal.<br>door operator.                               |  |  |  |
| 3                  | Double c<br>Active do<br>simultan                                                            | door, without astragal.<br>oor operator. Both doors open<br>Jeously. |  |  |  |
| 4                  | Double door, without astragal.<br>Inactive door operator. Both doors open<br>simultaneously. |                                                                      |  |  |  |
| *                  | Factory setting                                                                              |                                                                      |  |  |  |
| Step 9<br>Press    | 30                                                                                           | Displays "30", factory setting.                                      |  |  |  |
| Step 10<br>Press   |                                                                                              | Scroll to select parameter value<br>(10° as an example).             |  |  |  |
| Step 11<br>Press   |                                                                                              | Saves value entered. Display stops<br>flashing.                      |  |  |  |
| Step 12<br>Press   |                                                                                              | Returns to caster angle parameter.                                   |  |  |  |

#### Exits program mode. Operator is ready for operation.

78

Step 13 Press

#### 22.2.2 Passive door, set parameter dL.

- 1. Set Mode switch to CLOSE.
- 2. Set parameter dL (door type) for passive door.

| Step 1<br>Press | Press and hold right button to enter<br>program mode, AS parameter<br>displayed. | Step 5<br>Press  | Scroll to select parameter value ("2" as an example). |
|-----------------|----------------------------------------------------------------------------------|------------------|-------------------------------------------------------|
| Step 2<br>Press | Scroll to <b>dL</b> parameter.                                                   | Step 6<br>Press  | Saves value entered. Display stops flashing.          |
| Step 3<br>Press | Displays "00" , factory setting.                                                 | Step 7<br>Press  | Returns to door type parameter.                       |
| Press           | "00" starts flashing.                                                            | Step 25<br>Press | Exits program mode. Operator is ready for operation.  |

### 22.3 Connect communication (sync) cable between operators

1 RJ45 jack (horizontal) for communication cable Fig. 22.3.1 Double door operators, RJ45 jack for communication cable

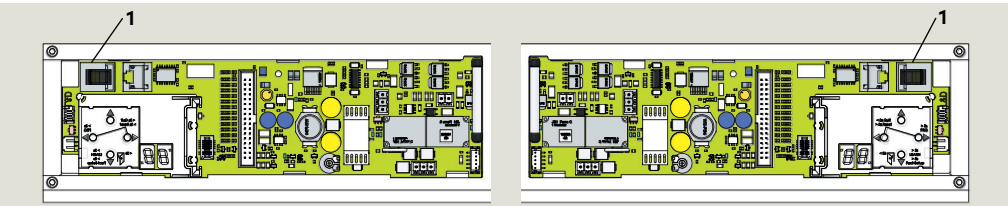

- 2 Communication (sync) cable, 80" DX3485-030
- Mode switch, 3 position

#### Fig. 22.3.2 Communication (sync) cable

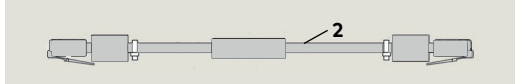

#### Fig. 22.3.3 Mode switch

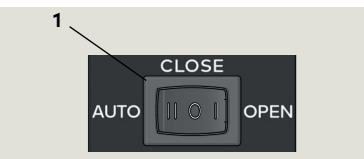

#### 22.3.1 Install communication cable.

- 1. Set Mode switch to CLOSE.
- Install and route communication cable between the two cement cases using the PVC conduit.
- Connect communication cable to active and inactive operator RJ45 horizontal jacks.
- 4. Secure cable inside each cement case.

#### 22.3.2 Test door operation.

- 1. Set program switch to AUTO.
- 2. Test double door operation.

# 23 Connect accessory wiring

### 23.1 Connect accessory wiring, single door

#### 23.1.1 Connect accessory wiring.

#### TIPS AND RECOMMENDATIONS

- Reference Chapter 11, System Accessories.
- 1. Terminate all accessory wiring at ED250 terminal board.
- 2. Secure all accessory wiring in cement case away from ED250 operator, gearbox, and chain.
- 1 Accessory wiring terminal board

Î

2 Accessory wiring PVC reducer fitting

#### Fig. 23.1.1 Accessory wiring terminal board

#### 23.2 Connect accessory wiring, double doors

#### 23.2.1 Connect accessory wiring.

#### TIPS AND RECOMMENDATIONS

- Reference Chapter 11, System Accessories.
- 1. Terminate all accessory wiring at ED250 terminal boards in both cement cases.
- 2. Secure all accessory wiring in cement cases away from ED250 operator, gearbox, and chain.

#### 23.2.2 Test system accessories.

**23.1.2 Test system accessories.** Test functionality of all accessories.

CAUTION

Test functionality of all accessories.

#### CAUTION

All accessory wiring to ED250 operators must be completed, and accessories tested, before cement case covers are installed (Chapter 25).

All accessory wiring to ED250 operator must be completed, and accessories tested, before

cement case cover is installed (Chapter 25).

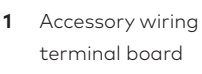

- 2 Accessory wiring PVC pipe
- **3** Tee fittings (by others)

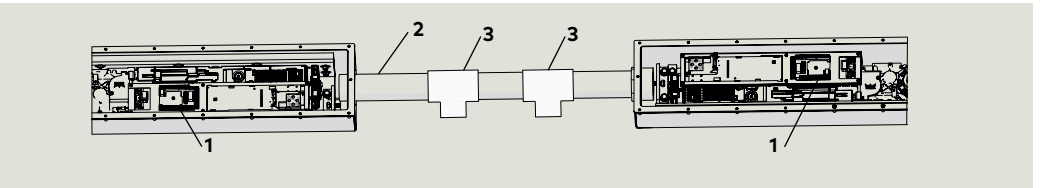

Fig. 23.2.1 Accessory wiring terminal boards, double door

# 25 Install cement case cover

### 25.1 Install cement case cover

#### 25.1.1 Cement case checks.

#### Mode switch in Open position.

- 1. Check spindle seal installation.
- 2. Clean cement case of all debris.
- 3. Check roller chain tightness for 3/4" deflection when chain squeezed together.
- 4. All case penetrations other than liquidtight conduit fittings sealed with Permatex No. 2.
- 5. All accessory wiring secured. No wiring adjacent to or in contact with moving parts.
- 6. 115 Vac wiring secured. No wiring adjacent to or in contact with moving parts.

#### 25.1.2 Clean and align gasket.

- 1. Clean gasket
- 2. Align gasket with cement case mounting holes.

#### 25.1.3 Install cover.

- 1. Place cover on cement case gasket
- 2. Install and tighten the twenty one 8-32 x 3/4" PFHMS securing the cover to the cement case.
- 3. Use a Phillips No. 2 screwdriver to tighten the screws.

#### CAUTION

Do not over tighten screws!

- 25.1.4 Seal seam between spindle and cement case covers.
- 1. Seal cover seam with Permatex No. 2.

#### Spindle shaft seal

#### 2 Spindle

1

4 Cement case gasket

### Fig. 25.1.1 Cement case with cover off

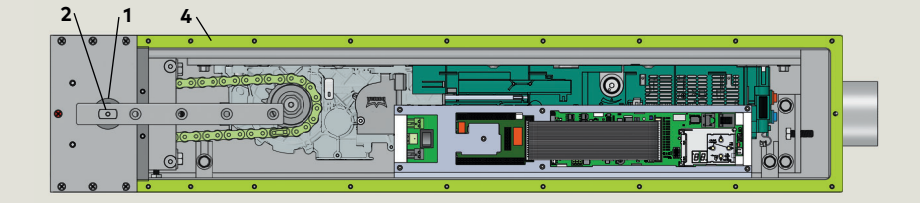

#### Fig. 25.1.2 Cement case with cover on

- 3 Cement case gasket
- 5 8-32 x 3/4" PFHMS
- 6 Cover seam

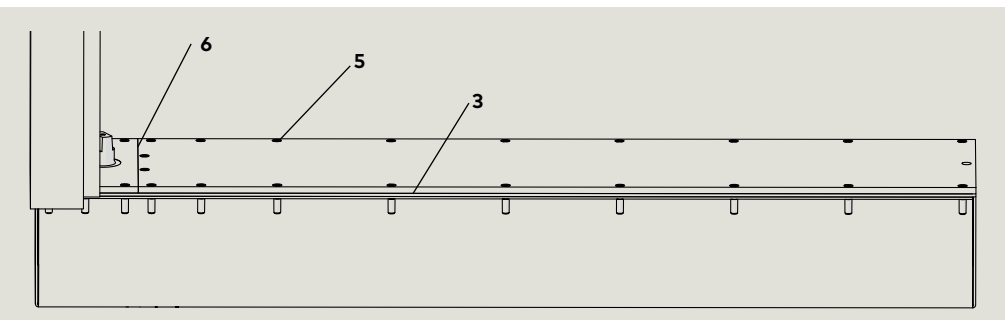

# 26 Install door threshold

### 26.1 Install door threshold

#### Fig. 26.1.1 Threshold example for ED250 in-ground

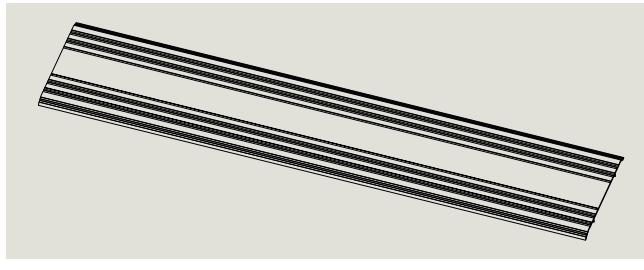

Fig. 26.1.2 Threshold installed example for ED250 in-ground

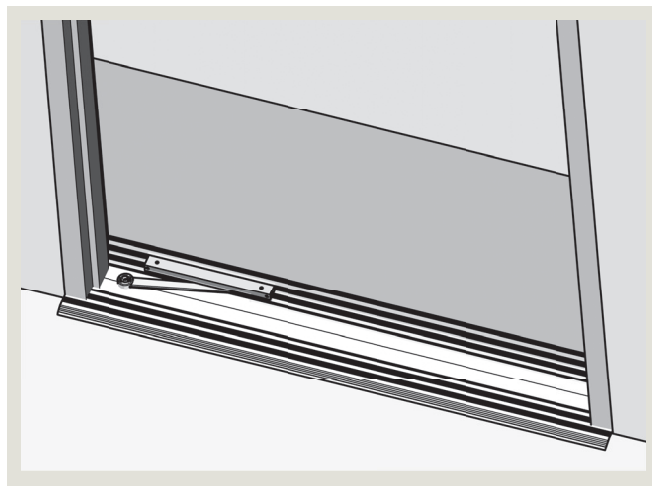

Fig. 26.1.3 Threshold installed end view example

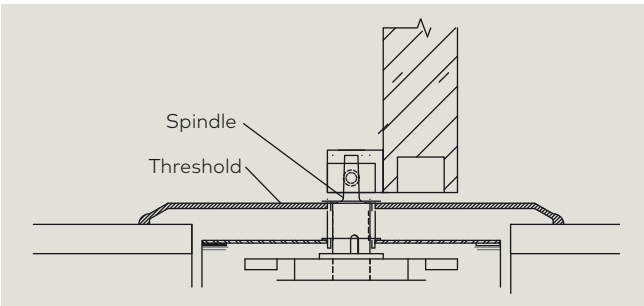

# 27 Install door signage

### 27.1 Install door signage

#### NOTICE

- Threshold supplied by customer / contractor.
- Customer / contractor installation responsibility.

#### NOTICE

Refer to Warranty Guidelines, page 3 for threshold manufacturing and installation requirements.

#### CAUTION

- Cement case cover must be installed and sealed (Chapter 24).
- Blockout should be free of debris.

### 26.1.1 Install threshold over blockout and cement case.

#### CAUTION

Threshold fasteners cannot contact cement case or cement case covers.

#### 26.1.2 Threshold seal at spindle.

#### CAUTION

Spindle opening at threshold must be sealed with an O-ring or similar device.

#### 26.1.2.1 Seal perimeter of threshold.

1. Seal entire perimeter of threshold with silicone sealant.

### 27.1.1 Install door signage based on type of door installation.

 Install applicable door signage as outlined in Chapter 12, ED250 door signage.

# 28 Maintenance – ED250 in-ground door threshold

### 28.1 In-ground door threshold

#### Fig. 28.1.1 Threshold example for ED250 in-ground

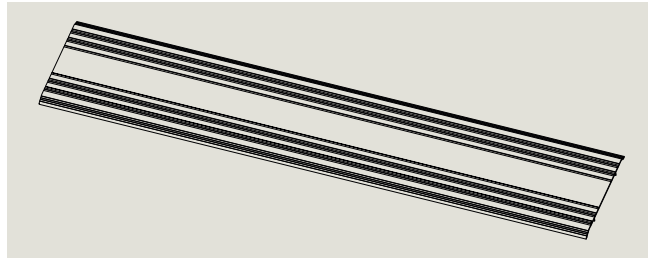

Fig. 28.1.2 Door threshold installation example for ED250 in-ground

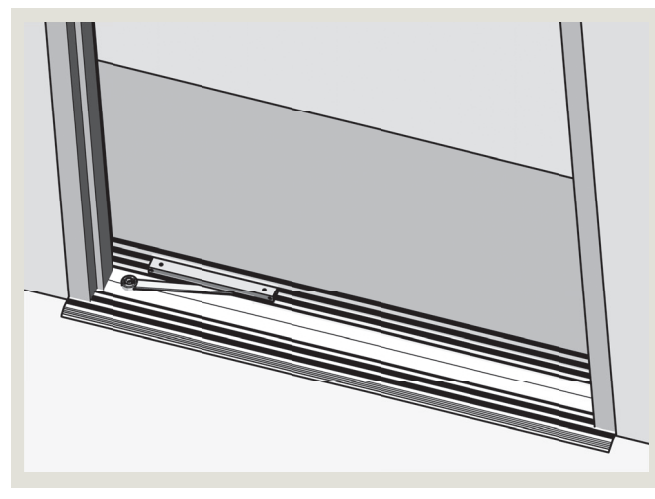

Fig. 28.1.3 Threshold installation end view example

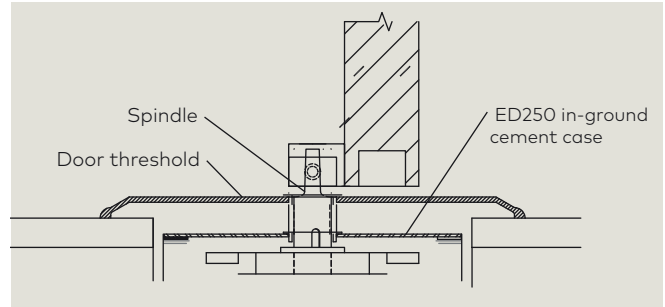

#### NOTICE

Door threshold installation and maintenance is owner's responsibility.

#### 28.1.1 Door threshold seal at spindle.

#### CAUTION

Spindle opening at threshold must be sealed with an O-ring or similar device.

#### 28.1.2 Door threshold perimeter seal.

#### CAUTION

Threshold perimeter must be sealed with a silicone sealant.

28.1.3 Cleaning door threshold and floor area around threshold.

#### CAUTION

Do not pressure wash door threshold or floor area adjacent to door threshold!

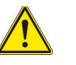

#### 

Access to the ED250 in-ground cement case must only be done by dormakaba USA Inc. certified technicians!

# 29 Maintenance

### 29.1 In-ground single swing door with offset pivot arm

#### 29.1.1 Offset pivot arm door maintenance.

1. Pivot arms, check for wear and tear.

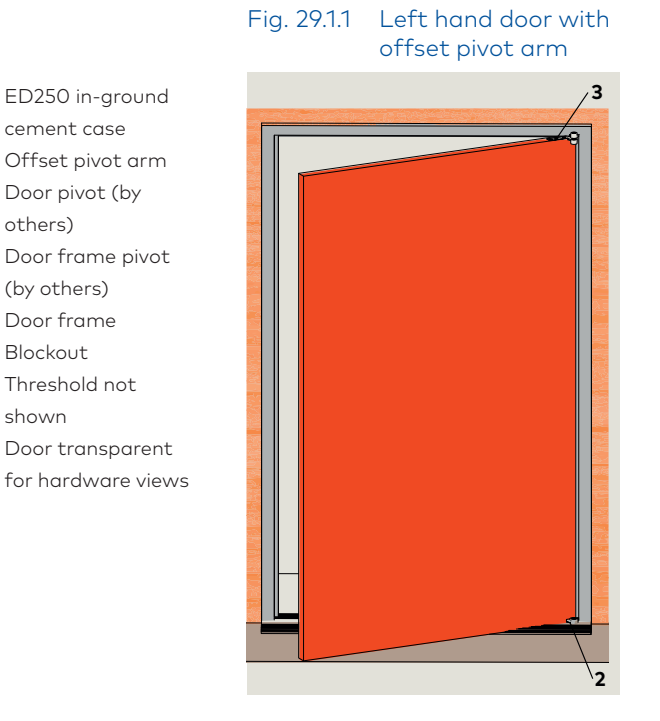

Fig. 29.1.2 Door overhead view

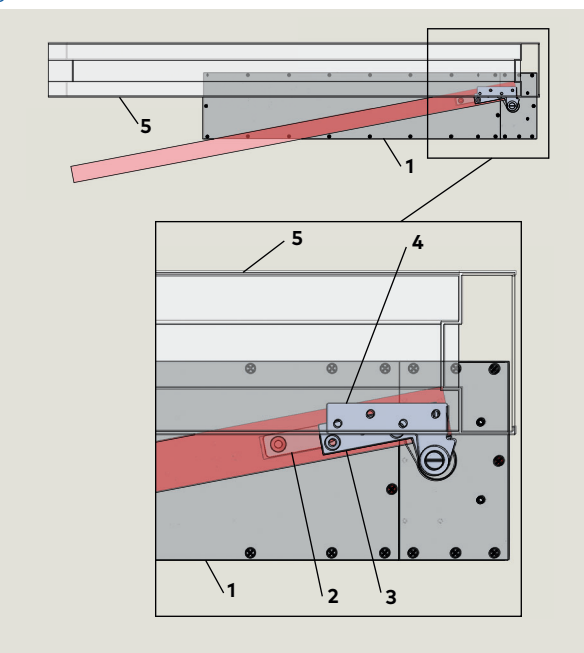

### 29.2 ED250 in-ground single swing door with center hung arm

#### 29.2.1 Center hung door maintenance.

- 1. Center hung arms, check for wear and tear.
- 1 ED250 in-ground cement case
- 2 Blockout

1

2

4

6

ED250 in-ground cement case

Offset pivot arm 3 Door pivot (by others)

Door frame pivot

(by others) 5 Door frame Blockout

> Threshold not shown

Door transparent

- 5 Door frame
- Center hung arm 6
- Top of door and 9 door frame hardware (by others)

Threshold not shown

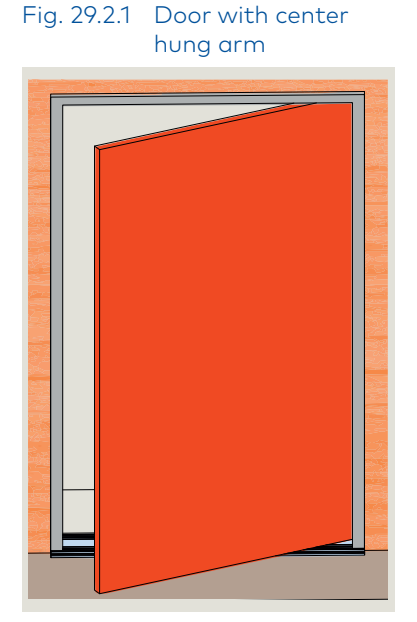

Fig.29.2.2 Door overhead view

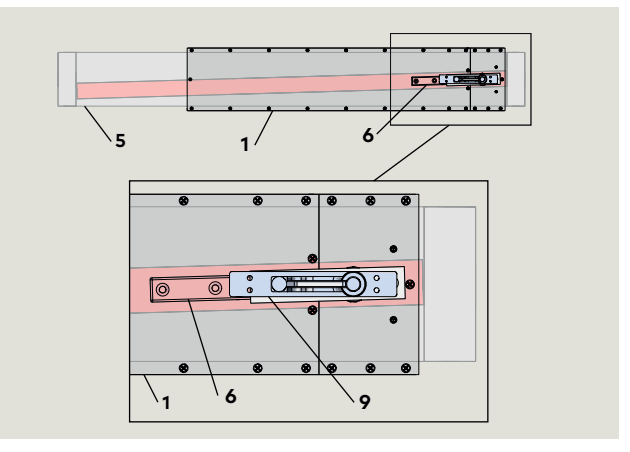

### 29.3 ED250 in-ground single swing door with arm and track

#### 29.3.1 Arm and track door maintenance.

- 1. Track, check for wear or damage.
- 2. Track, check for debris in track.
- 3. Slide, check for wear or damage.
- 1 ED250 in-ground cement case
- 2 Blockout
- 3 Door
- 4 Butt hinge (by others)
- 5 M8 shoulder screw
- 6 Slide
- 7 Track
- 8 Arm
- 9 Threshold (by others)

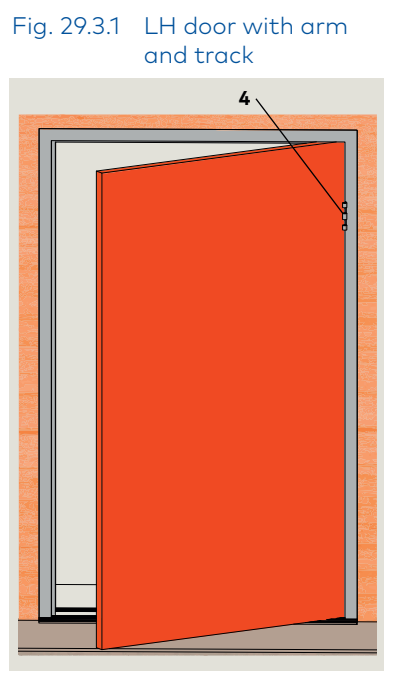

Fig. 29.3.2 Overhead view, door closed

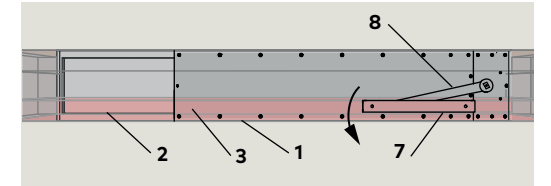

#### Fig. 29.3.3 Front view

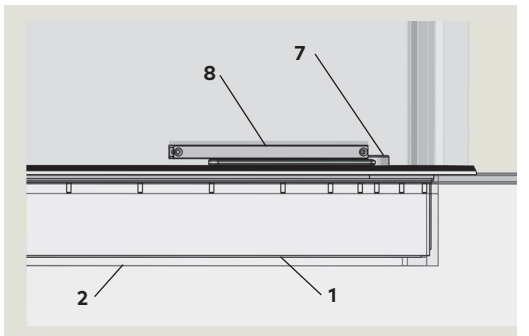

Fig. 29.3.4 Arm and track

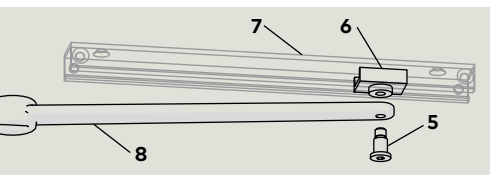

#### 29.4 Removing and reinstalling cement case cover

#### 29.4.1 Removing cement case cover.

 Use a Phillips No. 2 screwdriver bit to remove the twenty one 8-32 x 3/4" PFHMS securing the cover to the cement case.

#### 29.4.2 Reinstalling cement case cover.

- 1. Insure gasket is clean and aligned with case mounting holes, then place cover over gasket.
- Using a Phillips No. 2 screwdriver bit, install the twenty one 8-32 x 3/4" PFHMS securing the cover to the cement case.

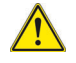

#### MARNING

Access to the ED250 in-ground cement case must only be done by dormakaba USA Inc. certified technicians! 3. Hand tighten screws using a Phillips No. 2 screwdriver.

#### CAUTION

Do not over tighten cover screws!

#### Fig. 29.4.1 ED250 cement case with cover installed.

#### 3 Cover

4 (21) 8-32 x 3/4" PFHMS (Phillips flat head machine screws)

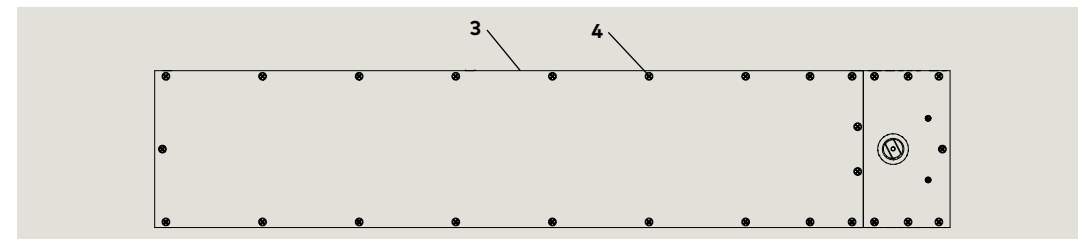

# 30 Cement case spindle and chain adjustments

### 30.1 Cement case chain tension

 $\otimes$ 

 $\otimes$ 

#### Fig. 30.1.1 Operator mounting screws

- BHSCS (Flanged button head socket cap screw)
- 2 Operator mounting main extrusion
- **3** Spacer plate
- 4 1/4" x 5/8" FHCS (flanged head cap screw) and washer)
- **3** 3/8" hex nut
- 4 Chain tension nut (3/8" x 1 1/4" hex standoff)
- 5 3/8" x 2" long threaded stud

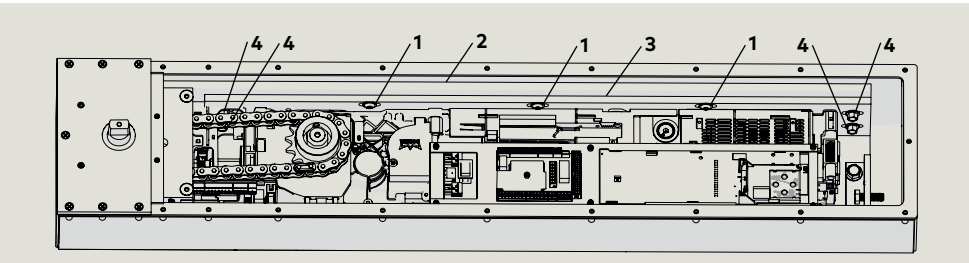

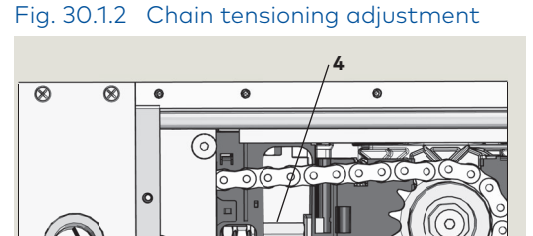

5

0

#### 30.1.1 Check chain tension.

Chain tension is set for a 3/8" deflection in chain when squeezed together. Chain tension adjustment is accomplished by adjusting chain tension nut (4) on a threaded stud. This moves ED250 operator toward or away from spindle drive, loosening or tightening chain.

### 30.1.2 Chain tension adjustment procedure.

- Loosen four 1/4" x 5/8" FHCS (4) and three BHSCS (1) that secure operator to spacer plate (Fig. 30.1.1).
- Loosen both 3/8" hex nuts (3) on threaded stud (Fig. 30.1.2).
- Adjust chain tension nut (4) CCW to tighten chain or CW to loosen chain until 3/8" deflection in chain when squeezed together (Fig. 30.1.3).
- Tighten both 3/8" nuts (3) against gearbox side (Fig. 30.1.4).
- 5. Retighten operator mounting screws loosened in step 1 to secure operator against spacer plate.

### Fig. 30.1.4 Hex nuts tightened after adjustment

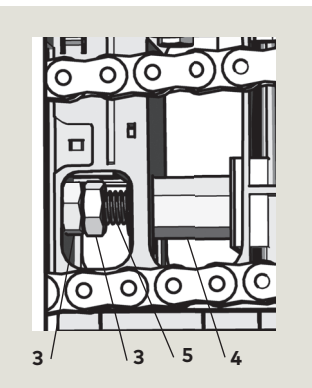

- 1 3/8" thick pad
- 2 Plate for pad
- **3** 3/8" hex nut
- 4 Chain tension nut (3/8" x 11/4" hex standoff)
- 5 3/8" x 2" long threaded stud
- 6 Gearbox side

Fig. 30.1.3 Hex nuts loosened for chain tensioning

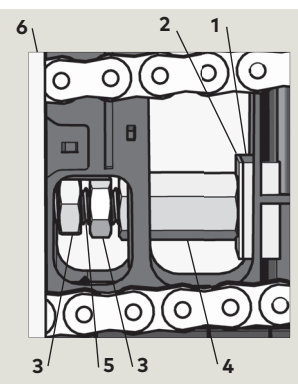

#### 86 ED250

### 30.2 Spindle centering – factory setting

- 1 Spindle
- 1.1 Spindle gearbox
- 2 5/16" x 3/8" flange head cap screw
- **3** Slide mounting plate
- 4 1/4" x 3/4" cap screw
- 5 Gearbox top
- 6 5/16" x 1" cap screw
- 7 Block, operator mounting
- 8 Operator mounting main extrusion
- 9 Angle iron with threaded hole for (6)
- 10 Pad, operator mounting
- 12 Cement case
- 1 Spindle
- 2 5/16" x 3/8" flange head cap screw
- **3** Slide mounting plate
- 4 1/4" x 3/4" cap screw
- 8 Main extrusion, operator mounting
- 12 Cement case
- 6 5/16" x 1" cap screw
- 7 Block, operator mounting
- 8 Operator mounting main extrusion
- Angle iron with threaded hole for (6)
- **10** Pad, operator mounting
- 12 Cement case

Fig. 30.2.1 Spindle centering hardware

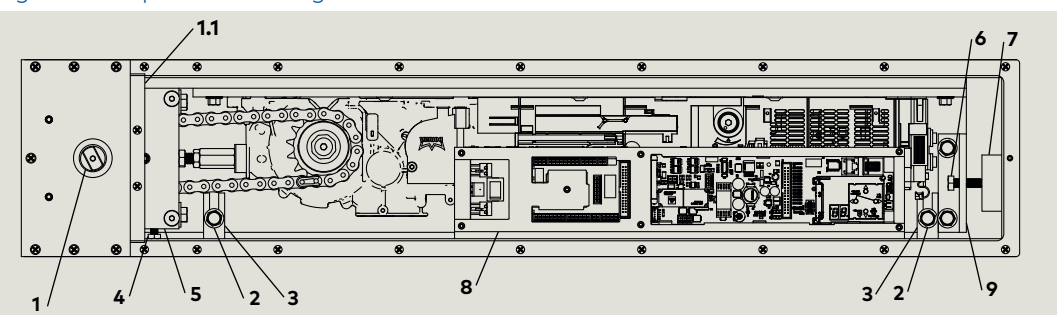

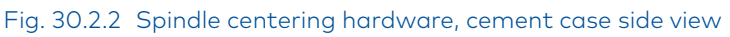

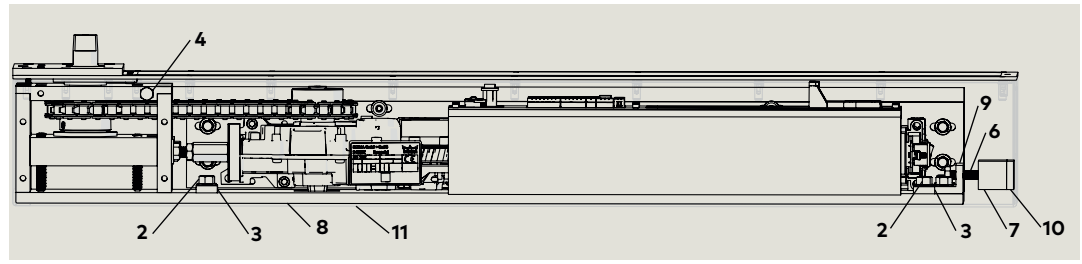

#### Fig. 30.2.3 Spindle side adjustment

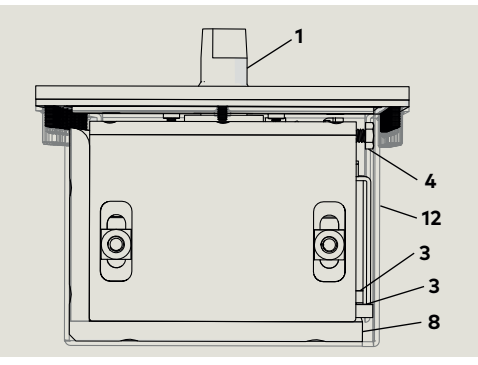

#### Fig. 30.2.4 Spindle lateral adjustment

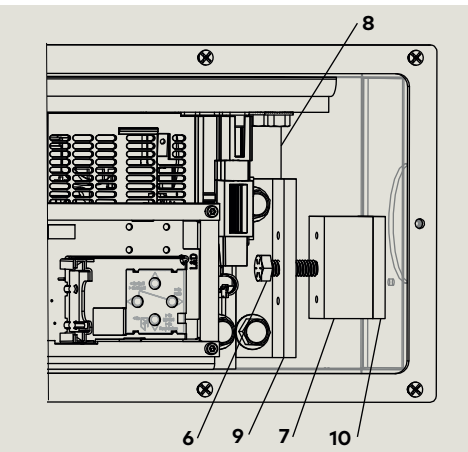

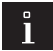

#### TIPS AND RECOMMENDATIONS

Cement case shown transparent for internal case views.

#### 30.2.1 Spindle centering in cement case.

Spindle gearbox (Fig. 30.2.1, item 1.1) is secured to operator mounting main extrusion (Fig. 30.2.1 item 8).

Main extrusion location is set at factory against cement case sidewalls using adjustments in Para. 30.2.2 and .3.

### 30.2.2 Operator mounting main extrusion side position against cement case.

 Two side mounting plates (Fig. 30.2.1, 30.2.2 item 3) are used as spacers holding extrusion against opposite cement case wall.

### 30.2.3 Main extrusion side position adjustment.

 1. 1/4" x 3/4" cap screw (Fig. 30.2.3, item 4) is used to move extrusion against opposite cement case wall (factory adjustment).

#### 30.2.4 Main extrusion lateral position.

- 5/16" x 1" cap screw and operator mounting block and pad (Fig. 30.2.4, item 6,7 and 10).
- 2. Cap screw is adjusted against block and pad to hold position of main extrusion against end of cement case (factory adjustment).

#### Cement case spindle height adjustment 30.3

#### NOTICE

#### Spindle height adjustment overview.

- 1. Spindle should not need height adjustment of factory setting up to a 1/2" threshold.
- 2. Two washers (shims), installed on the spindle above the sprocket (Fig. 30.3.) must be removed to enable a small spindle height adjustment (maximum 3/16"). Reference Para. 30.3.6.
- 3. If spindle height is adjusted, sprocket height on spindle must be adjusted to keep roller chain level horizontally.

Reference Para, 30.3.8.

#### TIPS AND RECOMMENDATIONS

#### Spindle shims overview.

- 1. Center hung and offset pivot applications. Shims keep spindle from raising up when door panel is removed.
- Over time spindle can have a tendency to seize in bottom arm of door due to the two-sided spindle profile.
- 2. Bottom slide arm applications. Shim inhibits the spindle from raising up.
- Since there isn't any weight bearing down on the spindle, sometimes on rotation the spindle can slightly raise up.

Fig. 30.3.1 Spindle, sprockets and roller chain - cement case not shown

- 2 Spindle
- 6 Spindle sprocket
- 12 ED250 sprocket
- 13 Roller chain
- 14 Main extrusion

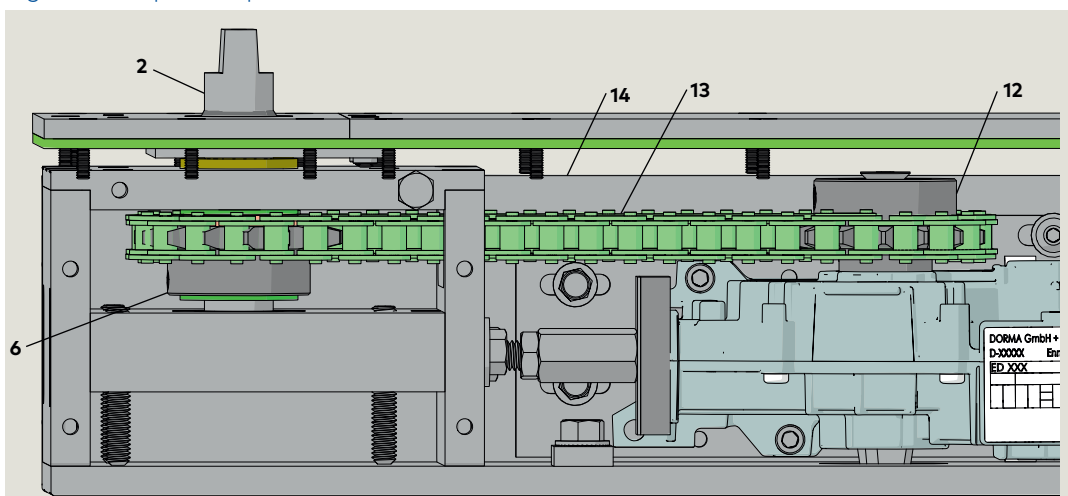

Fig. 30.3.2 Spindle shims installed above sprocket, cement case and roller chain not shown

- Case spindle cover 1
- 11. Case cover
- Spindle 2
- Sealing plate 3
- 4 Flanged sleeve bearina
- 5 Top gearbox plate
- Spindle sprocket 6
- Shim, 1/8" THK 7
- Shim, 1/16" THK 8
- Gearbox adjustable 9 plate
- 10 Shaft seal
- 11 .312-18 x 2" steel cup point set screw
- 14 Main extrusion

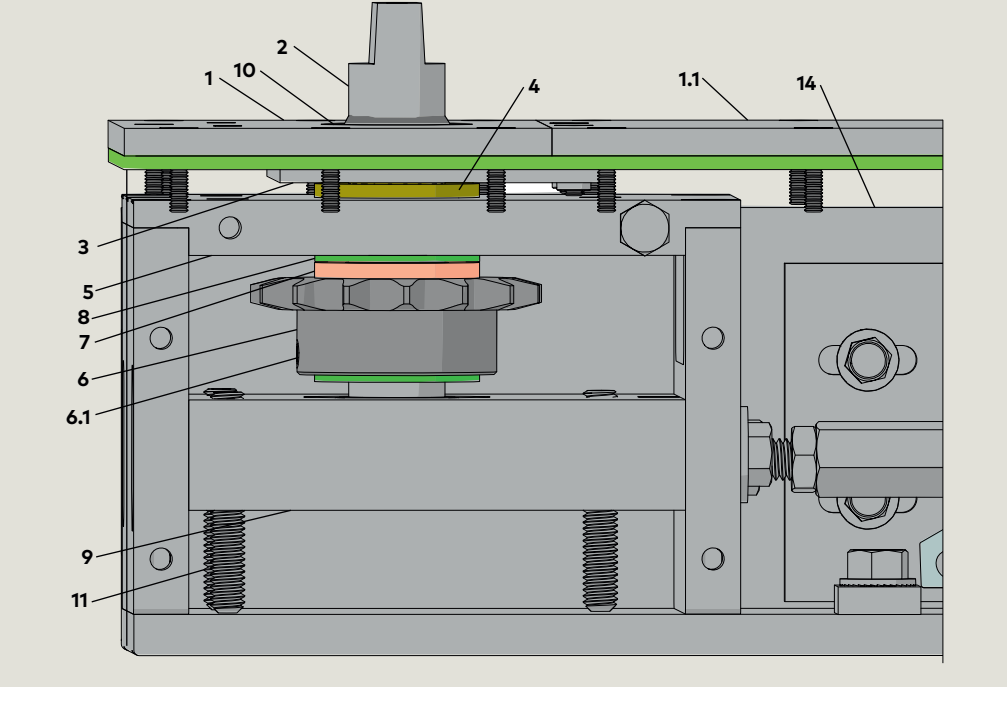

#### Fig. 30.3.3 Cement case with covers installed

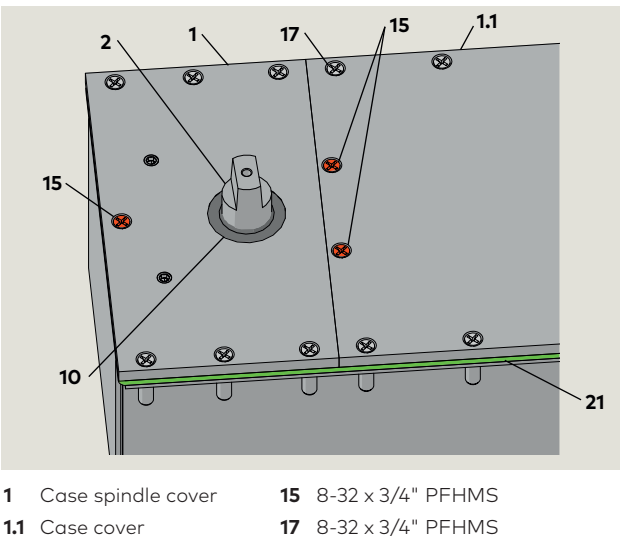

- 2 Spindle
- 10 Shaft seal
- ndle **21** Cover gasket, Ift seal ED250 IG

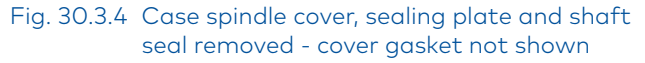

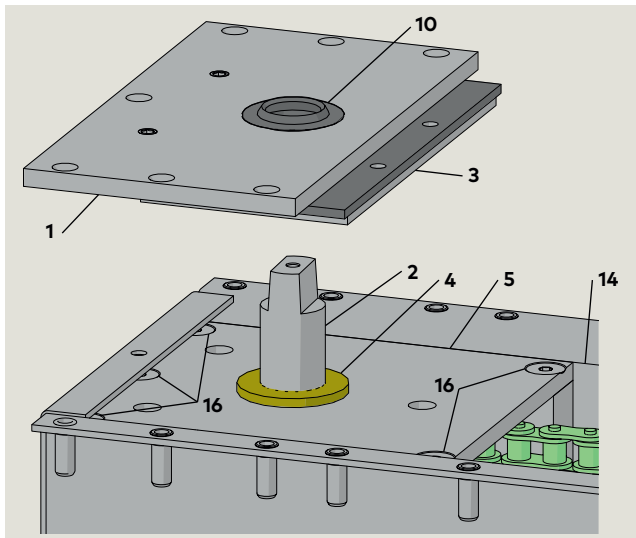

- 1 Case spindle cover
- 2 Spindle
- **3** Sealing plate
- 4 Flanged seal bearing
- 5 Top gearbox plate10 Shaft seal
- 14 Main extrusion
- **16** 1/4-20 X 3/4" FHSCS

### 30.3.1 Remove door and bottom arm attached to spindle.

#### 

Hand pinch point and crushing hazards!

- 1. Program switch to OFF.
- 2. Power to in-ground case OFF.
- 3. Move door to removal location and remove door. Reference Para. 16.18.
- 4. Remove arm attached to in-ground case spindle. Reference Para. 16.18.

#### 30.3.2 Remove case cover.

- 1. Remove all 8-32 x 3/4" PFHMS securing both covers to in-ground case, including the three red screws (**15**).
- 2. Remove case cover (**1.1**).

### 30.3.3 Remove case spindle cover, sealing plate and shaft seal.

1. Lift case spindle cover (1) with attached sealing plate and shaft seal (Fig. 30.3.4) over spindle.

#### Fig. 30.3.5 Top gearbox plate removed

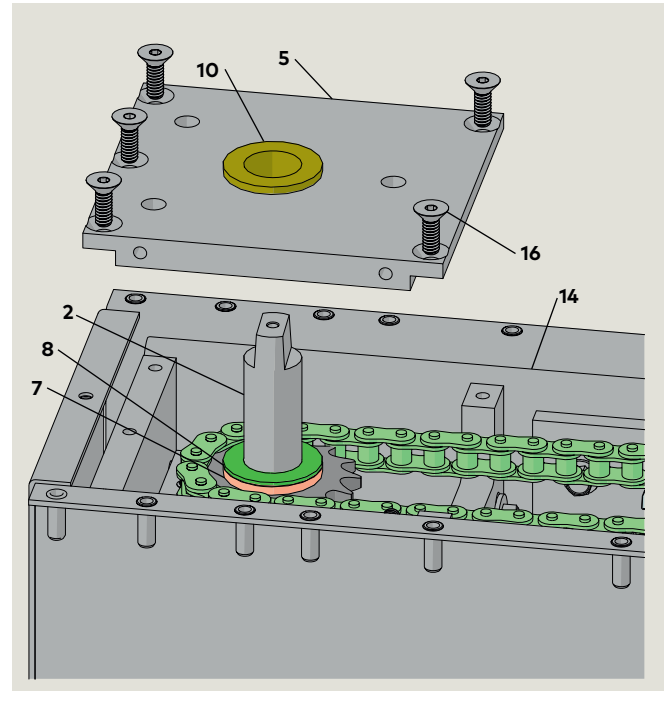

2 Spindle

7 8

- 10 Flanged sleeve
- Top gearbox plate 5
- bearing 14 Main extrusion
- Shim, 1/8" THK Shim, 1/16" THK
- 16 1/4-20 X 3/4" FHSCS

#### Fig. 30.3.6 Spindle height adjustment

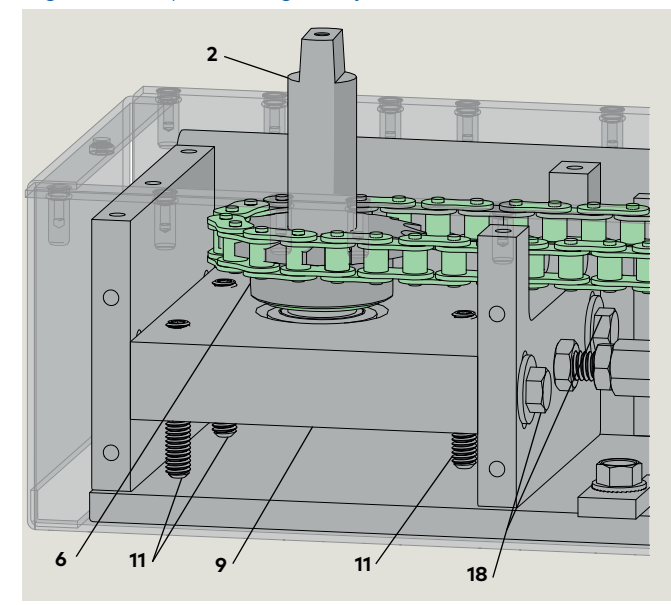

2 Spindle

6

- **18** 5/16 x 5 1/2" high
- Spindle sprocket Adjustable plate 9
- strength steel cap
- 11 5/16 x 2" steel cup
- point set screw
- screw

#### 30.3.4 Remove top gearbox plate cover.

#### NOTICE

#### Spindle lateral adjustment required.

To access three of the five top gearbox cover FHSCS (16) under in-ground case cover flange (Fig. 30.3.4), the in-ground case main extrusion assembly (14) must be moved laterally so that the three FHSCS can be removed. Reference Para. 30.2 for procedure.

- 1. Adjust lateral position of main extrusion assembly (14) to access the three FHSCS (16).
- 2. Remove all five FHSCS (16).
- 3. Lift the top gearbox plate and bronze bearing over spindle.

#### 30.3.5 Remove shims.

1. If required for spindle height adjustment, remove one or both shims (7,8) from spindle.

#### TIPS AND RECOMMENDATIONS

Maximum height adjustment: approximately 3/16".

#### 30.3.6 Adjusting spindle height.

- 1. Loosen the two 5/16" x 5 1/2: cap screws (**18**) using 9/16" socket (Fig. 30.3.6).
- Cap screws secure adjustable plate (9) (and spindle • height) in position in the gearbox.
- 2. Rotate the three cup point set screws (11) (Fig. 30.3.6) clockwise to raise spindle height and counter clockwise to lower height. Use 5/32" T-handle hex key.
- Turn each set screw an equal amount when adjusting spindle height.

#### 30.3.7 Spindle height adjustment completed.

1. Tighten two 5/16" x 5 1/2" cap screws (**18**) using 9/16" socket (Fig. 30.3.6).

#### 30.3.8 Roller chain horizontal level adjustment.

#### NOTICE

#### Roller chain level adjustment.

After spindle height adjustment, spindle sprocket (**6**) height must be adjusted so that roller chain is horizontally level.

- 1. Loosen two 1/4-20 x 1/4" set screws (**19**) that secure the spindle sprocket in position. Use 1/8" allen key.
- 2. Adjust spindle sprocket (6) height so that roller chain is horizontally level.
- 3. Tighten the two  $1/4-20 \times 1/4$ " set screws (**19**).

#### 30.3.9 Reinstall top gearbox cover.

- 1. Reference Para. 30.3.4 and Fig. 30.3.5.
- Reinstall top gearbox cover (5) and flanged sleeve bearing (10) over spindle (2)
- 3. Secure top gearbox cover with five FHSCS (**16**).

### 30.3.10 Move lateral position of main extrusion against left side of in-ground container.

 Referencing Para. 30.2, adjust lateral position of main extrustion assembly (14) to its original position against the left side of the in-ground container.

#### NOTICE

#### Securing main extrusion in in-ground container.

After positioning main extrusion assembly, insure that (Para. 30.2):

- Both slide mounting plates (3) are positioned and secured.
- 5/16" x 1" cap screw (6) is tightened against block (7).

#### Fig. 30.3.7 Roller chain horizontal level adjustment

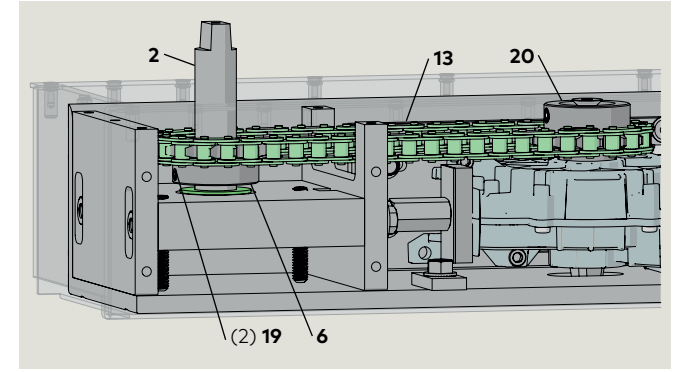

2 Spindle

6

- Spindle sprocket
- 13 Roller chain

20 ED250 drive sprocket

screw

**19** 1/4-20 x 1/4" set

### 30.3.11 Reinstall case spindle cover with sealing plate and shaft seal.

- 1. Reference Para. 30.3.3 and Fig. 30.3.4.
- 2. Insure cover gasket (**21**) is in place and aligned with holes in flange on in-ground container flange.

#### NOTICE

Replace cover gasket if damaged.

3. Reinstall case spindle cover (1) with sealing plate (3) and shaft seal (10) over spindle (2).

#### NOTICE

Replace shaft seal if worn or damaged.

4. Secure case spindle cover with  $6-32 \times 3/4$ " PFHMS (**17**).

#### 30.3.12 Reinstall case cover.

- 1. Reference Para. 30.3.2 and Fig. 30.3.3.
- 2. Place case cover (1.1) on in-ground container flange and secure with  $8-32 \times 3/4"$  PFHMS (17).

#### 30.3.13 Reinstall bottom arm.

1. Install arm. rotate spindle to door hanging position.

#### NOTICE

### Spindle must be rotated to door hanging position.

• Reference Para. 16.15.3, Initiate learning cycle to rotate spindle to door hanging position.

#### 30.3.14 Hang door.

1. Reference Para. 16.18, Hang door.

#### 30.3.15 Perform learning cycle.

1. Reference Para. 21.3, Perform learning cycle.

# 31 ANSI/BHMA standards

### 31.1 Low energy power operated doors (ANSI/BHMA A156.19)

The following table references portions of content from ANSI/BHMA A156.19. Refer to the standard, available through ANSI or BHMA for additional information. Standard material reprinted with BHMA permission.

Reference ED250 service manual for additional parameter detail.

#### 31.1.1 Door measurements, low energy power operated door.

| ED250 Parameter |                                          |                                                                              |                    |                     | A156.19 standard |                                                                                                    |  |
|-----------------|------------------------------------------|------------------------------------------------------------------------------|--------------------|---------------------|------------------|----------------------------------------------------------------------------------------------------|--|
| Paramo          | eter                                     | Function                                                                     | Factory<br>setting | Adjustment range    | Para.            | Requirement                                                                                                    |  |
| So              | Opening speed                            | Swing door opening speed                                                     | 25%<br>Note 1      | ED250<br>8% - 27%   | 4.2              | Opening<br>Doors shall open from closed to back check or<br>80°, whichever occurs first, in 3 seconds or<br>longer as required in Table I.<br>Total opening time to 90° shall be as in Table II<br>(next page) If door opens at more than 90°, it<br>shall continue at the same rate as backcheck<br>speed. |  |
| bc              | Backcheck                                | Checking or slowing down of<br>door speed before door being<br>fully opened. | 10°                | 5° - 40°            | 4.2              | Backcheck shall not occur before 60° opening.                                                                                                    |  |
| Sc              | Closing speed                            | Swing door closing speed,<br>automatic mode.                                 | 25%<br>Note 1      | ED250<br>8°/s - 27% | 4.4              | Closing<br>Doors shall close from 90° to 10° in 3 s or<br>longer as required in Table I (next page).<br>Doors shall close from 10° to fully closed in not<br>less than 1.5 s.                                                                                                    |  |
| dd              | Hold open<br>time                        | Hold open time                                                               | 5s                 | 5s-30s              | 4.3              | Time delay<br>When powered open, the door shall remain<br>open at the fully opened position for not less<br>than 5 s. Exception: when push-pull activation<br>is used, the door shall remain at the fully<br>opened position for not less than 3 s.                                                         |  |
| hS              |                                          | Support for manual mode in door closed position.                             |                    |                     |                  | Doors shall open: <ul> <li>With a manual force not to exceed 15 lb f</li> </ul>                                                                                                    |  |
| hA              | Reference<br>ED250 service<br>manual for | Adjustment, door activation angle.                                           | -                  |                     | 4.5              | to release a latch if equipped with a latch.<br>• To set a door in motion 30 lb f.                                                                                                    |  |
| hF              | parameter<br>detail.                     | Power assist function.                                                       |                    |                     |                  | <ul> <li>To fully open the door 15 lb f.</li> <li>Forces shall be measured 1" from latch edge of door.</li> </ul>                                                                                                    |  |
| Fo              | Static force<br>in opening<br>direction  | Static force on door closing edge in opening direction.                      | 13.5 lb f          | 4.5 lbf - 15 lbf    | 4.5              | The force required to prevent a stopped door<br>from opening or closing shall not exceed                                                                                                    |  |
| Fc              | Static force<br>in closing<br>direction  | Static force on door closing edge in closing direction.                      | 13.5 lb f          | 4.5 lbf-15 lbf      | 4.5              | door at any point during opening or closing.                                                                                                    |  |

Note 1: Speed may be slower after learning cycle completed.

Note 2: Speed limited to 27% in low energy mode.

#### 31.1.2 A156.19, Table I: Minimum opening and closing times.

| "D" door width,<br>inches | "W" door weight, pounds |       |       |       |       |  |
|---------------------------|-------------------------|-------|-------|-------|-------|--|
|                           | 100                     | 125   | 150   | 175   | 200   |  |
| 36                        | 3.0 s                   | 3.5 s | 3.5 s | 3.0 s | 3.0 s |  |
| 42                        | 3.5 s                   | 4.0 s | 4.0 s | 4.5 s | 4.5 s |  |
| 48                        | 4.0 s                   | 4.5 s | 4.5 s | 5.0 s | 5.5 s |  |

Minimum opening time to backcheck or 80 degrees (whichever occurs first). Minimum closing time from 90 degrees to latchcheck or 10 degrees (whichever occurs first).

#### 31.1.3 A156.19, Table II: Total opening time to 90 degrees.

| Backcheck at 60°                                                                    | Backcheck at 70°   | Backcheck at 80° |  |
|-------------------------------------------------------------------------------------|--------------------|------------------|--|
| Table I plus 2 s                                                                    | Table I plus 1.5 s | Table I plus 1 s |  |
| If door opens more than 90°, it shall continue at the same rate as backcheck speed. |                    |                  |  |
| Backcheck occurring at a point between positions shall use lowest setting.          |                    |                  |  |

#### 31.1.4 Other door weights and widths.

Closing time T = (D  $\sqrt{W}$  )/188

D = Width of door in inches.

W = Weight of door in pounds.

T = Closing time to latch check in seconds.

### 31.2 Full energy power operated pedestrian doors (ANSI/BHMA A156.10)

The following table references portions of content from ANSI/BHMA A156.10. Refer to the standard, available through ANSI or BHMA for additional information. Standard material reprinted with BHMA permission.

#### 31.2.1 Door measurements, power operated swing door.

| ED250 Parameter A156.10 standard |                                                 |                                                                                       |                     |                                                             | standard |                                                                                                    |
|----------------------------------|-------------------------------------------------|---------------------------------------------------------------------------------------|---------------------|-------------------------------------------------------------|----------|----------------------------------------------------------------------------------------------------|
| Param                            | eter                                            | Function                                                                              | Factory setting     | Adjustment range                                            | Para.    | Requirement                                                                                                    |
| So                               | Opening speed<br>automatic<br>mode              | Swing door opening speed,<br>automatic mode.                                          | 25%s                | 8%s - 60%s                                                  | 10.2.1   | Opening time of a swing door to 80 °, not less<br>than 1.5 s.                                                                                                    |
| Sc                               | Closing speed<br>automatic<br>mode              | Swing door closing speed,<br>automatic mode.                                          | 25%s                | 8%s - 60%s                                                  | 10.2.5   | Closing time of a swing door to latch check.<br>Ref. Para. 41.1.2.                                                                                                    |
| Fo                               | Static force<br>in opening<br>direction         | Static force on door closing edge in opening direction.                               | 13.5 lb f<br>[60 N] | 4.5 lb f -<br>33.7 lb f                                     | 10.2.2   | Shall not exceed 30 lb f measured 1" from lock edge of door.                                                                                                    |
| Fc                               | Static force<br>in closing<br>direction         | Static force on door closing edge in closing direction.                               | 13.5 lb f<br>[60 N] | 4.5 lbf-33.7 lbf                                            | 10.2.7   | Not to exceed 30 lb f measured 1" from lock<br>edge of door at any point in closing cycle.                                                                                             |
| bc                               | Backcheck                                       | Checking or slowing down of<br>door speed before door being<br>fully opened.          | 10°                 | 5° - 40°                                                    | 10.2.3   | Shall occur at no less than 10° of full open position.                                                                                                    |
| dd                               | Hold open<br>time                               | Open time for swing doors<br>using sensors or control mats<br>upon loss of detection. | 5s                  | 0 s - 30 s<br>0 s - 180 s<br>(professional<br>upgrade card) | 10.2.4   | Shall remain open a minimum of 1.5 seconds after loss of detection.                                                                                                    |
|                                  | Latchcheck                                      | Checking or slowing down of<br>door speed before door being<br>fully closed.          |                     | Not adjustable                                              | 10.2.6   | Shall occur for a swinging door at no less than<br>10° from closed position.<br>The door will not close through the final 10° in<br>less than 1.5 s.                                   |
| hS                               | S<br>Reference<br>Appendix B for<br>A parameter | Support for manual mode in door closed position.                                      |                     |                                                             | 10.2.8   | Manual opening force in event of power failure.<br>Swing door shall be capable of being opened<br>manually with no greater than 30 lb f applied 1"<br>from edge of lock style to open. |
| hA                               |                                                 | Adjustment, door activation angle.                                                    | -                   |                                                             |          |                                                                                                    |
| hF                               |                                                 | Power assist function.                                                                | -                   |                                                             |          |                                                                                                    |

#### 36.1.2 A156.10, 10.2.5 swing door closing time to latchcheck.

| "D" door width ,<br>minimum<br>(inches) | "W" door weight,<br>maximum<br>(pounds) | "T" closing time,<br>minimum, to latch<br>check (seconds) |
|-----------------------------------------|-----------------------------------------|-----------------------------------------------------------|
| 36 or less                              | 100                                     | 2.0                                                       |
| 36                                      | 140                                     | 2.3                                                       |
| 42                                      | 110                                     | 2.3                                                       |
| 42                                      | 150                                     | 2.7                                                       |
| 48                                      | 120                                     | 2.8                                                       |
| 48                                      | 160                                     | 3.2                                                       |

| "D" door width,<br>minimum<br>(inches) | "W" door<br>weight,<br>maximum<br>(pounds) | "T" closing<br>time, minimum<br>to latch check<br>(seconds) |
|----------------------------------------|--------------------------------------------|-------------------------------------------------------------|
| 48                                     | 160                                        | 3.2                                                         |
|                                        |                                            |                                                             |

#### 36.1.3 Other door weights and widths.

Closing time T =  $(D\sqrt{W})/188$ 

D = Width of door in inches.

W = Weight of door in pounds.

 $\mathsf{T}=\mathsf{Closing}$  time to latch check in seconds.

This page left intentionally blank.

# 32 Upgrade cards

### 32.1 Upgrade cards

#### 32.1.1 Upgrade card installation.

dormakaba USA Inc. upgrade cards can be used to expand the range of functions of the ED250 operator.

When upgrade cards are installed, information is exchanged between and permanently allocated to both the operator control unit and the upgrade card.

#### 1 Upgrade card slot

2 Upgrade card socket

Status LEDs

- 3 Green LED
- 4 Yellow LED
- 5 Red LED
- 6 Upgrade card professional (green)

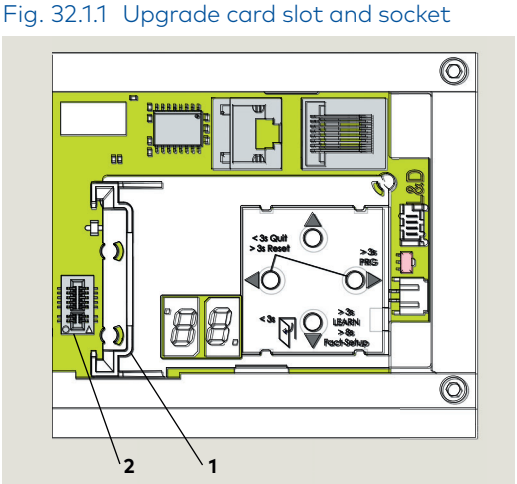

#### Fig. 32.1.2 Upgrade card status LEDs

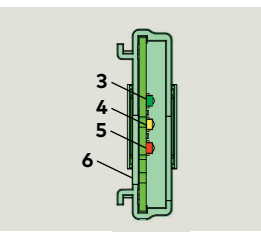

#### 32.1.2 Upgrade cards

| Upgrade card        |       | Upgrade card color |
|---------------------|-------|--------------------|
| Fire protection     | ED250 | Transparent red    |
| DCW                 | ED250 | Yellow             |
| Barrier free toilet | ED250 | Dark green         |

### 32.2 Container module

#### 32.2.1 Container module.

- The first upgrade card installed becomes the container module.
- Every operator control unit has only one container module.
- Functions of upgrade cards installed after the first upgrade card are saved in the container module.

#### 32.2.2 Container module removal.

• If the container module is removed, all previously enabled functions will be deactivated **after a certain time.** 

#### 32.2.3 Operator control unit replacement.

- If the control unit is replaced, the container module is removed from the old control unit and inserted into the new control unit.
- The new control unit synchronizes with the container module and all upgrade card functions are available.
- 32.2.4 Inserting an upgrade card that has already been activated.
- Rapidly flashing yellow LED on upgrade card indicates card is rejected.
- Card's functions in operator control unit are still valid.
- 32.2.5 Inserted a container module from third party control unit.
- Rapidly flashing yellow and green LEDs on container module indicates module is rejected.
- Container module can only be synchronized with one control unit.

#### 32.2.6 Container module defective.

• Upgrade cards that were installed after the container module must be reinstalled.

### 32.3 Installing upgrade cards

#### 32.3.1 Set Mode switch to CLOSE.

- 1 Upgrade card slot
- 6 Upgrade card
- 7 Container module
- 8 Program switch
- **9** 2 digit display with horizontal bar.

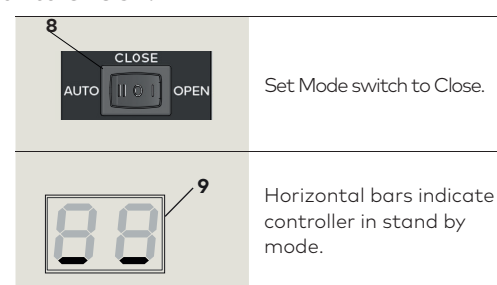

#### 32.3.2 Installing first upgrade card

- 1 Upgrade card slot 2 First upgrade card 2 4 Yellow LED Container module 7 7 Upgrade card slot 1 Green LED 3 Container module 7 7
- 1. Insert first upgrade card into upgrade card slot. 2. This card will become container module. 3. Yellow LED flashes on and off once during card insertion. 4. Green LED slowly flashes on and off indicating communication between card and control module. Upgrade card 5 becomes container module, green LED continues to slowly flash on and off. Upgrade card function is now available.
- 3 Green LED
- 7 Container module

TIPS AND RECOMMENDATIONS

Container module can be configured using applicable parameter (F1 - F8) for card.

Reference Appendix A, Parameter detail.

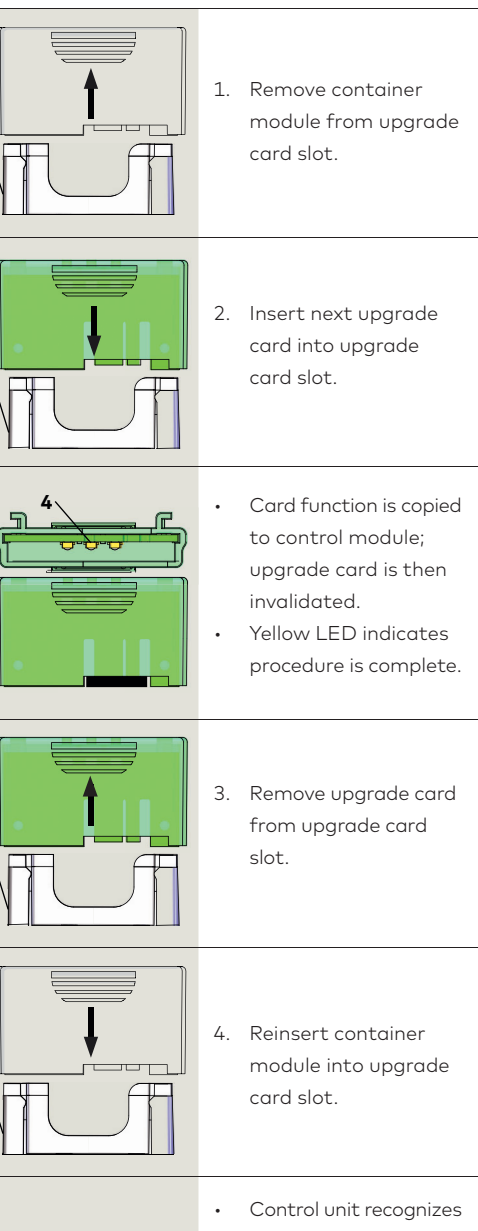

32.3.3 Installing additional upgrade cards

7

6

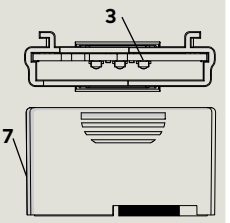

- Control unit recognizes container module; container module stores new functions.
- Green LED slowly flashes on and off indicating successful operation.
- New card functions are now available.

#### Î

#### TIPS AND RECOMMENDATIONS

New upgrade card can be configured using applicable parameter (F1 - F8) for card. Reference Appendix A, Parameter detail.

# **Appendix A - Driving parameters**

### A.1 Driving parameters - detail

| Parameter     | Value<br>range     | Units   | Factory<br>setting | Description                                                                                                    |
|---------------|--------------------|---------|--------------------|----------------------------------------------------------------------------------------------------|
| Opening spee  | d, automat         | ic mode |                    | 1. Opening speed refers to automatic mode, speed can be adjusted using this                                                                                                    |
| 5 <b>So</b>   | ED250<br>8 - 60*   | %s      | 25                 | <ul> <li>parameter.</li> <li>Internal monitoring system checks if parameter setting is admissible. If setting exceeds admissible value, the setting is alternately displayed with the permissible value.</li> <li>After parameter set, verify setting meets A156.19 (low energy) standards. See Chapter 31.</li> <li>*Maximum opening speed reduced to 27% in low energy mode.</li> </ul>                                                                                                    |
| Closing speed | l, automatic       | : mode  |                    | 1. Closing speed refers to automatic mode, speed can be adjusted using this parameter.                                                                                                    |
| 6 <b>5c</b>   | ED250<br>2 - 60*   | %s      | 25                 | <ol> <li>Internal monitoring system checks if parameter setting is admissible. If setting exceeds admissible value, the setting is alternately displayed with the permissible value.</li> <li>After parameter set, verify setting meets A156.19 (low energy) standards. See Chapter 31.</li> <li>*Maximum closing speed reduced to 27% in low energy mode.</li> </ol>                                                                                                    |
| Hold open tin | ne, automat        | ic mode |                    | 1. Hold open time starts once all internal, external, safety and push and go inputs have                                                                                                    |
| 7 <b>dd</b>   | 0 - 30<br>0 - 180* | s       | 5                  | <ul> <li>been opened or dropped, and door is in an open position.</li> <li>Hold open time values from 0 to 30 are set in increments of 1 second.</li> <li>Hold open time values greater than 30 seconds are set in increments of 5 seconds.</li> <li>In low energy mode, a minimum hold open time of 5 seconds is required.</li> <li>Hold open time can be re-triggered.</li> </ul>                                                                                                    |
| Night-bank h  | old open tim       | ne      |                    | 1. Night-bank (key switch) hold open time is set using this parameter.                                                                                                    |
| 8 <b>dn</b>   | 0 - 30             | S       | 10                 | <ol> <li>Night-bank Hold open time starts once contact on night-bank activator input is<br/>opened and door is in an open position.</li> <li>Night-bank hold open time can be re-triggered.</li> </ol>                                                                                                    |
| Hold open tin | ne, manual c       | pening  |                    | 1. Default hold open time of 1 second that follows every manual opening of door can be                                                                                                    |
| 9 <b>do</b>   | 0 - 30             | S       | 1                  | adjusted using parameter <b>do</b> .<br>2. Hold open time starts when door is released.                                                                                                    |
| Wall masking  | on door hin        | ge side |                    | 1. Wall masking required if door opens against an obstacle.                                                                                                    |
| 10            | 60<br>- 99         | 0       | 80                 | <ol> <li>When door reaches set wall masking angle, system will ignore signal from safety sensor on door swing (hinge) side.</li> <li>The wider the detection range of safety sensor used, the greater the area must be in which system has to ignore sensor's emitted signal. To insure personnel safety, it is advised to keep this range as small as possible.</li> <li>If set wall masking angle is exceeded when door is being opened, a rapidly flashing dot appears in top left hand corner of 2 digit display.</li> <li>Rapidly flashing dot disappears when door angle drops below set wall masking angle.</li> </ol> |

| Parameter Value Units Factory setting                                             | Description                                                                                                    |
|-----------------------------------------------------------------------------------|----------------------------------------------------------------------------------------------------|
| Safety sensor test                                                                |                                                                                                    |
|                                                                                   | Safety sensor parameter <b>ST</b> must be set to sensors used and if they are active-<br>high or active-low. See E 04 safety sensor test error, Appendix B, Troubleshooting.                                                                                                    |
|                                                                                   | 0 Sensor test off.                                                                                                    |
| Sr                                                                                | 1 Sensor test on swing (hinge) side. Active-high                                                                                                    |
|                                                                                   | 2 Sensor test on swing and approach sides. Active-high                                                                                                    |
| 11 0-8 <b>0</b>                                                                   | 3 Sensor test on swing and approach sides. Active-high                                                                                                    |
|                                                                                   | 4 Sensor test on swing side. Active-low                                                                                                    |
|                                                                                   | 5 Sensor test on approach side. Active-low                                                                                                    |
| ST                                                                                | 6 Sensor test on swing and approach sides. Active-low                                                                                                    |
|                                                                                   | 7 Wall mounted sensor with data line. Lock monitoring not available.                                                                                                    |
|                                                                                   | 8 Sensor test overhead sensor type Bodyguard III or Premier T with monitoring input.                                                                                                    |
| Activation by safety sensor on approach<br>(opposite hinge) side                  |                                                                                                    |
| 12 <b>SR</b> 0-1 <b>0</b>                                                         | 0 Safety sensor's input is disregarded as soon as door is closed.                                                                                                    |
|                                                                                   | 1 Safety sensor can trigger an opening pulse while door is closed.                                                                                                    |
| Suppression of safety sensor on swing<br>(hinge) side during initialization drive |                                                                                                    |
|                                                                                   | 0 Safety sensor on swing side is active during an initialization drive after a power on reset.                                                                                                    |
| 13 <b>SP</b> 0-1 <b>0</b>                                                         | <ol> <li>With SP set to 1, operator will disregard swing side safety sensor during<br/>initialization drive. After a power on reset, operator starts an initialization drive<br/>at slow speed. The initialization drive cannot be completed if safety sensor on<br/>hinge side is, or has been triggered.</li> </ol>                                                |
| Delayed opening time for locking mechanism                                        | 1. Delayed opening time delay starts as soon as door opening pulse has been generated.                                                                                                    |
|                                                                                   | <ol> <li>Door opens on expiration of time delay.</li> <li>If parameter is set to "0" and input for locking feedback contact is closed, door will</li> </ol>                                                                                                    |
| 14 0 - 40 ms <b>3</b><br>* 100 ms *100                                            | not perform a preload <b>Pu</b> before door unlocks.<br>4. Since various motor locks do not have feedback contacts, a delay of up to 4 seconds<br>is possible                                                                                                    |
| Door preload prior to unlocking                                                   | 1. Door preload prior to unlocking; force with which door is pushed in the "closed"                                                                                                    |
| 15 <b>Pu</b> 0-9 <b>0</b>                                                         | <ol> <li>direction before door is opened.</li> <li>The door may need to be pushed in closing direction (preload) in order to release electric strike to insure door opens.</li> <li>Preload time is set by parameter Ud, delayed opening time for locking mechanism.</li> <li>To maintain long service life, set preload force only as high as necessary.</li> </ol> |

| Parameter                           | Value<br>range  | Units                                                                                                    | Factory<br>setting | Description                                                                                                    |
|-------------------------------------|-----------------|----------------------------------------------------------------------------------------------------|--------------------|----------------------------------------------------------------------------------------------------|
| Power reserve module SVP-PR 12 test |                 |                                                                                                    | est                |                                                                                                    |
| 16<br>TS                            | 0-1             |                                                                                                    | 0                  | <ol> <li>Test off</li> <li>SVP-PR 12 power reserve module test is performed once every 24 hours, or<br/>10 minutes after AC power has been turned on. In event of an error:         <ul> <li>Unlocking is not performed and no automatic door movements are initiated.</li> <li>Error code E 25 is displayed, See Appendix B, Troubleshooting.</li> </ul> </li> <li>SVP-PR 12 power reserve module can be used but must be tested on a regular<br/>basis if using:         <ul> <li>SVP-2000 DCW emergency escape motor lock with automatic latching action.</li> <li>M-SVP 2000 DCW emergency escape lock.</li> <li>Test is automatically activated if a fire protection module is recognized in<br/>conjunction with SVP-2000 DCW or M-SVP 2000 DCW locks.</li> </ul> </li> </ol> |
| Static force in                     | n opening di    | irection                                                                                                    |                    | 1. Static force in opening direction (basic parameter for wind load control). Static force                                                                                                    |
| 17 <b>Fo</b>                        | 2- 15<br>*10    | Ν                                                                                                    | <b>6</b><br>*10    | <ul> <li>on door closing edge can be changed using this parameter.</li> <li>Internal monitoring system checks if parameter setting is admissible. If setting exceeds admissible value, the setting is alternately displayed with the permissible value.</li> <li>After parameter set varify setting mosts ANSI/RHMA standard A156.19</li> </ul>                                                                                                    |
|                                     | .45- 3.4<br>*10 | lbf                                                                                                    | 1.35<br>*10        | <ul> <li>(low energy). See Chapter 31.</li> <li>*Low energy operator: static force range is reduced.</li> </ul>                                                                                                    |
| Static force in closing direction   |                 |                                                                                                    |                    | 1. Static force in closing direction (basic parameter for wind load control). Static force                                                                                                    |
| 2-15<br>*10 N <b>6</b><br>*10       | <b>6</b><br>*10 | <ul><li>on door closing edge can be changed using this parameter.</li><li>2. Internal monitoring system checks if parameter setting is admissible. If setting exceeds admissible value, the setting is alternately displayed with the permissible value.</li></ul> |                    |                                                                                                    |
|                                     | .45- 3.4<br>*10 | lbf                                                                                                    | 1.35<br>*10        | <ol> <li>After parameter set, verify setting meets ANSI/BHMA standard A156.19 (low<br/>energy). See Chapter 31.</li> <li>*Low energy operator: static force range is reduced.</li> </ol>                                                                                                    |
| Motor driven<br>mode                | latching act    | tion, autoı                                                                                                    | matic              | <ol> <li>System offers a motor driven latching action in automatic mode in addition to<br/>mechanical latching action</li> </ol>                                                                                                    |
| 19 <b>EP</b>                        | 0 - 9           |                                                                                                    | O                  | <ol> <li>The EP parameter setting is designed to increase static force on door to insure proper closing despite resistance caused by door seals or locking devices.</li> <li>Setting should be increased step by step from a low setting so as to avoid damage to the system. Use the lowest possible setting.</li> <li>Ensure that both the door itself and the arm or track installation are suitable for the additional, permanent forces.</li> </ol>                                                                                                    |
| Motor driven                        | latching act    | tion angle                                                                                                    |                    | Door opening angle at which motor driven latching action <b>EP</b> is activated.                                                                                                    |
| 20 <b>ER</b>                        | 2 -10           | 0                                                                                                    | 3                  | Starting angle of the latching angle adjustable from 10°.                                                                                                    |
| Keep closed fo                      | orce            |                                                                                                    |                    |                                                                                                    |
| 21 <b>FH</b>                        | 0 - 9           |                                                                                                    | 0                  | <ul> <li>O Off</li> <li>1. Keep closed force is: <ol> <li>Permanently applied following motor drive latching action.</li> <li>Designed to keep door in closed position even if wind acts on door.</li> <li>Keep closed force can be set from 0 (off) to 9, maximum force.</li> </ol> </li> </ul>                                                                                                    |

| Parameter Value Units Factory setting                                              | Description                                                                                                    |
|------------------------------------------------------------------------------------|----------------------------------------------------------------------------------------------------|
| Push & Go                                                                          |                                                                                                    |
| 22 PC 0-1 0                                                                        | 0       Off         1. Parameter is activated.         2. Automatic opening of door is started when door is manually moved 4° out of the closed position.         3. Door close mode parameter hd must be set to "0" (automatic) to enable this function.                                                                 |
| Mode switch type                                                                   |                                                                                                    |
|                                                                                    | 0 Internal, operator mounted Mode switch is active.                                                                                                    |
|                                                                                    | 1 External mechanical Mode switch with contacts is connected to operator terminal board. Internal Mode switch connector must be removed.                                                                                                    |
|                                                                                    | 2 External DCW electronic program switch (EPS) is connected to operator terminal board. Internal program switch connector must be removed.                                                                                                    |
| 23 <b>PS</b> 0-4 <b>0</b>                                                          | 3 Mode switch control by TMS Soft control software.                                                                                                    |
|                                                                                    | <ol> <li>DCW electronic program switch (EPS) is installed, and operator is also connected by the building management system to TMS Soft control software.</li> <li>When <b>PS</b> is set to 4, the program switch functions can be changed from DCW (EPS) to TMS Soft</li> </ol>                                          |
| DCW <sup>®</sup> Electronic program switch (EPS)<br>behavior following power reset |                                                                                                    |
| 24 <b>5</b> 0 - 1 <b>0</b>                                                         | <ol> <li>In event of power failure, or if operator is deliberately switched off, EPS will automatically switch to last known position when power returns.</li> <li>Important: The time at which power returns might not be during business hours and may affect insurance-compliant door locking requirements.</li> </ol> |
|                                                                                    | <ol> <li>In event of power failure, or if operator is deliberately switched off, EPS will<br/>automatically switched to OFF position when power returns.</li> <li>This function should be used if insurance compliant locking if required.</li> </ol>                                                                     |
| Internal Mode switch, switch on delay                                              |                                                                                                    |
|                                                                                    | 0 Operator will perform function of new switch setting as soon as internal Mode switch is moved.                                                                                                    |
| 25 <b>52</b> 0-1 <b>0</b>                                                          | <ol> <li>Operator will perform function of new switch setting after a delay of 10 seconds from when internal Mode switch is moved.</li> <li>This function is useful if user has to pass through door and its connected detectors and sensors after Mode switch is set to new function.</li> </ol>                         |
| Unlocking during business hours                                                    |                                                                                                    |
|                                                                                    | 0 Door is always locked when it reaches closed position.                                                                                                    |
| 26 <b>du</b> 0-1 <b>0</b>                                                          | <ol> <li>In automatic mode, door will not lock when it reaches closed position. This achieves faster door opening when system is equipped with motor driven locks.</li> <li>If an electric strike opener is used, it must be suitable for 100% continuous duty factor to avoid possibility of damage.</li> </ol>          |

| Parameter Value Units Factory setting                                          | Description                                                                                                    |
|--------------------------------------------------------------------------------|----------------------------------------------------------------------------------------------------|
| Status relay function, X7 terminals                                            | 0 Status relay is deactivated.                                                                                                    |
|                                                                                | 1 Status relay activated as soon as door reaches door "closed" position.                                                                                                    |
|                                                                                | 2 Status relay activated as soon as door reaches door "open" position.                                                                                                    |
|                                                                                | 3 Status relay activated when error codes are displayed on 2 digit operator display.                                                                                                    |
|                                                                                | 4 "Door closed and locked" activates status relay.                                                                                                    |
| 27 <b>S</b> r 0-6 <b>1</b>                                                     | 5 Status relay activated when information or error codes are displayed on 2 digit operator display.                                                                                                    |
|                                                                                | <ol> <li>Status relay activated when door is opened further than opening angle<br/>parameter <b>OA</b>, set during learning cycle.</li> <li>Parameter <b>OA</b> value can only be changed using dormakaba handheld or by<br/>performing another learning cycle.</li> </ol>                                                                                                    |
| Locking device output configuration;<br>output X3, 1G (24V) and input X6, 4/4a | Reference Chapter 7                                                                                                    |
|                                                                                | 0 Locking device output terminal X3, 1G (24V) is independent of Input X6, 4/4a.                                                                                                    |
| 28 <b>BE</b> 0-1 <b>0</b>                                                      | <ol> <li>Locking device output terminal X3, 1G (24V) is turned on as soon as contact at X6, 4/4a is opened</li> <li>Terminal X3, 1G 24V output is on for as long as contact at X6, 4/4a is open, motor lock with a 100% duty factor is required.</li> <li>This function is not available for DCW motor locks.</li> </ol>                                                                                                    |
| Cycle counter                                                                  | 1. Total number of opening and closing cycles displayed is shown in increments of                                                                                                    |
| 29 <b>C</b> 0 - 99<br>* cycles<br>10000                                        | <ul> <li>10000.</li> <li>Display value, "4", 40,000 cycles.</li> <li>Display value, "53", 530,000 cycles.</li> <li>Total number of cycles can be displayed on dormakaba handheld.</li> <li>A display value of "99" means 990,000 cycles or greater.</li> </ul>                                                                                                    |
| Delete error log                                                               |                                                                                                    |
|                                                                                | 0 No function.                                                                                                    |
| 30 <b>EC</b> 0-1 <b>0</b>                                                      | <ol> <li>When "1" entered, Error log is deleted.</li> <li>Parameter is then automatically reset to "0".</li> </ol>                                                                                                    |
| Reset service interval display,<br>operator yellow LED                         |                                                                                                    |
| 31 [S] 0-1 0                                                                   | <ul> <li>No function.</li> <li>1. When "1" entered: <ul> <li>Service cycle counter is reset to 200,000.</li> <li>Service interval is reset to 12 months.</li> <li>Yellow LED not illuminated.</li> </ul> </li> <li>1 2. Parameter is then automatically reset to "0".</li> <li>3. Values other than default values must be set using dormakaba USA, Inc. handheld: <ul> <li>Maintenance interval</li> <li>Maintenance cycles</li> </ul> </li> </ul> |

| Parameter         | Value<br>range Units | Factory<br>setting                                                                                                    | Description                                                                                                    |
|-------------------|----------------------|----------------------------------------------------------------------------------------------------|----------------------------------------------------------------------------------------------------|
| Factory setting I | level                |                                                                                                    |                                                                                                    |
|                   |                      |                                                                                                    | <ul> <li>Parameter SL is used to determine what data will be reset during factory setting process.</li> <li>Standard factory settings <ul> <li>Mode switch CLOSE.</li> <li>Door closed.</li> </ul> </li> <li>1 Press 4 button keypad down button ▼ for greater than 8 s.</li> <li>All parameters reset to factory settings.</li> <li>Procedure completed when "8" on 2 digit displays blinks twice.</li> <li>Installed upgrade cards remain valid and do not require reinstallation.</li> <li>2. Learning cycle required.</li> </ul>                                                                     |
| 32 <u>SL</u> 1    | 1 - 2                | 1                                                                                                    | <ul> <li>Extended factory settings <ul> <li>Mode switch CLOSE.</li> <li>Door closed.</li> </ul> </li> <li>Set SL=2 </li> <li>Press 4 button keypad down button ▼ for greater than 8 s.</li> <li>All parameters reset to factory settings.</li> <li>Procedure completed when "8" on 2 digit displays blinks twice.</li> <li>Installed upgrade cards deleted from operator memory.</li> <li>Parameter SL automatically reset to 1.</li> <li>Control unit and upgrade cards can be used independently (delivery status).</li> <li>Learning cycle required</li> </ul>                                        |
| Opening angle     |                      |                                                                                                    | 1. Door opening angle set during learning cycle is displayed.                                                                                                    |
| 33 <b>DR</b> _    | 0 °<br>110           |                                                                                                    | <ol> <li>Opening angle can only be changed during learning cycle.</li> <li>Due to installation and parameter tolerances, display value may not match actual door position.</li> </ol>                                                                                                    |
| Door closer mod   | e                    |                                                                                                    |                                                                                                    |
| 34 <b>hd</b> c    | ) - 1                | 1                                                                                                    | <ol> <li>Automatic mode. This mode is applicable whenever door is mainly opened automatically and where motion detectors are installed.</li> <li>Mode is optimized for high frequency use.</li> <li>Full energy upgrade card provides for higher door opening and closing speeds.</li> <li>In case door is blocked during a closing cycle, operator reverses automatically.</li> <li>Driving phase is optimized to provide reliable closing cycles.</li> <li>Keep closed force (wind load control) parameter FH and Push &amp; Go function parameter PG are only available in automatic mode.</li> </ol> |
|                   |                      | <ol> <li>Manual mode. This mode is applicable whenever door is mainly used manually<br/>and only rarely automatically.</li> <li>In case door is blocked during a closing cycle, door will stop at its current<br/>position.</li> <li>Driving phase optimized for manual opening cycles.</li> <li>Power assist function parameter hf is only available in manual mode.</li> </ol> |                                                                                                    |

| Parameter Value Units Factory setting                                    | Description                                                                                                    |  |
|--------------------------------------------------------------------------|----------------------------------------------------------------------------------------------------|--|
| Power assist activation angle                                            | 1 Sotting of door activation angle for Power assist function ( <b>bF</b> )                                                                                                    |  |
| 35 <b>ha</b> 1-5 ° <b>3</b>                                              | <ol> <li>Setting of door decivation angle for Power desist forction (iii).</li> <li>Higher settings of hA result in better spring force compensation for easier manual opening.</li> <li>Power assist function is more sensitive the smaller the activation angle.</li> </ol>                                                                                                    |  |
| Power assist function                                                    | 1 Force setting for Power assist function                                                                                                    |  |
| 36 <b>F</b> 0 - 10 <b>0</b>                                              | <ol> <li>Force setting for Power assist function.</li> <li>Power assist function only available with hd parameter = 1, manual mode.</li> <li>"0"; power assist function OFF; power assist function enabled for available values greater than 0.</li> <li>Power assist function enabled when power assist activation angle hA reached.</li> <li>The greater the value of hF, the easier the door can be manually opened from power assist activation angle hA.</li> <li>If power assist set too high, door can open automatically.</li> <li>Power assist function is not available</li> <li>If operator is switched off</li> <li>A smoke detector or emergency button has been triggered.</li> </ol> |  |
| Power assist function support for manual<br>mode in door closed position | 1. Setting for power assist function support with door in <b>closed</b> position.                                                                                                    |  |
| 37 hS 0-99 0                                                             | <ol> <li>Power assist function only available with hd parameter = 1, manual mode.</li> <li>The greater the value of hS, the easier the door can be manually opened from the closed position.</li> <li>Parameter setting range extended to enable a finer setting (v2.5).</li> </ol>                                                                                                    |  |
| Upgrade card parameter values                                            |                                                                                                    |  |
|                                                                          | 0 Upgrade card not installed, function not available.                                                                                                    |  |
| 0 - 3 <b>0</b>                                                           | 1 Upgrade card installed, function not activated.                                                                                                    |  |
|                                                                          | 2 Upgrade card installed, function activated.                                                                                                    |  |
|                                                                          | 3 Upgrade card has been removed, function no longer available.                                                                                                    |  |
| Upgrade card, fire protection                                            | 1. Once upgrade card installed, parameter value will automatically change to 2.                                                                                                    |  |
| 38 <b>F</b> 0, 2, 3 <b>0</b>                                             | <ol> <li>Following activation, drive may be used as a electrically controlled hold-open system<br/>according to EN 14637, Building hardware-Electrically controlled hold-open systems<br/>for fire/smoke door assemblies, or similar standards.</li> <li>Full energy function is automatically activated.</li> <li>Plug for terminal board X9 socket included with upgrade card.</li> </ol>                                                                                                    |  |
| Full energy                                                              | 1. Function must be activated by changing parameter <b>F2</b> to 2.                                                                                                    |  |
| 39 <b>F2</b> 0,2,3 <b>0</b>                                              | <ol> <li>The full setting range of parameters So, Sc, Fo and Fc will be available after the activation.</li> <li>Performing a SL (Factory setting level) of 2 will reset F2 to 0.</li> </ol>                                                                                                    |  |
| 40 <b>FB o</b>                                                           | Not used.                                                                                                    |  |
| 41 <b>FY</b> 0                                                           | Not used.                                                                                                    |  |
|                                                                          | Notused                                                                                                    |  |
| 42 <b>FS</b> 0                                                           |                                                                                                    |  |

| Parameter Value Units Factory setting                | Description                                                                                                    |  |  |
|------------------------------------------------------|----------------------------------------------------------------------------------------------------|--|--|
| Upgrade card barrier-free toilet                     | 1. Once upgrade card installed, parameter value will automatically change to 1                                                                                                    |  |  |
| 43 <b>F</b> 0, 1, <b>0</b>                           | <ol> <li>Unce upgrade card installed, parameter value will automatically change to 1.</li> <li>Function must be activated by changing parameter F7 to 2.</li> <li>Operator power reset is required; turn power switch off, wait 10 s and turn power back on.</li> <li>Upgrade card assigns inputs and outputs of the control unit with functions which are required for this application.</li> </ol>                                                                                                    |  |  |
| Upgrade card DCW                                     |                                                                                                    |  |  |
| 44 <b>FB</b> 0, 2, 3 <b>0</b>                        | <ol> <li>Once upgrade card installed, parameter value will automatically change to 2.</li> <li>Upgrade card provides operator with DCW bus connection.</li> <li>Plug for terminal board X8 socket included with upgrade card.</li> <li>DCW bus enables connection of:         <ul> <li>Program switch EPS DCW (max. 2)</li> <li>Motor lock controls SVP-S 2x DCW (max. 2)</li> <li>Motor lock SVP 2000 (max. 1)</li> <li>RM-ED lintel mounted smoke detector</li> <li>Key switch button ST 32 DCW (max. 2)</li> <li>I/O module DCW (max. 1)</li> </ul> </li> </ol> |  |  |
| COM 1 configuration interface                        |                                                                                                    |  |  |
|                                                      | 0 Interface programmed for communication with dormakaba handheld.                                                                                                    |  |  |
| 45 <b>L I O</b> -1 <b>O</b>                          | 1 Interface programmed for use with dormakaba TMS Soft control software.                                                                                                    |  |  |
| Backcheck when door opened manually                  | 1. Angle after which door is braked when manually opened.                                                                                                    |  |  |
| 46 <b>bc</b> 5-40 ° <b>10</b> (v1.9)                 | <ol> <li>Back check level is automatically optimized during manual door opening cycles. This function improves door braking behavior in end position so door does not move beyond set opening angle OA Entered value is subtracted from set opening angle OA.</li> <li>Example</li> <li>Opening angle, 90°</li> <li>Parameter bc, 12°</li> <li>Door back check starts at 78°.</li> </ol>                                                                                                    |  |  |
| Door thickness                                       |                                                                                                    |  |  |
| 47 0 - 99 mm <b>35</b><br>Td 0 - 37/8" 13/8"         | <ol> <li>Parameter is entered in mm.</li> <li>Door thickness affects measured door opening angle.</li> <li>Parameter <b>Td</b> enables a more accurate door width to be entered, if required.</li> </ol>                                                                                                    |  |  |
| Deactivation of drive; X6, 4 and 4a, trigger<br>type |                                                                                                    |  |  |
|                                                      | 0 NC contact, drive function is deactivated when NC contact is open.                                                                                                    |  |  |
| 40 <b>D U U I U</b>                                  | 1 NO contact, drive function is deactivated when NO contact is closed.                                                                                                    |  |  |
| Night-bank contact X1; 3 and 35, trigger type        |                                                                                                    |  |  |
| 49 0-1 0                                             | <ol> <li>NO contact, night-bank function is triggered when NO contact is closed.</li> <li>Typically used when using a key switch or an access control system.</li> <li>NC contact, night-bank function is triggered when NC contact is opened.</li> </ol>                                                                                                    |  |  |
|                                                      | <ol> <li>Typically used when connected to building management system to trigger<br/>doors (signal normally present).</li> </ol>                                                                                                    |  |  |

| Parameter Value Units Factory setting                                                                            | Description                                                                                                    |  |  |
|----------------------------------------------------------------------------------------------------|----------------------------------------------------------------------------------------------------|--|--|
| Release of hold-open system                                                                                      |                                                                                                    |  |  |
| 50 <b>F</b> C 0-1 <b>1</b>                                                                                       | <ol> <li>Upgrade care Fire Protection installed, users may release hold-open by<br/>manually moving door in closed direction.</li> <li>A manual release button is not required.</li> <li>Hold-open release by manually moving door in closed direction is deactivated.</li> <li>A manual release button is required.</li> </ol> |  |  |
| Castor angle for double doors                                                                                    |                                                                                                    |  |  |
| 51 <b>A</b> 0 - 30 ° <b>30</b>                                                                                   | Primary door with astragal, angle active door must open before secondary door opens.                                                                                                    |  |  |
| Hinge clearance                                                                                                  | <ol> <li>Clearance between hinges is critical for the calculated door angle.</li> <li>It may only have a small effect but the clearance can be adjusted in extreme cases to improve accuracy.</li> <li>Eactory setting is 3 * 10, 30 mm, 1 3/16"</li> </ol>                                                                     |  |  |
| ± 5 mm <b>3</b><br>*10 mm *10                                                                                    |                                                                                                    |  |  |
| 52 ±3/16<br>*10 inches                                                                                           | <ul><li>4. With CPD doors, setting must be changed to a negative value. A learning cycle is then required as system creates an angle table as a function of the set parameters.</li></ul>                                                                                                    |  |  |
| Overhead concealed mode (OHC):<br>Activation of permanent open via night-<br>bank input (v2.2)                   |                                                                                                    |  |  |
| 53 <b>53</b> 0-1 <b>0</b>                                                                                        | 0 Function disabled.                                                                                                    |  |  |
|                                                                                                    | 1         If night-bank signal is longer than 3 seconds, operator changes to permanent open mode.                                                                                                    |  |  |
| Overhead concealed mode (OHC):<br>Adjustable behavior after blockage / hold<br>open (v2.2)                       |                                                                                                    |  |  |
| 54 <b>SY</b> 0-1 <b>0</b>                                                                                        | 0 Standard behavior (3 x restart).                                                                                                    |  |  |
|                                                                                                    | 1 Manual mode after blockage.                                                                                                    |  |  |
| Reversing after trigger of approach side<br>safety sensor / opposite hinge side in<br>operating mode hd=1 (v2.2) |                                                                                                    |  |  |
| 55 <b>SS</b> 0-1 <b>0</b>                                                                                        | 0 Standard behavior, stop.                                                                                                    |  |  |
|                                                                                                    | 1 Reversing                                                                                                    |  |  |

# **Appendix B - Troubleshooting**

#### Information and error codes B.1

1 4 button keypad

2 digit display

### Fig. B.1.1 User interface < 3s Quit > 3s Rese > 39 PRO > 3s LEARN < 3s > 8s Fact-Setup

#### Fig. B.1.2 Operator LEDs

- Red LED 1
- Yellow LED 2
- Green LED 3
- 4 PCB assembly
- Accessory 5 terminal board

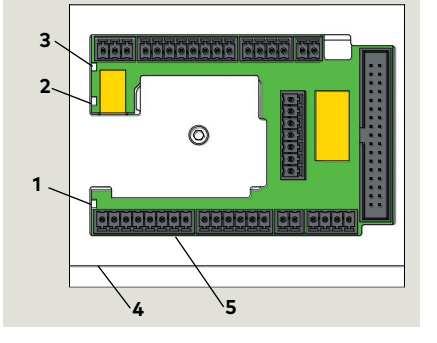

#### Fig. B.1.3 Program switches

7 Program switches Close position

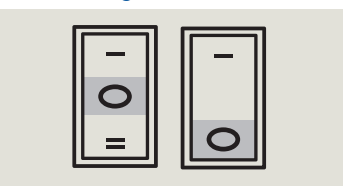

#### TIPS AND RECOMMENDATIONS

Para, B.3, Information codes Para. B.4, Error codes

#### **B.1.1** Overview

Operator monitors internal circuits and external safety circuits managed by the operator.

#### **B.1.2** Error and information messages.

- 1. With operator in use, certain conditions may develop resulting in error or information messages.
- 2. Operator attempts to identify the cause and respond accordinaly.
- 3. Response depends on the severity of the error:
- . Information message (**In**)
- . Error message (E)
- Deactivating the operator's automatic function; . operator will switch to emergency mode. Users can then access door manually.

#### B.1.3 User information display.

User interface display, or or dormakaba handheld displays:

- Information In codes
- Error message **E** codes •

#### B.1.4 Viewing error messages.

To access and view error messages, briefly press the right button on the 4 button keypad.

#### B.1.5 Red LED on operator.

Red LED adjacent to operator power switch displays blinking codes for:

- Certain In information
- **E** error codes (Para, B.2)

#### B.1.6 Resetting error codes.

Options for resetting error codes:

- 1. Set program switch in Close (off) position.
- 2. User interface Reset buttons:
- Press both left < and right buttons >3s to reset • system (v1.8).
- 3. Power reset:
- Turn power switch OFF.
- Turn power switch back on after 10 seconds.

#### CAUTION

Always analyze and remove cause for error before resetting error message! Troubleshooting charts (Para. B.3,.4) are intended as a guide for diagnosing errors.

#### B.1.7 Error message memory.

- There are ten error message memory locations; E 0 through E 9.
- 2. The latest error message is always stored in error memory location E 0:
- As soon as another error occurs, the existing error stored in E 0 will be moved to E 1 and the latest error will be stored in E 0.
- 3. A maximum of 9 errors can be stored in memory locations E1 through E9.
- 4. Identical error messages occurring one after another are not stored again.

### B.2 Red LED status codes

#### B.2.1 Red LED status codes.

| Red LED status    | Display              | Description                                                                       |
|-------------------|----------------------|-----------------------------------------------------------------------------------|
| Steady flashing   |                      | Control unit has detected error,<br>emergency mode activated.                     |
| On steady         | ln 11                | Hold-open device triggered.                                                       |
| Flashing 2 times  | E 02                 | Locking device error.                                                             |
| Flashing 4 times  | E 04                 | Safety sensor test error.                                                         |
| Flashing 5 times  | E 25                 | SVP PR DCW module test negative.                                                  |
| Flashing 5 times  | E 51<br>E 52<br>E 53 | Incremental encoder error.                                                        |
| Flashing 6 times  | E 62                 | Double door operation, 2nd system<br>has incompatible firmware version.           |
| Flashing 6 times  | E63                  | Double door operation, 2nd system<br>has incompatible fire protection<br>setting. |
| Flashing 7 times  | E 71                 | System error 1 (test), second shutdown option.                                    |
| Flashing 7 times  | E 72                 | System error 2 (test), current<br>measuring circuit.                              |
| Flashing 7 times  | E 73                 | System error 3 (test), braking circuit                                            |
| Flashing 12 times | E 12                 | EEPROMerror                                                                       |
| Flashing 13 times | E 13                 | Motor overcurrent                                                                 |
| Flashing 15 times | E 15                 | Faulty learning cycle                                                             |
## B.3 Troubleshooting chart, "In" codes

#### B.3.1 Troubleshooting chart, information messages.

| No. | Display | Red<br>LED | Description                                                                                                    | Troubleshooting information messages                                                                                                    |
|-----|---------|------------|----------------------------------------------------------------------------------------------------|----------------------------------------------------------------------------------------------------|
|     | In 01   | Off        | <b>Obstruction</b><br>Door obstructed by an<br>obstacle or person; door<br>movement stopped by<br>operator.                                                                                                    | <ul> <li>Sustained operation on a door with an obstruction can result in damage to drive.</li> <li>1. Object or person obstructing door movement.</li> <li>Check door movement while system is deenergized.</li> <li>Remove cause of anything obstructing door movement.</li> <li>2. Sensor detection range too small.</li> <li>Obstructions are often caused by people using door due to sensor's detection range not matching operator's opening speed. Door is unavoidably contacted by person using door.</li> <li>Sensors detection range should be increased and/or operator's opening speed should be increased.</li> <li>3. Test system operation after cause of obstruction found.</li> </ul>                                                                                                    |
| 2   | In 08   | Off        | <ul> <li>Deactivation of drive function</li> <li>Contact at X6, 4 and 4a is opened.</li> <li>Operator switched to emergency mode, door can only be used manually.</li> </ul>                                                                             | <ul> <li>An emergency close switch, lock switch, or other system safety device may be connected to the X6 input.</li> <li>1. One of the activators connected to X6 may have opened, or a defect is present.</li> <li>2. Reset the applicable activator. Operator should start operation automatically.</li> <li>3. If In 08 still present, check activators or system wiring.</li> </ul>                                                                                                    |
| 3   | In 09   | Off        | <ul> <li>Upgrade card error</li> <li>Installed upgrade card has<br/>been removed.</li> <li>If two upgrade cards were<br/>installed, the upgrade card<br/>installed first (container<br/>module) has not been<br/>reinstalled or is defective.</li> </ul> | <ol> <li>Installed upgrade card cannot be removed.</li> <li>If more than one upgrade card is installed, the first card installed becomes<br/>the container module.</li> <li>Reference Chapter 32 for Upgrade card installation.</li> <li>The container module must be installed last, after all other Upgrade cards<br/>are installed.</li> <li>If container module is defective, first upgrade card (container module)<br/>must be replaced and all other upgrade cards must be reinstalled.</li> </ol>                                                                                                    |
| 4   | ln 11   | On         | Hold-open system triggered                                                                                                    | <ol> <li>Hold-open system can be triggered:         <ul> <li>Automatically by smoke detector or building interface system.</li> <li>Manually by a manual release button.</li> <li>Manually moving door.</li> </ul> </li> <li>The system must be reactivated by a deliberate action.</li> <li>Depending on system's configuration, reactivation can be done by:         <ul> <li>Manually moving door to taught opening angle.</li> <li>Switching program switch to Close (off).</li> <li>Pressing both 4 button keypad left  and right buttons greater than 3s.</li> </ul> </li> <li>It must be ensured that a smoke detector or building interface has not been triggered.</li> <li>If reactivation is unsuccessful, there may be a defect in the smoke detector or building interface system or its connections.</li> </ol> |
| 5   | In 23   | Off        | <ul> <li>Locking alarm</li> <li>Door is blocked while in the closed position.</li> </ul>                                                                                                    | <ol> <li>Most common cause of this error is the drive unit attempting to open a locked door.</li> <li>To eliminate the occurrence of this error, install a lock status switch.</li> <li>Lock switch detects the lock pin's switching status and switches the drive unit off if necessary.</li> <li>It is recommended to use a lock status switch, as repeated attempts to open a locked door may damage the drive unit or the door.</li> </ol>                                                                                                    |

#### B.3.1 Troubleshooting chart, information messages.

| No. | Display | Red<br>LED | Description                                                                                                    | Troubleshooting information messages                                                                                                    |
|-----|---------|------------|----------------------------------------------------------------------------------------------------|----------------------------------------------------------------------------------------------------|
| 6   | ln 61   | Off        | <ul> <li>Communication error, double door system</li> <li>No communication between the two operators.</li> </ul>                                                             | <ol> <li>Check communication cable connection at the two operators.</li> <li>Cable connects to the horizontal RJ 45 connector next to the user<br/>interface. Check communication cable.</li> </ol>                                                                                                    |
| 7   | In 72   | Off        | <ul> <li>Current measuring circuit</li> <li>System could not<br/>successfully perform<br/>internal current measuring<br/>test, performed once<br/>every 24 hours.</li> </ul> | <ol> <li>The initial current measuring test my not always be successfully<br/>completed due to system tolerances and environmental conditions.</li> <li>The test may also fail, as an example, if someone uses the door while the<br/>test is in progress.</li> </ol>                                                                                                    |
| 8   | In 73   | Off        | <ul> <li>Braking circuit test</li> <li>System could not<br/>successfully perform<br/>internal braking circuit<br/>test , performed once<br/>every 24 hours.</li> </ul>       | <ol> <li>The initial braking circuit test my not always be successfully completed<br/>due to system tolerances and environmental conditions.</li> <li>The test also may fail, as an example, if someone uses the door manually<br/>while the test is in progress.</li> <li>If the cyclical test fails ten times in a row, error message <b>In 73</b> will be<br/>displayed.</li> </ol> |
| 9   | ln 91   | Off        | <ul> <li>DCW communication</li> <li>At least one registered</li> <li>DCW device is missing.</li> </ul>                                                                       | <ol> <li>Reconnect the corresponding DCW device.</li> <li>If this is not possible, reactivate the drive. Reactivation can be done by:</li> <li>Switching program switch to Close (off).</li> <li>Pressing both 4 button keypad left          and right buttons greater</li> </ol>                                                                                                    |

## B.4 Troubleshooting chart, "E" codes

### B.4.1 Troubleshooting chart, "E" codes.

| No. | Display | Red LED          | Description                                                                                                    | Troubleshooting error codes                                                                                                    |  |  |
|-----|---------|------------------|----------------------------------------------------------------------------------------------------|----------------------------------------------------------------------------------------------------|--|--|
| 1   | E 02    | Flashing<br>2 x  | <ul> <li>Operator is attempting to open<br/>or close a locking device with<br/>feedback, or a DCW locking<br/>device. An error has occurred<br/>during this process.</li> </ul> | <ol> <li>Probable causes are a defective locking device or wiring defect.</li> <li>Check the locking device and feedback system.</li> </ol>                                                                                                    |  |  |
| 2   | E 03    | Flashing<br>3 x  | DCW program switch is missing                                                                                                    | 1. Check the DCW program switch and its connections.                                                                                                    |  |  |
| 3   | E 04    | Flashing<br>4 x  | <ul> <li>Safety sensor test error</li> <li>Test of moving safety sensors<br/>was unsuccessful.</li> </ul>                                                                       | <ol> <li>Factory setting level of "safety sensor test" parameter ST is 0,<br/>test off (See Appendix A, Parameter detail).</li> <li>When ST is configured to installed safety sensors, a test signal is<br/>sent to the sensors before each door opening or closing cycle.<br/>Operator waits for a response within a certain time window.</li> <li>Check whether parameter ST has been configured to the<br/>installed safety sensors and their active-high or active-low signal<br/>level.</li> <li>Check for activation of the test at the safety sensors.</li> </ol> |  |  |
| 4   | E 12    | Flashing<br>12 x | <ul> <li>EEPROM error</li> <li>Internal memory check could<br/>not be completed.</li> <li>Drive unit works in door closer<br/>mode.</li> </ul>                                  | <ol> <li>Using dormakaba handheld, reload current firmware to<br/>reinitialize system.</li> <li>If the error is still present, the control unit must be replaced.</li> </ol>                                                                                                    |  |  |

| No. | Display              | Red LED          | Description                                                                                                    | Troubleshooting error codes                                                                                                    |
|-----|----------------------|------------------|----------------------------------------------------------------------------------------------------|----------------------------------------------------------------------------------------------------|
| 5   | E 13                 | Flashing<br>13 x | <ul> <li>Overcurrent detection</li> <li>Motor is consuming more<br/>current than drive unit can<br/>provide.</li> </ul>                                | <ol> <li>Motor is consuming too much power, check for any external<br/>causes.</li> <li>Drive unit or control unit is defective.</li> <li>If error repeats, operator must be replaced.</li> </ol>                                                                                                    |
| 6   | E 15                 | Flashing<br>15 x | <ul> <li>Faulty learning cycle.</li> <li>Learning cycle could not be completed (Chapter 19).</li> </ul>                                                | <ol> <li>Error may occur if learning cycle has been interrupted, for<br/>example if door movement has been interrupted during the<br/>learning cycle.</li> <li>Learning cycle must be repeated.</li> </ol>                                                                                                    |
| 7   | E 25                 | Flashing<br>5 x  | SVP-PR 12 power reserve module test negative                                                                                                    | <ol> <li>See Appendix A, parameter <b>TS</b>, Power reserve module test.</li> <li>Check power reserve module and its wiring.</li> </ol>                                                                                                    |
| 8   | E 51<br>E 52<br>E 53 | Flashing<br>5 x  | <ul> <li>Incremental encoder error</li> <li>Motor gear unit encoder<br/>monitoring detected a faulty<br/>state.</li> </ul>                             | <ol> <li>Check encoder plug connection at operator.</li> <li>Secure connection.</li> <li>Wiring terminations</li> <li>Short circuits.</li> <li>Check locking device for short circuits.</li> <li>Error can be caused by defective motor or short circuit in locking device.</li> <li>Motor gear unit must be replaced in event of defective motor.</li> </ol>                                                                                                    |
| 9   | E 62                 | Flashing<br>6 x  | Incompatible firmware version,<br>double door system, second system.                                                                                   | 1. Equip both operators with same firmware version.                                                                                                    |
| 10  | E 63                 | Flashing<br>6 x  | <b>Incompatible fire protection setting</b> , double door system.                                                                                      | <ol> <li>For double door systems, the Upgrade card fire protection must<br/>be installed in both control units.</li> </ol>                                                                                                    |
| 11  | E 71                 | Flashing<br>7 x  | System error 1, 2nd shutdown option                                                                                                    | <ol> <li>In order to reliably switch off the drive unit, several switching<br/>elements are used and their functions are tested periodically.</li> <li>If the function test always results in the error code, the control<br/>unit must be replaced.</li> </ol>                                                                                                    |
| 12  | E 72                 | Flashing<br>7 x  | System error 2, current measurement<br>circuit                                                                                                    | <ol> <li>The current measurement circuit is part of the safety<br/>mechanisms and its function is tested periodically.</li> <li>If the function test always results in the error code, the control<br/>unit must be replaced.</li> </ol>                                                                                                    |
| 13  | E 73                 | Flashing<br>7 x  | System error 2, current measurement<br>circuit                                                                                                    | <ol> <li>The braking circuit is a safety element in the closer mode and will<br/>be tested every 24 hours.</li> <li>During the test the motor is shut down during door closing and<br/>the door closes at a set angle in emergency mode.</li> <li>Test can be noticed as a short jerk on the door and is normal.</li> <li>Error can be due to door closing in the deenergized state too fast<br/>(under 3 seconds). See Chapter 19, Power fail closing speed.</li> <li>Check the closing speed and reduce if necessary.</li> </ol> |
| 14  |                      |                  | <ul> <li>Energy management</li> <li>Motor is too hot (for example, too high an ambient temperature)</li> <li>System responds automatically.</li> </ul> | <ol> <li>Movement dynamics in the closed direction will be reduced.</li> <li>Movement dynamics in both the open and closed directions will<br/>be reduced.</li> <li>System shuts down for 3 minutes (door closer mode).</li> <li>Hold-open time will be extended.</li> </ol>                                                                                                    |

# Appendix C - dormakaba handheld

### C.1 dormakaba handheld terminal

7 ~

2

3

6

1

8

Fig. C.1.1 dormakaba handheld

F1 F2 F3

ENTER

6

9

2 3

0 DEL

← 1 ← +

4 5

7 8

DORMA

#### 1 Off/On key

- 2 Function keys
- 3 Arrow keys
- 4 ENTER key
- 5 DEL key
- 6 SHIFT key
- 7 Alpha numeric keyboard
- 8 LED, recharging battery status (Off when batteries fully charged)
- 9 SD card slot

#### C.1.1 Interface cable

Use dormakaba interface cable (Article No. 16596101170) to connect dormakaba handheld to operator Com 1 interface.

#### CAUTION

Never use conventional network cable with RJ45 plug! Using conventional cable may result in permanent damage to operator!

#### Fig. C.1.2 Com 1 interface

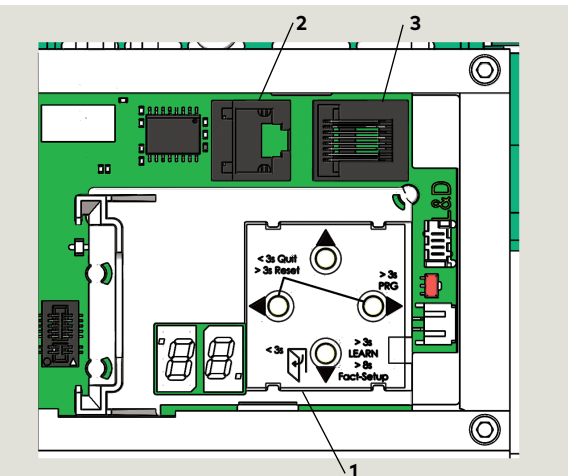

- 1 4 button keypad
- **2** Com 1 interface
- 3 Double door comm cable connector

#### C.1.2 Handheld key functions.

- 1. OFF ON, switches Handheld on or off.
- Function keys F1 F3, trigger functions shown in bottom line of display (e.g., "RPT" for repeat, "UP" and "DOWN" to switch lines, "UpDoLd" for file up and download, "CHANGE" to change values, "OPEN" to trigger opening pulses.
- 3. Arrow keys, allow navigation within the display. Use left arrow to get back to previous screen.
- 4. ENTER, selects individual menu items and confirms changes of values and settings.
- 5. DEL, deletes figures or letters.
- 6. SHIFT, switch between figures and letters or small and capital letters. Current function is indicated on display (n: numeral, A: capital letters, a: small letters).
- 7. Alpha numeric keyboard, allows entering values and fie names in small and capital letters. There are several special characters (dot, comma, hash key, plus, minus, asterisk and diagonal slash).

#### C.1.3 Handheld startup.

- 1. Press OFF ON to turn on Handheld terminal.
- 2. Screen displays Current version, creation date and name of data base. Handheld is ready for operation.
- 3. Select "COMMUNICATION" and enter user code (dormakaba original setting: 123456).
- 4. Handheld displays current software version of the connected operator (e.g., Ed100 SW- V2.3.0).

#### C.1.4 Downloading current parameters.

- Press function key F2 "UpDoLd" to access menu "UP/DOWNLOAD".
- 2. Select "Download" to download current adjustments and parameters. System stores this data as temporary file under file name "temp.tab".
- 3. Every change in configuration, parameter setting or special functions confirmed with the "ENTER" key automatically uploads to the operator.
- 4. The Handheld does **not** automatically save the changes. The Handheld will prompt you to save the changes when quitting the menu.

#### C.1.5 Menu structure

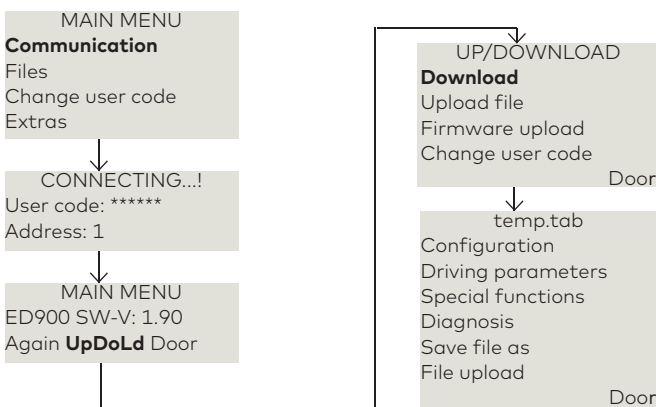

#### NOTICE

Parameters and detail may change depending on firmware version.

## C.2 dormakaba handheld; configuration parameters

"#" refers to reference numbers in Parameter list, Chapter 18.

#### C.2.1 Configuration parameters

| #  | Parameter and<br>default    |     | Description / Selections |                                        |                    |
|----|-----------------------------|-----|--------------------------|----------------------------------------|--------------------|
|    |                             |     | Pull arm                 |                                        |                    |
| 1  | Installation                | *   | Push arm                 |                                        |                    |
|    |                             |     | Gleit BGS                | (Track w pus                           | sh arm)            |
|    |                             |     |                          | cm                                     | Inches             |
| 2  | Reveal depth                | 0   | ED100/<br>ED250          | (-6)- 50                               | -2 3/8<br>19 11/16 |
| 3  | Door width<br>(steps of 4") | 100 | ED100/<br>ED250          | 71 - 160                               | 28 -60             |
|    |                             |     | single*                  |                                        |                    |
|    |                             |     | 1. leaf                  |                                        |                    |
| 4  | Door type                   | *   | 2. leaf                  |                                        |                    |
|    |                             |     | Master                   |                                        |                    |
|    |                             |     | Slave                    |                                        |                    |
|    |                             |     | 0                        | Off                                    |                    |
|    |                             |     | 1                        | Pull side hi                           | gh active          |
|    |                             |     | 2                        | Push side ł                            | nigh active        |
|    |                             |     | 3                        | Both sides                             | high active        |
| 11 | Sensor test                 | 0   | 4                        | Pull side lo                           | w active           |
|    |                             |     | 5                        | Push side l                            | ow active          |
|    |                             |     | 6                        | Both sides                             | low active         |
|    |                             |     | 7                        | Bodyguard                              |                    |
|    |                             |     | 8                        | Bodyguard<br>Premier T v<br>monitoring | l III or<br>with   |

| #         | Parameter and<br>default      |     | Description / Selections                                            |                                                         |                                          |
|-----------|-------------------------------|-----|---------------------------------------------------------------------|---------------------------------------------------------|------------------------------------------|
|           |                               |     | Off*                                                                | Signal ignor<br>door closed                             | ed once                                  |
| 12        | Start safety<br>push side     | *   | On                                                                  | Sensor can<br>pulse with c                              | trigger<br>loor closed                   |
| 14        | Lock delay                    | 3   | Delayed opening time<br>for locking mechanism (0 3)<br>*100<br>msec |                                                         |                                          |
| 15        | Unlock force                  | 0   | Preload pr<br>unlocking                                             | ior to                                                  | 09                                       |
| 12        | Test PR                       | *   | 0*                                                                  | Test off                                                |                                          |
|           | module                        |     | 1*                                                                  | Test once ev                                            | /ery 24 hrs.                             |
|           |                               |     | Internal*                                                           |                                                         |                                          |
| 23        | Program<br>switch             | *   | External                                                            |                                                         |                                          |
|           |                               |     | DCW                                                                 |                                                         |                                          |
| 24 F<br>U | PGS power                     | *   | Last*                                                               |                                                         |                                          |
|           | up (DCW)                      |     | Off                                                                 |                                                         |                                          |
|           |                               | * . | Off*                                                                |                                                         |                                          |
| 25        | PGS delay                     |     | On                                                                  |                                                         |                                          |
|           |                               |     | Off*                                                                |                                                         |                                          |
| 26        | Daytime<br>unlock             | *   | On                                                                  | Locking dev<br>permanentl<br>while door is<br>position. | ice remains<br>y unlocked<br>s in closed |
|           |                               | *   | 1 Off                                                               | Relay off                                               |                                          |
|           |                               |     | 2 Open*                                                             | door reache<br>position                                 | s closed                                 |
| 27        | Door status                   |     | 3 Close                                                             | door reache<br>position                                 | s open                                   |
|           | (Status relay<br>function, X7 |     | 4 Error                                                             | any error m                                             | essage                                   |
|           | termināls)                    |     |                                                                     | door closed                                             | and locked                               |
|           |                               |     | 5                                                                   | Information<br>codes displo                             | or error<br>ayed                         |
|           |                               |     | 6                                                                   | Door opene<br>than openir                               | d further<br>Ig angle                    |

#### C.2.1 Configuration parameters

| #  | Parameter and<br>default          |    | Description / Selections                               |                                                                                             |  |
|----|-----------------------------------|----|--------------------------------------------------------|---------------------------------------------------------------------------------------------|--|
| 27 | Manual                            | 0  | On <b>*</b>                                            | Manual mode on.                                                                             |  |
| 34 | mode                              | On | Off                                                    | Manual mode disabled.                                                                       |  |
| 35 | Power assist<br>winkel<br>(angle) | 3  | Activation angle for power assist function (0 5)       |                                                                                             |  |
| 36 | Power assist<br>kraft (force)     | 0  | Force adjustment for 0 10 power assist.                |                                                                                             |  |
| 21 | Keep closed<br>force              | 0  | Force activated after<br>latching action 0 9           |                                                                                             |  |
| 50 | Manual                            | On | Off; function<br>release but<br>deactivate             | on deactivated. Manual<br>iton required to<br>hold open function.                           |  |
|    | release                           |    | On; functio<br>door manu<br>from hold o<br>deactivates | on activated. Moving<br>ally in closing direction<br>open position<br>s hold open function. |  |
| 48 | Input enable *<br>operator        |    | Normal*                                                | NC contact, operator<br>deactivated when<br>contact is open                                 |  |
|    |                                   |    | Inverse                                                | NO contact, operator<br>deactivated when<br>contact is closed                               |  |

| #  | Parameter and<br>default    | Descriptio | Description / Selections                                                  |  |
|----|-----------------------------|------------|---------------------------------------------------------------------------|--|
| 6  | Input                       | Normal*    | NO contact; night-<br>bank function<br>triggered while contact<br>closed. |  |
| 49 | Night-bank                  | Inverse    | NC contact; Night-<br>bank function<br>triggered while contact<br>open.   |  |
| 47 | Door depth <b>35</b>        |            | 0 99 0 7/8"<br>mm                                                         |  |
| 52 | Hinge <b>3</b><br>clearance |            | -5 +5 -3/16<br>mm +3/16"                                                  |  |
|    | 104 Out 1                   |            |                                                                           |  |
|    | 104 Out 1                   |            |                                                                           |  |
|    | 104 Out 1                   |            |                                                                           |  |
|    | 104 Out 1                   |            |                                                                           |  |

## C.3 dormakaba handheld; driving parameters

#### C.3.1 Driving parameters

| #  | Parameter and<br>default     | Description / Selections                                    |                         |
|----|------------------------------|-------------------------------------------------------------|-------------------------|
|    |                              | °/s                                                         | °/s                     |
| 5  | Speed open 25                | ED250 8 27                                                  | 27 max.<br>L.E.mode     |
| 6  | Speed close 25               | ED250 8 27                                                  | 27 max.<br>L.E.mode     |
| 17 | Limit force <b>60</b> open   | Static force in<br>opening direction<br>(wind load control) | (2067) N<br>L.E. mode   |
| 18 | Limit force <b>60</b> close  | Static force in closing<br>direction (wind load<br>control) | g (2067) N<br>L.E. mode |
| 7  | Hold-open <b>5</b><br>time   | Hold-open time<br>automatic mode                            | (0 30) s                |
| 8  | Nurse bed <b>10</b> function | Hold-open time nurs<br>bed function                         | e (0 30) s              |

| #  | Parameter and default            | Description / Selections                                    | Description / Selections |  |
|----|----------------------------------|-------------------------------------------------------------|--------------------------|--|
| 5  | Offenhaltez <b>1</b><br>man.     | Hold-open time<br>manual mode                               | (0 30 s                  |  |
| 10 | Wall <b>80</b><br>blanking       | Angle when system<br>ignores safety sensor<br>on hinge side | (60 99)°                 |  |
| 19 | Latching <b>0</b><br>action      | Motor-driven latching<br>action, automatic<br>mode          | (0 9)                    |  |
| 20 | Latching <b>3</b><br>angle       | Opening angle,<br>motor-driven latching<br>angle activated. | (2 10)°                  |  |
| 46 | Backcheck <b>10</b><br>angle     | Backcheck angle for<br>manual opening<br>cycles.            | (5 40)°                  |  |
| 51 | Coord. offset <b>30</b><br>angle | Starting angle for<br>second door of two<br>door system.    | (0 30)°                  |  |
|    |                                  |                                                             |                          |  |

## C.4 dormakaba handheld; special functions (Upgrade cards) ED100 / ED250

#### C.4.1 Special functions (upgrade cards)

| #   | Parameter and<br>default                             | Description / Selection                                                                                                    |                                             |  |
|-----|------------------------------------------------------|----------------------------------------------------------------------------------------------------|---------------------------------------------|--|
|     | Upgrade<br>card status<br>codes                      | <ul> <li>locked: not available</li> <li>unlocked: available, not active</li> <li>activ or active: activated</li> <li>fehlt: upgrade card missing</li> </ul> |                                             |  |
|     |                                                      | locked                                                                                                    |                                             |  |
| 40  | Flip-flop                                            | unlocked                                                                                                    | Upgrade card                                |  |
| 10  | func.                                                | active                                                                                                    | Not used                                    |  |
|     |                                                      | fehlt                                                                                                    |                                             |  |
|     | extend HOT<br>(extended<br>hold-open<br>time)<br>r/o | locked                                                                                                    |                                             |  |
|     |                                                      | unlocked                                                                                                    | Upgrade card                                |  |
| 41  |                                                      | active                                                                                                    | Not used                                    |  |
|     |                                                      | fehlt                                                                                                    |                                             |  |
|     | Nurse-Bed<br>func.                                   | locked                                                                                                    | _                                           |  |
| (2) |                                                      | unlocked                                                                                                    | Upgrade card                                |  |
| 42  |                                                      | active                                                                                                    | Not used                                    |  |
|     |                                                      | fehlt                                                                                                    |                                             |  |
|     |                                                      | locked                                                                                                    |                                             |  |
| 20  | Fire                                                 | unlocked                                                                                                    | Upgrade card<br>fire protection<br>Not used |  |
| 38  | r/o                                                  | active                                                                                                    |                                             |  |
|     |                                                      | fehlt                                                                                                    |                                             |  |

| #     | Parameter and<br>default | Description / Selection                    |                                                                                                    |
|-------|--------------------------|--------------------------------------------|----------------------------------------------------------------------------------------------------|
|       |                          | locked                                     | _                                                                                                    |
| 39    | Full energy              | unlocked                                   | Upgrade card                                                                                                    |
|       | r/o                      | active                                     | Not used                                                                                                    |
|       |                          | fehlt                                      |                                                                                                    |
|       |                          | locked                                     | _                                                                                                    |
| 1. 1. | DCW                      | unlocked                                   | Upgrade card                                                                                                    |
| 44    | r/o                      | active                                     |                                                                                                    |
|       |                          | fehlt                                      | _                                                                                                    |
|       |                          | locked                                     | _                                                                                                    |
| 1.2   | Disabled<br>restr<br>r/o | unlocked                                   | Upgrade card                                                                                                    |
| 45    |                          | active                                     | Barrier-free toilet                                                                                                    |
|       |                          | fehlt                                      |                                                                                                    |
|       |                          |                                            |                                                                                                    |
|       |                          | Off*                                       |                                                                                                    |
| 22    | Push & Go *              | Doc<br>whe<br>4° fr<br>Only<br>"mo<br>turn | or opens automatically<br>on moved manually by<br>rom closed position.<br>y available when<br>anual operation" is<br>ned "off". |

## C.5 dormakaba handheld; diagnostics

### C.5.1 Diagnostics

| Parameter name            | Description                                                                | Setting                            |
|---------------------------|----------------------------------------------------------------------------|------------------------------------|
| FW vers BM<br>r/o         | Displays firmware (FW)<br>version of basic module                          | x.x y y (e.g.,0190<br>v 1.9.0)     |
| Rev FW version<br>r/o     |                                                                            | 0 zzz                              |
| FW version SK<br>r/o      | Displays firmware<br>version of Service Key                                | x x.y y (e.g., 01.00<br>= v 1.0.0) |
| FW bootloader             |                                                                            | ххуу                               |
| Current error r/o         | Displays current error                                                     | ()                                 |
| Error log 1               |                                                                            | ()                                 |
| Error log 2               |                                                                            | ()                                 |
| Error log 3               |                                                                            | ()                                 |
| Error log 4               |                                                                            | ()                                 |
| Error log 5               |                                                                            | ()                                 |
| Error log 6               |                                                                            | ()                                 |
| Error log 7               |                                                                            | ()                                 |
| Error log 8               |                                                                            | ()                                 |
| Error log 9               |                                                                            | ()                                 |
| Current<br>information    | Displays current error                                                     | ()                                 |
| Delete errors             | Press "ENTER" to delete error log.                                         | Cmd ->                             |
| Installation dat<br>r/o   | Displays date of<br>installation (month / yr)                              | mmyy (e.g., 1110<br>November 2010) |
| Hours counter<br>r/o      | Displays number of operating hours                                         | ()h                                |
| Service time<br>interval  | Enter maintenance<br>interval                                              | (6 24) months<br><b>12</b>         |
| Service cycle<br>interval | Enter number of<br>opening and closing<br>cycles until next<br>maintenance | (200 1000)*<br>1000<br><b>200</b>  |

| Parameter name           | Description                                                                                                    | Setting                  |
|--------------------------|----------------------------------------------------------------------------------------------------|--------------------------|
| Wartungs<br>datum        | Maintenance data                                                                                                    | x x y y (month,<br>year) |
| Cycles total<br>r/o      | Displays total opening<br>and closing cycles                                                                                | ()                       |
| Zyklen max h<br>r/o      | Displays maximum<br>number of cycles in one<br>hour                                                                         | ()h                      |
| Zyklen / h<br>r/o        | Displays number of cycles in previous hour                                                                                  | ()h                      |
| Zyklen / h akt.          | Displays number of cycles in current hour                                                                                   | ()h                      |
| Learning cycle           | Press "ENTER" to start<br>learning cycle.                                                                                   | Cmd->                    |
| Learn cycle stat.<br>r/o | Indicates status of<br>learning cycle                                                                                       | ()                       |
| Factory reset            | Press "ENTER" to reset<br>system to original<br>settings                                                                    | Cmd ->                   |
| Latching action<br>p/u   |                                                                                                    | () kg                    |
| Setup level (Ref.        | evel (Ref.<br>ter SL,<br>- Level 1, standard<br>original settings.<br>- Level 2, extended<br>original settings<br>- Level 2 | - Level 1                |
| parameter SL,<br>no. 28) |                                                                                                    | - Level 2                |
| DCW list<br>r/o          | Displays DCW list                                                                                                    | List ->                  |
| DCW reset                |                                                                                                    | Cmd ->                   |
| Function mode<br>r/o     | Displays program<br>switch setting                                                                                          | ()                       |

#### C.5.1 Diagnostics

| Parameter name              | Description                                                       | Setting                                           |
|-----------------------------|-------------------------------------------------------------------|---------------------------------------------------|
| Setting code                |                                                                   | 0, low active<br>(function on)<br>1, function off |
| Inp. Night - bank<br>r/o    | Status of Night -bank<br>input X9, 6 and 1                        | 0                                                 |
|                             |                                                                   | 1                                                 |
| Inp. OPEN<br>r/o            | Status of program<br>switch permanent<br>OPEN input X1, 34        | 0                                                 |
|                             |                                                                   | 1                                                 |
| Inp. PART OPEN              | Status of program                                                 | 0                                                 |
| r/o                         | input X1, 33                                                      | 1                                                 |
| Inp. EXIT ONLY              | Status of program                                                 | 0                                                 |
| r/o                         | X1, 32                                                            | 1                                                 |
| Inp. AUTO                   | p. AUTO Status of program 0                                       | 0                                                 |
| r/o                         | X1, 31                                                            | 1                                                 |
| Inp. OFF<br>r/o             | Status of program<br>switch OFF input X1, 30                      | 0                                                 |
|                             |                                                                   | 1                                                 |
| Inp. Sfty pull side         | Status of safety sensor,                                          | 0                                                 |
| r/o                         | hinge side input X5, 15                                           | 1                                                 |
| Inp. Sfty push              | Status of safety sensor,                                          | 0                                                 |
| side opposite<br>r/o X5, 11 | opposite hinge side<br>X5, 11                                     | 1                                                 |
| Inp. Activ extern           | pp. Activ extern Status of external 0<br>activation sensor X6, 41 | 0                                                 |
| r/o                         |                                                                   | 1                                                 |
| Inp. Activintern            | ctiv intern Status of internal 0<br>activation sensor X6, 42 1    | 0                                                 |
| r/o                         |                                                                   | 1                                                 |
| Inp enable                  | Status of Emergency                                               | 0                                                 |
| operator<br>r/o             | /o close input X6, 4 and 4a 1                                     | 1                                                 |
| Inp. smoke                  | Status of smoke                                                   | 0                                                 |
| detector<br>r/o             | detector input<br>X9, 3 and 1                                     | 1                                                 |
| Inp. lock status            | Status of locking device input X3, 43 and 3                       | 0                                                 |
| r/o                         |                                                                   | 1                                                 |
| Locking status              |                                                                   | locked                                            |

| Parameter name            | Description                             | Setting |
|---------------------------|-----------------------------------------|---------|
| Klemme 1G                 | Clamp X3, 1G and 3,<br>24 V out         |         |
| Opening width<br>r/o      | Displays opening angle                  | ()°     |
| Cur. door position<br>r/o | Displays current door<br>angle          | ()°     |
| Amb. temp.<br>r/o         | Displays ambient<br>temperature         | ()°C    |
| Amb. max<br>r/o           | Displays maximum<br>ambient temperature | ()°C    |
| Motor temp.<br>r/o        | Displays motor<br>temperature           | ()°C    |
| Motor temp max.<br>r/o    | Displays maximum<br>motor temperature   | ()°C    |
| Com 1<br>r/o              | Com 1 connection                        | ()      |

## C.6 New dormakaba handheld; language change to English

#### Fig. C.6.1 dormakaba handheld

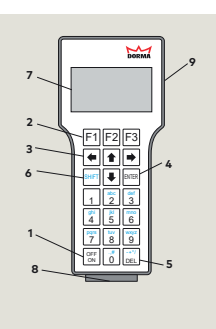

## C.6.1 New dormakaba handheld; language change.

If German language is displayed on screen when handheld is first turned on (Fig. C.6.2, handheld power on sequence), use following steps to change to English.

#### Fig. C.6.2 HAUPTMENUE (main menu)

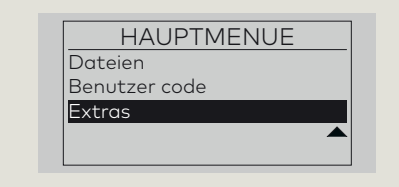

- 1. Scroll down Main Menu to EXTRAS:
- Press 🖡 3 times to highlight EXTRA.

#### Fig. C.6.3 Main Menu; EXTRAS highlighted

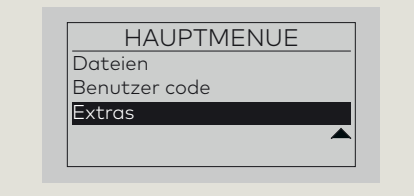

2. Press ENTER to select EXTRAS menu.

#### Fig. C.6.4 EXTRAS menu

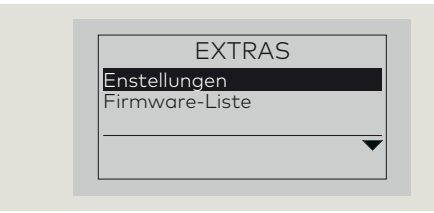

 Press erres to select EINSTELLUNGEN (Settings) menu.

#### Fig. C.6.5 EINSTELLUNGEN menu

| EINSTELLUNGEN |        |
|---------------|--------|
| Schnittstelle |        |
| Kontrast      |        |
| Sprachem      |        |
|               | Open 🕳 |
|               | · · ·  |

- 4. Scroll down EINSTELLUNGEN Menu to Sprachen (Languages):
- Press 🛡 twice to highlight Sprachen.

#### Fig. C.6.6 Sprachen highlighted

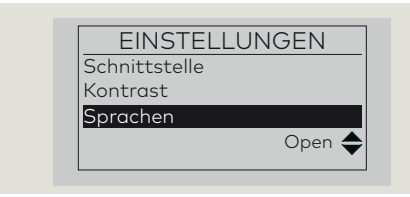

 5. Press to select Sprachen (Fig. 26.6.6).
 Fig. C.6.7 Sprachauswahl (Language Selection) menu

# Sprachauswahl Language: German Änd

6. Press **F3** to select Änd (Amendments).

#### Fig. C.6.8 SPRACHEN menu

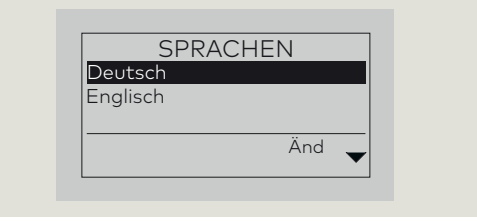

#### Fig. C.6.9 Englisch highlighted

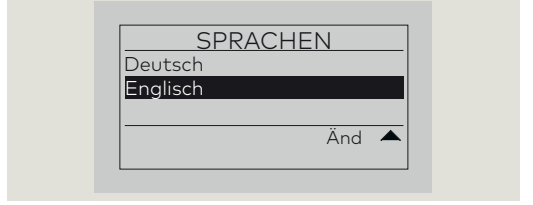

#### 8. Press **ENTER** to select Englisch.

#### Fig. C.6.10 SETTINGS menu

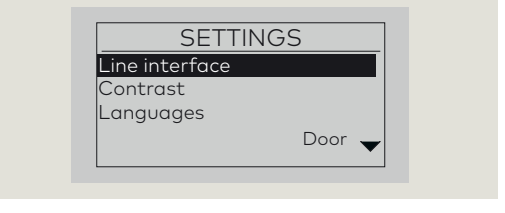

Î

#### TIPS AND RECOMMENDATIONS

Handheld programmer will retain English setting when unit is turned off. Change to English only required the first time the programmer is turned on "out of the box". This page left intentionally blank.

## C.7 dormakaba handheld; firmware update

#### C.7.1 Firmware update procedure

#### CAUTION

For all firmware changes, set program switch to CLOSE and allow door to close completely before any updates are made!

#### Fig. C.7.1 Handheld power on sequence

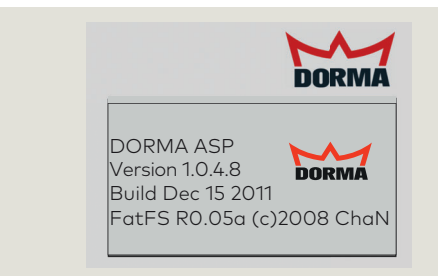

- 1. Connect Handheld to COM 1 port (Para. 27.1) and power on.
- Handheld will boot up and display main menu.

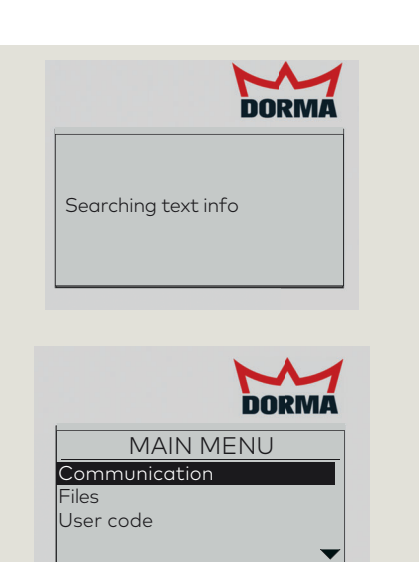

#### Fig. C.7.2 Select communication menu

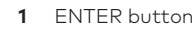

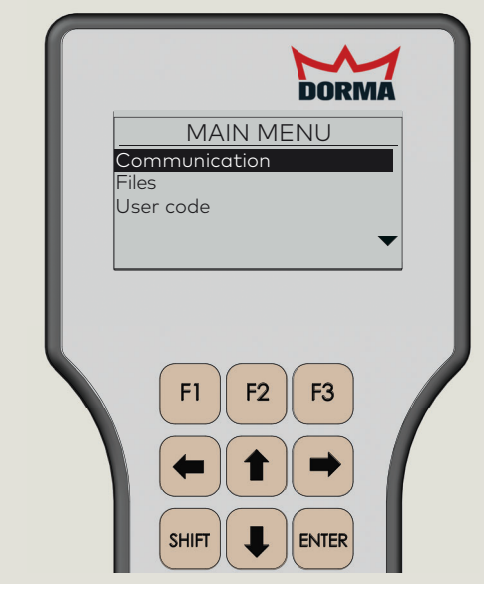

2. With Communication highlighted, press ENTER.

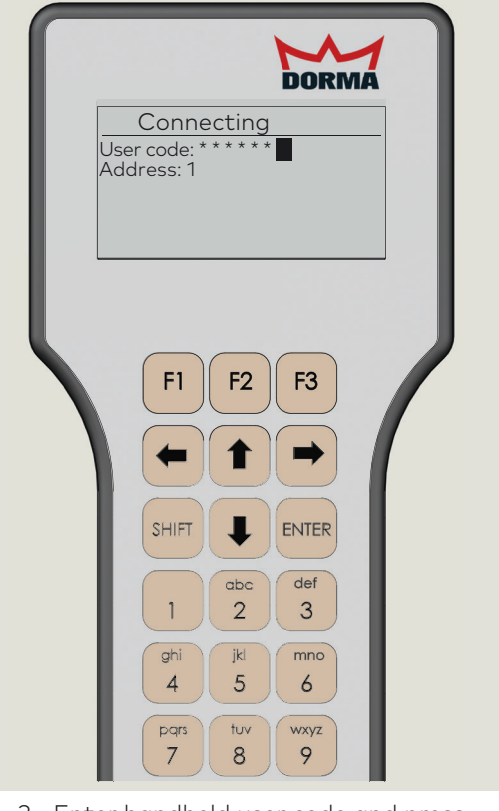

Fig. C.7.3 Enter Handheld user code

3. Enter handheld user code and press ENTER.

- Fig. C.7.4 Select UpDoLd
- 1 ENTER button
- 2 F2 button
- 3 Up/down arrows

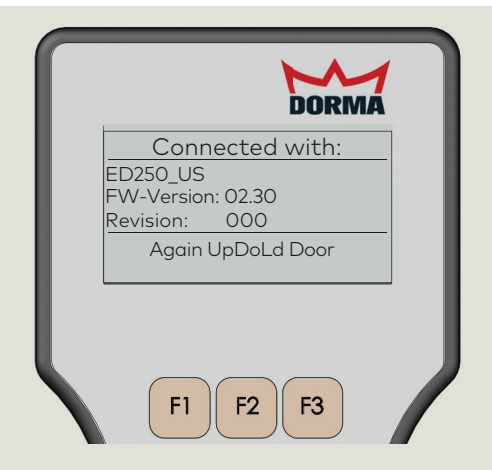

4. Press F2 to select UpDoLd.

#### Fig. C.7.6 Select Firmware version

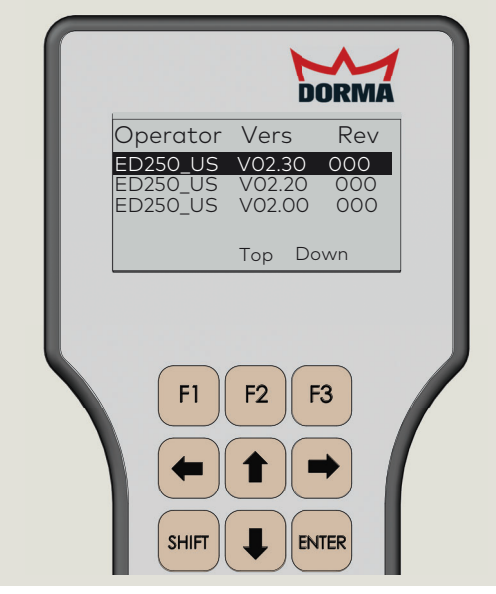

6. Use Up and Down arrows to select firmware version and press ENTER.

#### Fig. C.7.8 Firmware uploading

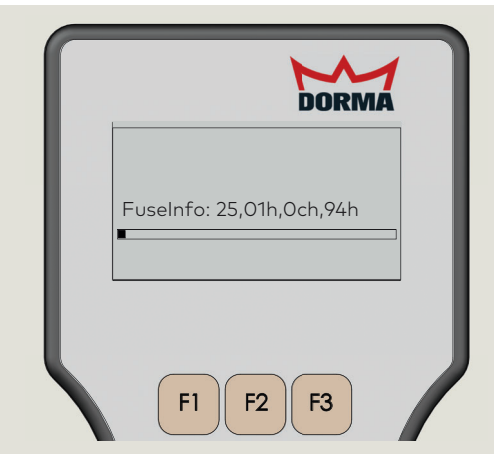

8. Firmware uploading to controller. Wait time of 3 to 5 minutes to upload.

#### Fig. C.7.5 Select Firmware upload

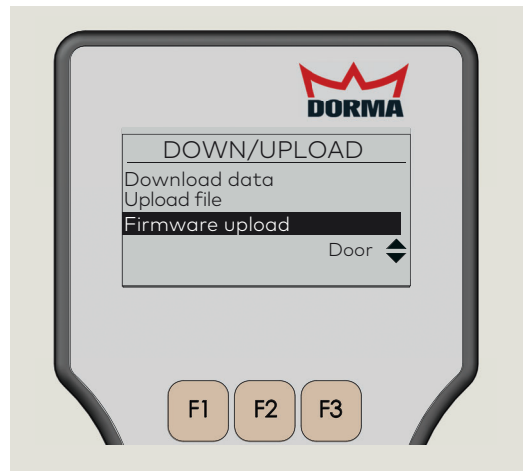

5. Use Up and Down arrows to select Firmware upload and press ENTER.

#### Fig. C.7.7 Start transmission

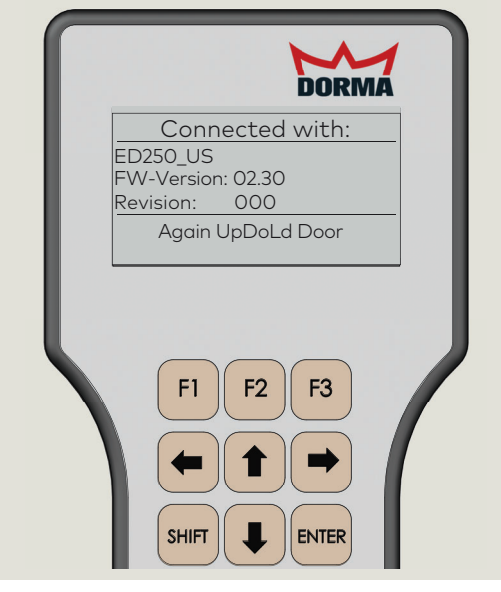

7. Press any key to start firmware transmission.

#### Fig. C.7.9 Complete firmware update

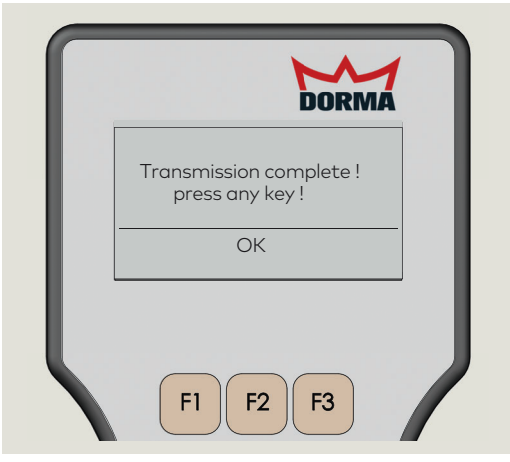

9. Press any key to complete firmware update.

# **Appendix D - Wiring diagrams**

#### D1.1 DX4604-21C Key Switch Panel with RJ45 connector

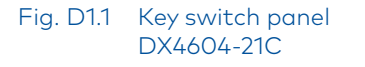

Fig. D1.2 Key switch panel wiring diagram

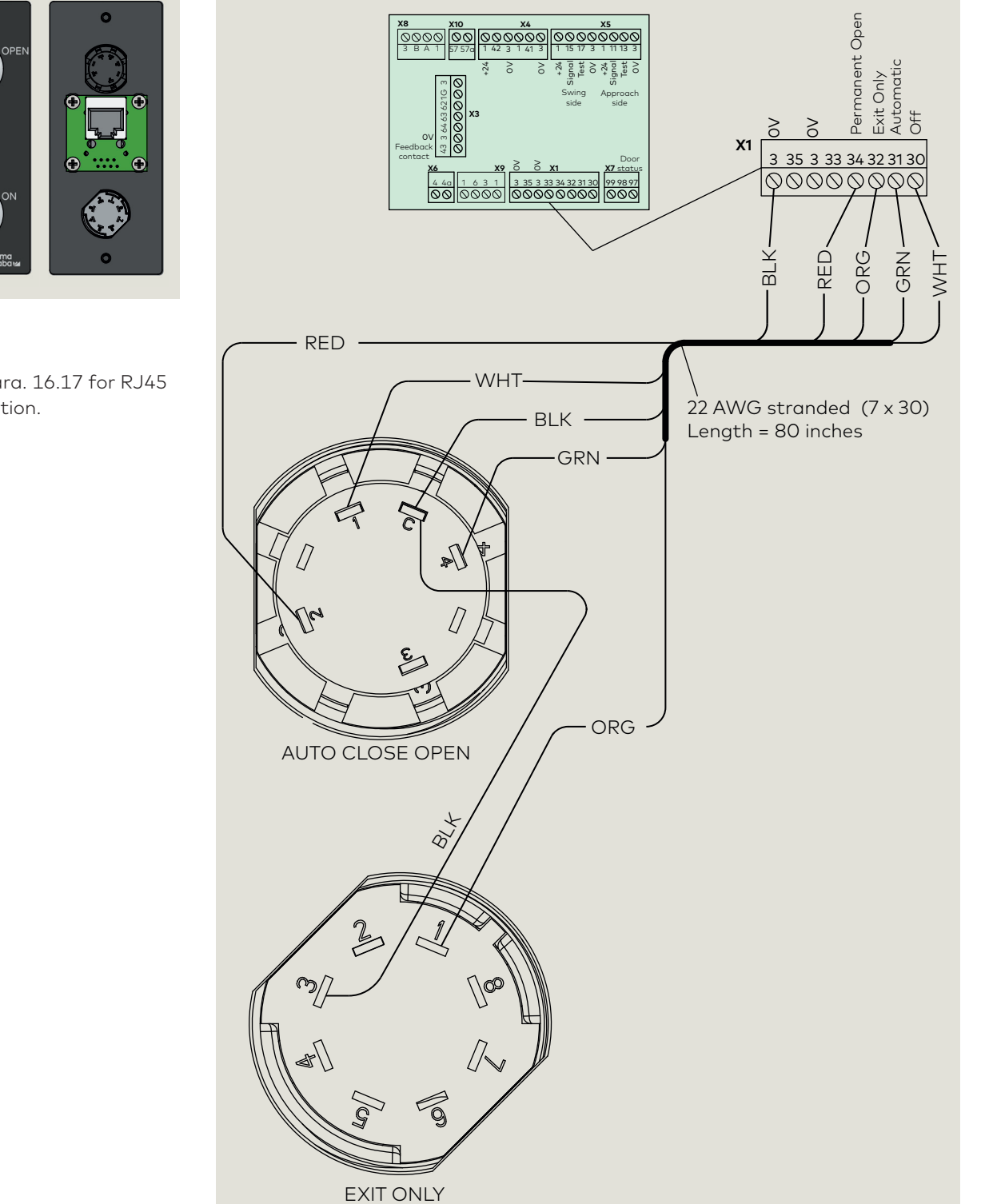

Reference Para. 16.17 for RJ45 cable connection.

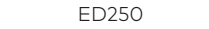

## D2.1 DX4604-11C Key Switch Panel

Fig. D2.1 Key switch panel DX4604-11C

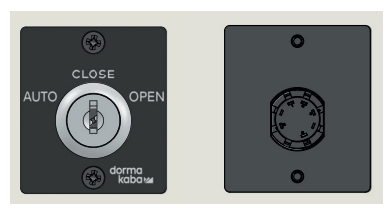

Fig. D2.2 Key switch panel wiring diagram

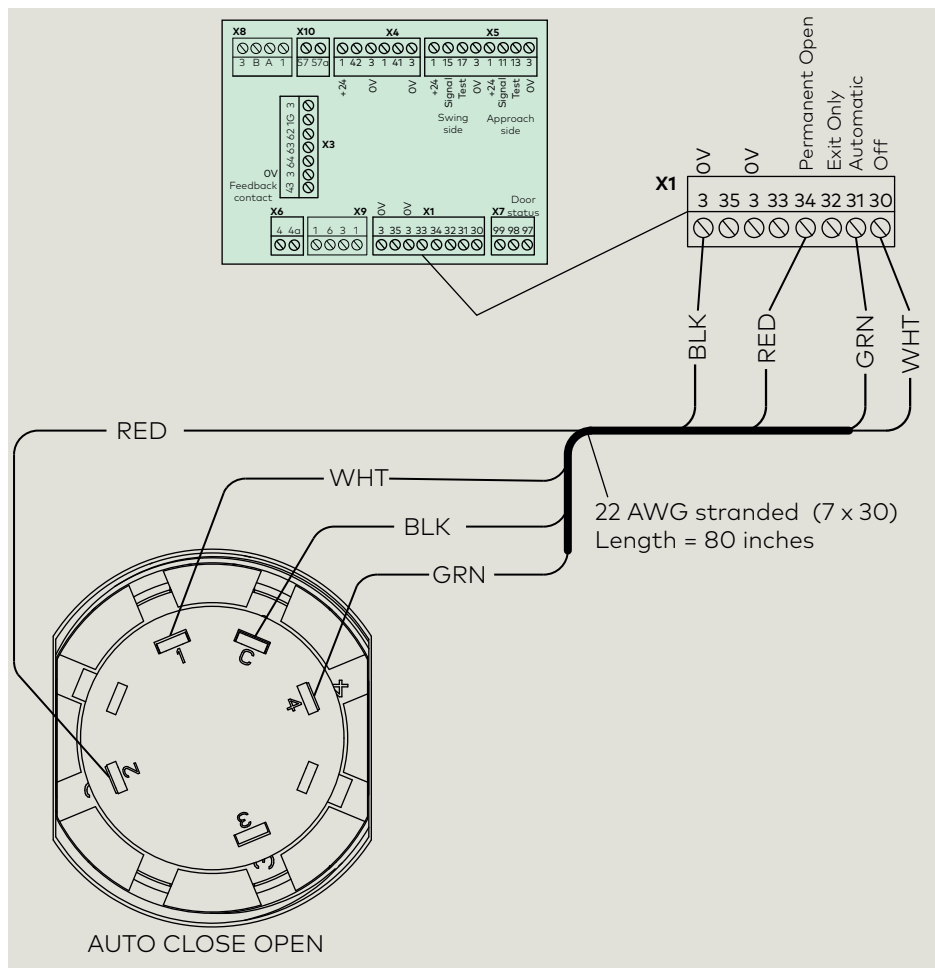

dormakaba USA Inc. 1 Dorma Drive, Drawer AC Reamstown, PA 17567 USA T: 717-336-3881 F: 717-336-2106